## Canon

# PowerShot G12

## คู่มือการให้กล้อง

- โปรดอ่านคู่มือนี้ รวมถึง "คำแนะนำเพื่อความปลอดภัย" ก่อนใช้งานกล้อง
- โปรดเก็บคู่มือนี้ไว้เพื่อใช้อ้างอิงในอนาคต

## ฉบับภาษาไทย

## การตรวจสอบอุปกรณ์ภายในชุด

อุปกรณ์ภายในชุดประกอบไปด้วยรายการต่อไปนี้ หากมีรายการใดขาดหายไป โปรดติดต่อตัวแทนจำหน่ายที่ท่านซื้อสินค้า

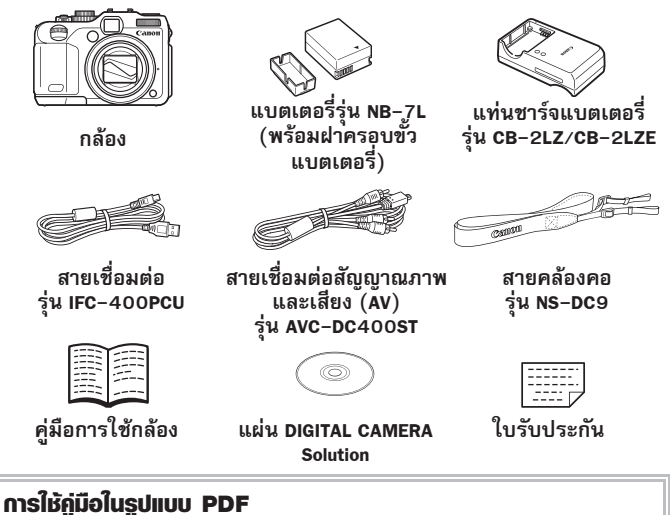

ท่านสามารถดูคู่มี้อการใช้งานในรูปแบบไฟล์ PDF จากในแผ่นซีดี–รอม หลังการติดตั้ง ไอคอนทางลัดจะปรากฏขึ้นบนเดสก์ท็อป หากการติดตั้งชอฟต์แวร์ลัมเหลว ท่านสามารถ ค้นหาคู่มือการใช้งานได้จากโฟลเดอร์ Readme ในแผ่นซีดีรอม

O

- คู่มือการใช้กล้อง (คู่มือเล่มนี้)
   อ่านคู่มือนี้เมื่อท่านสามารถใช้การทำงานชั้นพื้นฐานของกล้องได้เป็น
   อย่างดีและต้องการใช้คุณสมบัติต่างๆ ของกล้องเพื่อการถ่ายภาพในชั้นสูง
- ดู่มือการพิมพ์ส่วนบุคคล
   อ่านคู่มือเมื่อท่านต้องการเชื่อมต่อตัวกล้องกับเครื่องพิมพ์ (แยกจำหน่าย) เพื่อพิมพ์รูปภาพ
- คู่มือการใช้ซอฟท์แวร์เบื้องต้น
   อ่านคู่มือเมื่อท่านต้องการเชื่อมต่อกล้องกับเครื่องคอมพิวเตอร์
  - แผ่นบันทึกภาพไม่ได้จัดมาพร้อมกับชุดอุปกรณ์
  - ในการดูคู่มือการใช้งานรูปแบบ PDF จ่ำเป็นต้องใช้โปรแกรม Adobe Reader

## โปรดอ่าน

## ทตสอบการถ่ายภาพและการรับประกัน

ท่านควรทดลองถ่ายภาพแล้วเรียกดูภาพก่อนใช้งานจริง เพื่อให้มั่นใจว่ากล้อง ทำงานได้อย่างถูกต้อง โปรดทราบว่าบริษัทแคนนอน, สาขา, ผู้ร่วมประกอบการ และตัวแทนจำหน่าย ไม่สามารถรับผิดชอบต่อความเสียหายอันเกิดจากความ บกพร่องในการทำงานหรืออุปกรณ์ต่างๆ รวมถึงแผ่นบันทึกภาพซึ่งทำให้เกิดความ เสียหายในการบันทึกภาพหรือการบันทึกภาพผิดวิธี

## การละเมิดลิขสิทธิ์

โปรดทราบว่ากล้องดิจิตอลของแคนนอนนี้ผลิตเพื่อใช้ในเรื่องส่วนบุคคลเท่านั้น ห้ามนำไปใช้ในการบันทึกภาพที่อยู่ภายใต้กฎหมายลิขสิทธิ์ โดยไม่ได้รับอนุญาต จากผู้ถือลิขสิทธิ์ล่วงหน้า โปรดทราบว่าการบันทึกภาพการแสดงนิทรรศการ หรือ สินค้าต่าง ๆ โดยใช้กล้องถ่ายรูป หรืออุปกรณ์อื่น ๆ อาจเป็นการละเมิดลิขสิทธิ์ หรือ กฎหมายอื่น ๆ แม้ว่าภาพนั้นจะถูกนำไปใช้ในเรื่องส่วนบุคคลก็ตาม

## ข้อจำกัดในการรับประกัน

การรับประกันกล้องรุ่นนี้จะมีผลใช้ในประเทศที่จำหน่ายเท่านั้น หากมีปัญหาที่ เกี่ยวกับกล้องขณะใช้ในต่างประเทศ โปรดนำกลับมายังประเทศที่จำหน่ายเพื่ออ้าง สิทธิ์ในการรับประกันจากศูนย์บริการลูกค้าแคนนอน สำหรับศูนย์บริการลูกค้าของ แคนนอนโปรดติดต่อตามที่อยู่ในใบรับประกัน

## หน้าจอ LCD (หน้าจอ)

- หน้าจอ LCD ของแคนนอนได้รับการผลิตด้วยเทคโนโลยีที่มีความแม่นยำสูงสุด พร้อมความละเอียดของพิกเซลที่มากกว่า 99.99 เปอร์เซ็นต์ จึงสามารถทำงาน ด้วยความแม่นยำ และน้อยกว่า 0.01 เปอร์เซ็นต์ของความละเอียดที่อาจจะเกิด ความผิดพลาด หรือเกิดจุดเล็ก ๆ สีแดงหรือสีตำขึ้นในบางครั้ง ซึ่งไม่ถือว่าเป็น การทำงานที่บกพร่องของกล้อง และไม่มีผลกระทบต่อการบันทึกภาพ
- หน้าจอ LCD อาจถูกปิดด้วยแผ่นฟิล์มพลาสติกบาง ๆ เพื่อป้องกันการเกิดรอย ชิดช่วนในระหว่างขนส่ง โปรดนำแผ่นฟิล์มออกก่อนใช้งานกล้อง

## อุณหภูมิของตัวกล้อง

โปรดระวังเรื่องอุณหภูมิของตัวกล้อง หากกล้องถูกใช้งานติดต่อกันเป็นเวลานาน ตัวกล้องอาจมีอุณหภูมิสูงขึ้น ไม่ถือว่าเป็นการทำงานที่บกพร่องของกล้อง

## สิ่งที่ท่านสามารถทำได้จากกล้อง

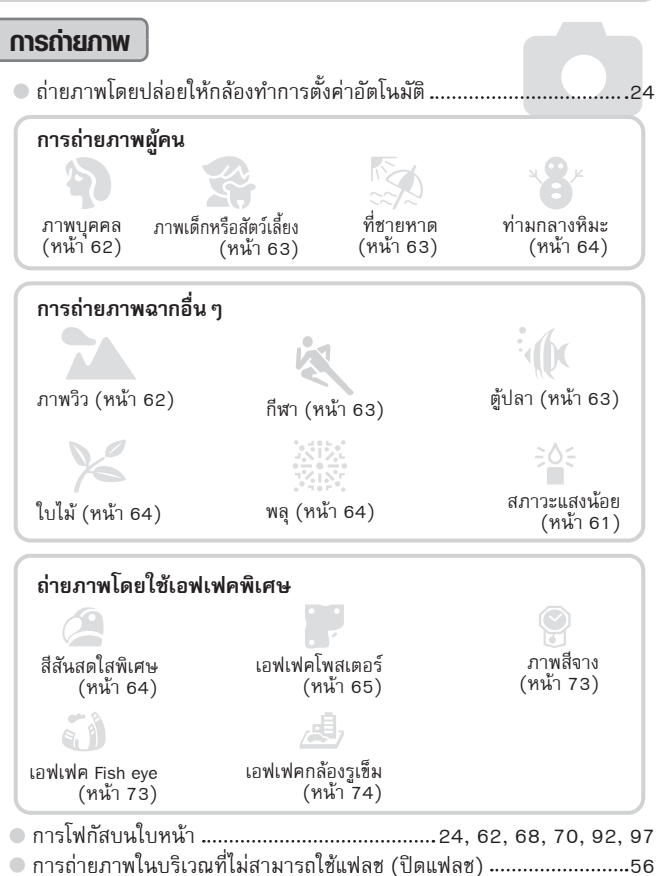

## สิ่งที่ท่านสามารถทำได้จากกล้อง

## การตูภาพ

| การแสดงภาพ                                             |          |
|--------------------------------------------------------|----------|
| <ul> <li>การแสดงภาพโดยอัตโนมัติ (สไลด์โชว์)</li> </ul> | 129      |
| <ul> <li>การแสดงภาพบนหน้าจอโทรทัศน์</li> </ul>         | 133, 134 |
| การดูภาพโดยใช้หน้าจอคอมพิวเตอร์                        |          |
| <ul> <li>การคั้นหาภาพอย่างรวดเร็ว</li> </ul>           | 126, 127 |
| 🔍 การลบภาพ                                             | 28, 140  |

## การบันทึกและแสดงภาพเคลื่อนไหว

| ● การถ่ายภาพเคลื่อนไหว | 28 | 3, 1 | 17 |
|------------------------|----|------|----|
| การแสดงภาพเคลื่อนไหว   | 30 | D, 1 | 17 |

### ∩າຣพิมพ์ภาพ

| การพิมพ์ภาพอย่างง่าย | <br> | 152 |
|----------------------|------|-----|

## การบันทึก

| การบันทึกภาพลงในเครื่องคอมพิวเตอร์ |  |
|------------------------------------|--|
|------------------------------------|--|

## อื่นๆ

| ● การปิดเสียง                                                   |  |
|-----------------------------------------------------------------|--|
| <ul> <li>การใช้กล้องในต่างประเทศ</li> </ul>                     |  |
| <ul> <li>การใช้ปุ่มหมนด้านหน้าเพื่อเปลี่ยนการตั้งค่า</li> </ul> |  |
| • ข้อมูลที่แสดงบนหน้าจอ                                         |  |

64

## สารบัญ

ข้อมูลในบทที่ 1-3 อธิบายเกี่ยวกับระบบการทำงานขั้นพื้นฐานและฟังก์ชั่นที่มักใช้ บ่อยของตัวกล้อง ส่วนบทที่ 4 เป็นต้นไป อธิบายเกี่ยวกับการใช้งานขั้นสูง เพื่อให้ ท่านได้เรียนรู้วิธีการใช้งานเพิ่มเติมตามลำดับ

| การตรวจสอบอุปกรณ์ภายในชุด      | 2   |
|--------------------------------|-----|
| โปรดอ่าน                       | 3   |
| สิ่งที่ท่านสามารถทำได้จากกล้อง | 4   |
| สารบัญ                         | 6   |
| ข้อควรรระวังเพื่อความปลอดภัย   | g   |
| รปแบบต่างๆ ที่ใช้ในค่มือ       |     |
| ้การใช้งานเล่มนี้              | .12 |
|                                |     |

#### 1 เริ่มการใช้งาน.....13

| การชาร์จแบตเตอุรี่                 | 14 |
|------------------------------------|----|
| แผ่นบันทึกภาพที่สามารถใช้ได้       |    |
| (แยกจำหน่าย)                       | 15 |
| การใส่แบตเตอรี่และแผ่นบันทึกภาพ    | 16 |
| การปรับตำแหน่งหน้าจอ               | 18 |
| การตั้งค่าวันที่และเวลา            | 19 |
| การตั้งค่าภาษาที่แสดงบนหน้าจอ LCD. | 21 |
| การล้างข้อมูลแผ่นบันทึกภาพ         | 22 |
| การกดปุ่มชั้ตเตอร์                 | 23 |
| การถ่ายภาพ (Smart Auto)            | 24 |
| การแสดงภาพ                         | 27 |
| การลบภาพ                           | 28 |
| การถ่ายภาพเคลื่อนไหว               | 28 |
| การแสดงภาพเคลื่อนไหว               | 30 |
| การถ่ายโอนภาพลงเครื่อง             |    |
| คอมพิวเตอร์เพื่อแสดงภาพ            | 32 |
| อุปกรณ์เสริม                       | 36 |
| อุ่ปกรณ์เสริมแยกจำหน่าย            | 37 |
| •                                  |    |

2 เรียนรู้การใช้งานเพิ่มเติม......41

| Ա  | นะนำส่วนต่างๆ ของกล้อง       | 42 |
|----|------------------------------|----|
| ก  | ารแสดงบนหน้าจอ               | 44 |
| Ÿ, | ฟแสดงสถานะ                   | 46 |
| 10 | นแ EUNC อารทำงานตั้นพื้นราย  |    |
| 6  | หหู FUNC11 เวทเง เหยนพหลู เห |    |
| υ  | )                            |    |

| เมน–การทำงานขั้นพื้นสาน                             | 48  |
|-----------------------------------------------------|-----|
| การเปลี่ยนการตั้งค่าเสียง                           |     |
| การเปลี่ยนความสว่างของหน้าจอ                        |     |
| การเปลี่ยนการตั้งค่าของกล้อง                        |     |
| ให้กลับส่ค่ามาตรจาน                                 | 51  |
| การล้างข้อมลแผ่นับันทึกภาพ                          |     |
| แบบ Low Level                                       | _52 |
| ฟังก์ชั่นประหยัดพลังงาน                             |     |
| (ปิดกล้องอัตโนมัติ)                                 | 53  |
| ฟังก์ชั่นการแสดงเวลา                                | 54  |
| 3 การถ่ายกาพโตยให้                                  |     |
| พันก์เริ่มทั่วไป                                    | 55  |
|                                                     |     |
| การบดแพลข                                           | 56  |
| การดงเวลาถายภาพ                                     | 56  |
| การซูมเขาหาวดถุเหเกลยงขน<br>(คือคออสน)              | 50  |
| (ต่งต่อสซูม)<br>ออะใส่ข้อขออันซี่แอะเออออ ใน ออะเ   | 58  |
| การเลขอมูลาหทและเวลาสงเหมาพ                         |     |
| การกายภาพเหเหมดสภาวะ                                | 61  |
| แสงนอย (แสงนอย)                                     |     |
| การกายภาพเนเหมดสภาวะดางๆ                            | 62  |
| การถ้ายภาพเหเทมด่ายอาพ<br>การถ้ายวรายขึ้นและถ่ายถาพ | 00  |
| การค้าให้อร้างอ่ายอาพ<br>การค้าให้อร้างอ่ายอาพ      | 00  |
| แบบเกมตองเบองเทพ<br>หลังอากกระพริบตา                | 60  |
| กลงงากกอพวยศา<br>การตั้งกลาก่ายกาพแบบต้นหา          | .09 |
| การถ่ายถามในกากที่มีความเข้มต่างสง                  |     |
| (ส่วงรับแสงสงพิเศษ)                                 | 71  |
| การก่ายกาพด้ายสีลางๆ (Nostalgic)                    |     |
| ถ่ายภาพโดยใช้เอฟเฟคแบบ                              |     |
| เลนส์ตาปลา (เอฟเฟด Fish-eve)                        | 73  |
| การถ่ายภาพให้ดเหมือน                                |     |
| โมเดลจำลอง (เอฟเฟคกล้องรเข็ม)                       | 74  |
| N 9 / · · ·                                         |     |

## 4 การเลือกการตั้งค่าด้วยตัวเอง....75

| การถ่ายภาพในโปรแกรม AE             | 76 |
|------------------------------------|----|
| การปรับความสว่าง (ชดเชยแสง)        | 76 |
| การเปิดแฟลช                        | 77 |
| การถ่ายุภาพระยะใกล้ (มาโคร)        | 77 |
| การเปลี่ยนอัตราส่วนของภาพ          | 78 |
| การเปลี่ยนความละเอียดใน            |    |
| การบันทึก (ขนาดภาพ)                | 78 |
| การเปลี่ยนอัตราการบีบอัด           |    |
| (คุณภาพของภาพ)                     | 79 |
| การถ่ายภาพ RAW                     | 80 |
| การเปลี่ยนความไวแสง                | 82 |
| การปรับสมดุลแสงขาว                 | 84 |
| การถ่ายภาพแบบต่อเนื่อง             | 86 |
| การเปลี่ยนโทนสีของภาพ (การตั้งสี). | 87 |
| การถ่ายภาพโดยใช้ช่องมองภาพ         | 89 |
| การจัดองค์ประกอบภาพ                |    |
| โดยใช้การล็อคโฟกัส                 | 90 |
| การถ่ายภาพโดยใช้หน้าจอโทรทัศน์     | 90 |
|                                    |    |

#### 5 การใช้ฟังก์ชั่นการถ่ายภาพ ขั้นสูง.....91

| การเปลี่ยนโหมดจุดโฟกัส92            |
|-------------------------------------|
| การเปลี่ยนตำแหน่่งและขนาดของ        |
| กรอบโฟกัสอัตโนมัติ93                |
| การถ่ายภาพโดยใช้โฟกัสแบบต่อเนื่อง94 |
| การเลือกวัตถุเพื่อโฟกัส             |
| (AF แบบติดต่าม)95                   |
| การขยายจุดโฟกัส96                   |
| การถ่ายภาพโดยใช้การล็อคโฟกัส97      |
| การเลือกบุคคลเพื่อโฟกัส             |
| (เลือกใบห <sup>ุ่</sup> น้า)97      |
| การถ่ายภาพในโหมดแมนนวลโฟกัส98       |
| การถ่ายคร่อมโฟกัส                   |
| (โหมดถ่ายคร่อมโฟกัส)                |
| การเปลี่ยนโหมดการวัดแสง100          |
|                                     |

| การถ่ายภาพโดยการล็อคค่าแสง                   |
|----------------------------------------------|
| (AE Lock)101                                 |
| การถ่ายภาพโดยใช้การล็อค                      |
| แสงแฟลช (FE Lock)102                         |
| การถ่ายคร่อมค่าแสงอัตโนมัติ                  |
| (โหมดถ่ายภาพคร่อม)102                        |
| การถ่ายภาพโดยใช้แฟลชความเร็วต่ำ103           |
| การใช้ฟิลเตอร์ลดแสง104                       |
| การตั้งค่าความเร็วชัตเตอร์104                |
| การตั้งค่ารูรับแสง105                        |
| การตั้งค่าความเร็วชัตเตอร์และ                |
| ค่ารูรับแสง106                               |
| การ <sup>ิ</sup> ปรับวัตถุที่มืดให้สว่างขึ้น |
| (ปรับคอนทราสอัจฉริยะ)107                     |
| การใช้วัดระดับอิเล็กทรอนิกส์108              |
| การแก้ตาแดง109                               |
| การปรับชดเชยแสงแฟลช110                       |
| การปรับกำลังแฟลช111                          |
| การตรวจสอบวัตถุขยับ111                       |
| การบันทึกการตั้งค่าการถ่ายภาพ112             |
| การเปลี่ยนสีและถ่ายภาพ113                    |
| การถ่ายภาพแบบพาโนรามา116                     |
|                                              |

### 6 การใช้ฟังก์ชั่นต่างๆ สำหรับ ถ่ายภาพเคลื่อนไหว......117

| การเปลี่ยนโหมดถ่ายภาพเคลื่อนไหว   | 1  | 18 |
|-----------------------------------|----|----|
| การถ่ายภาพให้ดูเหมือนโมเดลจำลอง   |    |    |
| (เอฟเฟฺคกล้องรูเข็ม)              | .1 | 18 |
| การเปลี่ยนคุณภาพของภาพ            | 1  | 20 |
| การล็อคค่าแสง (AE Lock)/          |    |    |
| การเปลี่ยนค่าแสง (Exposure Shift) | 1  | 21 |
| การลุดเสียงลม                     | .1 | 21 |
| ฟังก์ชั่นการบันทึกภาพอื่นๆ        | 1  | 22 |
| ฟังก์ชั่นการแสดงภาพ               | .1 | 22 |
| การตัดต่อภาพเคลื่อนไหว            | 1  | 23 |
|                                   |    |    |

#### สารบัญ

#### 7 การแสดงภาพและฟังก์ชั่น การค้นหาภาพแบบเร็ว.....126 การแสดงภาพเฉพาะภาพที่ถูกเลือก.....127 การแสดงภาพแบบต่อเนื่อง 129 การตรวจสอบจุดโฟกัส......130 การขยายภาพ......131 การแสดงภาพโดยไม่จัดประเภท (เล่นภาพแบบสุ่ม).....131 การเลือกเอฟเฟคการเปลี่ยนภาพ......132 การแสดงภาพบนหน้าจอโทรทัศน์ 133 การแสดงภาพบนหน้าจอโทรทัศน์ ความละเอียดสง (HDTV) 134 การป้องกันภาพ.....136 การลบภาพทั้งหมด.....140 การเลือกภาพเป็นภาพโปรด......142 การจัดประเภทของภาพ (ประเภทของฉัน).....143 การหมนภาพ.....145 การลดขนาดภาพ.....146 การตัดภาพ.....147 การเพิ่มเอฟเฟคด้วยฟังก์ชั่นการตั้งสี ...148 การแก้ไขความสว่าง (ปรับคอนทราส อัจฉริยะ).....149 การแก้ไข่เอฟเฟคตาแดง 150

8 การพิมพ์ภาพ.....151

| การพิมพ์ภาพ1                   | 52 |
|--------------------------------|----|
| การพิมพ์ภาพจากรายชื่อสั่งพิมพ์ |    |
| (DPOF)1                        | 54 |
| การเลือกภาพสำหรับพิมพ์ (DPOF)1 | 55 |
| การพิมพ์ภาพที่เพิ่ม1           | 58 |

#### 9 การตั้งค่ารูปแบบการ ใช้งานกล้อง.....159

| การเปลี่ยนการตั้งค่ากล้อง1    | 60 |
|-------------------------------|----|
| การเปลี่ยนการตั้งค่าฟังก์ชั่น |    |
| การถ่ายภาพ1                   | 67 |
| การบันทึกเมนูการถ่ายภาพที     |    |
| ใช้ประจำ (เมนูของฉัน)ุ        | 73 |
| การเปลี่ยนการตั้งค่าฟังก์ชั้น |    |
| การแสดงภาพ1                   | 74 |

#### 10 ข้อมูลที่เป็นประโยชน์ สำหรับการใช้กล้อง......175

| การใช้อะแด็ปเตอร์ไฟฟ้า AC     | .1 | 76 |
|-------------------------------|----|----|
| การใช้เลนส์ (แยกจำหน่าย)      | 1  | 77 |
| การเปลี่ยนสีวงแหวนเลนส์       |    |    |
| (แยกจำหน่าย)                  | .1 | 79 |
| การใช้สวิตซ์ลั่นชัตเตอร์จาก   |    |    |
| ระยะไกล (แยกจำหน่าย)          | .1 | 79 |
| การใช้แฟลซเสริมภายนอก         |    |    |
| (แยกจำหน่าย)                  | .1 | 80 |
| การใช้แผ่นบันทึกภาพ Eye-Fi    | .1 | 88 |
| วิธีแก้ปัญหา                  | .1 | 90 |
| รายการข้อความที่ปรากฏบนหน้าจอ | .1 | 93 |
| ข้อมูลที่แสดงบนหน้าจอ         | .1 | 96 |
| ฟังก์ชั่นที่สามารถใช้งานได้ใน |    |    |
| แต่ละโหมดการถ่ายภาพ           | .2 | 00 |
| เมนู                          | .2 | 02 |
| ข้อควรระวังในการใช้งาน        | .2 | 06 |
| ข้อมูลจำเพาะ                  | .2 | 07 |
|                               |    |    |

## ข้อควธระวังเพื่อความปลอตภัย

- ก่อนใช้งานกล้อง โปรดอ่านและทำความเช้าใจเกี่ยวกับข้อควรระวังเพื่อความปลอดภัยที่ อธิบายไว้ต่อไปนี้ และให้มั่นใจอยู่เสมอว่ากล้องของท่านสามารถใช้งานได้อย่างปกติ
- ข้อควรระวังต่อไปนี้มีจุดประสงค์เพื่อให้ท่านสามารถใช้งานกล้องได้อย่างปลอดภัยและ ถูกต้อง หรือเพื่อป้องกันอันตรายและความเสียหายต่อตัวท่านและผู้อื่น รวมไปถึงอุปกรณ์ต่าง ๆ
- โปรดมั่นใจว่าท่านได้อ่านคู่มือการใช้งานที่มาพร้อมกับอุปกรณ์เสริมแยกจำหน่ายอ<sup>่</sup>ย่างละเอียด<sup>์</sup>

## 🋕 คำเตือน

#### หมายถึง คำเตือนเพื่อป้องกันการบาดเจ็บสาหัสหรือเสียชีวิต

ห้ามยิงแสงแฟลชไปที่ดวงตามนุษย์ในระยะใกล้

แสงที่มีความสว่างมากที่ยิงออกมาจากแฟลชอาจทำลายการมองเห็น โดยเฉพาะอย่างยิ่ง เมื่อใช้แฟลชกับเด็ก ให้ใช้แฟลชในระยะ 1 เมตร (39 นิ้ว) เป็นอย่างน้อย

- ควรเก็บอุปกรณ์ให้ห่างจากมือเด็กและทารก สายคล้องมือ: หากสายคล้องข้อมือรัดคอเด็ก อาจทำให้เด็กขาดอากาศหายใจได้
- โปรดใช้แต่แหล่งพลังงานที่ได้รับการแนะนำเท่านั้น
- ห้ามแยกขึ้นส่วน, ดัดแปลง หรือทำให้แบตเตอรี่เกิดความร้อน
- หลีกเลี่ยงการทำให้แบตเตอรี่ตกพื้นหรือได้รับการกระแทกอย่างแรง
- เพื่อหลีกเลี่ยงการถูกไฟฟ้าแรงสูงดูด ห้ามสัมผัสในส่วนด้านในของตัวกล้อง หากกล้องตกหรือเกิดความเสียหายกับตัวกล้อง
- หยุดใช้อุปกรณ์ทันที หากมีควันหรือไอระเหยที่ทำให้แสบจมูก หรือสิ่งผิดปกติอื่น ๆ
- หัามใช้น้ำยาที่มีส่วนผสมของสารระเหย เช่น แอลกอฮอล์, น้ำมันเบนซิน หรือ ทินเนอร์ ในการทำความสะอาดอุปกรณ์
- ห้ามปล่อยให้แบตเตอรี่โดนน้ำ (เช่น น้ำทะเล) หรือของเหลวอื่น ๆ
- อย่าให้ของเหลวหรือวัตถุแปลกปลอมเข้าภายในกล้อง

ไม่เช่นนั้นอาจทำให้เกิดไฟไหม่้ หรือไฟฟ้าซ็อตได้ หากมีของเหลวหรือวัตถุแปลกปลอมเข้าไปภายในกล้อง ให้ปิดสวิตซ์กล้องทันที และนำ แบตเตอรื่ออกมา

หากแท่นซาร์จแบตเตอรี่เปียกน้ำ ให้รีบถอดปลั๊กออกจากเต้าเสียบ และติดต่อตัวแทน จำหน่ายกล้องหรือศูนย์บริการของแคนนอนใกล้บ้านท่านเพื่อรับคำปรึกษา

 ห้ามใช้ช่องมองภาพของกล้องในการถ่ายภาพแหล่งแสงที่มีความสว่างมาก (อย่างเช่น ดวงอาทิตย์ในวันที่ฟ้าเปิด)

เนื่องจากอาจทำให้ดวงตาของท่านเป็นอันต<sup>ู</sup>่รายได้

ห้ามน้ำแผ่นซีดี-รอมที่จัดให้ไปเล่นกับเครื่องเล่นซีดีที่ไม่สามารถรองรับข้อมูลใน
 ซีดี-รอม

การนำชีดี-รอมไปเล่นกับเครื่องเล่นซีดี (เครื่องเล่นเพลง) อาจทำให้ลำโพงของเครื่องเสีย หายได้ และยังอาจส่งผลเสียต่อประสาทการรับฟัง เนื่องจากต้องฟังเสียงที่มีความดังมาก จากซีดี-รอมที่เล่นบนเครื่องเล่นเพลง

## ข้อควรระวังเพื่อความปลอดภัย

- โปรดใช้แต่แบตเตอรี่ที่ได้รับการแนะนำเท่านั้น
- ห้ามใช้แบตเตอรี่ใกล้แหล่งกำเนิดความร้อนหรือโดนความร้อนโดยตรง
- ถอดปลั๊กไฟออกเมื่อไม่ใช้งาน และเซ็ดฝุ่นและรอยเปื้อนที่เกาะอยู่ที่ปลั๊กไฟ, ภายนอกของเต้าเสียบปลั๊กไฟ และบริเวณโดยรอบ
- ห้ามจับสายไฟในขณะที่มือเปียก
- ห้ามใช้กล้องในลักษณะที่อาจก่อให้เกิดการจ่ายไฟที่สูงเกินอัตราของปลั้กไฟ หรือ อุปกรณ์ที่ใช้ในการเดินสายไฟ ห้ามใช้ปลั๊กหรือสายไฟที่ชำรุด หรือเสียบปลั๊กไฟ ไม่แน่น
- อย่าให้สิ่งสกปรกหรือวัตถุที่เป็นโลหะ (เช่น เข็มหรือกุญแจ) สัมผัสขั้วของ แท่นชาร์จหรือปลั๊ก

แบตเตอรื่อาจระเบิดหรือรั่วไหล ส่งผลให้เกิดไฟฟ้าซ็อตหรือไฟไหม้ ในกรณีที่แบตเตอรี่มี การั่วไหลและซองเหลวจากแบตเตอรี่ไปสัมผัสกับดวงตา, ปาก, ผิว หรือเสื้อผ้า ให้ล้างออก ด้วยน้ำในทันที

**ข้อควรระวับ** แสดงข้อควระวังกรณีที่อาจก่อให้เกิดอาการบาดเจ็บได้

- ระวังอย่าให้กล้องกระทบหรือกระแทกกับสิ่งอื่นเมื่อถือกล้องโดยใช้สายคล้องมือ
- ระวังอย่าให้หน้าเลนส์กล้องกระทบหรือกระแทกกับสิ่งอื่น ๆ
- เพราะการทำเช่นนี้อาจทำให้เกิดการบาดเจ็บหรือกล้องชำรุดเสียหายได้
- เมื่อใช้แฟลช โปรดระมัดระวังอย่าให้นิ้วหรือเสื้อผ้าของท่านบังแสงแฟลช เพราะการทำเช่นนั้นอาจทำให้แฟลชไหมัหรือเสียหาย
- หลีกเลี่ยงการใช้, การวาง หรือการเก็บอุปกรณ์ในสถานที่ต่อไปนี้
  - บริเวณที่ถูกแสงแดดโดยตรง
  - บริเวณที่ม<sup>ี</sup>อุณหภูมิสูงกว่า 40 องศาเซลเซียส (104 องศาฟาเรนไฮต์)
  - บริเวณที่มีความชื้นหรือฝุ่น

การกระทำเช่นนี้อาจทำให้เกิดการรั่ว หรือระเบิดจากแบตเตอรี่ได้ ซึ่งเป็นสาเหตุให้เกิด ไฟฟ้าซ็อต, เพลิงไหม้, การบาดเจ็บจากความร้อน หรือความเสียหายอื่นๆ อุณหภูมิที่สูงอาจทำให้กล้องหรือที่ชาร์จแบตเตอรี่เปลี่ยนรูปได้

- การเปิดดูภาพนาน ๆ เอฟเฟคการเปลี่ยนภาพอาจทำให้เกิดอาการไม่สบายตาได้
- เมื่อใช้เลนส์ที่ต่อแยกต่างหาก โปรดมั่นใจว่าติดตั้งเลนส์แน่นดีแล้ว
   หากเลนส์หลุดและตกลงพื้น เลนส์อาจแตกและเศษแก้วอาจก่อให้เกิดการบาดเจ็บได้

**ป้อกวรระวับ** หมายถึง ข้อควรระวังเพื่อป้องกันความเสียหายแก่อุปกรณ์

- ห้ามเล็งกล้องไปทางแหล่งที่ให้แสงสว่างจำโดยตรง (เช่น ดวงอาทิตย์ เป็นต้น) การกระทำเช่นนี้อาจทำให้เซ็นเซอร์ภาพเสียหายได้
- เมื่อใช้กล้องในบริเวณชายหาด หรือบริเวณที่มีลมแรง โปรดระวังไม่ให้ฝุ่นหรือ ทรายเข้าไปภายในกล้อง

เพราะการทำเช่นนั้นอาจทำให้กล้องทำงานผิดปกติ

• ในกรณีปกติ อาจมีควันออกมาจากแฟลชเล็กน้อย

ทั้งนี้ เนื่องจากความเข้มสูงของแสงแฟลชจะเผาไหม้ฝุ่นละอองและวัตถุแปลกปลอมที่อยู่ด้าน หน้าโปรดใช้ก้านสำลีในการทำความสะอาดสิ่งสกปรก, ฝุ่น หรือวัตถุแปลกปลอมอื่นๆ จาก แฟลช เพื่อป้องกันความร้อนที่เกิดขึ้นภายในและทำให้แฟลชเสียหาย

 ถอดแบตเตอรื่ออกจากตัวกล้องและเก็บไว้เมื่อท่านไม่ได้ใช้งาน หากปล่อยแบตเตอรี่ให้อยู่ในกล้องนานๆ อาจทำให้เกิดการรั่วของแบตเตอรี่ได้

 ก่อนทิ้งแบตเตอรี่ควรใช้เทปกาวหรือฉนวนปิดขั้วแบตเตอรี่ก่อนเพื่อไม่ให้สัมผัสกับ วัตถุอื่น ๆ โดยตรง

หากแบ่ตเตอ<sup>ร</sup>ี่สัมผัสกับส่วนที่เป็นโลหะของวัตถุอื่นๆ ในถังขยะอาจทำให้เกิดเพลิงไหม้ หรือ การระเบิดได้

 ถอดปลั๊กแท่นซาร์จแบตเตอรื่ออกจากเต้าเสียบบนผนังหลังจากที่ซาร์จแบตเตอรึ่ เสร็จแล้ว หรือเมื่อท่านไม่ได้ใช้งาน

 ห้ามวางสิ่งต่าง ๆ เช่น ผ้าบนแท่นชาร์จแบตเตอรี่ขณะกำลังชาร์จ การเสียบปลั๊กทิ้งไว้เป็นเวลานานอาจทำให้เกิดความร้อนสูงกับแบตเตอรี่และเสียรูปทรง จนอาจส่งผลให้เกิดเพลิงไหม้

 เก็บแบตเตอรี่ให้ห่างจากสัตว์เลี้ยงของท่าน หากแบตเตอรี่โดนกัดอาจทำให้แบตเตอรี่เกิดการรั่ว, ความร้อนสูงและการระเบิด อาจเป็น ผลให้เกิดเพลิงไหม้ หรือเกิดความเสียหายอื่นๆ

 เมื่อใส่กล้องไว้ในกระเป๋า ให้ปิดหน้าจอโดยหันหน้าเข้าด้านในเพื่อไม่ให้หน้าจอ กระทบกับวัตถุแข็ง ๆ

อย่าใส่หรือติดสิ่งต่าง ๆ เข้ากับสายคล้องมือ
 หากปฏิบัติเช่นนี้อาจทำให้กล้องทำงานผิดปกติและหน้าจอเสียหาย

## ฐปแบบต่างๆ ที่ใช้ในกู่มือการใช้งานเล่มนี้

- ไอคอนที่ใช้ในข้อความ หมายถึง ปุ่มและสวิตช์ต่างๆ ของตัวกล้อง
- ภาษาที่แสดงบนหน้าจอจะปรากฏอยู่ในวงเล็บ [ ]
- ปุ่มทิศทาง, ปุ่มหมุนควบคุมการทำงาน และปุ่ม FUNC./SET จะใช้แทนด้วย ไอคอนต่อไปนี้

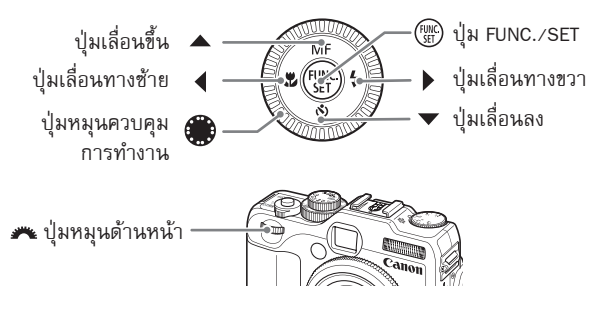

- ①: สิ่งที่ท่านควรระมัดระวัง
- 🕜 : วิธีแก้ไขปัญหา
- ผู้ : เคล็ดลับเพื่อให้สามารถใช้งานกล้องอย่างเต็มประสิทธิภาพ
- 🖉 : ข้อมูลเสริม
- (หน้า xx): หน้าอ้างอิง โดยที่ "xx" หมายถึง หมายเลขหน้า
  คำอธิบายในคู่มือนี้จะใช้การตั้งค่าตามมาตรฐานของแต่ละฟังก์ชั่น
- กล้องรุ่นนี้สามารถใช้แผ่นบันทึกภาพชนิดต่างๆ ได้ โดยในคู่มือการใช้งานเล่มนี้ แผ่นบันทึกภาพทุกชนิดจะถูกเรียกว่า แผ่นบันทึกภาพ

# ເຣົ່ມດາຣໃຮ້ນາน

บทนี้จะอธิบายถึงการเตรียมพร้อมก่อนถ่ายภาพ, การถ่ายภาพในโหมด (MID) และ วิธีการแสดงภาพและการลบภาพที่ท่านถ่ายไว้ ในส่วนหลังของบทนี้อธิบายถึงการ ถ่ายภาพและการแสดงภาพเคลื่อนไหว รวมถึงวิธีการถ่ายโอนภาพไปยังเครื่อง คอมพิวเตอร์

## การติดตั้งสายคล้องมือ/การถือกล้อง

- ติดตั้งสายคล้องมือที่มากับตัวกล้อง และคล้องสายไว้กับข้อมือของท่านเพื่อ ป้องกันกล้องตกขณะใช้งาน
- เก็บแขนของท่านให้ติดกับลำตัวขณะที่ถือกล้องอย่างมั่นคงโดยจับทางด้านข้าง ของกล้อง และโปรดมั่นใจว่านิ้วของท่านไม่ได้บังแฟลชขณะถ่ายภาพ

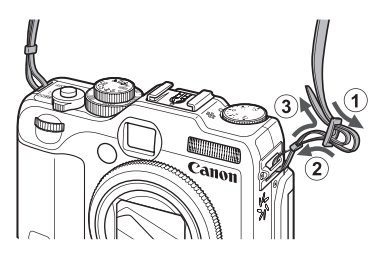

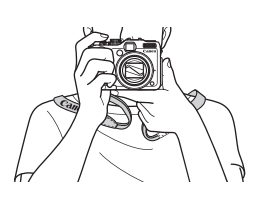

## การชาร์จแบตเตอรี่

ใช้แท่นชาร์จแบตเตอรี่ที่มาพร้อมกับตัวกล้องในการชาร์จแบตเตอรี่ โปรดมั่นใจว่า ได้ชาร์จพลังงานแบตเตอรี่ เนื่องจากแบตเตอรี่จะไม่ได้ถูกชาร์จเมื่อท่านซื้อมา

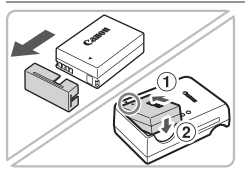

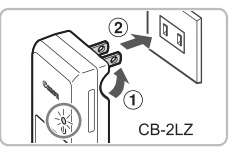

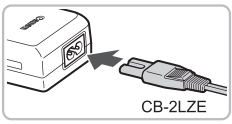

## ถอดฝาครอบของแบตเตอรี่

## 2 ใส่แบตเตอรี่

วางแบตเตอรี่โดยให้เครื่องหมาย 

 บนแบตเตอรี่
 และแท่นชาร์จแบตเตอรี่อยู่ในแนวเดียวกัน จากนั้น
 ใส่แบตเตอรี่โดยเลื่อนเข้า (①) และกดลง (②)

## ชาร์จแบตเตอรี่

- สำหรับรุ่น CB-2LZ: เสียบสายไฟเข้ากับแท่น ชาร์จแบตเตอรี่ (①) จากนั้นจึงเสียบปลั๊กเข้ากับ เต้าเสียบปลั๊กไฟบนผนัง (②)
  - สำหรับรุ่น CB-2LBE: เสี่ยบสายไฟเข้ากับแท่น ชาร์จแบตเตอรี่ จากนั้นจึงเสียบปลั้กเข้ากับ เต้าเสียบปลั๊กไฟบนผนัง
- 🕨 ไฟสัญญาณจะสว่างเป็นสีส้มและเริ่มการชาร์จ
- ไฟสัญญาณจะสว่างเป็นสีเขียวเมื่อการชาร์จเสร็จสิ้น ซึ่งใช้เวลาชาร์จประมาณ 2 ชั่วโมง 20 นาที

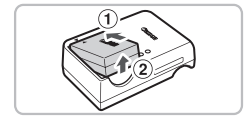

## นำแบตเตอรื่ออก

 ถอดปลั๊กของแท่นชาร์จแบตเตอรื่ออกจาก เต้าเสียบปลั๊กไฟ จากนั้นนำแบตเตอรื่ออกจาก แท่นชาร์จ โดยเลื่อนเช้า (①) และยกขึ้น (②)

เพื่อป้องกันความเสียหายและยึดอายุการใช้งานของแบตเตอรี่ไม่ควรชาร์จแบตเตอรี่ นานเกิน 24 ชั่วโมง

## จำนวนกาพที่สามารถถ่ายได้โดยประมาณ

| จำนวนของภาพ                | เปิดหน้าจอ LCD | 370  |
|----------------------------|----------------|------|
|                            | ปิดหน้าจอ LCD  | 1000 |
| เวลาในการแสดงภาพ (ชั่วโมง) |                | 7    |

- จำนวนภาพที่สามารถถ่ายได้นี้วัดโดยใช้มาตรฐานของ Camera & Imaging Products Association (CIPA)
- จำนวนภาพที่สามารถถ่ายได้จริงอาจน้อยกว่าที่แสดงในตาราง ขึ้นอยู่กับสภาวะการถ่ายภาพ

## แผ่นบันทึกภาพที่รองรับ (แยกจำหน่าย)

#### การแสดงสถานะพลังงานแบตเตอรี่

ไอคอนหรือข้อความจะปรากฏบนหน้าจอ เพื่อแสดงสถานะพลังงานของแบตเตอรี่

| หน้าจอแสดงผล        | ความหมาย                                       |
|---------------------|------------------------------------------------|
| 774                 | พลังงานเพียงพอ                                 |
| - 74                | พลังงานลดลงเล็กน้อย แต่เพียงพอสำหรับการถ่ายภาพ |
| 🗖 (กะพริบเป็นสีแดง) | พลังงานใกล้จะหมด โปรดชาร์จแบตเตอรื่            |
| "เปลี่ยนแบตเตอรี่"  | พลังงานหมด ให้ชาร์จแบตเตอรี่ทันที              |

## การใช้แบตเตอรี่และแท่นชาร์จแบตเตอรี่อย่างมีประสิทธิภาพ

 ควรชาร์จแบตเตอรี่ในวันที่ต้องการใช้งานหรือก่อนวันที่ต้องการใช้งาน 1 วัน โดยปกติแบตเตอรี่ที่ชาร์จพลังงานแล้วจะคายประจุ แม้จะไม่ได้ใช้งานก็ตาม

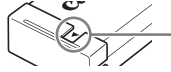

ปิดฝาครอบแบตเตอรี่โดยให้สามารถ มองเห็นเครื่องหมาย 🔺

- วิถีจัดเก็บแบตเตอรี่เป็นเวลานาน ใช้แบตเตอรึ่จนหมดพลังงานและถอดแบตเตอรื่ออกจากตัวกล้อง ให้ปิดฝาครอบขั้ว แบตเตอรี่และเก็บแบตเตอรี่ การจัดเก็บแบตเตอรี่ที่ยังมีพลังงานอยู่เป็นเวลานาน (ประมาณหนึ่งปี) อาจทำให้อายุการใช้งานแบตเตอรี่สั้นลง หรือมีผ<sup>ื</sup>ลต่อการใช้งาน
- แท่นชาร์จแบตเตอรี่ยังสามารถใช้ได้ เมื่อเดินทางไปต่างประเทศ แท่นชาร์จแบตเตอรี่สามารถใช้งานได้ในต่างประเทศที่ใช้กระแสไฟฟ้า AC 100 – 240 V (50/60 Hz) หากปลั๊กเสียบลงในเต้าเสียบไฟฟ้าไม่แน่น ให้ใช้อะแด็ปเตอร์ของปลั๊กที่ ้สามารถหาซื้อได้ ห้ามใช้อุปกรณ์ อย่างเช่น ตัวแปลงแรงดันไฟฟ้าสำหรับการเดินทางไป ต่างประเทศ เพราะอาจทำให้เกิดการทำงานผิดปกติ
- แบตเตอรี่อาจจะบวมขึ้นมา โดยปกติแล้วจะเป็นลักษณะปกติของแบตเตอรี่ และไม่ได้เป็นการบ่งชี้ว่าแบตเตอรี่มี ้ปัญหา อย่างไรก็ตาม หากแบตเตอรี่บวมในจุดที่ไม่สามารถใส่เข้าไปในกล้องได้ โปรด ติดต่อศูนย์บริการลูกค้าของแคนนอน
- หากแบ๊ตเตอรี่คายประจุอย่างรวดเร็วแม้หลังจากเพิ่งชาร์จแบตเตอรี่ แสดงว่าแบตเตอรี่ นั้นหมดอายุการใช้งาน ให้ท่านซื้อแบ่ตเตอรี่ใหม่

## แพ่นบันทึกภาพที่รองรับ (แยกจำหน่าย)

- แผ่นบันทึกภาพ SD (2 GB และที่น้อยกว่า)\*
- แผ่นบันทึกภาพ SDHC (มากกว่า 2 GB, สูงสุด 32 GB)\* แผ่นบันทึกภาพ MMCplus
- แผ่นบันทึกภาพ SDXC (มากกว่า 32 GB)\* 🐓
- แผ่นบันทึกภาพ MultiMediaCards

- แผ่นบันทึกภาพ HC MMCplus
- แผ่นบันทึกภาพ Eye-Fi

## การใส่แบตเตอรี่และแผ่นบันทึกภาพ

\* แผ่นบันทึกภาพนี้ได้มาตรฐาน SD แผ่นบันทึกภาพบางแผ่นจะทำงานได้ไม่ถูกต้องขึ้นอยู่กับ ยี่ห้อของการ์ดที่ใช้

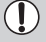

① ขึ้นอยู่กับเวอร์ชั่นระบบปฏิบัติการของท่าน แผ่นบันทึกภาพ SDXC อาจไม่ถูกค้นพบ โดยใช้การ์ดรีดเดอร์ที่สามารถหาชื่อได้ทั่วไป โปรดตรวจสอบให้มั่นใจว่าระบบปฏิบัติ การของท่านรองรับฟังก์ชั่นนี้ ก่อนใช้งาน

## เกี่ยวกับแพ่นบันทึกภาพ Eve-Fi

ไม่สามารถรับรองได้ว่าผลิตภัณฑ์นี้สามารถใช้งานได้กับฟังก์ชั่นของแผ่นบันทึกภาพ Eve-Fi (รวมถึงการถ่ายโอนแบบไร้สาย) สำหรับข้อมูลเกี่ยวกับแผ่นบันทึกภาพ Eye-Fi โปรดตรวจ ้สอบกับทางผู้ผลิตแผ่นบันทึกภาพ

โปรดจำไว้ว่าจำเป็นต้องได้รับการอนญาตให้ใช้แผ่นบันทึกภาพ Eye-Fi ในประเทศ หรือ พื้นที่ต่างๆ ห้ามใช้งานแผ่นบันทึกภาพ Eye-Fi โดยไม่ได้รับอนุญาต หากไม่มั่นใจว่าแผ่น ้บันทึกภาพได้รับการรับรองให้ใช้งานในพื้นที่หรือไม่ โปรดตรว<sup>ิ</sup>จสอบกับผ้ผลิตการ์ด

## การใส่แบตเตอรี่และแพ่นบันทึกภาพ

ใส่แบตเตอรี่ที่มาพร้อมกับตัวกล้องและแผ่นบันทึกภาพ (แยกจำหน่าย) ลงในกล้อง

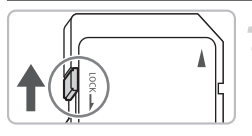

## ตรวจสอบแท็บป้องกันการบันทึก

หากแผ่นบันทึกภาพมีแท็บป้องกันการบันทึก ท่านจะไม่สามารถถ่ายภาพ หากแท็บป้องกันการ บันทึกอย่ในตำแหน่งล็อค ให้เลื่อนแท็บป้องกัน การบันที่กตึ้นลนกระทั่งได้ยินเสียงคลิก

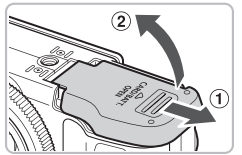

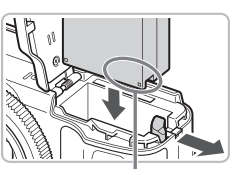

ข้า

## เปิดฝาครอบ

🔍 เลื่อนฝาครอบ (11) และเปิดฝาขึ้น (22)

## ใส่แบตเตอรี่

- ใส่แบตเตอรี่ดังที่แสดงในภาพจนล็อคเข้าที่และ ได้ยินเสียงคลิก
- ตรวจดูให้แน่ใจว่าท่านได้ใส่แผ่นบันทึกภาพถูกด้าน หรือใส่ให้ตรงล็อดขั้วแบตเตอรี่

## การใส่แบตเตอรี่และแผ่นบันทึกภาพ

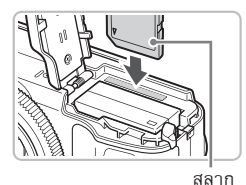

## ใส่แผ่นบันทึกภาพ

- ใส่แผ่นบันทึกภาพลงในช่องดังที่แสดงในภาพจน ล็อคเข้าที่และได้ยินเสียงคลิก
- โปรดมั่นใจว่าใส่แผ่นบันทึกภาพถูกทิศทาง เพราะ การใส่แผ่นบันทึกภาพในทิศทางที่ผิด อาจทำให้ กล้องได้รับความเสียหาย

## 🛛 ปิดฝาครอบ

ปิดฝาครอบ (①) และกดฝาครอบลงในขณะ
 ที่เลื่อนเข้าจนกว่าจะเข้าที่ (②)

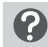

## เกิดอะไรขึ้น หากข้อความ [การ์ดถูกล็อค] ปรากฏบนหน้าจอ

แผ่นบันทึกภาพ SD, SDHC และ SDXC จะมีแท็บป้องกันการบันทึก หากแท็บป้องกัน การบันทึกอยู่ในตำแหน่งล็อค ข้อความ [การ์ดถูกล็อค!] จะปรากฏบนหน้าจอ และท่าน จะไม่สามารถถ่ายภาพหรือลบภาพได้

## การถอตแบตเตอรี่และแพ่นบันทึกภาพ

1

(2)

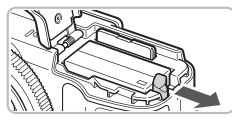

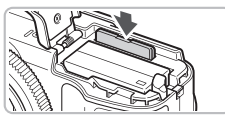

## นำแบตเตอรื่ออก

- เปิดฝาครอบและเลื่อนตัวล็อคแบตเตอรี่ไป ตามทิศทางของลกศร
- 🕨 แบตเตอรี่จะเลื่อนออกมา

## ถอดแผ่นบันทึกภาพ

- กดแผ่นบันทึกภาพเข้าไปจนได้ยินเสียงคลิก จากนั้นจึงค่อย ๆ ปล่อยมือ
- 🕨 แผ่นบันทึกภาพจะเลื่อนออกมา

## จำนวนภาพที่สามารถถ่ายลงในแพ่นบันทึกภาพโตยประมาณ

| แผ่นบันทึกภาพ | 4 GB | 16 GB |
|---------------|------|-------|
| จำนวนของภาพ   | 1471 | 6026  |

- ค่าที่แสดงคำนวนจากการตั้งค่ามาตรฐาน
- จำนวนภาพที่สามารถถ่ายได้จะชิ้นอยู่กับการตั้งค่าของกล้อง, วัตถุที่ถ่าย และแผ่นบันทึก ภาพที่ใช้

การปรับตำแหน่งหน้าจอ

## 🕐 ท่านสามารถตรวจสอบจำนวนภาพที่สามารถถ่ายได้หรือไม่?

ท่านสามารถตรวจสอบจำนวนภาพที่สามารถถ่ายได้จากบนหน้าจอในโหมดการ ถ่ายภาพ (หน้า 24)

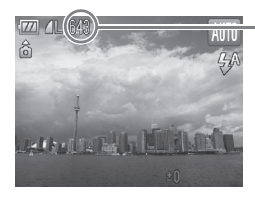

- จำนวนภาพที่สามารถถ่ายได้

## การปรับต่าแหน่งหน้าจอ

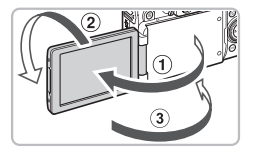

#### เปิดหน้าจอ

- เปิดหน้าจอ (①) และหมุนไปด้านหน้า
   180° (②)
- 🔹 ปิดหน้าจอ (3)

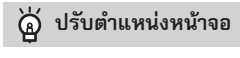

ประมาณ 90°

177

ระมาถ

ประมาณ 180°

- ท่านสามารถปรับมุมและทิศทางได้อย่างอิสระ ตามที่ท่านต้องการในแต่ละสภาวะการถ่ายภาพ
- เพื่อเป็นการปกป้องหน้าจอ ให้ปิดหน้าจอโดยหัน ด้านหน้าเข้าด้านในตัวกล้องเสมอเมื่อไม่ใช้งาน

ในโหมดการถ่ายภาพ หากหน้าจอเปิดอยู่และหมุนไปด้านหน้าของเลนส์ ภาพบน หน้าจอจะกลับซ้ายเป็นขวา (คล้ายมองภาพในกระจก) ในการยกเลิกการแสดง ภาพแบบกลับด้านนี้ ให้กดปุ่ม MENU และเลือกแท็บ 🗖 และ [กลับภาพบน หน้าจอ LCD] จากนั้นกดปุ่ม ◀▶ เพื่อเลือก [ปิด]

Ø

## การตั้งค่าวันที่และเวลา

หน้าจอตั้งค่าวันที่/เวลาจะปรากฏขึ้นเมื่อเปิดกล้องครั้งแรก ซึ่งวันที่และเวลาที่นำมา ใช้ในการบันทึกลงบนภาพจะมาจากการตั้งค่านี้ ดังนั้น โปรดแน่ใจว่าท่านได้ตั้งค่า วันที่และเวลาอย่างถูกต้อง

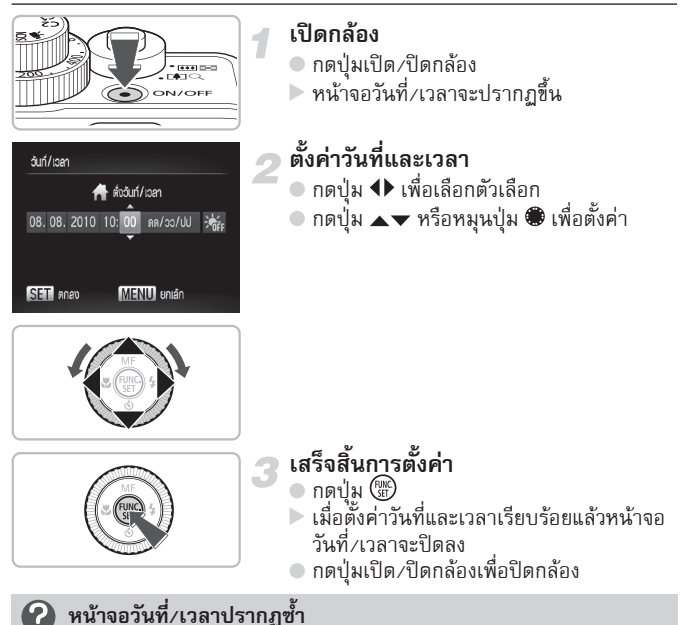

ควรตั้งค่าวันที่และเวลาให้ถูกต้อง หากท่านไม่ได้ตั้งค่าวันที่และเวลา หน้าจอวันที่/เวลาจะ ปรากฏขึ้นในทุกครั้งที่ท่านเปิดกล้อง

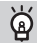

## การตั้งค่า Daylight Saving Time

ในขั้นตอนที่ 2 หากท่านเลือก 🔆 และกดปุ่ม ▲▼ หรือหมุนปุ่ม 🕮 และเลือก 🔆 การตั้งค่า Daylight saving time (เวลาเร็วขึ้น 1 ชั่วโมง) จะถูกใช้งาน

## การตั้งค่าวันที่และเวลา

## การเปลี่ยนวันที่และเวลา

ท่านสามารถเปลี่ยนการตั้งค่าวันที่และเวลาในปัจจุบันได้

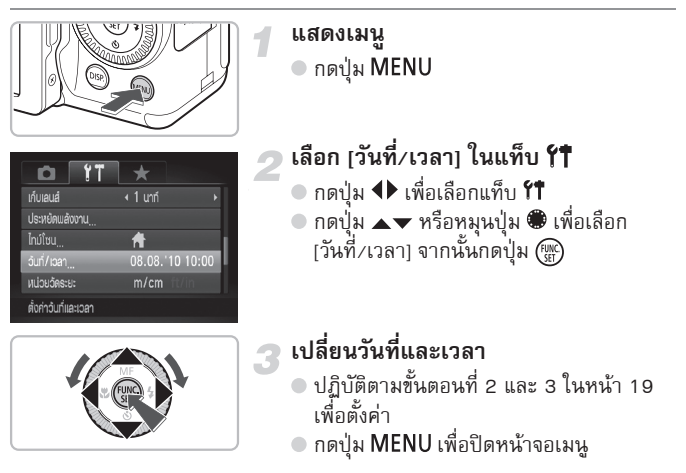

## 🗑 แบตเตอรี่สำหรับวันที่และเวลา

- ในตัวกล้องจะมีแบตเตอรี่สำหรับวันที่และเวลา (แบตเตอรี่สำรอง) ที่จะช่วยให้การตั้งค่า วันที่/เวลายังคงอยู่ประมาณสามสัปดาห์หลังจากที่แบตเตอรี่หลักถูกถอดออกไป
- โดยการใส่แบตเตอรี่ที่ชาร์จไฟแล้วหรือเชื่อมต่ออะแต็ปเตอร์ไฟฟ้า AC (แยกจำหน่าย, หน้า 37) แบตเตอรี่สำหรับวันที่และเวลาจะถูกชาร์จพลังงานและใช้เวลาในการชาร์จ ประมาณ 4 ชั่วโมง แม้จะไม่ได้เปิดใช้งานกล้องก็ตาม
- หากพลังงานแบตเตอรี่สำหรับวันที่และเวลาหมด เมนู [วันที่/เวลา] จะปรากฏขึ้นเมื่อ ท่านเปิดกล้อง ปฏิบัติตามขั้นตอนในหน้า 19 เพื่อตั้งค่าวันที่และเวลา

## การตั้งค่าภาษาที่แสดงบนหน้าจอ LCD

ท่านสามารถเปลี่ยนภาษาที่แสดงบนหน้าจอได้

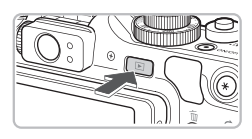

| English    | Svenska   | Türkçe  |
|------------|-----------|---------|
| Deutsch    | Español   | 繁體中文    |
| Français   | 简体中文      | 한국어     |
| Nederlands | Русский   | กาษาไทย |
| Dansk      | Português | العربية |
| Suomi      | Ελληνικά  | Română  |
| Italiano   | Polski    | فارسى   |
| Norsk      | Čeština   | 日本語     |
| Українська | Magyar    |         |

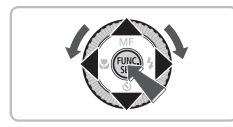

 เข้าสู่โหมดแสดงภาพ
 กดปุ่ม ►
 แสดงหน้าจอเมนูตั้งค่าภาษา
 กดปุ่ม () ค้างไว้ จากนั้นกดปุ่ม MENU ทันที
 ตั้งค่าภาษาที่ใช้
 กดปุ่ม ▲▼◀▶ หรือหมุนปุ่ม ● เพื่อเลือก ภาษา จากนั้นกดปุ่ม ()
 เมื่อภาษาที่แสดงบนหน้าจอถูกตั้งค่า เมนูภาษาจะปิดลง

🕜 หากมีนาฬิกาปรากฏขึ้นเมื่อกดปุ่ม 쮉

นาฬิกาบอกเวลาจะแสดงขึ้น หากระยะเวลาระหว่างการกดปุ่ม (∰) และปุ่ม MENU ใน ขั้นตอนที่ 2 นานเกินไป หากเวลาปรากฏขึ้นให้กดปุ่ม (∰) เพื่อยกเลิกการแสดงนาฬิกา และปฏิบัติตามขั้นตอนที่ 2 อีกครั้ง

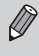

ท่านยังสามารถเปลี่ยนภาษาที่ใช้โดยการกดปุ่ม MENU และเลือกแท็บ 🎢 จากนั้น เลือกรายการเมนู [ภาษา]

## การล้างข้อมูลจากแพ่นบันทึกภาพ

ก่อนที่ท่านจะใช้แผ่นบันทึกภาพอันใหม่หรือแผ่นบันทึกภาพที่ถูกใช้มาแล้วจาก อุปกรณ์อื่น ท่านควรล้างซ้อมูลแผ่นบันทึกในกล้องเสียก่อน การล้างซ้อมูลจากแผ่นบันทึกภาพ (ฟอร์แมต) คือการลบซ้อมูลทั้งหมดในแผ่น บันทึก เพราะฉะนั้นท่านจะไม่สามารถกู้คืนซ้อมูลที่ลบ จึงควรตรวจสอบให้แน่ใจ ก่อนทำการล้างซ้อมูล

ก่อนล้างข้อมูลแผ่นบั้นทึกภาพ Eye-Fi (หน้า 188) โปรดมั่นใจว่าได้ติดตั้ง ซอฟต์แวร์ที่อยู่ในการ์ดลงบนเครื่องคอมพิวเตอร์แล้ว

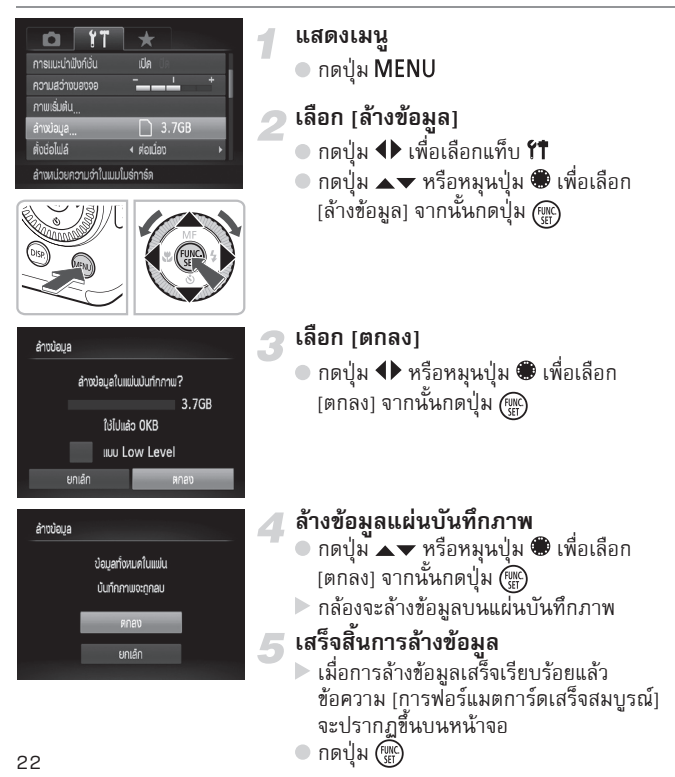

การล้างข้อมูลหรือการลบข้อมูลในแผ่นบันทึกภาพ เป็นเพียงการเปลี่ยนข้อมูลการ จัดการไฟล์บนแผ่นบันทึกภาพเท่านั้น และไม่สามารถมั่นใจว่าเนื้อหาภายในจะถูก ลบออกจนหมด โปรตระมัตระวังในการถ่ายโอนหรือทิ้งแผ่นบันทึกภาพ และเมื่อทิ้ง แผ่นบันทึกภาพ โปรตป้องกันไว้ล่วงหน้า อย่างเช่น โดยการทำให้แผ่นบันทึกภาพ เสียหายเพื่อป้องกันข้อมูลส่วนตัวภายในรั่วไหล

ความจุทั้งหมดของแผ่นบันทึกภาพที่แสดงในหน้าจอล้างข้อมูล อาจจะน้อยกว่าข้อมูล ที่แสดงในแผ่นบันทึกภาพ

## การกตปุ่มหัตเตอร์

ในการถ่ายภาพให้อยู่ในโฟกัส โปรดมั่นใจว่าได้กดปุ่มชัตเตอร์เบาๆ (กดลงครึ่งหนึ่ง) ก่อนที่จะถ่ายภาพ

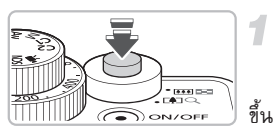

## กดลงครึ่งหนึ่ง (กดเบา ๆ เพื่อโฟกัส)

 กดเบาๆ จนกว่ากล้องจะส่งเสียงเตือน สองครั้ง และกรอบโฟกัสอัตโนมัติจะปรากฏ

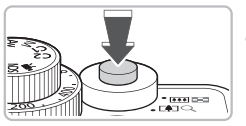

## กดลงจนสุด (กดลงจนสุดเพื่อถ่ายภาพ)

 เสียงชัตเตอร์จะดังขึ้นและกล้องจะถ่ายภาพ
 เนื่องจากภาพจะถูกถ่ายในขณะที่เสียง ชัตเตอร์ดังขึ้น โปรดระมัดระวังอย่าให้ กล้องขยับ

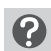

## ความยาวของเสียงชัตเตอร์เปลี่ยนไปหรือไม่?

- เนื่องจากเวลาที่ใช้ในการถ่ายภาพจะแตกต่างกันไปตามฉากที่ท่านต้องการถ่ายภาพ ความยาวของเสียงชัตเตอร์จึงอาจเปลี่ยนไป
- หากกล้องหรือวัตถุเคลื่อนที่ขณะที่เสียงชัตเตอร์ดังขึ้น ภาพที่ถ่ายได้อาจมีลักษณะ ภาพเบลอ

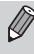

หากท่านกดปุ่มชัตเตอร์ลงทั้งหมดโดยไม่ได้กดลงครึ่งหนึ่งก่อน ภาพที่ท่านถ่ายได้ อาจไม่ได้อยู่ในโฟกัส

## การถ่ายภาพ (Smart Auto)

เนื่องจากกล้องสามารถระบุวัตถุและสภาวะการถ่ายภาพได้ ท่านจึงสามารถถ่าย ภาพโดยปล่อยให้กล้องเลือกการตั้งค่าที่ดีที่สุดสำหรับฉากนั้นๆ ได้โดยอัตโนมัติ และถ่ายภาพได้ กล้องสามุารถค้นหาและโฟกัสบนใบหน้า, ปรับการตั้งค่าสีและ ความสว่างให้อยู่ในระดับที่เหมาะสมได้เช่นกัน

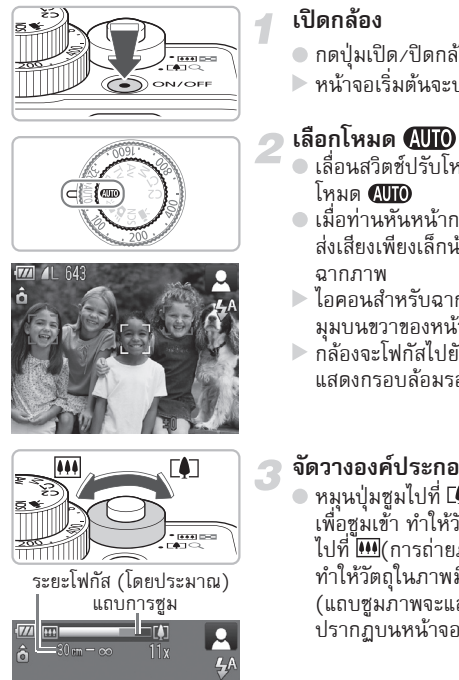

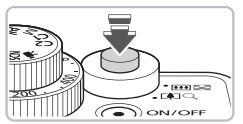

- กดปุ่มเปิด/ปิดกล้อง
- หน้าจอเริ่มต้นจะปรากฏขึ้น

- เลื่อนสวิตซ์ปรับโหมดการทำงานไปที่ โหมด 🛲
- เมื่อท่านหันหน้ากล้องไปทางวัตถุ กล้องจะ ส่งเสียงเพียงเล็กน้อยที่แสดงถึงการกำหนด
- ไอคอนสำหรับฉากที่เลือกจะปรากฏขึ้นที่ มุมบนขวาของหน้าจอ ▶ กล้องจะโฟกัสไปยังใบหน้าที่ค้นพบและ
- แสดงกรอบล้อมรอบใบหน้านั้น

## จัดวางองค์ประกอบของภาพ

🔹 หมุนปุ่มซูมไปที่ 📭 (การถ่ายภาพระยะไกล) เพื่อซูมเข้า ทำให้วัตถุขยายใหญ่ขึ้น หรือหมุน ไปที่ 🛄(การถ่ายภาพมุมกว้าง) เพื่อซูมออก ทำให้วัตถ์ในภาพมีขนาดเล็กลง (แถบซุมภาพจะแสดงตำแหน่งการซุมภาพที่ ปรากฏบนหน้าจอ)

## โฟกัส

กดปุ่มชัตเตอร์ลงครึ่งหนึ่งเพื่อจับโฟกัส

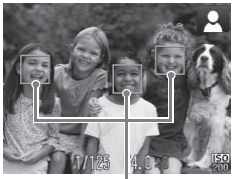

กรอบโฟกัสอัตโนมัติ

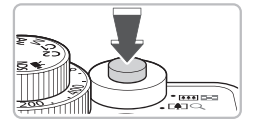

เมื่อกล้องโฟกัส กล้องจะส่งเสียงเตือนสองครั้ง และกรอบโฟกัสจะปรากฏในตำแหน่งที่กล้อง โฟกัส

กรอบโฟกัสอัตโนมัติจะปรากฏขึ้นหลายกรอบ เมื่อมีจุดโฟกัสมากกว่าหนึ่งจุด

## ถ่ายภาพ

- กดปุ่มชัตเตอร์ลงจนสุด
- กล้องจะลั่นเสียงชัตเตอร์และถ่ายภาพ กล้องจะยิงแฟลชโดยอัตโนมัติ เมื่อถ่ายภาพ ในที่ที่มีแสงน้อย
- 🕨 ภาพจะแสดงขึ้นบนหน้าจอประมาณ 2 วินาที
- ท่านสามารถถ่ายภาพต่อไปได้ แม้รูปที่ถ่าย ก่อนหน้ายังคงแสดงอยู่ที่หน้าจอ โดยกดปุ่ม ชัตเตอร์อีกครั้ง

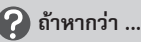

- หากสีและความสว่างของภาพไม่ได้อย่างที่ต้องการ
   ไอคอนฉาก (หน้า 198) ที่แสดงอาจไม่เข้ากับฉากการถ่ายภาพจริง หากเกิดเหตุการณ์ นี้ชิ้น ให้ถ่ายภาพในโหมด P (หน้า 76)
- หากหน้าจอดับแม้เมื่อเปิดกล้องแล้ว กดปุ่ม DISP. เพื่อเปิดหน้าจอ
- หากมีกรอบโฟกัสสีขาวและสีเทาปรากฏขึ้น เมื่อท่านเล็งกล้องไปยังวัตถุ
   เมื่อค้นพบใบหน้า กรอบโฟกัสสีขาวจะจับที่ใบหน้าหลัก และกรอบโฟกัสสีเทาจะจับที่
   ใบหน้าอื่นๆ กรอบจะเลื่อนตามวัตถุในระยะการทำงาน (หน้า 92)
   อย่างไรก็ดี หากวัตถุหลักมีการเคลื่อนไหว กรอบสีเทาดังกล่าวจะหายไปเหลือเพียงกรอบ
   สีเทา
- หากมีกรอบสีฟ้าปรากฏขึ้นเมื่อท่านกดปุ่มขัดเตอร์ลงครึ่งหนึ่ง กรอบสีฟ้าจะปรากฏขึ้นเมื่อพบว่าวัตถุมีการเคลื่อนไหว ซึ่งโฟกัสและค่าแสงจะปรับอย่าง ต่อเนื่อง (โฟกัสแบบต่อเนื่อง)

#### การถ่ายภาพ (Smart Auto)

- หาก Q กะพริบบนหน้าจอ
   ใช้ขาตั้งกล้องเพื่อไม่ให้กล้องขยับและทำให้ภาพออกมาเบลอ
- กล้องไม่ส่งเสียงใด ๆ เมื่อมีการทำงาน การกดปุ่ม DISP. ขณะที่เปิดกล้อง จะเป็นการปิดเสียงทั้งหมด ยกเว้นเสียงเตือน ในการเปิดเสียง ให้กดปุ่ม MENU จากนั้นเลือก [ปิดเสียง] ในแท็บ ที่1 จากนั้น กดปุ่ม ◆ เพื่อเลือก [ปิด]
- ภาพที่ออกมาดูมืดแม้จะใช้แฟลชขณะถ่ายภาพ วัตถุอยู่ไกลเกินกว่าระยะทำงานของแฟลช ระยะการทำงานของแฟลชคือ ประมาณ 50 ซม. – 7.0 เมตร (1.6 – 23 ฟุต) ที่มุมกว้างสูงสุด (IIII) และประมาณ 50 ซม. – 4.0 เมตร (1.6 – 13 ฟุต) ที่ระยะไกลสูงสุด (III)
- หากกล้องส่งเสียงเตือน เมื่อกดปุ่มขัตเตอร์ลงครึ่งหนึ่ง วัตถุอยู่ใกล้เกินไป ให้ท่านเสื่อนปุ่มชุมไปทาง IIII ค้างไว้ จนกว่าเลนส์จะหยุดเคลื่อน ซึ่งจะทำให้กล้องอยู่ที่การตั้งค่ามุมกว้างสูงสุด และท่านจะสามารถถ่ายภาพในระยะการ ทำงานของแฟลชที่ประมาณ 1 ซม. (0.4 นิ้ว) หรือไกลกว่านี้ เมื่อวัดจากหน้าเลนส์ ให้ท่านเสื่อนปุ่มชูมไปทาง III ค้างไว้ จนกว่าเลนส์จะหยุดเคลื่อน กล้องจะปรับการตั้งค่า ไปที่การถ่ายภาพที่ระยะไกลสูงสุดและท่านสามารถโฟกัสไปยังวัตถุที่อยู่ห่างจากหน้า เลนส์ไปประมาณ 30 เซนติเมตร (12.0 นิ้ว) หรือมากกว่านั้น
- หลอดไฟสว่างขึ้นเมื่อกดปุ่มขัตเตอร์ลงครึ่งหนึ่ง
   เพื่อช่วยลดอาการตาแดงในภาพและช่วยในการโฟกัส หลอดไฟอาจสว่างขึ้นเมื่อถ่ายภาพ ในที่มีด
- หากไอคอน ≯ กะพริบเมื่อท่านพยายามจะถ่ายภาพ แฟลชกำลังชาร์จไฟ ท่านสามารถถ่ายภาพได้เมื่อชาร์จแฟลชเรียบร้อยแล้ว

## 🖄 เกิดอะไรขึ้น หากมีไอคอนปรากฏที่มุมบนขวาของหน้าจอ

ไอคอนสำหรับฉากที่เลือกจะปรากฏขึ้นที่มุมบนขวาของหน้าจอ สำหรับรายละเอียดเกี่ยวกับ ไอคอนที่ปรากฏ โปรดดู "ไอคอนแสดงฉาก" (หน้า 198)

## 🗑 การเลือกวัตถุเพื่อถ่ายภาพ (AF แบบติดตาม)

หลังจากกดปุ่ม 🕑 และ 다 ปรากฏขึ้น ให้เล็งกล้องโดยให้ 다 ทาบลงบนวัตถุที่ท่าน ต้องการโฟกัส กดปุ่มชัตเตอร์ลงครึ่งหนึ่งเพื่อแสดงกรอบสีฟ้า จากนั้นโฟกัสและค่าแสงจะ ถูกปรับโดยอัตโนมัติ (การโฟกัสแบบต่อเนื่อง) กดปุ่มชัตเตอร์ลงจนสุดเพื่อถ่ายภาพ

## การแสดงภาพ

## ท่านสามารถดูภาพที่ถ่ายบนหน้าจอได้

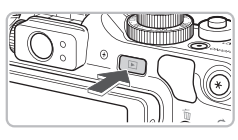

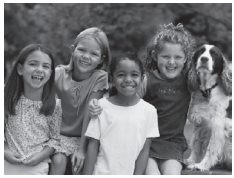

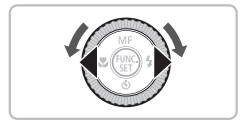

- เข้าสู่โหมดแสดงภาพ
- 🖲 กดปุ่ม 돈
- 🕨 ภาพ<sup>่</sup>สุดท้ายที่ท่านถ่ายจะปรากฏขึ้น

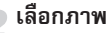

- การกดปุ่ม 
   หรือหมุนปุ่ม 
   ย้อนเข็ม นาฬิกาจะเป็นการเลื่อนดูภาพย้อนกลับตาม ลำดับที่ภาพนั้นถูกถ่าย จากภาพใหม่สุดไปยัง ภาพเก่าสุด
- การกดปุ่ม ▶ หรือหมุนปุ่ม ตามเข็ม นาฬิกาจะเป็นการเลื่อนดูภาพตามลำดับที่ ถ่าย จากภาพเก่าสุดไปยังภาพใหม่สุด
- หากท่านกดปุ่ม
   ค้างไว้ ภาพจะถูกไปลี่ยน รวดเร็วขึ้นแต่ภาพจะปรากฏไม่ชัดเจน
- เลนส์จะเลื่อนกลับหลังจากไม่ใช้งาน ประมาณ 1 นาที
- การกดปุ่ม D อีกครั้งขณะที่เลนส์เลื่อนกลับ จะเป็นการปิดกล้อง

## 🗑 การเปลี่ยนไปยังโหมดการถ่ายภาพ

กดปุ่มชัตเตอร์ลงครึ่งหนึ่งในโหมดแสดงภาพเพื่อกลับไปยังหน้าจอสำหรับถ่ายภาพ

## การลบภาพ

ท่านสามารถเลือกและลบภาพทีละภาพ โปรดจำไว้ว่าภาพที่ถูกลบจะไม่สามารถ ภู้คืนกลับมาได้ ดังนั้น โปรดใช้ความระมัดระวังก่อนที่จะลบภาพ

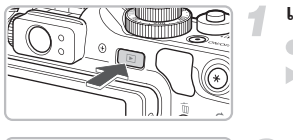

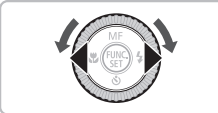

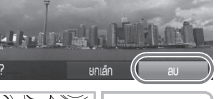

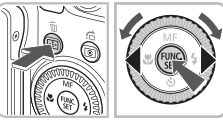

## เข้าสู่โหมดแสดงภาพ

● กดปุ่ม **▶** ▶ ภาพสุดท้ายที่ท่านถ่ายจะปรากฏขึ้น

## เลือกภาพที่จะลบ

 กดปุ่ม **()** หรือหมุนปุ่ม **()** เพื่อเลือกภาพ ที่ต้องการลบ

#### ลบภาพ

- 🖲 กดปุ่ม 🛍
- 🕨 ภาพที่ปรากฏจะถู่กลบ
- หากต้องการออกโดยไม่ลบภาพ ให้กดปุ่ม
  - หรือหมุนปุ่ม (พื่อเลือก [ยกเลิก] จากนั้นกดปุ่ม (พ.)

## การบันทึกภาพเคลื่อนไหว

กล้องสามารถเลือกการตั้งค่าทั้งหมดโดยอัตโนมัติ เพื่อให้ท่านสามารถถ่ายภาพ เคลื่อนไหวโดยเพียงแค่กดปุ่มชัตเตอร์เท่านั้น เสียงจะถูกบันทึกในรูปแบบสเตอริโอ

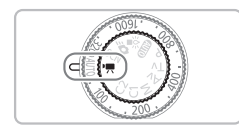

## เข้าสู่โหมด 🖳

## การบันทึกภาพเคลื่อนไหว

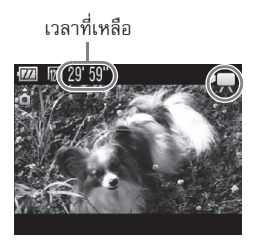

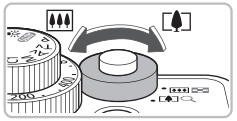

## จัดวางองค์ประกอบของภาพ

 หมุนปุ่มซูมไปที่ 🗗 เพื่อซูมเข้า ทำให้วัตถุ ขยายใหญ่ขึ้น หรือหมุนไปที่ 💷 เพื่อซูมออก ทำให้วัตถุในภาพมีขนาดเล็กลง

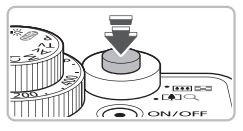

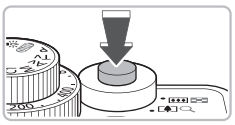

## เวลาที่ใช้ไป

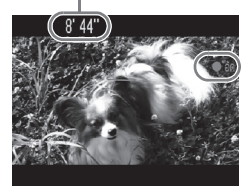

## 3 โฟกัสภาพ

- กดปุ่มชัตเตอร์ลงครึ่งหนึ่งเพื่อจับโฟกัส
- เมื่อกล้องโฟกัสแล้ว กล้องจะส่งเสียงเตือน สองครั้ง

## ถ่ายภาพ

- กดปุ่มชัตเตอร์ลงจนสุด
- กล้องจะเริ่มบันทึกภาพเคลื่อนไหว จากนั้น
   [● Rec] และเวลาที่ใช้ไปในการถ่ายภาพจะ
   ปรากฏบนหน้าจอ
- เมื่อการบันทึกภาพเริ่มขึ้น ให้ปล่อยมือออก จากปุ่มชัตเตอร์
- หากท่านเปลี่ยนการจัดองค์ประกอบภาพ ระหว่างการถ่าย โฟกัสจะยังคงเป็นโฟกัสใน ลักษณะเดิมแต่ความสว่างและเสียงจะถูกปรับ โดยอัตโนมัติ

### การแสดงภาพเคลื่อนไหว

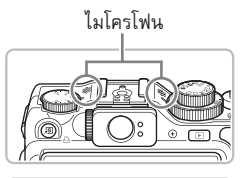

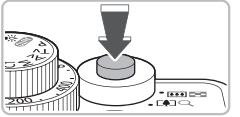

- ห้ามสัมผัสไมโครโฟนขณะถ่ายภาพ
- ห้ามกดปุ่มใด ๆ นอกจากปุ่มภาพเคลื่อนไหว ขณะบันทึกภาพ เพราะเสียงการกดปุ่มจะถูก บันทึกลงในภาพ

### หยุดการบันทึกภาพ

- กดปุ่มชัตเตอร์ลงจนสุดอีกครั้ง
- 🕨 กล้องจะส่งเสียงบี่บหนึ่งครั้งและหยุดบันทึกภาพ
- 🕨 ภาพเคลื่อนไหวจะถูกบันทึกลงในแผ่นบันทึกภาพ
- การถ่ายภาพจะหยุ<sup>้</sup>ดโดยอัตโนมัติ เมื่อแผ่น บันทึกภาพเต็ม

## 🗑 การขยายภาพวัตถุขณะถ่ายภาพ

หมุนปุ่มซูมไปที่ 印 เพื่อซูมเข้า ทำให้วัตถุขยายใหญ่ขึ้น อย่างไรก็ตาม เสียงการทำงานจะ ถูกบันทึกลงในภาพ และภาพเคลื่อนไหวที่ได้อาจไม่คมขัด

## ເວລາໃนการบันทึกภาพโตยประมาณ

| แผ่นบันทึกภาพ          | 4 GB               | 16 GB                       |
|------------------------|--------------------|-----------------------------|
| เวลาที่สามารถบันทึกได้ | 25 นาที่ 08 วินาที | 1 ชั่วโมง 42 นาที 57 วินาที |

- จำนวนภาพนี้เป็นการถ่ายภาพโดยใช้การตั้งค่ามาตรฐานของกล้อง
- การบันทึกภาพจะหยุดลงเมื่อไฟล์มีขนาดถึง 4 GB หรื้อบันทึกภาพเคลื่อนไหวจนครบ
   29 นาที 59 วินาที โดยประมาณ
- แม้ว่าขนาดของข้อมูลภาพเคลื่อนไหวจะยังไม่ถึงขนาดความจุสูงสุดของแผ่นบันทึกภาพ นั้นๆ การบันทึกอาจหยุด ขอแนะนำให้ใช้แผ่นบันทึกภาพ SD Speed Class 4 หรือสูงกว่า

## การแสดงภาพเคลื่อนไหว

ท่านสามารถดูภาพเคลื่อนไหวที่บันทึกไว้บนหน้าจอได้

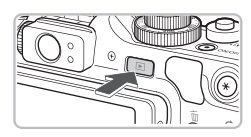

## เข้าสู่โหมดแสดงภาพ

- 🔹 กดปุ่ม 💽
- 🕨 ภาพ<sup>ู่</sup>สุดท้ายที่ท่านถ่ายจะปรากฏขึ้น
- 🕨 ไอคอน 🖽 🗷 จะปรากฏบนภาพเคลื่อนไหว

## การแสดงภาพเคลื่อนไหว

## เลือกภาพเคลื่อนไหว

 กดปุ่ม ◀▶ หรือหมุนปุ่ม ♥ เพื่อเลือกภาพ เคลื่อนไหว จากนั้นกดปุ่ม (₩)
 แผงควบคุมภาพเคลื่อนไหวจะปรากฏขึ้น

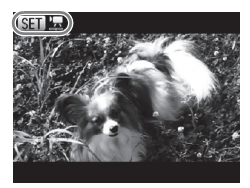

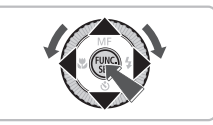

## เล่นภาพเคลื่อนไหว

- กดปุ่ม ▲▼ หรือหมุนปุ่ม ♥ เพื่อเลือก ▶
   (เล่น) จากนั้นกดปุ่ม ()
- 🕨 ภาพเคลื่อนไหวจะถู่กแสดงบนหน้าจอ
- หากท่านกดปุ่ม () ท่านจะสามารถหยุด การแสดงภาพชั่วคราวหรือแสดงภาพต่อได้
- กดุปุ่ม 🔺 🕶 เพื่อปรับระดับเสียง
- หมื่อเล่นภาพเสร็จ ไอคอน SED Z จะ ปรากฏขึ้น

## หากภาพเคลื่อนไหวของท่านไม่สามารถแสดงขึ้นบนหน้าจอเครื่อง คอมพิวเตอร์

- ให้ท่านติดตั้งซอฟท์แวร์ที่จัดให้ (หน้า 33)
- เมื่อดูภาพเคลื่อนไหวบนเครื่องคอมพิวเตอร์ อาจเกิดปัญหาภาพสะดุดได้ รวมทั้งเสียง อาจชาดเป็นช่วงๆ ทั้งนี้จะขึ้นอยู่กับความสามารถของเครื่องคอมพิวเตอร์
- หากท่านใช้ซอฟท์แวร์ที่จัดให้ในการคัดลอกภาพเคลื่อนไหวกลับไปยังแผ่นบันทึกภาพ ท่านจะสามารถเล่นภาพเคลื่อนไหวบนกล้องนี้ได้อย่างลื่นไหล หากต้องการแสดงภาพที่ ชัดเจนชิ้น ท่านสามารถเชื่อมต่อตัวกล้องเช้ากับโทรทัศน์ได้

ท่านสามารถใช้ซอฟท์แวร์ที่จัดให้เพื่อถ่ายโอนภาพภายในกล้องดิจิตอลไปยังเครื่อง คอมพิวเตอร์ หากท่านใช้งานโปรแกรม ZoomBrowser EX/ImageBrowser อยู่ก่อน แล้ว ให้ติดตั้งซอฟท์แวร์จากแผ่นซีดี-รอมที่จัดให้ทับการติดตั้งในปัจจุบัน

#### ความต้องการของระบบ

#### Windows

| ระบบปฏิบัติการ              | Windows 7<br>Windows Vista (รวมถึง Service Pack 1, Service Pack 2)<br>Windows XP Service Pack 3                                                             |
|-----------------------------|----------------------------------------------------------------------------------------------------|
| รุ่นคอมพิวเตอร์             | ควรติดตั้งระบบปฏิบัติการข้างต้นลงในเครื่องคอมพิวเตอร์ที่มีพอร์ต<br>USB ภายในตัวไว้ล่วงหน้า                                                                  |
| CPU                         | Pentium 1.3 GHz หรือสูงกว่า (ภาพนึ่ง), Core2 Duo 1.66 GHz<br>หรือสูงกว่า (ภาพเคลื่อนไหว)                                                                    |
| RAM                         | Windows 7 (64 bit): 2 GB หรือสูงกว่า<br>Windows 7 (32 bit), Windows Vista (64 bit, 32 bit)<br>Windows XP: 1 GB หรือสูงกว่า                                  |
| การเชื่อมต่อ                | USB                                                                                                    |
| พื้นที่ว่างใน<br>ฮาร์ดดิสก์ | ZoomBrowser EX: 200 MB หรือสูงกว่า<br>CameraWindow: 150 MB หรือสูงกว่า*<br>Digital Photo Professional: 200 MB หรือสูงกว่า<br>PhotoStitch: 40 MB หรือสูงกว่า |
| หน้าจอแสดงผล                | 1,024 x 768 พิกเซล หรือสูงกว่า                                                                                                    |

\* สำหรับ Windows XP จะต้องติดตั้ง Microsoft .NET Framework 3.0 หรือใหม่กว่า (สูงสุด 500 MB) การติดตั้งอาจใช้เวลาเล็กน้อย ขึ้นอยู่กับความสามารถของเครื่องคอมพิวเตอร์ ของท่าน

#### Macintosh

| ระบบปฏิบัติการ              | Mac OS X (v10.4 - v10.6)                                                                                                    |
|-----------------------------|----------------------------------------------------------------------------------------------------|
| รุ่นคอมพิวเตอร์             | ควรติดตั้งระบบปฏิบัติการข้างต้นลงในเครื่องคอมพิวเตอร์ที่มีพอร์ต<br>USB ภายในตัวไว้ล้วงหน้า                                                               |
| CPU                         | PowerPC G4/G5 หรือ Intel Processor (ภาพนิ่ง), Core 1.66 Duo<br>2.6 GHz หรือสูงกว่า (ภาพเคลื่อนไหว)                                                       |
| RAM                         | 1 GB หรือสูงกว่า                                                                                                    |
| การเชื่อมต่อ                | USB                                                                                                    |
| พื้นที่ว่างใน<br>ฮาร์ดดิสก์ | ImageBrowser: 250 MB หรือสูงกว่า<br>CameraWindow: 150 MB หรือสูงกว่า<br>Digital Photo Professional: 200 MB หรือสูงกว่า<br>PhotoStitch: 50 MB หรือสูงกว่า |
| หน้าจอแสดงผล                | 1,024 x 768 พิกเซล หรือสูงกว่า                                                                                                    |

#### การเตรียมถ่ายโอนภาพ

ระบบปฏิบัติการที่ใช้ในการอธิบายคือ Windows Vista และ Mac OS X (v10.5)

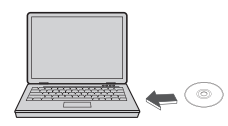

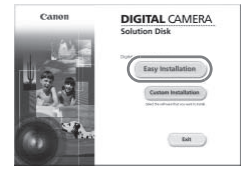

|                  | Installation of the offlware has been completed. |
|------------------|--------------------------------------------------|
| y name<br>y name | Restart                                          |
|                  |                                                  |
| $\bigcirc$       |                                                  |

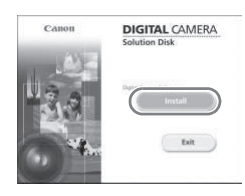

## ติดตั้งซอฟต์แวร์

#### Windows

### ) ใส่แผ่นซีดี–รอมลงในช่องใส่แผ่น ซีดี–รอมของเครื่องคอมพิวเตอร์

 ใส่แผ่นซีดี-รอมที่มีให้ (แผ่น DIGITAL CAMERA Solution) (หน้า 2) ลงในช่องใส่ แผ่นซีดี-รอมของเครื่องคอมพิวเตอร์

## ② เริ่มการติดตั้ง

- คลิก [Easy Installation] จากนั้นทำตามข้อความ ที่แสดงขึ้นบนหน้าจอเพื่อเข้าสู่ขั้นตอนต่อไป
   หากหน้าต่าง [User Account Control] ปรากฏขึ้น ให้ทำตามคำแนะนำบนหน้าจอ เพื่อไปยังขั้นตอนต่อไป
- ③ เมื่อการติดตั้งเสร็จสมบูรณ์ ให้คลิก [Restart] หรือ [Finish]

## 🕢 นำแผ่นซีดี–รอมออก

🔍 นำแผ่นซีดี-รอมออกมา เมื่อกลับสู่หน้าจอปกติ

#### Macintosh

## ใส่แผ่นซีดี–รอมลงในช่องใส่แผ่น ซีดี– รอมของเครื่องคอมพิวเตอร์

 ใส่แผ่นซีดี-รอมที่มีให้ (แผ่น DIGITAL CAMERA Solution) (หน้า 2) ลงในช่องใส่ แผ่นซีดี-รอมของเครื่องคอมพิวเตอร์

## เริ่มการูติดตั้ง

- 💿 ดับเบิ้ลคลิกที่ไอคอนู 🖤 ของซีดี-รอม
- คลิก [Install] จากนั้นทำตาม ข้อความที่ แสดงขึ้นบนหน้าจอเพื่อเข้าสู่ขั้นตอนต่อไป

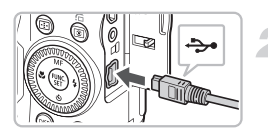

| AutoPlay                                                       |
|----------------------------------------------------------------|
| Canon XXXXXXXX                                                 |
| Always do this for this device:                                |
| Device options                                                 |
| Import pictures<br>using Windows                               |
| Downloads Images From Canon Camera<br>using Canon CameraWindow |
| Open device to view files<br>using Windows Explorer            |
| Set AutoPlay defaults in Control Panel                         |
| Set AutoPlay defaults in Control Panel                         |

| to be let                                                                    |
|------------------------------------------------------------------------------|
|                                                                              |
| Malar funna Garan (00800)<br>Faranar Vania<br>Garan Sana<br>Batay Garaty Kal |
|                                                                              |
|                                                                              |
| Import Smaple from General                                                   |
|                                                                              |

## เชื่อมต่อกล้องไปยังเครื่องคอมพิวเตอร์

## ปิดกล้อง

- เปิดฝาครอบช่องต่อสายอุปกรณ์ และเสียบ ปลั๊กด้านที่เล็กกว่า (หน้า 2) เข้าไปในช่อง เชื่อมต่อของตัวกล้องในทิศทางที่แสดงใน ภาพจนสุด
- เสียบปลั๊กด้านที่ใหญ่กว่าไปยังเครื่อง
   คอมพิวเตอร์ สำหรับรายละเอียดในการ
   เชื่อมต่อ โปรดดู คู่มือการใช้งานที่มาพร้อม กับเครื่องคอมพิวเตอร์

## เปิดกล้อง

🔹 กดปุ่ม 💽 เพื่อเปิดกล้อง

#### เปิดหน้าต่าง CameraWindow

#### Windows

- คลิก [Downloads Images From Canon Camera using Canon CameraWindow]
- 🕨 หน้าต่าง CameraWindow จะปรากฏขึ้น
- หากหน้าต่าง CameraWindow ไม่ปรากฏขึ้น ให้คลิกที่เมนู [Start] และเลือก [All Programs] แล้วตามด้วย [Canon Utilities],

[CameraWindow] ແລະ [CameraWindow]

#### Macintosh

- หน้าต่าง CameraWindow จะปรากฏ เมื่อท่านสร้างการเชื่อมต่อระหว่างกล้องกับ เครื่องคอมพิวเตอร์
- หากหน้าต่าง CameraWindow ไม่ปรากฏ ให้คลิกไอคอน [CameraWindow] ที่อยู่บน Dock (แถบที่อยู่ด้านล่างสุดของเดสก์ท็อป)

🖉 สำหรับ Windows 7 ให้ท่านปฏิบัติตามขั้นตอนต่อไปนี้เพื่อแสดงหน้าต่าง CameraWindow

- คลิกไอคอน 🔊 บนทาสก์บาร์
- ในหน้าจอที่ปรากฏขึ้น ให้คลิกที่ลิงค์ 🥅 เพื่อแก้ไขโปรแกรม
- เลือก [Downloads Images From Canon Camera using Canon Camera Windowl และคลิก (OK)
- ดับเบิ้ลคลิก 🗐 (4)

#### การก่ายโอนและแสดงภาพ

| -   |                         |             |
|-----|-------------------------|-------------|
| ((⊞ |                         | <b>5</b> )) |
|     | select images to import |             |
| 88  | Import All Images       | ۲           |

- คลิกที่ [Import Images from Camera] จากนั้นคลิก [Import Untransferred Images]
- 🕨 ภาพทั้งหมดที่ยังไม่เคยถ่ายโอนจะถูกถ่ายโอน ไปยังเครื่องคอมพิวเตอร์ โดยภาพจะถูกเรียง ตามวันที่และถูกบันทึกในโฟลเดอร์แย<sup>้</sup>กต่าง หากในโฟลเดอร์ Pictures
- เมื่อข้อความ [Image import complete] ปรากฏขึ้น ให้คลิก [OK] จากนั้นคลิกที่ [X] เพื่อปิดหน้าต่าง CameraWindow
- ให้ปิดกล้องและถอดปลั๊กสายเชื่อมต่อออก
- สำหรับรายละเอียดเพิ่มเติมเกี่ยวกับการ เชื่อมต่อภาพ โปรดดู *คู่มือการใช้ซอฟท์แวร์* เบื้องต้น

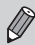

🖉 ท่านสามารถถ่ายโอนภาพได้โดยไม่จำเป็นต้องติดตั้งซอฟต์แวร์ที่จัดให้ได้อย่าง ้ง่ายดาย เพียงเชื่อมต่อกล้องของท่านไปยังเครื่องคอมพิวเตอร์ อย่างไรก็ตาม วิธีนี้ จะมีข้อจำกัดต่อไปนี้:

- หลังจากเพื่อมต่อไปยังกล้อง อาจให้เวลาเล็กน้อยก่อนที่ท่านจะสามารถถ่ายโอน ภาพได้
- ภาพที่ถูกถ่ายในแนวตั้งจะถูกถ่ายโอนในแนวนอน
- รูปภาพ RAW หรือ JPEG ที่บันทึกพร้อมกันเป็นภาพ RAW อาจไม่ถูกถ่ายโอนไปด้วย
- การตั้งค่าป้องกันภาพอาจสญหายเมื่อถ่ายโอนไปยังเครื่องคอมพิวเตอร์
- อาจมีปัญหาในการถ่ายโอนภาพหรือข้อมูลภาพที่ถูกต้อง ขึ้นอยู่กับเวอร์ชั่นของ ระบบปฏิบัติการที่ใช้, ขนาดไฟล์ หรือซอฟต์แวร์ที่ใช้
- อาจไม่สามารถใช้งานบางฟังก์ชั่นของตอฟต์แวร์ได้ อย่างเช่น การตัดต่อภาพ เคลื่อนไหว และการถ่ายโอนภาพไปยังกล้อง

## อุปกรณ์เสริม

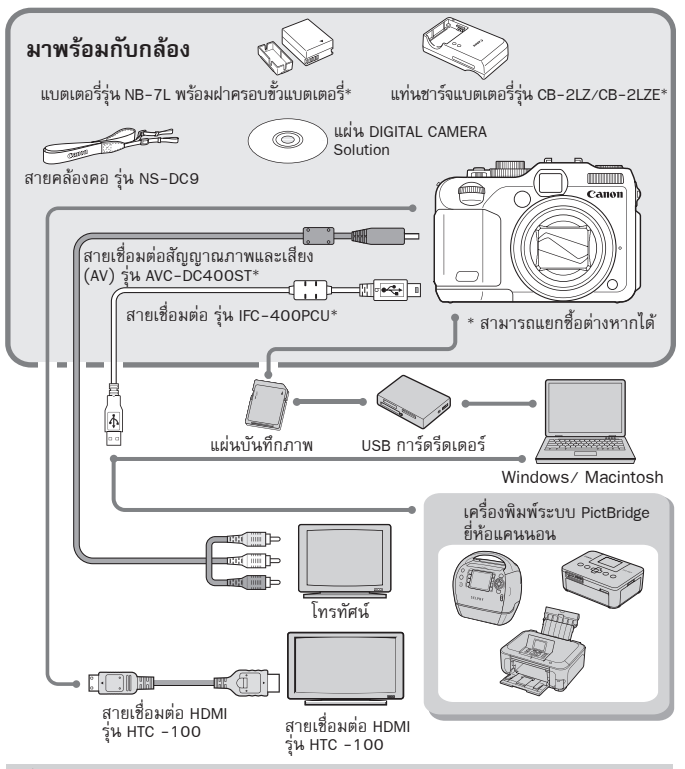

## 🗑 การใช้อุปกรณ์เสริมในต่างประเทศ

แท่นชาร์จแบตเตอรี่สามารถใช้ได้ในประเทศที่ใช้กระแสไฟฟ้า 100-240 V (50/60 Hz) หากปลั้กเสียบลงในเต้าเสียบไฟฟ้าไม่แน่น ให้ใช้อะแด็ปเตอร์ของปลั้กที่สามารถหาซื้อได้ ห้ามใช้อุปกรณ์ อย่างเช่น ตัวแปลงแรงดันไฟฟ้าสำหรับการเดินทางไปต่างประเทศ เพราะ อาจทำให้เกิดการความเสียหาย
# อุปกรณ์เสริมแยกจำหน่าย

อุปกรณ์เสริมของกล้องต่อไปนี้สามารถแยกซื้อต่างหากได้ อุปกรณ์เสริมบางรายการ ไม่มีจำหน่ายในบางประเทศ หรือไม่มีจำหน่ายอีกต่อไป

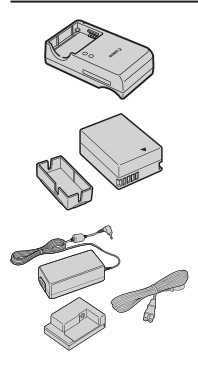

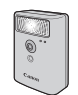

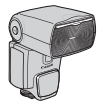

# แท่นชาร์จแบตเตอรี่รุ่น CB-2LZ/CB-2LZE

อะแด็ปเตอร์ไฟฟ้าที่ใช้สำหรับชาร์จแบตเตอรี่ รุ่น NB-7L

# ชุดแบตเตอรี่รุ่น NB-7L

🔹 แบตเตอรี่ลิเธี่ยมไอออนที่สามารถชาร์จไฟได้

# อะแด็ปเตอร์ไฟฟ้า AC รุ่น ACK-DC50

เป็นอุปกรณ์ที่ให้พลังงานโดยใช้แหล่งจ่ายไฟมาตรฐาน ในบ้าน ขอแนะนำให้ใช้ในการเติมพลังงานกล้องเพื่อ ระยะเวลาในการใช้งานที่ยาวนาน หรือเมื่อเชื่อมต่อเข้า กับเครื่องคอมพิวเตอร์หรือเครื่องพิมพ์ ไม่สามารถใช้ เพื่อชาร์จพลังงานแบตเตอรี่ภายในตัวกล้องได้

# แฟลชไฟแรงสูง รุ่น HF-DC1

แฟลชเสริมที่สามารถติดตั้งเข้ากับตัวกล้อง ใช้สำหรับ ยิงแสงไปยังวัตถุที่อยู่ไกลเกินกว่าแฟลชในตัวกล้องจะ ส่องถึง

### Speedlite 220EX/270EX/430EX II/580EX II

- ฐานสวมไร้สายสำหรับแฟลชจะช่วยเพิ่มตัวเลือกใน การถ่ายภาพโดยใช้แฟลช
- อาจยังสามารใช้ Speedlite 430EX และ 580EX ได้อีกด้วย

### ข้อควรระวัง

ความเสี่ยงต่อการระเบิดของแบตเตอรี่สามารถเกิดขึ้นได้จากการใช้แบตเตอรี่ ผิดชนิด โปรดทิ้งแบตเตอรี่ที่ใช้งานแล้วตามที่กฎหมายของแต่ละประเทศกำหนด

### อุปกรณ์เสริมแยกจำหน่าย

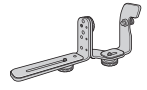

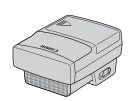

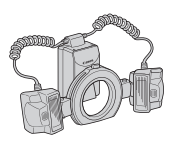

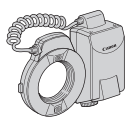

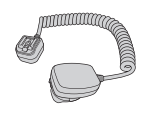

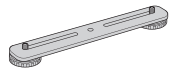

### Speedlite Bracket รุ่น SB-E2

ตัวแบล็คเก็ตนี้จะช่วยในการป้องกันการเกิดปัญหา แสงเงาในภาพถ่ายที่ดูไม่เป็นธรรมชาติ ที่จะปรากฏ ขึ้นมาทางด้านข้างของตัววัตถุที่ใช้เป็นแบบในภาพถ่าย เมื่อถ่ายภาพด้วยการหันดัวกล้องอยู่ในทิศทางแนวตั้ง และเหมาะอย่างยิ่งที่จะใช้อุปกรณ์ดังกล่าวนี้ ในการ ถ่ายภาพบุคคล (portraits) ทั้งนี้ในชุดผลิตภัณฑ์ตัว แบล็คเก็ตนี้จะมีสายเชื่อมต่ออุปกรณ์ Off Camera Shoe Cord รุ่น OC-E3 บรรจุมาให้ในชุดด้วย ร้างกับการ (2000) การน์ เป็นบรรจุมาให้ในชุดด้วย

### ตัวส่งข้อมูล (Speedlite Transmitter) รุ่น ST-E2

อุปกรณ์นี้ช่วยท่านในการควบคุมการทำงาน แบบ ไร้สายตัว (รีโมท) ของแฟลช Speedlite (ยกเว้น แฟลช Speedlite 220EX และ 270EX)

### แฟลชภายนอก Macro Twin Lite รุ่น MT-24EX Macro Ring Lite รุ่น MR-14EX

แฟลชภายนอก<sup>ท</sup>ี่ออกแบบมาพิเศษสำหรับระยะที่ กว้างขึ้นของการถ่ายมาโครโดยเฉพาะ ท่านจำเป็น ต้องติดตั้งชุดแปลงเลนส์ รุ่น LA-DC58K, Off Camera Shoe Cord รุ่น OC-E3 และ Bracket รุ่น BKT-DC1 (แยกจำหน่ายทั้งหมด) เข้ากับกล้อง

### Off Camera Shoe Cord รุ่น OC-E3

ใช้สำหรับเชื่อมต่อแฟลช Macro Ring Lite หรือ Macro Twin Lite เข้ากับตัวกล้อง

### Bracket รุ่น BKT-DC1

ใช้สำหรับเชื่อมต่อแฟลช Macro Ring Lite หรือ Macro Twin Lite เข้ากับตัวกล้อง

### ซองหนังใส่ตัวกล้องถ่ายภาพในซีรี่ส์ **sc-bc**65

โปรดใช้งานและเก็บรักษาซองหนังดังกล่าวให้ห่างจาก ฝุ่นและสิ่งสกปรก เนื่องจากวัสดุที่นำมาใช้ทำซองที่ เป็นหนังนั้นอาจเปลี่ยนสีหรือซีดจางได้

### อุปกรณ์เสริมแยกจำหน่าย

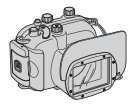

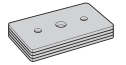

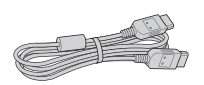

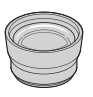

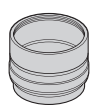

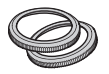

# ปลอกกันน้ำ รุ่น **WP-DC**34

ติดตั้งกล้องลงในปลอกกันน้ำนี้ เพื่อให้ท่านสามารถ ถ่ายภาพใต้น้ำที่ระดับน้ำลึก 40 เมตร (130 ฟุต) หรือสามารถถ่ายภาพท่ามกลางสายฝน, ที่ชายหาด หรือในลานสก็ได้อย่างไร้กังวล

 เมื่อติดตั้งกล้องลงในปลอกกันน้ำนี้ ใช้วิธีต่อนี้ในการ ใช้งาน @ และ <u>\*\*</u>

- 🌒: กดปุ่ม 🕕 ขณะที่กดปุ่ม 🔎 ค้างไว้

 → : กด ปุ่ม ▲ ▼ ขณะที่ก่ดปุ่ม √ ] ค้างไว้ ท่านจะไม่สามารถใช้ช่องมองภาพในการถ่ายภาพได้ โปรดมั่นใจว่าท่านได้อ่านคู่มือการใช้งานที่มาพร้อมกับ อุปกรณ์เสริมแยกจำหน่ายอย่างละเอียดแล้ว

# อุปกรณ์ถ่วงน้ำหนักปลอกกันน้ำ รุ่น ww-bc1

 เมื่อใช้ปลอกกันน้ำในการถ่ายภาพใต้น้ำ ใช้อุปกรณ์ ถ่วงน้ำหนักนี้เพื่อป้องกันไม่ให้กล้องลอยน้ำ

### สายเชื่อมต่อ HDMI รุ่น HTC -100

● ใช้สายนี้เพื่อเชื่อมต่อกล้องเข้ากับช่องต่อ HDMI<sup>™</sup> ของ โทรทัศน์ที่มีความละเอียดสูง (HDTV)

### ตัวปรับระยะโฟกัส (Tele-converter) รุ่น TC-DC58D

เมื่อทำการติดตั้งอุปกรณ์เสริมตัวนี้ ระยะโฟกัสของเลนส์ ตัวกล้องนั้นจะเพิ่มขึ้นอีกประมาณ 1.4 เท่า

### ชุดแปลงเลนส์ รุ่น LA-DC58K

จำเป็นต้องใช้งานชุดแปลงเลนส์นี้เมื่อจะทำการติดตั้ง อุปกรณ์ ตัวปรับระยะโฟกัส (teleconverter), แฟลช ภายนอก Macro Ring Lite หรือ Macro Twin Lite เข้า กับตัวกล้องถ่ายภาพ

### ชุดวงแหวนเลนส์ รุ่น RAK-DC2

🔸 ในหนึ่งชุดมีวงแห่วนเลนส์ 3 สีให้เลือกใช้งาน

### อปกรณ์เสริมแยกจำหน่าย

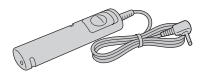

ซีรี่ส์ SELPHY

ซีรี่ส์ PIXMA

### สวิตซ์ลั่นชัตเตอร์จากระยะไกล (Remote Switch) รุ่น **RS**60-E3

🖕 การเชื่อมต่อสวิตช์ควบคุมนี้เข้ากับตัวกล้อง จะช่วยให้ ท่านสามารถทำการลั่นชัดเตอร์ได้โดยที่ไม่ต้องสัมผัส กับตัวกล้องถ่ายภาพ

- ชุดแปลงฟิลเตอร์ รุ่น FA−DC58B จำเป็นต้องใช้ตัวแปลงนี้ในการติดตั้งฟิลเตอร์ขนาด 58 มม เข้ากับตัวกล้อง
- ฟิลเตอร์เลนส์ยี่ห้อแคนนอน (เส้นผ่าศูนย์กลาง 58 มม.)
- ช่วยปกป้องเลนส์และทำให้สามารถถ่ายภาพด้วย เอฟเฟคชนิดต่างๆ

# เครื่องพิมพ์ระบบ PictBridge ยี่ห้อแคนนอน

ท่านสามารถพิมพ์ภาพโดยไม่จำเป็นต้องใช้เครื่อง คอมพิวเตอร์ ด้วยการเชื่อมต่อกล้องของท่านไปยัง เครื่องพิมพ์ระบบ PictBridge ยี่ห้อแคนนอน ้สำหรับข้อมลเพิ่มเติม โปรดแวะเยี่ยมชมศนย์จำหน่าย แดนนอนใกล้บ้านท่าน

### แนะนำให้ใช้แต่อุปกรณ์เสริมแท้ของแคนนอน

กล้องรุ่นนี้ถูกออกแบบมาให้ใช้งานได้อย่างมีประสิทธิภาพสูงสุด เมื่อใช้ร่วมกับอุปกรณ์เสริม แท้ของแคนนอนเท่านั้น แคนนอนจะไม่รับผิดชอบความเสียหายใด ๆ ที่เกิดขึ้นกับสินค้า และ/หรืออุบัติเหตุ อย่างเช่น ไฟไหม้และอื่นๆ รวมถึงความผิดปกติที่มีสาเหตุจากการใช้ ้อุปกรณ์เสริ่มที่ไม่ใช่ของแท้จากแคนนอน (การรั่ว และ/ หรือ การระเบิดของแบตเตอรี่) โปรดทราบว่าการรับประกันจะไม่ครอบคลุมการซ่อมแซมความเสียหายที่มี สาเหตุจากการ ใช้อุปกรณ์เสริมที่ไม่ใช่ของแท้ของแคนนอน แม้ท่านจะเรียกร้องให้ซ่อมแซมภายใต้เงื่อนไขที่ กำหนด

ເຣีຍແຣູ້กาຣໃช้งานเพิ่มเติม

บทนี้จะอธิบายถึงส่วนประกอบต่างๆ ของกล้อง และรายการที่แสดงบนหน้าจอ รวมถึงการทำงานขั้นพื้นฐาน

# แนะน่าส่วนต่างๆ ของกล้อง

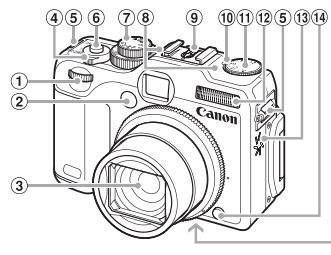

- ปุ่มหมนด้านหน้า (หน้า 171)
- ② หลอดไฟ (หน้า 57, 68, 69, 70, 167, 168)
- 3 เลนส์
- ปุ่มชูมภาพ การถ่ายภาพ: 🚺 (ภาพระยะไกล)/ 🞹 (ภาพมุมกว้าง) (หน้า 24, 29, 58) การแสดงภาพ: Q (ขยายภาพ)/ 🛃 (ดัชนีภาพ) (หน้ำ 126, 131)
- 5 ช่องร้อยสายคล้องมือ (หน้า 13)
- ปุ่มชัตเตอร์ (หน้า 23)
   สวิตซ์ปรับโหมดการทำงาน

# สวิตห์ปรับโหมดการทำงาน

- ⑧ ไมโครโฟน (หน้า 30)
- (๑) ฐานสวมไร้สาย (หน้า 180)
- 10 หลอดไฟชดเชยแสง

(15) (16)

- 🛈 ปุ่มหมุนชดเชยแสง
- 🕲 แฟลช (หน้า 25, 56, 77, 103)
- (13) ลำโพง
- 🛈 ป่มปลดล็อควงแหวน
- (15) ช่องเชื่อมต่อขาตั้งกล้อง
- (16) ฝาครอบช่องใส่แผ่นบันทึกภาพ/ แบตเตอรี่ (หน้า 16)
- 1 dาครอบช่องเชื่อมต่อ DC Coupler (หน้า 176)

ให้สวิตซ์ปรับโหมดการทำงานเพื่อเปลี่ยนโหมดการถ่ายภาพ

| โหมดอัตโนมัติ                                                                   | โหมด P, Tv, Av, M, C1, C2                              |
|---------------------------------------------------------------------------------|--------------------------------------------------------|
| ท่านสามารถปล่อยให้กล้องเลือก 🔪                                                  | เลือกการตั้งค่าด้วยตนเองเพื่อ                          |
| การตั้งค่าสำหรับถ่ายภาพอัตโนมัติ                                                | ถ่ายภาพชนิดต่างๆ (หน้า 76.                             |
| (หน้า 24)                                                                       |                                                        |
| โหมดแสงน้อย                                                                     |                                                        |
| ช่วยให้ท่านสามารถถ่ายภาพในที่มืดด้วย                                            | โหนดถาพเคลื่อนไหว                                      |
| การลดการสันของกล้องและอาการเบลอ                                                 | 1 Adama Instanti anango nany                           |
| ของวัตถุ (หน้า 61)                                                              | เซลาหรอบการเกยงกาพ                                     |
| ۲                                                                               | เคลื่อนไหว (หน้า 28, 117)                              |
| เหมด Quick Shot<br>ใช้ช่องมองภาพเพื่อถ่ายภาพโดย<br>ไม่พลาดวินาทีสำคัญ (หน้า 66) | โหมดถ่ายภาพในฉากพิเศษ                                  |
|                                                                                 | ท่านสามารถถ่ายภาพด้วยการตั้งค่าที่ดีที่สดสำหรับ        |
|                                                                                 |                                                        |
|                                                                                 | 3 1110/0 J (110 1 OZ) 11305 MAN 60 MEM PHENSEI 1831 1W |
|                                                                                 | (หน้า 64)                                              |

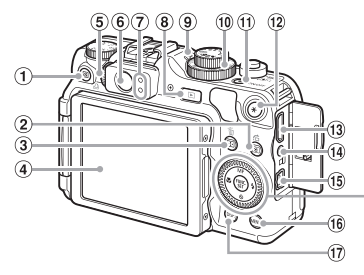

- ปุ่ม 😼 (ปุ่มลัด) (หน้า 172)/ ปุ่ม 🕒 (พิมพ์โดยตรง) (หน้า 153)
- ปุ่ม (อ) (การวัดแสง)/ปุ่ม 1
   (ข้ามภาพ) (หน้า 100, 127)
- (4) หน้าจอ (หน้าจอ LCD) (หน้า 18, 44, 196, 199)
- ปุ่มปรับแสงช่องมองภาพ (หน้า 89)
- 🖲 ช่องมองภาพ (หน้า 66, 89)
- 🕐 ไฟแสดงสถานะ (หน้า 46)
- ⑧ ปุ่ม 🖿 (แสดงภาพ) (หน้า 27, 125)
- (พี่แสดงความไวแสง (หน้า 82)
- 🐵 ปุ่มหมุนปรับค่าความไวแสง (หน้า 82)
- ปุ่มเปิด-ปิดกล้อง / ไฟแสดงพลังงาน (หน้า 46)

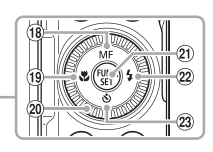

- ข ปุ่ม ★ (ล็อคค่าแสง (หน้า 101, 121) / ล็อคแสงแฟลช (หน้า 102))
- 🕲 ช่อง HDMI (หน้า 134)
- 📵 ช่องต่อรีโมท
- <sup>(15)</sup> ช่องส่งสัญญาณ A/V (A/V OUT) / สัญญาณดิจิตอล (หน้า 34, 133, 152)
- 16 ปุ่ม MENU (หน้า 48)
- 1 ปุ่ม DISP. (แสดงภาพ) (หน้า 44)
- 18 ปุ่ม MF (แมนนวลโฟกัส) (หน้า 98) / ปุ่ม ▲
- ⑲ ปุ่่ม 🕏 (มาโคร) (หน้า 77)/ปุ่ม 🖣
- ข ปุ่มหมุนควบคุมการทำงาน
- ข ปุ่ม 🛞 (หน้า 46)
- ข ปุ่ม \$ (แฟลช) (หน้า 56, 77, 103)/ ป่ม ▶
- (ขึ้น 🕉 (ตั้งเวลาถ่ายตัวเอง) (หน้า 56)/ ปุ่ม 🗸

# ปุ่มหมุนควบคุมการท่างาน

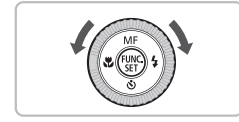

ท่านสามารถหมุนปุ่มหมุนควบคุมการทำงานเพื่อ ควบคุมการทำงานของกล้องได้ เช่น การเลือกรายการ เมนู หรือการเลือกภาพถ่าย ท่านสามารถใช้งานปุ่ม 🛧 🕶 🕩 แทนได้ ยกเว้นการ ทำงานบางอย่าง

# การแสดงบนหน้าจอ

### การเปลี่ยนรูปแบบการแสดงหน้าจอ

ท่านสามารถเปลี่ยนการแสดงหน้าจอโดยใช้ปุ่ม DISP. สำหรับรายละเอียดเกี่ยวกับ ข้อมูลที่ปรากฏบนหน้าจอ โปรดดูหน้า 196

### การถ่ายภาพ

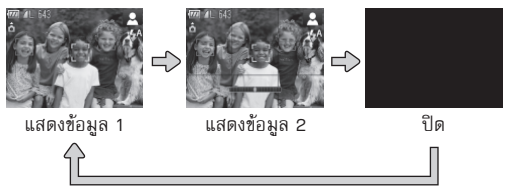

### การแสดงภาพ

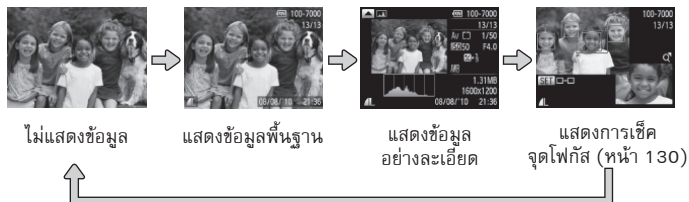

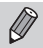

ท่านสามารถสลับการแสดงหน้าจอโดยกดปุ่ม DISP. ขณะที่กำลังแสดงภาพหลังจาก การถ่ายได้สักครู่ อย่างไรก็ตาม ข้อมูลเบื้องต้นจะไม่ปรากฏขึ้น ท่านสามารถตั้งค่ารูปแบบการแสดงภาพก่อน โดยการกดปุ่ม MENU จากนั้นตั้งค่า [ข้อมูลภาพที่ถ่าย] ในแท็บ 🍽 (หน้า 169)

# การแสดงหน้าจอในสภาวะการถ่ายภาพที่มืด

หน้าจอจะสว่างขึ้นโดยอัตโนมัติเมื่อถ่ายภาพในที่มีด เพื่อให้ท่านสามารถจัดวางตำแหน่งของ ภาพ (ฟังก์ชั่น Night Display) อย่างไรก็ตาม ความสว่างของภาพบนหน้าจอและความสว่าง ของภาพที่บันทึกได้จริงอาจมีความแตกต่างกัน และอาจเกิดจุดสีรบกวนและการเคลื่อนไหว ของวัตถุอาจปรากฏเป็นหยักๆ แต่จะไม่มีผลต่อภาพที่บันทึกได้

### การเตือนค่าแสงสูงเกินไประหว่างแสดงภาพ

ใน "การแสดงข้อมูลแบบละเอียด" (หน้า 199) บริเวณที่มีค่าแสงสูงเกินไปของ ภาพจะกะพริบบนหน้าจอ

### ฮิสโตรแกรมขณะแสดงภาพ

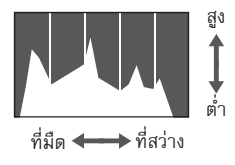

### ฮิสโตรแกรม RGB

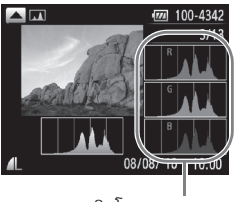

ฮิสโตรแกรม<sup>์</sup> RGB

- กราฟที่แสดงใน "การแสดงข้อมูลแบบละเอียด" (หน้า 199) เรียกว่าฮิสโตรแกรม ฮิสโตรแกรม จะแสดงการกระจายความสว่างของภาพในแนว นอน และค่าปริมาณความสว่างในแนวตั้ง เมื่อ กราฟเอียงไปด้านขวา ภาพจะมีความสว่าง แต่ เมื่อกราฟเอียงไปด้านข้าย ภาพจะออกมามึด และด้วยวิอีนี้ท่านจะสามารถตรวจสอบค่าแสงได้
   ท่านสามารถแสดงฮิสโตรแกรมขณะถ่ายภาพได้ อีกด้วย (หน้า 196)
  - หากท่านกดปุ่ม ▲ ใน "การแสดงข้อมูลแบบ ละเอียด" ฮิสโตรแกรม RGB จะปรากฏขึ้น ฮิสโตรแกรม RGB จะแสดงการกระจายสีแดง, สีฟ้า และสีเขียวในภาพ แต่ละเฉดสีจะแสดง ในแนวนวนและปริมาณของแต่ละเฉดจะแสดง ในแนวตั้ง ด้วยวิธีนี้ ท่านสามารถปรับสมดุล ของสีในภาพได้

กดปุ่ม 🔺 อีกครั้งเพื่อกลับไปยัง "การแสดง ข้อมูลแบบละเอียด"

# ไฟแสดงสถานะ

ไฟแสดงสถานะที่อยู่ด้านหลังของตัวกล้อง (หน้า 43) จะสว่างหรือกะพริบภายใต้ สภาวะต่อไปนี้

|                             | រីត      | สถานะ  | สถานะการทำงาน                                                      |
|-----------------------------|----------|--------|--------------------------------------------------------------------|
| ไฟแสดง<br>สถานะ<br>ด้านบน   | สีเขียว  | สว่าง  | การเตรียมถ่ายภาพเรียบร้อยแล้ว (หน้า 24)/ ปัดหน้าจอ<br>(หน้า 164)   |
|                             |          | กะพริบ | กำลังบันทึกภาพ/กำลังอ่านข้อมูล/กำลังถ่ายโอนข้อมูลภาพ<br>(หน้า 25)  |
|                             | สีส้ม    | สว่าง  | เตรียมการถ่ายภาพเสร็จสิ้น (เปิดแฟลช) (หน้า 24)                     |
|                             |          | กะพริบ | เตือนกล้องสั่น (หน้า 56)                                           |
| ไฟแสดง<br>สถานะ<br>ด้านล่าง | สีเหลือง | สว่าง  | 🕏 (หน้า 77), แมนนวลโฟกัส (หน้า 98), ล็อคโฟกัส (หน้า 97)            |
|                             |          | กะพริบ | เตือนระยะห่างในการถ่ายภาพ (หน้า 26) / โฟกัสภาพไม่ได้<br>(หน้า 191) |
| ไฟแสดง<br>พลังงาน           | สีเขียว  | สว่าง  | ปุ่มเปิด/ปิดกล้อง                                                  |
|                             |          | กะพริบ | พลังงงานแบตเตอรี่ใกล้หมด (หน้า 15)                                 |

) เมื่อไฟแสดงสถานะกะพริบเป็นสีเขียว แสดงว่าข้อมูลกำลังถูกบันทึกไปยัง/อ่านจาก แผ่นบันทึกภาพ หรือข้อมูลต่าง ๆ กำลังถูกส่งผ่าน ในกรณีนี้ ห้ามปิดกล้อง, เปิดฝา ครอบช่องใส่แผ่นบันทึกภาพ/แบตเตอรี่, เขย่า หรือทำให้กล้องกระตุก สิ่งเหล่านี้ อาจทำให้ข้อมูลภาพเสียหาย หรือทำให้กล้องหรือแผ่นบันทึกภาพทำงานผิดปกติ

# เมนู FUNC.–การทำงานขั้นพื้นฐาน

ฟังก์ชั่นการถ่ายภาพทั่วไปสามารถตั้งค่าได้ด้วยเมนู FUNC. ซึ่งรายการเมนูและ ตัวเลือกจะแตกต่างกัน ขึ้นอยู่กับโหมดการทำงาน (หน้า 200–201)

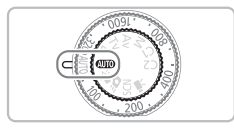

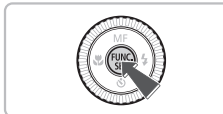

# เลือกโหมดการถ่ายภาพ

 ตั้งค่าสวิตซ์ปรับโหมดการทำงานไปยังโหมด การถ่ายภาพที่ต้องการ

👤 แสดงเมนู FUNC.

🔹 กดปุ่ม 🐨

# เมนู FUNC.–การทำงานขั้นพื้นฐาน

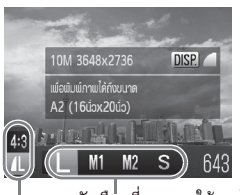

### ตัวเลือกที่สามารถใช้งานได้

### รายการเมนู

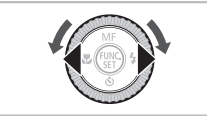

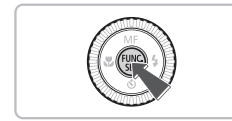

### เลือกรายการเมนู

- กดปุ่ม 🔺 🕶 เพื่อเลือกรายการเมนู
- ตัวเลือกที่สามารถใช้งานได้สำหรับรายการ เมนูที่ปรากฏขึ้นที่ด้านล่างของหน้าจอ

### เลือกตัวเลือก

- กดปุ่ม **()** หรือหมุนปุ่ม **()** เพื่อเลือก
   ตัวเลือก
- ท่านยังสามารถเลือกการตั้งค่าได้โดยการ กดปุ่ม DISP. บนตัวเลือกที่แสดงพร้อม IMP.

# เสร็จสิ้นการตั้งค่า

- 🔹 กดปุ่ม 🎡
- หน้าจอการถ่ายภาพจะปรากฏขึ้น และ ตัวเลือกที่ท่านตั้งค่าไว้จะปรากฏที่หน้าจอ

# เมนู–การทำงานขั้นพื้นฐาน

ฟังก์ชั่นต่างๆ สามารถตั้งค่าได้จากเมนู โดยรายการเมนูจะถูกจัดเรียงภายใต้แท็บ เช่น สำหรับการถ่ายภาพ (๗) หรือเล่นภาพ (ᡅ) ซึ่งรายการโหมดถ่ายภาพและ โหมดแสดงภาพจะแตกต่างกัน ขึ้นอยู่กับโหมดการทำงาน (หน้า 202-205)

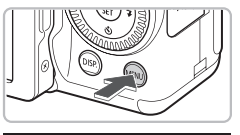

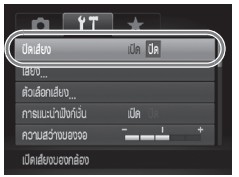

**แสดงเมนู** ● กดปุ่ม MENU

เลือกแท็บ

 กดปุ่ม **ป** หรือหมุนปุ่มชูมไปทางซ้ายหรือ ขวาเพื่อเลือกแท็บ

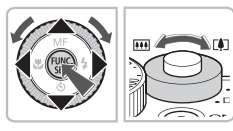

# เลือกรายการ

- กดปุ่ม 
   พรือหมุนปุ่ม () เพื่อเลือก รายการ

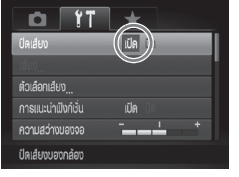

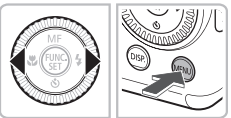

# เลือกตัวเลือก

- กดปุ่ม ◀▶ เพื่อเลือกตัวเลือก
- 5 เสร็จสิ้นการตั้งค่า
  - ดปุ่ม MENU เพื่อกลับไปยังหน้าจอปกติ

# การเปลี่ยนการตั้งค่าเสียง

ท่านสามารถปิดเสียง หรือปรับระดับเสียงของกล้องได้

### การปิดเสียง

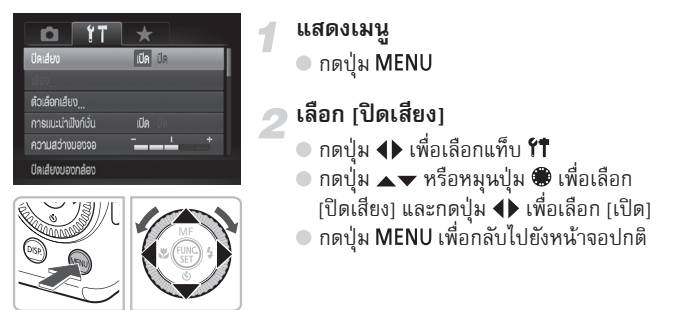

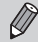

ท่านยังสามารถปิดเสียงกล้องได้ด้วยการกดปุ่ม DISP. ค้างไว้ และเปิดกล้อง

### การปรับระตับเสียง

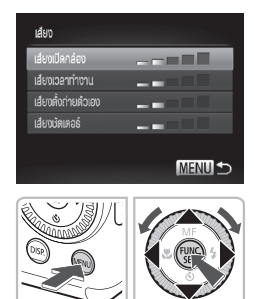

- **แสดงเมนู** ● กดปุ่ม MENU
- เลือก [เสียง]
  - 🔹 กดปุ่ม 🜗 เพื่อเลือกแท็บ 1
  - กดปุ่ม 
     หรือหมุนปุ่ม (พื่อเลือก [เสียง] จากนั้นกดปุ่ม (พ.)

### ปรับระดับเสียง

- กดปุ่ม A v หรือหมุนปุ่ม (พี่ยเลือก รายการ จากนั้นกดปุ่ม (พ) เพื่อปรับ ระดับเสียง
- กดปุ่ม MENU สองครั้งเพื่อกลับไปยัง หน้าจอปกติ

# การเปลี่ยนความสว่างของหน้าจอ

# ท่านสามารถเปลี่ยนความสว่างของหน้าจอได้ด้วย 2 วิธีต่อไปนี้

# ດາຣໃຮ້ເມບູ

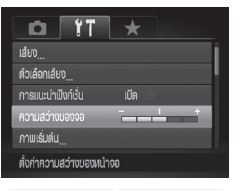

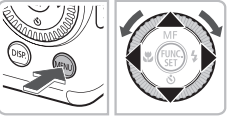

### แสดงเมนู - - - - '-- MF

- ดปุ่ม MENU
- เลือก [ความสว่างของจอ]
  - 💿 กดปุ่ม 🜗 เพื่อเลือกแท็บ 1
  - กดปุ่ม 
     พรือหมุนปุ่ม (พื่อเลือก [ความสว่างของจอ]

# <sub>3</sub> เปลี่ยนค่าความสว่าง

- กดปุ่ม ◀▶ เพื่อเปลี่ยนค่าความสว่าง
- กดปุ่ม MENU สองครั้งเพื่อกลับไปยัง หน้าจอปกติ

# <mark>การให้ปุ่ม</mark> DISP.

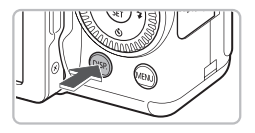

- กดปุ่ม DISP. ค้างไว้มากกว่าหนึ่งวินาที
   หน้าจอจะเพิ่มความสว่างสูงสุดโดยไม่
  - หน่าจอจะเพิ่มความสวางสูงสุดโดยไม่ เกี่ยวกับการตั้งค่าในแท็บ ที่1
- เมื่อกดปุ่ม DISP. ค้างไว้มากกว่าหนึ่งวินาที อีกครั้ง ความสว่างของหน้าจอจะกลับไปยัง ความสว่างเดิม
- ครั้งต่อไปที่ท่านเปิดกล้อง หน้าจอจะกลับสู่การตั้งค่าความสว่างที่เลือกในแท็บ 11
  - ท่านจะไม่สามารถเปลี่ยนการตั้งค่าความส<sup>2</sup>่างของหน้าจอ แม้ท่านจะกดปุ่ม DISP.
     หากท่านตั้งค่าความสว่างไว้ที่ความสว่างสูงสุดในแท็บ **11**

# การเปลี่ยนการตั้งค่าของกล้องให้กลับสู่ค่ามาตรฐาน

เมื่อท่านทำการตั้งค่าผิดพลาด ท่านสามารถรีเซ็ตการตั้งค่าของกล้องกลับไปยังการ ตั้งค่ามาตรฐาน

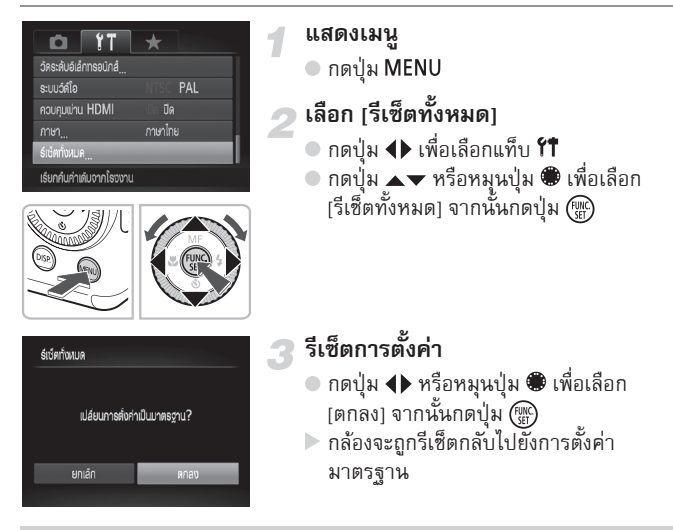

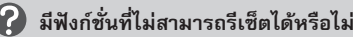

- [วันที่/เวลา] (หน้า 20) ในแท็บ (ที่, [ภาษา] (หน้า 21) และ [ระบบวิดีโอ] (หน้า 133), [ไทม์โซน] (หน้า 164), ภาพถ่ายที่ตั้งค่าเป็น [ภาพเริ่มต้น] (หน้า 161)
- ข้อมูลที่บันทึกไว้สำหรับการปรับค่าสมดุลแสงขาวแบบตั้งเอง (หน้า 85)
- สีที่ถูกเลือกในฟังก์ชั่นสีเด่น (หน้า 113) หรือเปลี่ยนสี (หน้า 114)
- ทิศทางการถ่ายภาพที่เลือกไว้ในโหมดถ่ายภาพพาโนรามา (หน้า 116)
- โหมดฉากที่เลือกไว้ในโหมด SCN (หน้า 62)
- การชดเชยค่าแสงและค่าที่ตั้งไว้ด้วยปุ่มหมุนปรับชดเชยค่าแสงและปุ่มหมุนปรับความ ไวแสง (หน้า 76, 82)
- โหมดภาพเคลื่อนไหว (หน้า 118)
- การปรับเป็นค่ามาตรฐานของเครื่องหมายแสดงระดับแนวระนาบอิเล็กทรอนิกส์ (หน้า 108)

# การล้างข้อมูลแพ่นบันทึกภาพ แบบ Low Level

ควรล้างข้อมูลแบบ Low Level เมื่อท่านคิดว่าความเร็วในการบันทึก/การอ่านข้อมูล ของแผ่นบันทึกภาพลดลง การล้างข้อมูลแบบ Low Level จากแผ่นบันทึกภาพ (ฟอร์แมต) คือการลบข้อมูลทั้งหมดในแผ่นบันทึกภาพ เพราะฉะนั้นท่านจะไม่ สามารถกู้คืนข้อมูลที่ลบ จึงควรตรวจสอบให้แน่ใจก่อนทำการล้างข้อมูล

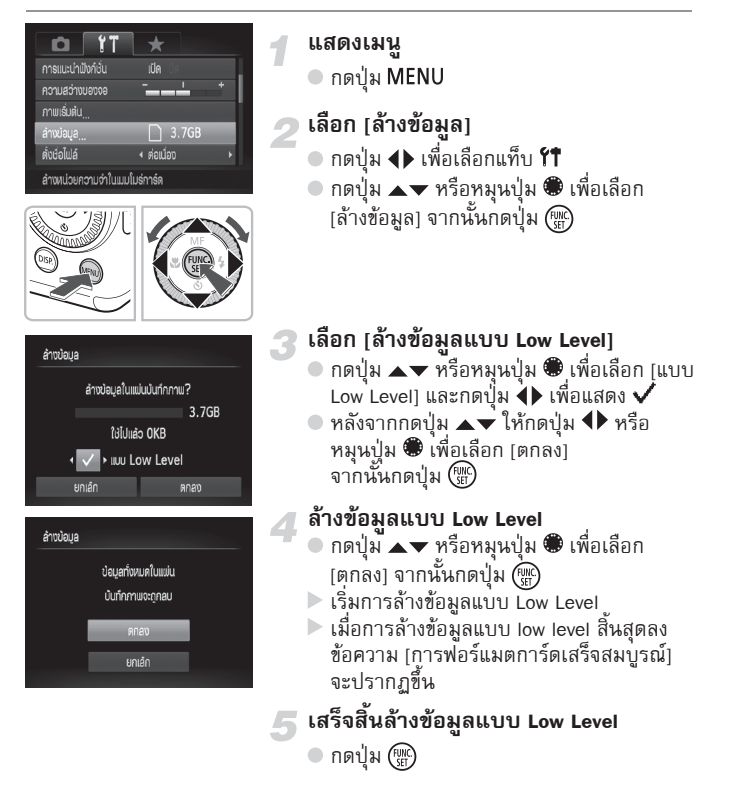

- การล้างข้อมูลแบบ Low Level อาจใช้เวลานานกว่าการล้างข้อมูลแบบปกติ (หน้า 22) เนื่องจากข้อมูลทั้งหมดจะถูกลบออกไป
  - ท่านสามารถหยุดการล้างข้อมูลแผ่นบันทึกภาพแบบ Low Level โดยการเลือก [หยุด] โดยท่านยังคงสามารถใช้แผ่นบันทึกภาพโดยไม่มีปัญหาใดๆ แม้การล้าง ข้อมูลหยุดลง แต่ข้อมูลในแผ่นบันทึกภาพจะถูกลบตามปกติ

# ฟังก์ชั่นประหยัดพลังงาน (ปิดกล้องอัตโนมัติ)

ในการประหยัดพลังงานของแบตเตอรี่ กล้องจะปิดเองโดยอัตโนมัติหากไม่มีการ ทำงานในระยะเวลาที่กำหนด

### การประหยัดพลังงานระหว่างถ่ายภาพ

หลังจากที่ไม่ได้ใช้งานกล้องประมาณ 1 นาที หน้าจอจะปิดลง หลังจากนั้น ประมาณ 2 นาที เลนส์จะถูกเก็บและปิดการทำงานกล้อง เมื่อหน้าจอถูกปิดแต่ เลนส์ยังไม่เลื่อนเข้าไป ให้กดปุ่มขัตเตอร์ลงครึ่งหนึ่ง (หน้า 23) เพื่อเปิดหน้าจอ และสามารถถ่ายภาพต่อได้

### การประหยัดพลังงานระหว่างแสดงภาพ

หลังจากที่ไม่ได้ใช้งานกล้องประมาณ 5 นาที หน้าจอจะปิดลงและกล้องจะถูกปิด การทำงาน

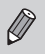

- ท่านสามารถปิดฟังก์ชั่นประหยัดพลังงานได้ (หน้า 163)
- ท่านสามารถปรับเวลาก่อนที่หน้าจอจะถูกปิดได้ (หน้า 164)

# ฟังก์ชั่นการแสดงเวลา

### ท่านสามารถตรวจสอบเวลาปัจจุบันได้

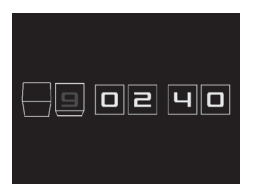

- 🔹 กดปุ่ม 🐨 ค้างไว้
- เวลาปัจจุบันจะปรากฏขึ้น
   หากท่านถือกล้องในแนวตั้งขณะใช้ฟังก์ชั่น นาฬิกา การแสดงเวลาจะเปลี่ยนเป็นแนวตั้ง กดปุ่ม ◀▶ หรือหมุนปุ่ม 🏶 เพื่อเปลี่ยนสี การแสดงเวลา
- 🔵 กดปุ่ม 🎡 อีกครั้งเพื่อยกเลิกการแสดงเวลา

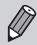

เมื่อกล้องปิดลง ให้กดปุ่ม 🛞 ค้างไว้ จากนั้นกดปุ่มเปิด/ปิดกล้องเพื่อแสดงเวลา

3

# การถ่ายภาพโตยใช้ฟังก์ชั่นทั่วไป

บทนี้จะอธิบายถึงวิธีถ่ายภาพในฉากต่างๆ และวิธีใช้ฟังก์ชั่นทั่วไปอื่นๆ อย่างเช่น การตั้งเวลาถ่ายภาพ และการปิดแฟลช

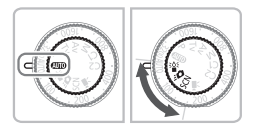

- คำอธิบายในบทนี้จะใช้การเลื่อนสวิตซ์ปรับโหมดการทำงานไปที่โหมด (IIII) สำหรับ "การปิดแฟลช" (หน้า 56) ถึง "การตั้งเวลาถ่ายภาพ" (หน้า 56) เมื่อ ถ่ายภาพในโหมดอื่น ๆ นอกจาก (IIII) โปรดตรวจสอบฟังก์ชั่นที่สามารถใช้งาน ได้ในแต่ละโหมด (หน้า 200-203)
- "การถ่ายภาพในสภาวะแสงน้อย" (หน้า 61) ถึง "การถ่ายภาพให้ดูเหมือน โมเดลจำลอง (เอฟเฟคกล้องรูเข็ม)" (หน้า 74) จะอธิบายถึงการทำงาน เมื่อเลือกโหมดที่เกี่ยวข้อง

# การปิดแฟลช

### ท่านสามารถปิดแฟลชขณะถ่ายภาพ

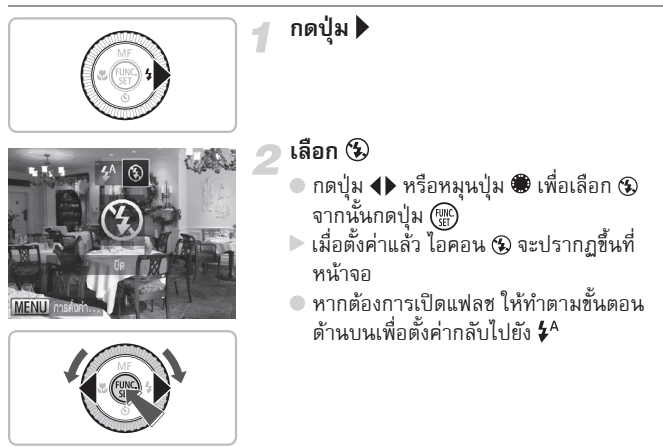

# 🕜 หากสัญญาณไฟกะพริบเป็นสีส้มและไอคอน </u> ปรากฏขึ้นแบบกะพริบ

เมื่อท่านกดปุ่มชัตเตอร์ลงครึ่งหนึ่งในสภาวะที่มีแสงน้อยซึ่งกล้องอาจสั่น สัญญาณไฟจะ กะพริบเป็นสีส้ม และไอคอน 🏾 จะกะพริบขึ้นบนหน้าจอ ให้ติดตั้งกล้องกับขาตั้งกล้องเพื่อ ไม่ให้กล้องสั่น

# การตั้งเวลาถ่ายภาพ

เมื่อท่านต้องการถ่ายภาพร่วมกับบุคคลอื่นๆ ที่อยู่ในภาพ ท่านสามารถตั้งเวลา สำหรับการถ่ายภาพ ท่านสามารถตั้งค่าหน่วงเวลาการถ่ายภาพหลังจากกดขัตเตอร์ (0-30 วินาที) และจำนวนภาพที่ถ่ายต่อเนื่อง (1-10 ภาพ)

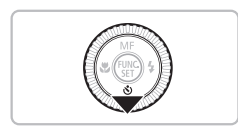

กดปุ่ม 🔻

### การตั้งเวลาถ่ายภาพ

# e contraction contraction cont

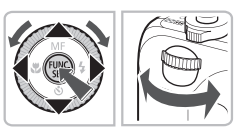

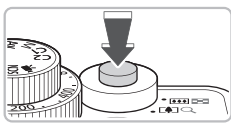

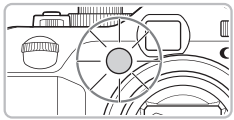

# เลือก 🕉

 กดปุ่ม ▲▼ หรือหมุนปุ่ม ● เพื่อเลือก 
 ให้หมุนปุ่ม ₩ ในทันทีเพื่อเลือกระยะเวลา การหน่วง จากนั้นกดปุ่ม ◆ เพื่อเลือก จำนวนภาพที่ถ่าย และกดปุ่ม ())
 เมื่อตั้งค่าแล้ว ไอคอน 
 จะปรากฏ ขึ้นที่ หน้าจอ

### ถ่ายภาพ

- กดปุ่มชัตเตอร์ลงครึ่งหนึ่งเพื่อโฟกัสที่วัตถุ จากนั้นกดปุ่มชัตเตอร์ลงจนสุด
- เมื่อการตั้งเวลาถ่ายภาพเริ่มทำงาน สัญญาณ ไฟจะกะพริบและเสียงตั้งเวลาจะดังขึ้น
- หากต้องการยกเลิกการถ่ายภาพด้วยการ ตั้งเวลาหลังจากเริ่มนับถอยหลัง ให้กดปุ่ม
- หากต้องการใช้การตั้งค่าเดิม ให้กลับไปยัง ขั้นตอนที่ 2 เพื่อเลือก \u00fcf

# 🕜 หากตั้งค่าถ่ายต่อเนื่องไว้ตั้งแต่ 2 ภาพขึ้นไป?

- ค่าแสงและสมดุลแสงขาวจะถูกกำหนดจากการถ่ายภาพในภาพแรก
- หากใช้แฟลช ระยะเวลาระหว่างการถ่ายภาพแต่ละภาพจะนานขึ้น
- หากแผ่นบันทึกภาพเต็ม การถ่ายภาพจะหยุดโดยอัตโนมัติ

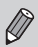

เมื่อตั้งค่าหน่วงเวลามากกว่า 2 วินาที สัญญาณไฟตั้งเวลาถ่ายตัวเองและเสียง เตือนจะเร็วขึ้นใน 2 วินาที ก่อนลั่นขัตเตอร์ (ในจังหวะที่จะยิงแฟลช ไฟสัญญาณ จะสว่างขึ้น)

# การซูมเข้าหาวัตถุให้ใกล้ยิ่งขึ้น (ดิจิตอลซูม)

ท่านสามารถใช้ดิจิตอลซูมเพื่อซูมเข้าสูงสุดประมาณ 20 เท่า และจับภาพวัตถุที่อยู่ห่างออก ไปเกินกว่าที่ออพติคอลซูมจะซูมถึง ภาพที่ได้อาจดูคมชัดน้อยลง ทั้งนี้ จะขึ้นอยู่กับการตั้งค่า ความละเอียดในการบันทึกภาพ (หน้า 78) และอัตราการซูมที่ใช้

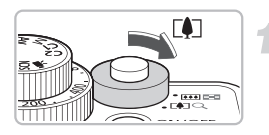

# หมุนปุ่มซูมไปที่ 📭

 หมุ่นปุ่มขุ้มค้างไว้จนกว่าการชูมจะหยุด
 การชูมจะหยุดเมื่อถึงอัตราการชูมสูงสุด
 โดยที่คุณภาพของภาพไม่ลดลง และอัตรา การชูมจะปรากฏขึ้นเมื่อท่านปล่อยปุ่มชูม

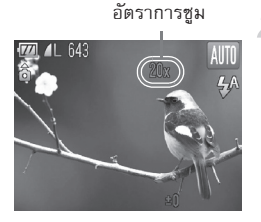

หมุนปุ่มซูมภาพไปที่ 🖪 อีกครั้ง วัตถุจะถูกขยายมากยิ่งขึ้นโดยใช้ดิจิตอลชุม

# 🕜 หากอัตราการซูมปรากฏขึ้นเป็นสีฟ้า

ภาพที่ถ่ายเมื่ออัตราการซูมปรากฏเป็นสีฟ้าจะไม่คมชัด

# ) การปิดดิจิตอลซูม

ในการปิดดิจิตอลซูม ให้กดปุ่ม MENU เพื่อเลือกแท็บ 🖸 จากนั้นเลือกรายการเมนู (ดิจิตอลซูม) และเลือกตัวเลือก (ปิด)

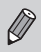

ความยาวโฟกัสเมื่อใช้ออพติคอลซูมและดิจิตอลซูมว่วมกันคือ 28 - 560 มม. และ 28 - 140 มม. เมื่อใช้เพียงออพติคอลซูม (เทียบเท่ากล้อง 35 มม.)

# เลมส์ระยะไกลติจิตอล

ท่านสามารถเพิ่มความยาวโฟกัสของเลนส์ประมาณ 1.4 เท่า หรือ 2.3 เท่า ซึ่งจะ ช่วยเพิ่มความเร็วซัตเตอร์และทำให้โอกาสการเกิดกล้องสั่นน้อยกว่าการซมปกติ (รวมถึงดิจิตอลซูม) ที่อัตราการซูมเดียวกัน ภาพที่ได้อาจดูคมชัดน้อยลง แต่ทั้งนี้จะ ขึ้นอยู่กับการใช้งานร่วมกันระหว่างความละเอียดในการบันทึก (หน้า 78) และการ ตั้งค่าเลนส์ระยะไกลดิจิตอลที่ใช้

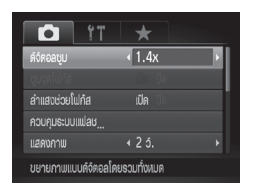

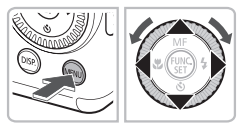

### เลือก (ดิจิตอลซูม)

- กดป่ม MENU
- 🔵 กดป่ม 🕩 เพื่อเลือกแท็บ 🗖
- 🔍 กดปุ่ม 🔺 🔻 หรือหมุนปุ่ม 🏶 เพื่อเลือก [ดิจิตอลซูม]

# ยอมรับการตั้งค่า

- ดญุ่่ม ◀▶ เพื่อเลือกอัตราการขยาย
   กดปุ่ม MENU เพื่อกลับไปยังหน้าจอการ
- ถ่ายภาพ
- 🕨 ภาพจะแสดงแบบขยายและอัตราการซูมจะ ปรากฏขึ้นบนหน้าจอ
- ในการกลับไปยังดิจิตอลซมแบบปกติ ให้เลือก (ดิจิตอลซูม) และเลือก (ปกติ)

# 🕜 หากอัตราการซูมปรากฏขึ้นเป็นสีฟ้า

ใช้ฟังก์ชั่นนี้โดยตั้งค่าความละเอียดไว้ที่ L หรือ M1 จะทำให้คุณภาพของภาพลดลง (อัตราการซูมจะปรากฏเป็นสีฟ้า)

- 🖉 ความขาวโฟกัสเมื่อใช้ [1.4x] และ [2.3x] คือ 39.2 196 มม. และ 64.4 - 322 มม. (เทียบเท่าฟิล์ม 35 มม.)
  - ไม่สามารถใช้เลนส์ระยะไกลดิจิตอลร่วมกับดิจิตอลชูม

# การใส่ข้อมูลวันที่และเวลาลงในภาพ

ท่านสามารถใส่วันที่และเวลาที่ถ่ายภาพลงในมุมขวาล่างของภาพ อย่างไรก็ตาม เมื่อใส่ข้อมูลวันที่และเวลาลงในภาพ ท่านจะไม่สามารถลบข้อมูลนี้ออกจากภาพ ดังนั้น โปรดมั่นใจว่าการตั้งค่าวันที่และเวลาถูกต้องก่อนใช้งาน (หน้า 19)

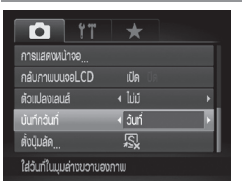

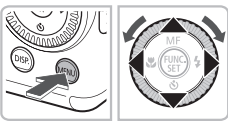

# 08/08/2010

# เลือก (บันทึกวันที่)

- กดปุ่ม MENU
- 💿 กดปุ่ม 🕩 เพื่อเลือกแท็บ 🗖
- กดปุ่ม 
   พรือหมุนปุ่ม (พื่อเลือก [บันทึกวันที่]
- ยอมรับการตั้งค่า
- กดปุ่ม MENU เพื่อกลับไปยังหน้าจอการ ถ่ายภาพ
- 🕨 เมื่อตั้งค่าแล้ว [วันที่] จะปรากฏขึ้นที่หน้าจอ

# ถ่ายภาพ

- ท่านสามารถใส่วันที่และเวลาที่ถ่ายภาพลง ในมุมล่างขวาของภาพ
- เมื่อ<sup>้</sup>กลับไปยังการตั้งค่าเริ่มต้น ให้เลือก [ปิด] ในขั้นตอนที่ 2

ท่านสามารถใช้วิธีต่อไปนี้เพื่อใส่และพิมพ์วันที่ที่ถ่ายภาพลงในภาพซึ่งไม่ได้ใส่วันที่ และเวลาลงในภาพขณะถ่าย อย่างไรก็ตาม หากท่านเพิ่มวันที่ลงในภาพที่ไส่วันที่ และเวลาแล้ว วันที่และเวลาอาจถูกพิมพ์สองครั้ง

- ใช้การตั้งค่าการพิมพ์ DPOF (หน้า 155) ในการพิมพ์
- ใช้ซอฟท์แวร์ที่มากับกล้องเพื่อพิมพ์ภาพ สำหรับรายละเอียดเพิ่มเติม โปรดดู *คู่มือการใช้ซอฟท์แวร์เบื้องต้น*
- พิมพ์โดยการใช้ฟังก์ชั่นเครื่องพิม<sup>พ์</sup> สำหรับรายละเอียดเพิ่มเติม โปรดดู *คู่มือการพิมพ์ส่วนบุคคล*

# การถ่ายกาพในโหมตสกาวะแสงน้อย (แสงน้อย)

ท่านสามารถถ่ายภาพในที่มืดด้วยการลดการสั่นของกล้องและอาการเบลอของภาพ

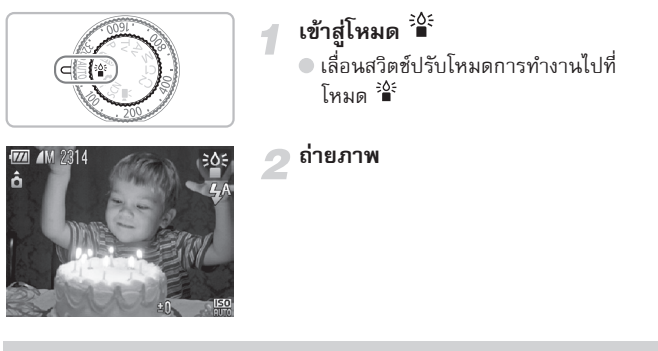

- การตั้งค่าความละเอียดในการบันทึกของ M จะปรากฏขึ้น และภาพจะถูก กำหนดไว้ที่ 1824 x 1368 พิกเซล
- ในโหมด 🌆 ความไวแสงจะเพิ่มขึ้นโดยอัตโนมัติ ขึ้นอยู่กับสภาวะการถ่ายภาพ
- ท่านสามารถตั้งค่าความไวแสงให้สูงกว่าในโหมดอื่นๆ (หน้า 82)

# การถ่ายภาพในโหมดสภาวะต่างๆ

1

กล้องจะปรับการตั้งค่าให้เหมาะสมกับแต่ละฉากโดยอัตโนมัติ เมื่อท่านเลือกโหมด ถ่ายภาพที่เหมาะกับฉากที่ท่านต้องการถ่ายภาพ

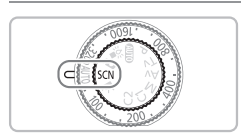

# เข้าสู่โหมด SCN

 เลื่อนสวิตซ์ปรับโหมดการทำงานไปที่ โหมด SCN

# nuunna dealthrainnunna aaruntulähten 4-3 L n 2 2 3 2 2 2 2

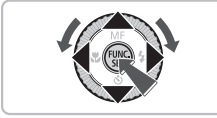

# 2 เลือกโหมดการถ่ายภาพ

- หลังกดปุ่ม 🖤 ให้กดปุ่ม 🔺 เพื่อเลือก 🎙
- กดปุ่ม () หรือหมุนปุ่ม () กดปุ่ม () กรถ่ายภาพ จากนั้นกดปุ่ม ()

ถ่ายภาพ

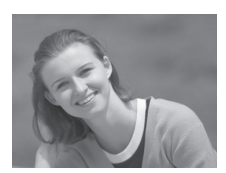

# 611001114

🔊 ถ่ายภาพบุคคล (ภาพบุคคล)

🗢 ใช้ในการถ่ายภาพบุคคลเพื่อให้ภาพดูนุ่มนวล

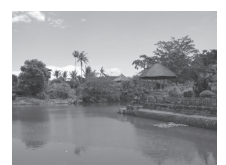

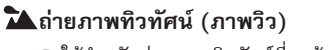

ใช้สำหรับถ่ายภาพทิวทัศน์ที่ดูกว้างขวาง

# การถ่ายภาพในโหมดสภาวะต่าง ๆ

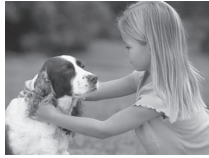

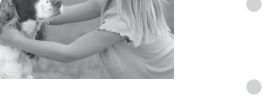

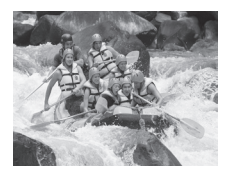

### 📽 ถ่ายภาพเด็กและสัตว์เลี้ยง (เด็กและ สัตว์เลี้ยง)

- ช่วยให้ท่านสามารถจับภาพวัตถุที่เคลื่อนที่ไป รอบๆ อย่างเช่น เด็กและสัตว์เลี้ยงโดยไม่ พลาดโอกาสในการถ่ายภาพ
- ท่านสามารถโฟกัสไปยังวัตถุที่อยู่ห่างจาก หน้าเลนส์ไปประมาณ 1 เมตร (3.3 ฟุต) หรือมากกว่านั้น

# 💐 ถ่ายภาพวัตถุที่กำลังเคลื่อนไหว (กีฬา)

- ให้ท่านสามารถถ่ายภาพต่อเนื่องได้ขณะที่ โฟกัสภาพอัตโนมัติ
- ที่การตั้งค่ามุมกว้างสูงสุด ท่านจะสามารถ โฟกัสไปยังวัตถุที่อยู่ห่างประมาณ 1 เมตร (3.3 ฟุต) หรือมากกว่าจากหน้าเลนส์ และที่ การตั้งค่าระยะใกลสูงสุด ท่านจะสามารถ โฟกัสไปยังวัตถุที่อยู่ห่างประมาณ 3 เมตร (9.8 ฟุต) หรือมากกว่าจากหน้าเลนส์

# 🐼 ถ่ายภาพบุคคลที่ชายหาด (ชายหาด)

ให้ท่านสามารถถ่ายภาพโดยไม่ทำให้บุคคล ในภาพดูมืดเมื่ออยู่ใกล้น้ำหรือทราย ซึ่งเป็นที่ที่สะท้อนเวลงแดดได้ดี

# 🕼 ถ่ายภาพใต้น้ำ (ใต้น้ำ)

ท่านจะสามารถถ่ายภาพทิวทัศน์และชีวิต ใต้น้ำได้ด้วยสีที่เป็นธรรมชาติเมื่อใช้ปลอก กันน้ำ รุ่น WP-DC34 (แยกจำหน่าย)

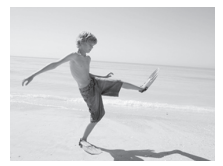

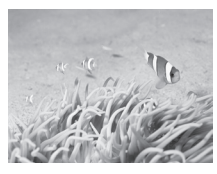

### การถ่ายภาพในโหมดสภาวะต่าง ๆ

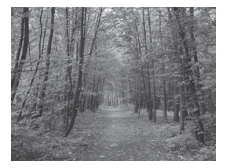

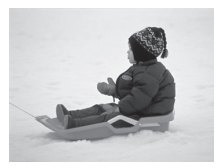

# ⊁ ถ่ายภาพใบไม้ที่มีสีสันหลากหลาย (ใบไม้)

 ใช้สำหรับถ่ายภาพต้นไม้และใบไม้ อย่างเช่น ต้นกล้า, ใบไม้ร่วง หรือดอกไม้บานให้มีสีสัน ที่สดใส

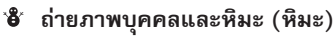

ใช้สำหรับถ่ายภาพที่พื้นหลังเต็มไปด้วยหิมะ
 ให้ดูสว่างและเป็นธรรมชาติ

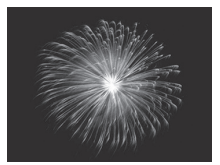

# 🕷 ถ่ายภาพดอกไม้ไฟ (พลุ)

- 🔍 ถ่ายภาพดอกไม้ไฟบนท้องฟ้าด้วยสีสันที่สดใส
- ในโหมด <sup>30</sup> ให้ติดตั้งขาตั้งกล้องเพื่อไม่ให้กล้องสั่นไหวจนทำให้ภาพเบลอ นอกจากนี้ ขอแนะนำให้ตั้งค่าโหมด [โหมด IS] ไว้ที่ [ปิด] เมื่อถ่ายภาพโดยใช้ ขาตั้งกล้อง (หน้า 171)

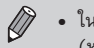

 ในโหมด S, in หรือ X ภาพที่ออกมาอาจดูคมชัดน้อยลงเพราะความไวแสง (หน้า 82) ที่เพิ่มขึ้น เพื่อให้เหมาะสมกับสภาวะการถ่ายภาพ

### การเพิ่มเอฟเฟคและถ่ายภาพ

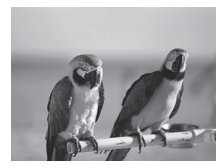

- การถ่ายภาพด้วยสีสันที่สดใส (สีสัน สดใสพิเศษ)
  - ช่วยให้ท่านสามารถถ่ายภาพด้วยสีสันอันมี
     ชีวิตชีวา

### การถ่ายภาพในโหมดสภาวะต่าง ๆ

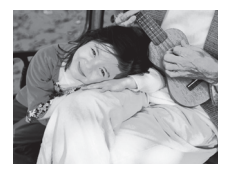

Ø

### การถ่ายภาพสไตล์โพสเตอร์ (เอฟเฟคโพสเตอร์)

 ท่านสามารถถ่ายภาพที่ดูเหมือนโพสเตอร์ เก่าๆ หรือภาพประกอบ

ท่านควรลองถ่ายภาพก่อนถ่ายภาพจริง เนื่องจากท่านอาจไม่ได้ภาพตามที่ต้องการ เมื่อถ่ายภาพใน 📿 และ ア

# การถ่ายภาพในโหมด 🖃 🗖 (ถ่ายเร็ว)

ท่านสามารถถ่ายภาพโดยใช้ช่องมองภาพได้ (หน้า 89) กล้องจะปรับโฟกัสและ ค่าแสงให้กับวัตถุที่อยู่ในช่องมองภาพเองโดยอัตโนมัติ ทำให้ท่านไม่พลาดโอกาสใน การถ่ายภาพสำคัญ

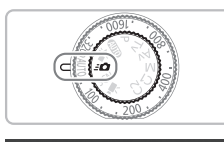

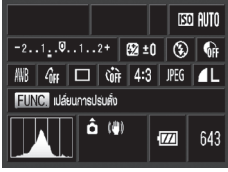

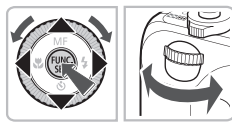

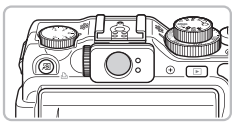

# เข้าสู่โหมด **=0**

- เลื่อนสวิตซ์ปรับโหมดการทำงานไปที่ โหมด *=*
- 🕨 หน้าจอในขั้นตอนที่ 2 จะปรากฏขึ้น

# ปรับการตั้งค่า

- หลังจากกดปุ่ม <sup>(1)</sup> ให้กดปุ่ม ▲▼↓ หรือ หมุนปุ่ม ♥ เพื่อเลือกรายการ
- หมุ<sup>่</sup>นปุ่ม *\** เพื่อเลือกตัวเลือก
   จากนั้นกดปุ่ม <sup>(1)</sup>
- กดปุ่ม DISP. เพื่อปิดหน้าจอ กดปุ่มนี้ อีกครั้ง เพื่อเปิดหน้าจอ

# ปรับโฟกัสและค่าแสง

- 🔍 จัดวัตถุให้อยู่ในช่องมองภาพ
- หากกล้องตร<sup>2</sup>วจจับใบหน้าได้ กล้องจะปรับ โฟกัสและค่าแสงไปยังใบหน้านั้น
- หากกล้องตรวจจับใบหน้าไม่ได้ กล้องจะปรับ โฟกัสและค่าแสงไปยังวัตถุที่อยู่ตรงกลาง ช่องมองภาพ

# ถ่ายุภาพ

- เมื่อท่านต้องการถ่ายภาพ ให้กดปุ่มชัตเตอร์ ลงครึ่งหนึ่ง จากนั้นกดปุ่มชัตเตอร์ลงจนสุด อย่างรวดเร็ว
- 🕨 ภาพจะปรากฏบนหน้าจอ

# จำนวนภาพที่สามารถถ่ายได้ในโหมด ะ0 โดยประมาณ

ในโหมด *=* 🖸 กล้องจะปรับค่าแสงและโฟกัสต่อเนื่องกัน และทำให้พลังงานแบตเตอรี่ ลดลงอย่างรวดเร็ว จำนวนภาพที่สามารถถ่ายได้ประมาณคือ 310 ภาพ (หน้า 14)

### การถ่ายภาพในโหมด **ะไป** (ถ่ายเร็ว)

- ) พื้นที่ภาพที่มองเห็นในช่องมองภาพอาจแตกต่างจากภาพที่ถ่ายได้เล็กน้อย
  - ในอัตราส่วนของภาพอื่นๆ นอกจาก 4:3 พื้นที่ภาพที่มองเห็นในช่องมองภาพ อาจแตกต่างจากภาพที่ถ่ายได้ ดังนั้นโปรดตรวจสอบการตั้งค่าก่อนถ่ายภาพ
  - เมื่อกดปุ่มขัตเตอร์ลงครึ่งหนึ่ง โฟกัสจะถูกล็อค (หน้า 90)
    - ท่านไม่สามารถใช้หน้าจอเพื่อถ่ายภาพได้ ให้ถ่ายภาพโดยใช้ช่องมองภาพ

# หน้าจอการตั้งค่า

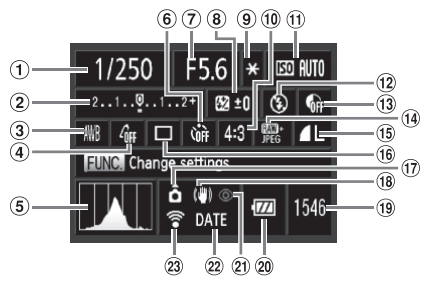

- ความเร็วชัตเตอร์ (หน้า 104, 106)
- การชดเชยแสง (หน้า 76)
- สมดุลแสงขาว (หน้า 84)
- ④ การตั้งสี (หน้า 87)
- (5) ฮิสโตแกรม (หน้า 45)
- ⑥ การตั้งเวลาถ่ายตัวเอง (หน้า 56)
- (7) ค่ารูรับแสง (หน้า 105, 106)
- (8) การชดเชยแสงแฟลช (หน้า 110)

- (๑) ล็อคค่าแสง (หน้า 101), ล็อคแสงแฟลช (หน้า 102)
- 10 อัตราส่วนของภาพ (หน้า 78)
- 1 ความไวแสง (หน้า 82)
- (12) โหมดแฟลช (หน้า 56, 77, 103)
- (3) ปรับคอนทราสอัจฉริยะ (หน้า 107)
- (1) ชนิดภาพ (หน้า 80)
- (15) การบีบอัด (คุณภาพของภาพ) (หน้า 79)/ขนาดในการ บันทึกภาพ (หน้า 78)

- 16 โหมดการถ่าย (หน้า 86)
- 10 ทิศทางการถือกล้อง (หน้า 197)
- (18) การป้องกันภาพสั่นไหว (หน้า 171)
- จ้ำนวนภาพที่สามารถถ่าย ได้ (หน้า 17)
- 20 สถานะการชาร์จแบตเตอรี่ (หน้า 15)
- ข แก้ตาแดง (หน้า 109)
- ขั้นทึกวันที่ (หน้า 60)
- (2) ส่ง Eye-Fi (หน้า 188)

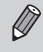

ฟังก์ชั่นอื่น ๆ ที่ไม่ได้อยู่ในหน้าจอการตั้งค่าข้างต้นหรือฟังก์ชั่นที่เข้าใช้งานโดยการ กดปุ่ม MENU ไม่สามารถใช้งานได้ (หน้า 202)

# การตรวจจับรอยยิ้มและถ่ายภาพ

กล้องจะถ่ายภาพเมื่อกล้องตรวจจับรอยยิ้มได้ แม้ว่าท่านไม่ได้กดปุ่มชัตเตอร์ก็ตาม

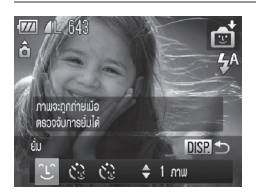

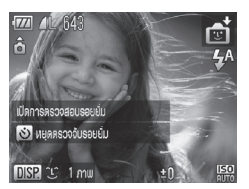

### เลือก 🕚

- ปฏิบัติตามขั้นตอนที่ 1 2 ในหน้า 62
   เพื่อเลือก 🖾 จากนั้นกดปุ่ม DISP.
- กดปุ่ม
   หรือหมุนปุ่ม
   เพื่อเลือก 
   จากนั้นกดปุ่ม
   DISP.
- กล้องจะเข้าสู่โหมดแสตนด์บายการถ่ายภาพ และข้อความ [เปิดการตรวจสอบรอยยิ้ม] จะ ปรากฏบนหน้าจอ
- เล็งกล้องไปยังบุคคลที่ต้องการถ่ายภาพ แต่ละครั้งที่กล้องตรวจจับรอยยิ้มได้ กล้อง จะถ่ายภาพหลังจากที่ไฟสว่างขึ้น
  - กดปุ่ม 

     จะหยุดค้นหารอยยิ้ม กดปุ่ม 

     อีกครั้งเพื่อค้นหารอยยิ้มต่อ

# ) หากกล้องไม่สามารถตรวจจับรอยยิ้มของท่าน

การค้นหารอยยิ้มจะง่ายขึ้นหากบุคคลหันหน้ามายังกล้อง และยิ้มโดยเปิดปากมากพอที่จะ เห็นฟัน

# 🗑 การเปลี่ยนจำนวนภาพที่ถ่าย

หลังจากเลือก 🕒 ในขั้นตอนที่ 1 ให้กดปุ่ม 🔺 🔻

- ท่านควรเปลี่ยนไปยังโหมดอื่น ๆ เมื่อท่านบันทึกภาพเรียบร้อยแล้ว มิฉะนั้นกล้อง จะถ่ายภาพต่อในทุกครั้งที่ค้นพบรอยยิ้ม
  - ท่านยังสามารถถ่ายภาพโดยการกดปุ่มชัตเตอร์ได้อีกด้วย

# การตั้งให้กล้องถ่ายภาพหลังจากกะพริบตา

เล็งกล้องไปยังวัตถุจากนั้นจึงกดชัตเตอร์ลงจนสุด กล้องจะถ่ายภาพหลังจากที่ ตรวจจับได้ว่าบุคคลในภาพกะพริบตาไปแล้ว

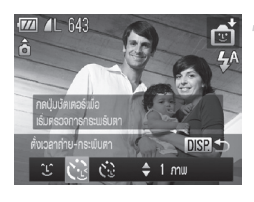

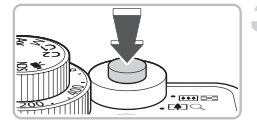

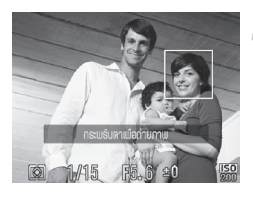

# เลือก 🕄

- ปฏิบัติตามขั้นตอนที่ 1-2 ในหน้า 62 เพื่อ เลือก 🗊 จากนั้นกดปุ่ม DISP.
- กดปุ่ม
   หรือหมุนปุ่ม
   เพื่อเลือก 
   จากนั้นกดปุ่ม
   DISP.
- จัดองค์ประกอบภาพ และกดปุ่มชัตเตอร์ ลงครึ่งหนึ่ง
- โปรดดูให้แน่ใจว่ากรอบสีเขียวปรากฏขึ้น รอบใบหน้าของบุคคลที่ใช้ในการตรวจจับ การกะพรีบตา

# กดปุ่มชัตเตอร์ลงจนสุด

- กล้องจะเข้าสู่โหมดแสตนด์บายการถ่ายภาพ และข้อความ [กะพริบตาเพื่อถ่ายภาพ] จะ ปรากฏบนหน้าจอ
- ไฟจะกะพริบ และเสียงเตือนการตั้งเวลาจะ ดังขึ้น

# หันหน้ามาทางกล้องและกะพริบตา

- กล้องจะสั่นชัตเตอร์หลังจากที่ตรวจจับการ กะพริบตาได้ 2 วินาทีจากบุคคลที่มีกรอบ ล้อมรอบใบหน้า
- หากต้องการยกเลิกการถ่ายภาพด้วยการ ตั้งเวลา ให้กดปุ่ม

# 🕜 หากกล้องไม่สามารถตรวจจับการกะพริบตาได้

- ให้บุคคลในภาพกะพริบตาให้ข้าลง
- กล้องอาจไม่สามารถตรวจจับการกะพริบตาได้ หากมีผมหรือหมวกบังอยู่หรือใส่แว่นตา

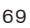

# การตั้งเวลาถ่ายภาพแบบค้นหาใบหน้า

# 🗑 การเปลี่ยนจำนวนภาพที่ถ่าย

หลังจากเลือก 😳 ในขั้นตอนที่ 1 หน้า 69 ให้กดปุ่ม 🔺 🔻

- 🖉 กล้องจะตรวจจับการหลับตา 2 ข้างพร้อมกันว่าเป็นการกะพริบตา
  - หากกล้องไม่สามารถตรวจจับการกะพริบตาได้ กล้องจะลั่นชัตเตอร์หลังจากผ่านไป ประมาณ 15 วินาที
  - หากไม่ปรากฏบุคคลในภาพเมื่อท่านกดชัตเตอร์ลงจนสุด กล้องจะถ่ายภาพก็ต่อ เมื่อมีบุคคลเข้ามาในภาพและกะพริบตา

# การตั้งเวลาถ่ายภาพแบบค้นหาใบหน้า

กล้องจะถ่ายภาพใน 2 วินาทีหลังจากที่ท่านเข้ามาในภาพและกล้องค้นพบใบหน้า ของท่าน (หน้า 24) ท่านสามารถใช้ฟังก์ชั่นนี้ในการถ่ายภาพที่มีช่างภาพร่วมอยู่ ด้วย อย่างเช่น การถ่ายภาพหมู่

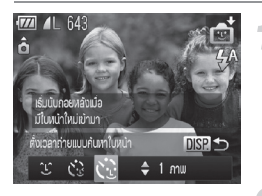

### เลือก 🕄

- ปฏิบัติตามขั้นตอนที่ 1-2 ในหน้า 62 เพื่อ เลือก 💼 จากนั้นกดปุ่ม DISP.
- กดปุ่ม **1** หรือหมุนปุ่ม **3** เพื่อเลือก 🍪 จากนั้นกดปุ่ม DISP.

# 2 จัดองค์ประกอบภาพ และกดปุ่มชัตเตอร์ ลงครึ่งหนึ่ง

 ตรวจสอบให้แน่ใจว่ากรอบสีเขียวปรากฏบน ใบหน้าที่กล้องโฟกัส และกรอบสีขาวปรากฏ บนใบหน้าอื่น

# <sub>3</sub> กดปุ่มชัตเตอร์ลงจนสุด

- เมื่อการตั้งเวลาถ่ายภาพเริ่มทำงาน ข้อความ [มองตรงมาที่กล้องเพื่อเริ่มนับถอยหลังถ่าย ภาพ] จะปรากฏขึ้น
- ไฟจะกะพริบ และเสียงเตือนการตั้งเวลาจะ ดังขึ้น

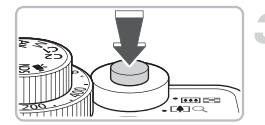

# การถ่ายภาพในฉากที่มีความเข้มต่างสูง (ช่วงรับแสงสูงพิเศษ)

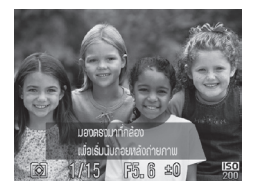

# ให้ท่านเข้าไปรวมอยู่ในกลุ่ม และมองไป ที่กล้อง

- เมื่อกล้องตรวจพบใบหน้าใหม่ ความเร็วของ สัญญาณไฟและเสียงจะเพิ่มขึ้น (ไฟจะสว่าง หากมีการยิงแฟลช) และ 2 วินาที หลังจาก นั้นกล้องจะถ่ายภาพ
- หากต้องการยกเลิกการถ่ายภาพด้วยการ ตั้งเวลา ให้กดปุ่ม

# 🗑 การเปลี่ยนจำนวนภาพที่ถ่าย

หลังจากเลือก 🎲 ในขั้นตอนที่ 1 ให้กดปุ่ม 🔺 🔻

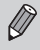

หากกล้องไม่สามารถตรวจจับใบหน้าของท่านหลังจากที่เข้าไปอยู่ในภาพแล้ว ชัตเตอร์จะทำงานในอีกประมาณ 15 วินาทีต่อมา

# การถ่ายภาพในฉากที่มีความเข้มต่างสูง (ช่วงรับแสงสูง พิเศษ)

กล้องจะถ่ายภาพต่อเนื่องกันสามภาพในค่าความสว่างที่ต่างกัน จากนั้น เลือกและ รวมพื้นที่ของภาพที่มีค่าความสว่างดีที่สุดเข้าเป็นภาพเดียว ซึ่งจะช่วยให้ลดแสงที่จ้า มากเกินไปและการสูญเสียรายละเอียดในพื้นที่ที่เป็นเงาซึ่งมักพบในการถ่ายภาพใน ฉากที่มีค่าความเปรียบต่างสูง

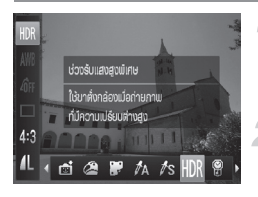

# เลือก HDR

 ปฏิบัติตามในขั้นตอนที่ 1-2 ในหน้า 62 เพื่อเลือก HR

# 2 ติดตั้งขาตั้งกล้อง

 ติดตั้งกล้องเข้ากับขาตั้งกล้องเพื่อป้องกัน กล้องไม่ให้กล้องเคลื่อนไหวทำให้ภาพเบลอ

# 3 ถ่ายภาพ

กล้องจะรวมภาพสามภาพที่ถ่ายหลังจาก กดปุ่มชัตเตอร์ลงจนสุด

### การถ่ายภาพในฉากที่มีความเข้มต่างสูง (ช่วงรับแสงสูงพิเศษ)

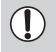

ขอแนะนำให้ตั้งค่า [โหมด IS] ไว้ที่ [ปิด] เมื่อถ่ายภาพโดยใช้ชาตั้งกล้อง (หน้า 171)

- ท่านควรลองถ่ายภาพก่อนถ่ายภาพจริง เนื่องจากท่านอาจไม่ได้ภาพตามที่ ต้องการ ซึ่งขึ้นอยู่กับสภาวะการถ่ายภาพ
- ภาพที่ได้จะเบลอ หากวัตถุเคลื่อนไหวขณะถ่ายภาพ
- เนื่องจากภาพจะถูกรวมเป็นภาพเดียวหลังการถ่ายภาพ จึงอาจต้องใช้ระยะเวลา สักครู่ก่อนที่ท่านจะสามารถถ่ายภาพถัดไปได้

# การเพิ่มเอฟเฟคสี

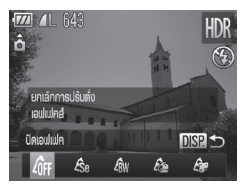

# เลือกเอฟเฟคสี

- ปฏิบัติตามในขั้นตอนที่ 1-2 ในหน้า 62 เพื่อเลือก HR
- หลังจากกดปุ่ม DISP. ให้กดปุ่ม ◀▶ หรือ หมุนปุ่ม ♥ เพื่อเลือกเอฟเฟคสี จากนั้นกดปุ่ม DISP.

# เอฟเฟคสี

| 40FF | ปิดเอฟเฟค      | _                                               |
|------|----------------|-------------------------------------------------|
| Æse  | โทนสีน้ำตาล    | บันทึกภาพในโทนสีน้ำตาล                          |
| ₿w   | สีขาว-ดำ       | บันทึกภาพในโทนสีขาว-ดำ                          |
| ß    | สีสดใสพิเศษ    | บันทึกภาพด้วยสีสันที่เข้มและสดใส                |
| (    | เอฟเฟคโพสเตอร์ | บันทึกภาพที่ดูเหมือนโพสเตอร์เก่าๆ หรือภาพประกอบ |
## การถ่ายภาพตัวยสีจางๆ (Nostalgic)

เอฟเฟคนี้จะทำให้สีจางลงและทำให้ภาพดูหยาบขึ้นเพื่อให้ภาพที่ออกมาดูเหมือน ภาพเก่า ท่านสามารถเลือกการแก้ไขได้ 5 ระดับ

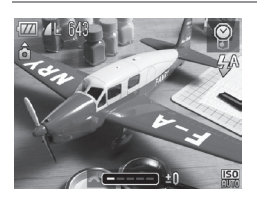

- เลือก ®
   ปฏิบัติตามในขั้นตอนที่ 1-2 ในหน้า 62
   เพื่อเลือก ®
   เลือกระดับเอฟเฟค
  - 🔍 หมุนปุ่ม 🚜 เพื่อเลือกระดับเอฟเฟค

ถ่ายภาพ

- ไม่สามารถใช้งาน ดิจิตอลชูม (หน้า 58), บันทึกวันที่ (หน้า 60) และแก้ตาแดง (หน้า 109) ได้
  - ใ้นหน้าจอการถ่ายภาพ สีของภาพที่ปรากฏจะเปลี่ยนไป แต่เอฟเฟคที่ทำให้ภาพ หยาบจะไม่ปรากฏ ท่านสามารถตรวจสอบเอฟเฟคนี้ได้ในการแสดงภาพ (หน้า 27)
  - ในบางกรณี ท่านอาจไม่ได้ผลลัพธ์ตามที่ต้องการ

## ถ่ายภาพโตยใช้เอฟเฟคแบบเลนส์ตาปลา (เอฟเฟค Fish-eye)

ท่านสามารถถ่ายภาพโดยใช้เอฟเฟคการบิดภาพของเลนส์ตาปลา

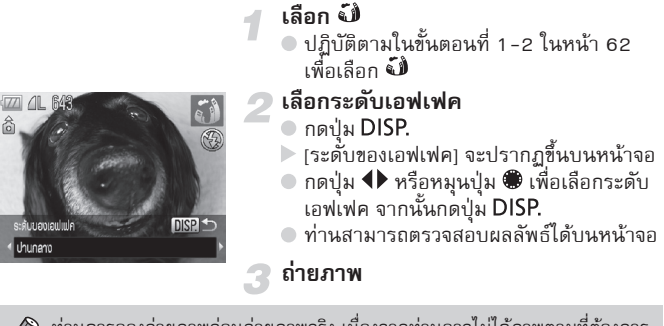

## การถ่ายภาพให้ดูเหมือนโมเตลจ่าลอง (เอฟเฟคกล้องรูเข็ม)

ท่านสามารถเลือกส่วนที่ต้องการให้เบลอระหว่างด้านบนและด้านล่างได้ เพื่อให้ได้ ภาพที่มีลักษณะคล้ายแบบจำลอง

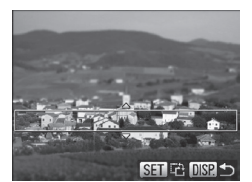

#### เลือก 🖄

- ปฏิบัติตามในขั้นตอนที่ 1-2 ในหน้า 62 เพื่อเลือก 🔊
- 🕨 กรอบสีขาว (พื้นที่ที่ไม่ต้องการให้เบลอ) จะ ปรากฏบนหน้าจอ
- เลือกพื้นที่ที่จะโฟกัส
  - กดปุ่ม DISP.
  - เลื่อนปุ่มชูมเพื่อเปลี่ยนขนาดกรอบ และ กดปุ่ม ่▲▼ เพื่อเปลี่ยนตำแหน่งกรอบ
  - ดปุ่ม DISP. เพื่อกลับไปยังหน้าจอการ ถ่ายภาพ

ถ่ายภาพ

- 🖉 สำหรับหน้าจอในขั้นตอนที่ 2 การกดปุ่ม 🎬 จะช่วยให้ท่านสามารถเปลี่ยน ทิศทางกรอบไปเป็นแนวตั้ง/แนวนอน และสามารถเปลี่ยนตำแหน่งกรอบได้ อีกด้วย โดย ให้กดปุ่ม 🕩 เมื่อกรอบอยู่ในแนวตั้ง • การถือกล้องในแนวตั้งจะเปลี่ยนทิศทางของกรอบ

  - ท่านควรลองถ่ายภาพก่อนถ่ายภาพจริง เนื่องจากท่านอาจไม่ได้ภาพตามที่ ต้องการ ซึ่งขึ้นอยู่กับสภาวะการถ่ายภาพ

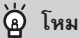

#### 🙆 โหมดการถ่ายภาพฉากอื่น ๆ

นอกเหนือจากโหมดที่อธิบายไปแล้ว ยังสามารถใช้โหมดการถ่ายภาพในฉากพิเศษ ต่อไปนี้ได้อีกด้วย

- ไล สีเด่น (หน้า 113)
- /ร เปลี่ยนสี (หน้า 114)
- 🖳 🖳 ภาพพาโนราม่า (หน้า 116)

## การเลือกการตั้งค่าด้วยตัวเอง

ในบทนี้จะอธิบายวิธีใช้ฟังก์ชั่นต่าง ๆ ของกล้องในโหมด **P** เพื่อพัฒนาทักษะการ ถ่ายภาพให้สูงขึ้น

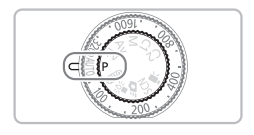

- ในบทนี้จะเป็นการใช้งานกล้องเมื่อเลื่อนสวิตซ์ปรับโหมดการทำงานไปที่ P
- P ย่อมาจาก Program AE
- ก่อนที่จะถ่ายภาพโดยใช้ฟังก์ชั่นที่อธิบายในบทนี้ในโหมดอื่นๆ นอกจากโหมด P
   ให้ตรวจสอบฟังก์ชั่นที่สามารถใช้งานได้ในโหมดเหล่านั้น (หน้า 200 203)

## การถ่ายภาพในโปรแกรม AE

ท่านสามารถตั้งค่าฟังก์ชั่นต่างๆ ที่ท่านต้องการสำหรับการถ่ายภาพ AE ย่อมาจาก Auto Exposure (ค่าแสงอัตโนมัติ) ระยะการโฟกัสคือประมาณ 5 ซม. (2.0 นิ้ว) – ระยะอนันต์ ที่มุมกว้างสูงสุด (IIII) และประมาณ 30 ซม. (12 นิ้ว) ที่ระยะไกลสูงสุด ([4])

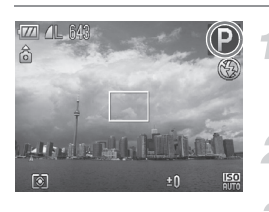

🚽 เข้าสู่โหมด **P** 

- เลื่อนสวิตซ์ปรับโหมดการทำงานไปที่ โหมด P
- (หน้า 76 90)
- ถ่ายภาพ

🕜 หากความเร็วชัตเตอร์และค่ารูรับแสงปรากฏเป็นสีส้ม

หากไม่สามารถปรับเป็นค่าแสงที่ถูกต้องได้ เมื่อกดปุ่มชัตเตอร์ลงครึ่งหนึ่ง ความเร็วชัตเตอร์ และค่ารูวับแสงจะปรากฏเป็นสีส้ม ให้ลองตั้งค่าต่อไปนี้เพื่อให้ได้ค่าแสงที่ถูกต้อง

- เปิดแฟลช (หน้า 77)
- เลือกความไวแสงที่สูงขึ้น (หน้า 82)

## การปรับความสว่าง (ชตเชยแสง)

ท่านสามารถปรับค่าแสงมาตรฐานที่กำหนดไว้ในกล้อง โดยเพิ่มทีละ 1/3-stop ในระยะ -2 ถึง +2

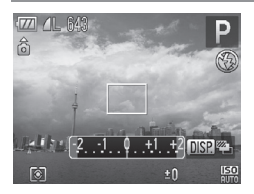

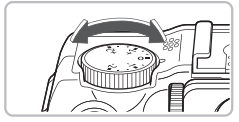

#### ปรับความสว่าง

- ขณะกำลังดูหน้าจอ หมุนปุ่มชดเชยแสงเพื่อ ปรับความสว่าง
- ในโหมดการถ่ายภาพที่สามารถใช้การ ชดเชยแสงได้ หลอดไฟแสดงสถานะการ ชดเชยแสงจะสว่างขึ้นเป็นสีส้ม
- 🕨 ค่าชดเชยแสงจะปรากฏขึ้นบนหน้าจอ

#### การเปิดแฟลช

ท่านสามารถถ่ายภาพโดยใช้แฟลชได้ทุกเวลา ระยะการทำงานของแฟลช คือ ประมาณ 50 ซม. – 7.0 เมตร (1.6 – 23 ฟุต) ที่มุมกว้างสูงสุด (IIII) และ ประมาณ 50 ซม. – 4.0 เมตร (1.6 – 13 ฟุต) ที่ระยะไกลสูงสุด (III)

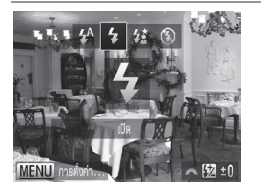

#### เลือก 🕻

- หลังจากกดปุ่ม ▶ ให้กดปุ่ม ◀▶ หรือหมุน ปุ่ม ♥ เพื่อเลือก ≯ จากนั้นกดปุ่ม ♥
- เมื่อตั้งค่าแล้ว ไอคอน 4 จะปรากฏขึ้นที่ หน้าจอ

## การถ่ายภาพระยะใกล้ (มาโคร)

ท่านสามารถถ่ายภาพวัตถุในระยะใกล้ หรือเข้าใกล้วัตถุในระยะประชิด ระยะโฟกัส คือประมาณ 1 - 50 ซม. (0.4 นิ้ว - 1.6 ฟุต) ที่มุมกว้างสูงสุด (IIII)

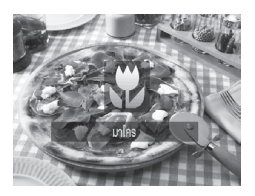

### เลือก 🖏

- โหมดการถ่ายภาพจะสลับระหว่าง ♥ และ
   ▲ ในแต่ละครั้งที่กดปุ่ม ◄
- หมื่อตั้งค่าเรียบร้อยแล้ว ไอคอน 📽 จะ ปรากฏขึ้น

🕕 ในการถ่ายภาพมาโคร หากถ่ายภาพโดยใช้แฟลช ขอบภาพที่ถ่ายออกมาอาจมืดได้

#### 🗑 ทำอย่างไรจึงสามารถถ่ายภาพระยะใกล้ให้ดียิ่งขึ้น?

เมื่อถ่ายภาพมาโคร ขอแนะนำให้ท่านถ่ายรูปโดยใช้ขาตั้งกล้อง และถ่ายภาพโดยใช้ตั้งเวลา ถ่ายภาพ เพื่อป้องกันกล้องสั่น และไม่ให้ภาพที่ถ่ายออกมาเบลอ (หน้า 56)

## การเปลี่ยนอัตราส่วนของภาพ

ท่านสามารถเปลี่ยนอัตราส่วนกว้างและยาวของภาพได้

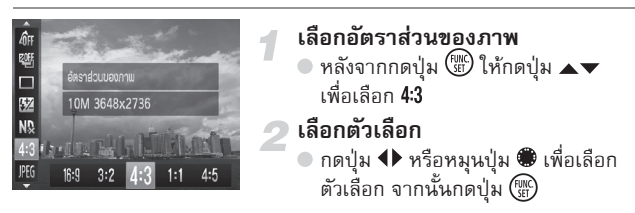

| 16:9 | อัตราส่วนของภาพเดียวกับโทรทัศน์ความละเอียดสูง                                      |
|------|------------------------------------------------------------------------------------|
| 3:2  | อัตราส่วนเดียวกับฟิล์ม 35 มม. เหมาะกับการพิมพ์ภาพขนาด 5" x 7" หรือ<br>ขนาดโปสการ์ด |
| 4:3  | อัตราส่วนของภาพเดียวกับหน้าจอของกล้องรุ่นนี้ เหมาะกับการพิมพ์ภาพขนาด<br>3.5" x 5"  |
| 1:1  | อัตราส่วนภาพแบบสี่เหลี่ยมจตุรัส                                                    |
| 4:5  | อัตราส่วนของภาพที่เหมาะกับภาพบุคคล                                                 |
|      |                                                                                    |

- อัตราส่วนของภาพสำหรับ ₩ และ № (หน้า 80) จะถูกกำหนดไว้ที่ 4:3
- สามารถใช้ดิจิตอลซูม (หน้า 58) ได้เฉพาะในอัตราส่วนภาพ 4:3
- ท่านยังสามารถตั้งค่ากล้องให้สามารถเปลี่ยนอัตราส่วนของภาพโดยการหมุนปุ่ม
   พ หรือ 
   ใด้อีกด้วย

## การเปลี่ยนความละเอียดในการบันทึก (ขนาดภาพ)

ท่านสามารถเลือกความละเอียดในการบันทึก (ขนาดภาพ) ได้จากสี่ตัวเลือก

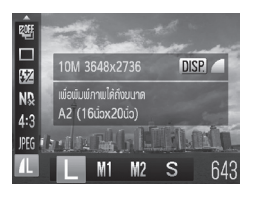

- เลือกความละเอียดในการบันทึกภาพ
- 🛛 เลือกตัวเลือก
  - กดปุ่ม
     หรือหมุนปุ่ม
     เพื่อเลือก
     ตัวเลือก
     จากนั้นกดปุ่ม
  - การตั้งค่าจะปรากฏขึ้นที่หน้าจอ

## การเปลี่ยนอัตราการบีบอัต (คุณภาพของภาพ)

ท่านสามารถเลือกอัตราการบีบอัด (คุณภาพของภาพ) จาก 2 ระดับ ได้แก่ 🛋 (ดี), 🛋 (ปกติ)

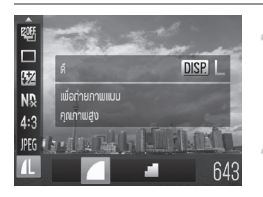

## เลือกการตั้งค่าการบีบอัดภาพ

พลังจากกดปุ่ม () ให้กดปุ่ม ▲▼
 เพื่อเลือก **L** จากนั้นกดปุ่ม DISP.

#### เลือกตัวเลือก

 กดปุ่ม < หรือหมุนปุ่ม ● เพื่อเลือก ตัวเลือก จากนั้นกดปุ่ม ()
 การตั้งค่าจะปรากฏขึ้นที่หน้าจอ

#### ก่าโดยประมาณสำหรับความละเอียตในการบันทึกภาพและอัตราการบีบอัต (อัตราส่วนของภาพ 4:3)

| ุ ความละเอียด      | อัตรา    | ขนาดข้อมูลแต่ละภาพ | จำนวนภาพที่สามารถ<br>ถ่ายได้ |        |
|--------------------|----------|--------------------|------------------------------|--------|
| เนการบนทกภาพ       | การบบอด  | เดยบระมาณ (KB)     | 4 GB                         | 16 GB  |
| <b>L</b> (ใหญ่ )   |          | 2565               | 1471                         | 6026   |
| 10 M/3648x2736     | <b>.</b> | 1226               | 3017                         | 12354  |
| <b>M1</b> (กลาง 1) |          | 1620               | 2320                         | 9503   |
| 6 M/2816x2112      | <b>.</b> | 780                | 4641                         | 19007  |
| <b>M2</b> (กลาง 2) |          | 558                | 6352                         | 26010  |
| 2 M/1600x1200      | <b>.</b> | 278                | 12069                        | 49420  |
| <b>S</b> (ເລົ້ก)   |          | 150                | 20116                        | 82367  |
| 0.3 M/640x480      |          | 84                 | 30174                        | 123550 |

- ค่าในตารางเป็นการทดสอบตามมาตรฐานของแคนนอน ค่านี้อาจมีการเปลี่ยนแปลง ขึ้นอยู่กับวัตถุ, แผ่นบันทึกภาพ และการตั้งค่าของกล้อง
- ค่าในตารางเป็นการอ้างอิงจากอัตราส่วนของภาพ 4:3 หากอัตราส่วนของภาพเปลี่ยนไป (หน้า 78) จะทำให้สามารถถ่ายภาพได้มากขึ้นเนื่องจากขนาดข้อมูลต่อภาพจะเล็กกว่า ภาพที่มีอัตราส่วน 4:3 อย่างไรก็ตาม ภาพที่มีอัตราส่วน M2 16:9 ที่บันทึกด้วย ความละเอียด 1920 x 1080 พิกเซล จะมีขนาดข้อมูลมากกว่าภาพ 4:3

#### ค่าโดยประมาณสำหรับขนาดกระดาษ (สำหรับอัตราส่วนของภาพ 4:3)

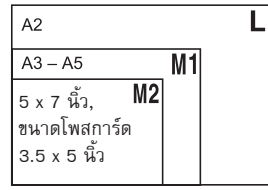

S เหมาะสำหรับการส่งภาพโดยอีเมล์

#### การถ่ายภาพ RAW

ภาพ RAW เป็นข้อมูล raw ที่ถูกบันทึกจากการประมวลผลภายในตัวกล้องโดยที่ คุณภาพของภาพแทบจะไม่ลดลงเลย ท่านสามารถใช้ชอฟต์แวร์ที่จัดให้เพื่อปรับ ภาพในแบบที่ท่านต้องการโดยให้คุณภาพของภาพลดลงไปน้อยที่สุด

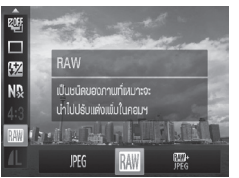

# เลือก № หลังจากกดปุ่ม () ให้กดปุ่ม ▲▼ เพื่อเลือก № เลือกตัวเลือก กดปุ่ม ◆ หรือหมุนปุ่ม ● เพื่อเลือก № หรือ ﷺ จากนั้นกดปุ่ม ()

บันทึกภาพ JPEG เมื่อภาพ JPEG ถูกบันทึก ภาพจะถูกประมวลผลภายในตัว กล้องเพื่อให้คุณภาพและการบีบอัดภาพดีที่สุด อย่างไรก็ตาม การบีบอัดจะไม่ ฬ มารถย้อนกลับไปได้ นั้นหมายความว่าจะไม่สามารถเรียกข้อมูล raw คืนได้ เมื่อถูกบีบอัด นอกจากนี้ ผลที่ได้จากการประมวลผลภาพคือคุณภาพของภาพจะ ลดลง

บันทึกภาพ RAW ภาพ RAW เป็นข้อมูล raw ที่ถูกบันทึกจากการประมวลผล ภายในตัวกล้องโดยที่คุณภาพของภาพแทบจะไม่ลดลงเลย ข้อมูลนี้จะไม่สามารถ แสดงหรือพิมพ์ในเครื่องคอมพิวเตอร์ได้ จะต้องใช้ซอฟต์แวร์ที่จัดให้ (Digital Photo Professional) เพื่อแปลงข้อมูลภาพไปเป็น JPEG หรือ TIFF ก่อน เมื่อแปลง ข้อมูลภาพแล้ว ท่านสามารถปรับภาพโดยให้คุณภาพของภาพลดลงไปน้อยที่สุด ได้ ความละเอียดในการบันทึกจะถูกกำหนดไว้ที่ 3648 x 2736 และขนาดข้อมูล จะอยู่ที่ประมาณ 14297 KB

ในแต่ละครั้งที่ถ่ายภาพ ภาพ RAW และภาพ JPEG จะถูกบันทึกอย่างละหนึ่งภาพ Italia เนื่องจากบันทึกภาพ JPEG ด้วย ท่านจะสามารถพิมพ์ภาพหรือแสดงภาพใน เครื่องคอมพิวเตอร์ได้โดยไม่ต้องใช้อฟต์แวร์ที่จัดให้

โปรดมั่นใจว่าได้ใช้ซอฟต์แวร์ที่จัดให้ในการถ่ายโอนทั้งภาพ RAW และภาพ JPEG ที่บันทึกไว้พร้อมกัน (หน้า 2)

#### 🎽 วิธีการลบภาพที่ถ่ายด้วย 🎬

RAW

หากท่านกดปุ่ม 🔟 ขณะที่ภาพ 🕮 ปรากฏขึ้น (หน้า 28) ท่านจะสามารถเลือกตัวเลือกกา รลบต่อไปนี้ [ลบ 🔟], [ลบ KG] และ [ลบ 🛄 + KG]

- ไม่สามารถใช้ [ดิจิตอลชูม] (หน้า 58) และ [บันทึกวันที่] (หน้า 60) ได้ เมื่อ ถ่ายภาพในโหมด เพิ่ม หรือ ﷺ<sup>4</sup>
  - นามสกุลของภาพ JPEG คือ ".JPG" และนามสกุลของภาพ RAW คือ ".CR2"

## การเปลี่ยนความไวแสง

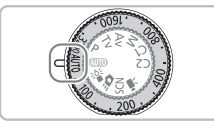

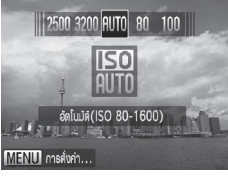

#### เลือกความไวแสง

- พมนป่ม ISO เพื่อเลือกความไวแสง
- เมื่อท่านเลือกความไวแสงที่สามารถใช้ได้สำหรับ การตั้งค่า หลอดไฟ ISO จะสว่างขึ้นเป็นสีสัม
- เมื่อท่านเลือกความไวแสงที่ไม่สามารถใช้ได้ สำหรับการตั้งค่า หลอดไฟ ISO จะดับลง จากนั้นกล้องจะตั้งค่าไปที่ 🌆 (หรือ 🐻 เมื่ออย่ ในโหมด **M**) โดยอัตโนมัติ
- การตั้งค่าจะปรากฏขึ้นที่หน้าจอ

| <b>ISO</b><br>AUTO                                       | ปรับความไวแสงโดยอัตโนมัติตามโหมดการถ่ายภาพและ<br>สภาวะการถ่ายภาพ |                                               |
|----------------------------------------------------------|------------------------------------------------------------------|-----------------------------------------------|
| 150 150 150 150 150<br>80 100 125 160 200                | ต่ำ                                                              | ใช้สำหรับบันทึกภาพกลางแจ้งในวันที่มีอากาศสดใส |
| ISO ISO ISO ISO ISO ISO<br>250 320 400 500 640 800       | 1                                                                | มีเมฆมาก และมีร่มเงา                          |
| 150 150 150 150 150 150<br>1000 1250 1600 2000 2500 3200 | สูง                                                              | กลางคืน, ที่มืดในร่ม                          |
|                                                          |                                                                  |                                               |

#### ø การเปลี่ยนความไวแสง

- การใช้ความไวแสงที่ต่ำลงจะทำให้ได้ภาพที่คมชัดมากขึ้น แต่อาจทำให้ภาพเบลอในบาง สภาวะการถ่ายภาพ
- การเพิ่มความไวแสงจะทำให้ความเร็วทัตเตอร์ไวขึ้น ช่วยลดผลที่เกิดจากการสั่นของกล้อง และช่วยให้แสงแฟลชส่องถึงวัตถุมากยิ่งขึ้น อย่างไรก็ตาม ภาพที่ได้อาจดุคมชัดน้อยลง

#### หากภาพยังเบลออยู่

หาก 🚾 ยังไม่เพียงพอที่จะลดการสั่นของกล้อง โหมด 🏪 (หน้า 61) จะทำให้สามารถ ตั้งค่าความไวแสงไปที่ 🌆 🔝 🐯 🌆 🏧 🦛 🖏 🖏 คนไม่ 🐨 จากนั้น กดปุ่ม 🔺 เพื่อเลือก 🔛 กดปุ่ม 🕩 หรือหมุนปุ่ม 🏶 เพื่อตั้งค่าความไวแสง

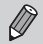

🅢 เมื่อตั้งค่ากล้องไปที่โหมด 🌇 ท่านสามารถกดปุ่มชัตเตอร์ลงครึ่งหนึ่งเพื่อแสดงค่า ความไวแสงที่ถกปรับโดยอัตโนมัติได้

#### การเปลี่ยนความไวแสง

| <b>การเปลี่ยนความไวแสงสูเ</b>                                                                                                    | อ <b>สุดสำหรับ เรือ</b>                                                                                                  |
|----------------------------------------------------------------------------------------------------|----------------------------------------------------------------------------------------------------|
| ท่านสามารถตั้งค่าความไวแสงท์                                                                                                    | 1 450 - 1550 สำหรับ 1550 ได้                                                                                             |
| tornayalufra ⊔Da<br>suudou MF ⊔Da<br>nourpusuunitas,<br>äkin ISO äntuuä,<br>aivin ISO äntuuä,<br>aivin ISO antuuä,<br>aivin ISO antuuä, | <b>1 เลือก [ตั้งค่า เรo อัตโนมัติ]</b><br>● กดปุ่ม MENU เพื่อเลือก (ตั้งค่า เso อัตโนมัติ]<br>ในแท็บ 🗅 จากนั้นกดปุ่ม (∰) |
| ðiofn ISO ánluði                                                                                                    | <ul> <li>2 เลือกความไวแสงสูงสุด</li> <li>ดดปุ่ม ▲▼ หรือหมุนปุ่ม ♥ เพื่อเลือก</li></ul>                                   |
| Afn ISO ágapa ≪ 1600                                                                                                    | [ค่า ISO สูงสุด] จากนั้นกดปุ่ม ◆ เพื่อเลือก                                                                              |
| mnsildésurin < úná →                                                                                                    | ตัวเลือก                                                                                                    |

หากท่านกดปุ่ม MENU ในหน้าจอการเลือกความไวแสง (หน้า 82) หน้าจอ [ตั้งค่า ISO อัตโนมัติ] จะปรากฏขึ้น

#### การตั้งค่าการเปลี่ยนค่าสำหรับ 📟

| ตั้งค่า ISO อัตโนมัต |                          |        |
|----------------------|--------------------------|--------|
| ค่า ISO สูงสุด       | <ul><li>↓ 1600</li></ul> |        |
| การเปลี่ยนก่า        | < ปกติ                   |        |
|                      |                          |        |
|                      |                          |        |
|                      |                          |        |
|                      |                          | MENU ᠫ |

ท่านสามารถเลือกการเปลี่ยนค่า [เร็ว], [ซ้า] หรือ [ปกติ] สำหรับ 🕷

#### เลือกการเปลี่ยนค่า

- ปฏิบัติตามขั้นที่ 1-2 ด้านบนเพื่อเลือก [การเปลี่ยนค่า]
- 🔹 กดปุ่ม 🕩 เพื่อเลือกตัวเลือก

#### การปรับสมดุลแสงขาว

ฟังก์ชั่นสมดุลแสงขาว (WB) ใช้สำหรับปรับสมดุลแสงขาวที่ดีที่สุดเพื่อให้สีสันดูเป็น ธรรมชาติ

1

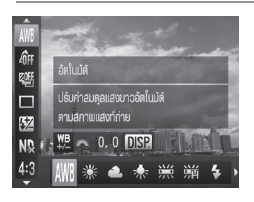

#### เลือกฟังก์ชั่นสมดุลแสงขาว

- 2 เลือกตัวเลือก
  - กดปุ่ม **()** หรือหมุนปุ่ม **()** เพื่อเลือก
     ตัวเลือกจากนั้นกดปุ่ม ()
  - การตั้งค่าจะปรากฏขึ้นที่หน้าจอ

| AWB        | อัตโนมัติ     | กล้องจะทำการตั้งค่าสมดุลแสงขาวโดยอัตโนมัติ                                                                                               |
|------------|---------------|----------------------------------------------------------------------------------------------------|
| *          | แสงแดด        | ใช้สำหรับบันทึกภาพกลางแจ้งในวันที่มีอากาศสดใส                                                                                            |
| 2          | เมฆคริ้ม      | ใช้สำหรับบันทึกภาพในสภาพอากาศที่มีเมฆครื้ม, มีร่มเงาหรือ<br>ในเวลาที่ดวงอาทิตย์ใกล้ลับขอบฟ้า                                             |
| *          | แสงทั้งสเตน   | ใช้ในการบันทึกภาพภายใต้หลอดไฟทังสเตน และหลอดไฟ<br>ฟลูออเรสเซนต์ที่มีความยาวคลื่นระดับ 3                                                  |
|            | ฟลูออเรสเซน   | ใช้ในการบันทึกภาพภายใต้แสงสีขาวโทนอุ่น หรือโทนเย็นหรือ<br>แสงฟลูออเรสเซนต์สีขาวโทนอุ่น (ความยาวคลื่นระดับ 3)                             |
| <b>"</b> H | ฟลูออเรสเซน H | ใช้ในการบันทึกภาพภายใต้หลอดไฟฟลูออเรสเซนต์ในเวลา<br>กลางวัน หรือแสงฟลูออเรสเซนต์ที่มีความยาวคลื่นระดับ 3<br>ประเภทแสงกลางวันเช่นเดียวกัน |
| 4          | แฟลช          | สำหรับถ่ายภาพโดยใช้แฟลช                                                                                                    |
| ŝ          | ใต้น้ำ        | ตั้งค่าสมดุลแสงขาวที่ดีที่สุด และลดโทนสีฟ้าลงเพื่อถ่ายภาพ<br>ใต้น้ำด้วยสีที่ดูเป็นธรรมชาติ                                               |
|            | ตั้งเอง       | ใช้สำหรับตั้งค่าสมดุลแสงขาวด้วยตัวเอง                                                                                                    |

#### การปรับสมตุลแสงขาวแบบตั้งเอง

ท่านสามารถปรับสมดุลแสงขาวเพื่อให้เหมาะกับแหล่งแสงที่ใช้ในการถ่ายภาพ โปรด แน่ใจว่าท่านได้ตั้งค่าสมดุลแสงขาวภายใต้สภาวะแสงของฉากที่ต้องการถ่ายภาพ

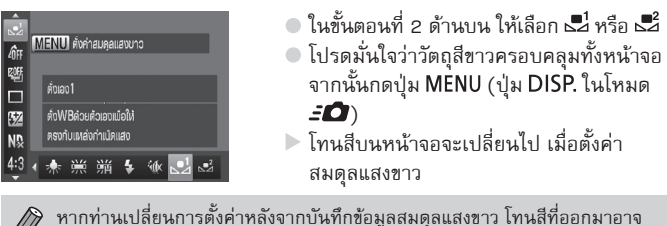

หากท่านเปลี่ยนการตั้งค่าหลังจากบันทึกข้อมูลสมดุลแสงขาว โทนสีที่ออกมาอาจ ไม่ถูกต้อง

#### การตั้งค่าสมดุลแสงขาวด้วยตัวเอง

การตั้งค่าสมดุลแสงขาวด้วยตัวเอง การปรับตัวเลือกนี้จะให้เอฟเฟคเดียวกับการใช้ ฟิลเตอร์แปลงอุณหภูมิสีหรือฟิลเตอร์ชดเชยค่าสีที่สามารถหาซื้อได้ทั่วไป

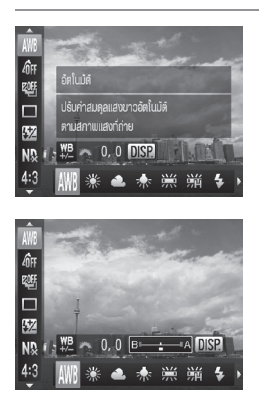

#### เลือกสมดุลแสงขาว

## ปรับการตั้งค่า

- หมุนปุ่ม **Ж** และปรับค่าที่ถูกต้องสำหรับ
   B และ A
- กดปุ่ม DISP. เพื่อแสดงหน้าจอการปรับค่า

#### การถ่ายภาพแบบต่อเนื่อง

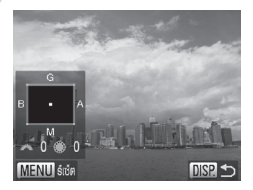

- หมุนปุ่ม *\** หรือ และปรับค่าที่ถูกต้อง สำหรับ B, A, M และ G
- กดปุ่ม MENU เพื่อรีเซ็ตระดับการแก้ไข สมดุลแสงขาว
- กดปุ่ม DISP. เพื่อยอมรับการตั้งค่า
- B หมายถึงสีฟ้า, A หมายถึงสีเหลือง, M หมายถึงสีแดง และ G หมายถึงสีเซียว
- แม้ท่านจะเปลี่ยนค่าสมดุลแสงขาวในขั้นตอนที่ 1 หลังจากปรับค่าในระดับการ แก้ไขค่า แต่การปรับแก้ไขค่าสมดุลแสงขาวก็จะยังคงอยู่อย่างไรก็ตาม การปรับ นี้จะถูกยกเลิกเมื่อข้อมูลสมดุลแสงขาวแบบตั้งเองถูกบันทึก
- หนึ่งระดับสำหรับการแก้ไขสีฟ้า/สีเหลืองจะเท่ากับ 7 Mired ของฟิลเตอร์แปลง อุณหภูมิสี (Mired: หน่วยการวัดที่แสดงความเข้มของฟิลเตอร์แปลงอุณหภูมิสี
- ท่านยังสามารถแสดงหน้าจอการปรับ B และ A ได้โดยการหมุนปุ่ม 🗮 หรือ
   ติ อีกด้วย

## การถ่ายภาพแบบต่อเนื่อง

กล้องจะถ่ายภาพต่อเนื่องไปนานเท่าที่ท่านกดปุ่มซัตเตอร์ค้างไว้

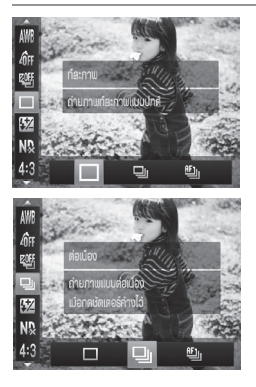

#### เลือกโหมดการถ่าย

- เลือกตัวเลือก

3 ถ่ายภาพ

กล้องจะถ่ายภาพต่อเนื่องไปนานเท่าที่ท่าน กดปุ่มชัตเตอร์ค้างไว้

#### การเปลี่ยนโทนสีของภาพ (การตั้งสี)

|    | โหมด                       | ความเร็วสูงสุด<br>โดยประมาณ<br>(ภาพ/วินาที) | คำอธิบาย                                                                                                    |
|----|----------------------------|---------------------------------------------|----------------------------------------------------------------------------------------------------|
| 믹  | ต่อเนื่อง                  | 2.0                                         | สำหรับการถ่ายภาพต่อเนื่อง โดยการโฟกัสและ<br>ค่าแสงจะถูกล็อคเมื่อกดปุ่มชัตเตอร์ลงครึ่งหนึ่ง                             |
| Æ  | Continuous<br>Shooting AF  | 0.7                                         | กล้องจะถายภาพและโฟกัสอย่างต่อเนื่อง โดยตั้งค่า<br>[จุดโฟกัส] ไปที่ [จุดกลาง]                                           |
| N) | Continuous<br>Shooting LV* | 0.8                                         | การถ่ายภาพต่อเนื่องโดยการโฟกัสและค่าแสงจะถูก<br>กำหนดในตำแหน่งที่ตั้งไว้ในแมนนวลโฟกัส ในโหมด<br>ﷺ โฟกัสถูกล็อคในภาพแรก |

- ไม่สามารถใช้ร่วมกับการตั้งเวลาถ่ายภาพได้ (หน้า 56)
- ในโหมด <sup>\*≜</sup> (หน้า 61) ความเร็วในการถ่ายภาพต่อเนื่องจะเพิ่มขึ้น
- กล้องอาจหยุดถ่ายภาพกระทันหัน หรือความเร็วในการถ่ายภาพอาจลดลงขึ้นอยู่ กับสภาวะการถ่ายภาพ, การตั้งค่ากล้อง และตำแหน่งการชุม
- เมื่อจำนวนภาพเพิ่มมากขึ้น ความเร็วในการถ่ายภาพก็จะล<sup>ั</sup>ดลง
- หากใช้แฟลช ความเร็วในการถ่ายภาพจะลดลง

## การเปลี่ยนโทนสีของภาพ (การตั้งสี)

ท่านสามารถเปลี่ยนโทนสีของภาพไปเป็นโทนสีน้ำตาลหรือขาว-ดำ เมื่อถ่ายภาพ

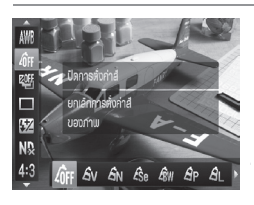

#### เลือกการตั้งค่าสี

หลังจากกดปุ่ม () ให้กดปุ่ม
 เพื่อเลือก ปีห

#### ) เลือกตัวเลือก

- กดปุ่ม **1** หรือหมุนปุ่ม **(**เพื่อเลือก
   ตัวเลือก จากนั้นกดปู่ม ()
- 🕨 การตั้งค่าจะปรากฏขึ้นที่หน้าจอ

#### การเปลี่ยนโทนสีของภาพ (การตั้งสี)

| Gy         สีสตใส         เน้นความเปรียบต่าง และความอิ่มตัวของสีเพื่อให้ภาพที่<br>มีสีสันเด่นชัด           GN         สีธรรมชาติ         ลดระดับความเปรียบต่าง และความอิ่มตัวของสีเพื่อให้ภาพที่<br>บันทึกภมีสีสันเป็นธรรมชาติ           Se         สีโทนน้ำตาล         บันทึกภาพในโทนสีน้ำตาล           W         สีขาว/ดำ         บันทึกภาพในโทนสีน้ำตาล           G         สีฟิล์มสไลด์         เหมือนกับการใช้ตัวเลือก สีแดงเข้ม, สีเขียวเข้ม หรือสีน้ำเงิน<br>เช่ม ซึ่งจะช่วยให้สามารถถ่ายภาพที่มีสีเข้มแต่ยังดูเป็น<br>ธรรมชาติ เหมือนสีที่ใช้กับฟิล์มสไลด์           G         มีผิวเข้ม         ใช้ตัวเลือกนี้เพื่อทำให้สีผิวดูอ่อนลง           G         สีนิวอ่อน         ใช้ตัวเลือกนี้เพื่อทำให้สีผิวดูอ่อนลง           G         สีน้าเงิน เช่น ท้องพ้าให้สีผิวดูอ่อนลง           G         สีน้าเงิน         เช้ตัวเลือกนี้เพื่อทำให้สีผิวดูอ่อนลง           G         สีน้าเงิน         เช่น ท้องพ้าให้สีผิวดูอ่อนลง           G         สีน้าเงิน         เช่น ท้องทำให้สีผิวดูอ่อนลง           G         สีน้าเงิน         เช่น ท้องพ้าให้สีผิวดูอ่อนลง           G         สีน้ำเงิน เช่น ท้องพ้าให้สีผิวดูอ่อนลง         สีงางพื่งจะตับความเข้มของสีน้ำเงินในกาพ เพื่อให้วัตถุที่มีสีเชียว<br>แช่น ภูเขาหรือต้นไม้ใบทญ่ที่เพิ่งอกใหม่มีสีสันที่สดใสยิ่งขึ้น           G         สีเขียวเช่ม         ช่วยเพิ่มระดับความเข้มของสีเชียวในภาพ เพื่อให้วัตถุที่มีสีเดงมี<br>สีสันที่สดใส           G         สีแดงเข้ม         ช่วยเพิ่มระดับความองสีเข้ | 🕼 ปิดการตั้งค่าสี            | —                                                                                                    |
|----------------------------------------------------------------------------------------------------|------------------------------|----------------------------------------------------------------------------------------------------|
| GN         สีธรรมชาติ         ลดระดับความเปรียบต่าง และความอิ่มตัวของสีเพื่อให้ภาพที่<br>บันทึกมีสีสันเป็นธรรมชาติ           Se         สโทนน้ำตาล         บันทึกภาพในโทนสีน้ำตาล           ซิพ         สีขาว/ดำ         บันทึกภาพในโทนสีน้ำตาล           G         สีพล์มสไลด์         เหมือนกับการใช้ตัวเลือก สีแดงเข้ม, สีเขียวเข้ม หรือสีน้ำเงิน<br>เช่ม ซึ่งจะช่วยให้สามารถถ่ายภาพที่มีสีเข้มแต่ยังดูเป็น<br>ธรรมชาติ เหมือนสีที่ใช้กับพิล์มสไลด์           G         สีผิวอ่อน         ใช้ตัวเลือกนี้เพื่อทำให้สีผิวดูอ่อนลง           GD         สีผิวเข้ม         ใช้ตัวเลือกนี้เพื่อทำให้สีผิวดูอ่อนลง           G         สีน้ำเงินเข้ม         ช่วยเพิ่มระดับความเข้มของสีน้ำเงินในกาพ เพื่อให้วัตถุที่มีสีเชียว<br>เช่น เช่น ท้องพ้า หรือน้ำหาเลมสีสันที่สดใสยิ่งขึ้น           G         สีเชียวเข้ม         เช้ตัวเลือกนี้เพื่อทำให้สีผิวดูเข้มขึ้น           G         สีเชียวเข้ม         เช้ตัวเติดที่มีสีเชียว<br>เช่น ภูเขาหรือต้นไม้ใบหญ้าที่เพิ่งงอกใหม่มีสีสันที่สดไสยิ่งขึ้น           G         สีแดงเข้ม         ช่วยเพิ่มระดับความเข้มของสีเดงในกาพ เพื่อให้วัตถุที่มีสีเชียว<br>เช่น ภูเขาหรือต้นไม้ใบหญ้าที่เพิ่งงอกใหม่มีสีสันที่สดไสยิ่งขึ้น           G         สีแดงเข้ม         ช่วยเพิ่มระดับความเข้มของสีแดงในกาพ เพื่อให้วัตถุที่มีสีเดงมี<br>สสันที่สดใส           G         สีต้งเอง         ท่านสามารถเลือกและตั้งค่าต่างา เช่น ระดับความเป็มตัวของการของ<br>ท่าน (โปรดดูด้านล่าง)                                               | Av สีสดใส                    | เน้นความเปรียบต่าง และความอิ่มตัวของสีเพื่อให้ภาพที่บันทึก<br>มีสีสันเด่นชัด                                                                                   |
| Se         สีโทนน้ำตาล         บันทึกภาพในโทนสีน้ำตาล           BW         สีขาว/ตำ         บันทึกภาพในโทนสีชาว-ดำ           Ap         สีฟิล์มสไลด์         เหมือนกับการใช้ตัวเลือก สีแดงเช้ม, สีเขียวเช้ม หรือสีน้ำเงิน<br>เช้ม ซึ่งจะช่วยให้สามารถถ่ายภาพที่มีสีเข้มแต่ยังดูเป็น<br>ธรรมชาติ เหมือนสีที่ใช้กับฟิล์มสไลด์           AL         สีผิวอ่อน         ใช้ตัวเลือกนี้เพื่อทำให้สีผิวดูอ่อนลง           AD         สีผิวเข้ม         ใช้ตัวเลือกนี้เพื่อทำให้สีผิวดูอ่อนลง           BD         สีน้ำเงินเข้ม         ช่ายเพิ่มระดับความเข้มของสีน้ำเงินในภาพ เพื่อให้วัตถุที่มี<br>สีน้ำเงิน เช่น ท้องฟ้า หรือน้ำทะเลมีสีสันที่สดใสยิ่งขึ้น           AB         สีน้ำเงินเข้ม         ช่วยเพิ่มระดับความเข้มของสีเชียวในภาพ เพื่อให้วัตถุที่มีสีเชียว<br>เช่น ภูเขาหรือต้นไม้ใบหญ้าที่เพิ่งงอกใหม่มีสีสันที่สดใสยิ่งขึ้น           AG         สีแดงเข้ม         ช่วยเพิ่มระดับความเข้มของสีเดงในภาพ เพื่อให้วัตถุที่มีสีแดงมี<br>สสันที่สดใส           AR         สีแดงเข้ม         ส่วยเพิ่มระดับความเข้มของสีแดงในภาพ เพื่อให้วัตถุที่มีสีแดงมี<br>สสันที่สดใส           AC         สีตั้งเอง         ท่านสามารถเลือกและตั้งค่าต่างา เช่น ระดับความเปรียบต่าง,<br>ความคมชัด, ความอิมตัวของสี เป็นต้น ตามความต้องการของ<br>ท่าน (โปรดดูด้านล่าง)                                                                                                    | & <sub>N</sub> สีธรรมชาติ    | ลดระดับความเปรียบต่าง และความอิ่มตัวของสีเพื่อให้ภาพที่<br>บันทึกมีสีสันเป็นธรรมชาติ                                                                           |
| BW         สีขาว/ดำ         บันทึกภาพในโทนสีขาว-ดำ           AP         สีพิล์มสไลด์         เหมือนกับการใช้ตัวเลือก สีแดงเช้ม, สีเขียวเช้ม หรือสีน้ำเงิน<br>เช้ม ซึ่งจะช่วยให้สามารถถ่ายภาพที่มีสีเข้มแต่ยังดูเป็น<br>ธรรมชาติ เหมือนสีที่ใช้กับพิล์มสไลด์           AL         สีผิวอ่อน         ใช้ตัวเลือกนี้เพื่อทำให้สีผิวดูอ่อนลง           AD         สีผิวเช้ม         ใช้ตัวเลือกนี้เพื่อทำให้สีผิวดูอ่อนลง           AD         สีผ้าเงิน         ช่ายเพิ่มระดับความเช้มของสีน้ำเงินในภาพ เพื่อให้วัตถุที่มี<br>สีน้ำเงิน เช่น ท้องฟ้า หรือน้ำทะเลมีสีสันที่สดใสยิ่งขึ้น           AB         สีน้ำเงิน เช่น ท้องฟ้า หรือน้ำทะเลมีสีสันที่สดใสยิ่งขึ้น           AG         สีเขียวเข้ม         ช่วยเพิ่มระดับความเช้มของสีเชียวในภาพ เพื่อให้วัตถุที่มีสีเชียว<br>เช่น ภูเขาหรือต้นไม้ใบหญ้าที่เพิ่งงอกใหม่มีสีสันที่สดใสยิ่งขึ้น           AR         สีแดงเช้ม         ช่วยเพิ่มระดับความเช้มของสีแดงในภาพ เพื่อให้วัตถุที่มีสีแดงมี<br>สสันที่สดใส           AC         สีตั้งเอง         ท่านสามารถเลือกและตั้งค่าต่างๆ เช่น ระดับความเปรียบต่าง,<br>ความคมชัด, ความอิมตัวของสี เป็นต้น ตามความต้องการของ<br>ท่าน (โปรดดูด้านล่าง)                                                                                                    | <br>Se สีโทนน้ำตาล           | บันทึกภาพในโทนสีน้ำตาล                                                                                                    |
| Apสีพิล์มสไลด์เหมือนกับการใช้ตัวเลือก สีแดงเข้ม, สีเขียวเข้ม หรือสีน้ำเงิน<br>เข้ม ซึ่งจะช่วยให้สามารถถ่ายภาพที่มีสีเข้มแต่ยังดูเป็น<br>ธรรมชาติ เหมือนสีที่ใช้กับฟิล์มสไลด์ALสีผิวอ่อนใช้ตัวเลือกนี้เพื่อทำให้สีผิวดูอ่อนลงADสีผิวเข้มใช้ตัวเลือกนี้เพื่อทำให้สีผิวดูอ่อนลงBDสีน้ำเงินช่ตัวเลือกนี้เพื่อทำให้สีผิวดูเข้มขึ้นABสีน้ำเงิน เข้มช่ตัวเลือกนี้เพื่อทำให้สีผิวดูเข้มขึ้นABสีน้ำเงิน เข่น ท้องฟ้า หรือน้ำทะเลมีสีสันที่สดใสยิงขึ้นAGสีเขียวเข้มช่วยเพิ่มระดับความเข้มของสีเชียวในภาพ เพื่อให้วัตถุที่มีสีเชียว<br>เช่น ภูเขาหรือต้นไม้ใบหญ้าที่เพิ่งงอกใหม่มีสีสันที่สดใสยิ่งขึ้นARสีแดงเข้มช่วยเพิ่มระดับความเข้มของสีแดงในภาพ เพื่อให้วัตถุที่มีสีแดงมี<br>สีสันที่สดใสARสีแดงเข้มส่านที่สดใสACสีตั้งเองท่านสามารถเลือกและตั้งค่าต่างๆ เช่น ระดับความต้องการของ<br>ท่าน (โปรดดูด้านล่าง)                                                                                                    | 4 <b>ช</b> ิพ สีขาว∕ดำ       | บันทึกภาพในโทนสีขาว-ดำ                                                                                                    |
| AL         สีผิวอ่อน         ใช้ตัวเลือกนี้เพื่อทำให้สีผิวดูอ่อนลง           AD         สีผิวเข้ม         ใช้ตัวเลือกนี้เพื่อทำให้สีผิวดูเช้มขึ้น           BD         สีน้ำเงินเข้ม         ช่ายเพิ่มระดับความเช้มของสีน้ำเงินในภาพ เพื่อให้วัตถุที่มี<br>สีน้ำเงิน เช่น ท้องฟ้า หรือน้ำทะเลมีสีสันที่สดใสยิ่งขึ้น           AB         สีน้ำเงินเข้ม         ช่วยเพิ่มระดับความเช้มของสีเรียวในภาพ เพื่อให้วัตถุที่มีสีเรียว<br>เช่น ภูเขาหรือต้นไม้ใบหญ้าที่เพิ่งงอกใหม่มีสีสันที่สดใสยิ่งขึ้น           AG         สีเดิงเข้ม         ช่วยเพิ่มระดับความเช้มของสีเชียวในภาพ เพื่อให้วัตถุที่มีสีแดงมี<br>สสันที่สดใส           AR         สีแดงเข้ม         ช่วยเพิ่มระดับความเข้มของสีแดงในภาพ เพื่อให้วัตถุที่มีสีแดงมี<br>สสันที่สดใส           AC         สีตั้งเอง         ท่านสามารถเลือกและตั้งค่าต่าง ๆ เช่น ระดับความเดืองการของ<br>ท่าน (โปรดดูด้านล่าง)                                                                                                    | <i>A</i> p สีฟิล์มสไลด์      | เหมือนกับการใช้ตัวเลือก สีแดงเข้ม, สีเซียวเข้ม หรือสีน้ำเงิน<br>เข้ม ซึ่งจะช่วยให้สามารถถ่ายภาพที่มีสีเข้มแต่ยังดูเป็น<br>ธรรมชาติ เหมือนสีที่ใช้กับฟิล์มสไลด์ |
| AD         สีผิวเข้ม         ใช้ตัวเลือกนี้เพื่อทำให้สีผิวดูเข้มขึ้น           BB         สีน้ำเงินเข้ม         ช่วยเพิ่มระดับความเข้มของสีน้ำเงินในภาพ เพื่อให้วัตถุที่มี<br>สีน้ำเงิน เช่น ท้องฟ้า หรือน้ำทะเลมีสีสันที่สดใสยิ่งขึ้น           AG         สีเชียวเข้ม         ช่วยเพิ่มระดับความเข้มของสีเชียวในภาพ เพื่อให้วัตถุที่มีสีเชียว<br>เช่น ภูเขาหรือต้นไม้ใบหญ้าที่เพิ่งงอกใหม่มีสีสันที่สดใสยิ่งขึ้น           AR         สีแดงเข้ม         ช่วยเพิ่มระดับความเข้มของสีเดงในภาพ เพื่อให้วัตถุที่มีสีแดงมี<br>สีสันที่สดใส           AR         สีแดงเข้ม         ช่วยเพิ่มระดับความเข้มของสีแดงในภาพ เพื่อให้วัตถุที่มีสีแดงมี<br>สีสันที่สดใส           AC         สีตั้งเอง         ท่านสามารถเลือกและตั้งค่าต่างๆ เช่น ระดับความเต้องการของ<br>ท่าน (โปรดดูด้านล่าง)                                                                                                    | AL สีผิวอ่อน                 | ใช้ตัวเลือกนี้เพื่อทำให้สีผิวดูอ่อนลง                                                                                                    |
| Bสีน้ำเงินเข้มช่วยเพิ่มระดับความเข้มของสีน้ำเงินในภาพ เพื่อให้วัตถุที่มี<br>สีน้ำเงิน เช่น ท้องฟ้า หรือน้ำทะเลมีสีสันที่สดใสยิ่งขึ้นBสีเขียวเข้มช่วยเพิ่มระดับความเข้มของสีเชียวในภาพ เพื่อให้วัตถุที่มีสีเชียว<br>เช่น ภูเขาหรือต้นไม้ใบหญ้าที่เพิ่งงอกใหม่มีสีสันที่สดใสยิ่งขึ้นBสีเขียวเข้มช่วยเพิ่มระดับความเข้มของสีเชียวในภาพ เพื่อให้วัตถุที่มีสีเชียว<br>เช่น ภูเขาหรือต้นไม้ใบหญ้าที่เพิ่งงอกใหม่มีสีสันที่สดใสยิ่งขึ้นBสีแดงเข้มช่วยเพิ่มระดับความเข้มของสีแดงในภาพ เพื่อให้วัตถุที่มีสีแดงมี<br>สสันที่สดใสBสีแดงเข้มส่สันที่สดใสBสี่กับเองท่านสามารถเลือกและตั้งค่าต่างๆ เช่น ระดับความเปรียบต่าง,<br>ความคมชัด, ความอิมตัวของสี เป็นต้น ตามความต้องการของ<br>ท่าน (โปรดดูด้านล่าง)                                                                                                    | A <sub>D</sub> สีผิวเข้ม     | ใช้ตัวเลือกนี้เพื่อทำให้สีผิวดูเข้มขึ้น                                                                                                    |
| G         สีเซียวเข้ม         ช่วยเพิ่มระดับความเช้มของสีเชียวในภาพ เพื่อให้วัตถุที่มีสีเชียว<br>เช่น ภูเขาหรือต้นไม้ใบหญ้าที่เพิ่งงอกใหม่มีสีสันที่สดใสยิ่งขึ้น           GR         สีแดงเข้ม         ช่วยเพิ่มระดับความเข้มของสีแดงในภาพ เพื่อให้วัตถุที่มีสีแดงมี<br>สีสันที่สดใส           GC         สีตั้งเอง         ท่านสามารถเลือกและตั้งค่าต่างๆ เช่น ระดับความเปรียบต่าง,<br>ความคมชัด, ความอิ่มตัวของสี เป็นต้น ตามความต้องการของ<br>ท่าน (โปรดดูด้านล่าง)                                                                                                    | A <sub>B</sub> สีน้ำเงินเข้ม | ช่วยเพิ่มระดับความเข้มของสีน้ำเงินในภาพ เพื่อให้วัตถุที่มี<br>สีน้ำเงิน เช่น ท้องฟ้า หรือน้ำทะเลมีสีสันที่สดใสยิ่งขึ้น                                         |
| BR         สีแดงเข้ม         ช่วยเพิ่มระดับความเข้มของสีแดงในภาพ เพื่อให้วัตถุที่มีสีแดงมี<br>สีสันที่สดใส           BC         สีตั้งเอง         ท่านสามารถเลือกและตั้งค่าต่างๆ เช่น ระดับความเปรียบต่าง,<br>ความคมชัด, ความอิ่มตัวของสี เป็นต้น ตามความต้องการของ<br>ท่าน (โปรดดูด้านล่าง)                                                                                                    | â <sub>G</sub> สีเขียวเข้ม   | ช่วยเพิ่มระดับความเข้มของสีเขียวในภาพ เพื่อให้วัตถุที่มีสีเขียว<br>เช่น ภูเขาหรือต้นไม้ใบหญ้าที่เพิ่งงอกใหม่มีสีสันที่สดใสยิ่งขึ้น                             |
| Ac สีตั้งเอง ท่านสามารถเลือกและตั้งค่าต่างๆ เช่น ระดับความเปรียบต่าง,<br>ความคมชัด, ความอิ่มตัวของสี เป็นต้น ตามความต้องการของ<br>ท่าน (โปรดดูด้านล่าง)                                                                                                    | A <sub>R</sub> สีแดงเข้ม     | ช่วยเพิ่มระดับความเข้มของสีแดงในภาพ เพื่อให้วัตถุที่มีสีแดงมี<br>สีสันที่สดใส                                                                                  |
|                                                                                                    | Ac สีตั้งเอง                 | ท่านสามารถเลือกและตั้งค่าต่างๆ เช่น ระดับความเปรียบต่าง,<br>ความคมชัด, ความอิ่มตัวของสี เป็นต้น ตามความต้องการของ<br>ท่าน (โปรดดูด้านล่าง)                     |

🖉 • ไม่สามารถุใช้ได้ในโหมด 🖾 และ 🕮

- ในโหมด 45e หรือ 🕏 จะไม่สามารถตั้งค่าสมดุลแสงขาวได้ (หน้า 84)
- ในโหมด <sup>A</sup>L และ <sup>A</sup>D อาจมีสีอื่นๆ นอกจากสีผิวของบุคคลเปลี่ยนไป ท่านจึงอาจ ไม่ได้ผลลัพธ์ที่คาดไว้ ขึ้นอยู่กับสีผิวของบุคคล

#### สีตั้งเอง

สามารถเลือกและตั้งค่าระดับความเปรียบต่าง, ความคมชัด, ความอิ่มตัวของสี, สีแดง, สีเขียว, สีน้ำเงิน และสีผิว ในภาพได้ 5 ระดับ

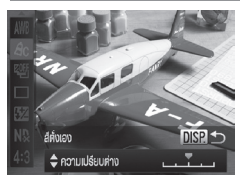

- ปฏิบัติตามขั้นตอนที่ 2 ในหน้า 87 เพื่อ เลือก <sup>4</sup>C จากนั้นกดปุ่ม DISP.
- กดปุ่ม 
   เพื่อเลือกตัวเลือก จากนั้นใช้ปุ่ม
   หรือหมุนปุ่ม
   เพื่อเลือกค่า

ยิ่งเลื่อนไปทางขวา เอฟเฟคในภาพก็จะ มากขึ้น/เข้มขึ้น (โทนสีผิว) และยิ่งเลื่อนไป ทางซ้าย ก็จะได้เอฟเฟคในภาพที่อ่อนลง/ จางลง (โทนสีผิว) กดปุ่ม DISP. เพื่อเสร็จสิ้นการตั้งค่า

## การถ่ายภาพโตยให้ห่องมองภาพ

หากท่านต้องการประหยัดพลังงานแบตเตอรี่ ท่านสามารถถ่ายภาพโดยใช้ช่องมอง ภาพแทนหน้าจอ ถ่ายภาพโดยใช้วิธีเดียวกันกับการถ่ายภาพโดยให้หน้าจอของ กล้อง

้กล้องจะโฟกัสไปที่วัตถุโดยอัตโนมัติ แต่จะไม่ค้นหาใบหน้าและปรับโฟกัสไปที่ ใบหน้า

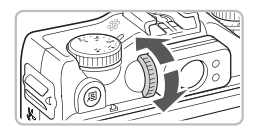

### ปิดหน้าจอ

ดปุ่ม DISP. เพื่อปิดหน้าจอ

#### ปรับแก้สายตา

- ปรับแก้สายตาขณะที่มองผ่านช่องมองภาพ
- สามารถปรับได้ในระยะ -3.0 ถึง +1.0 ม.<sup>-1</sup> (dpt)
- พื้นที่ภาพที่มองเห็นในช่องมองภาพอาจแตกต่างจากภาพที่ถ่ายได้เล็กน้อย
- ในอัตราส่วนของภาพอื่นๆ นอกจาก 4:3 พื้นที่ภาพที่มองเห็นในช่องมองภาพ อาจแตกต่างจากภาพที่ถ่ายได้ ดังนั้นโปรดตรวจสอบการตั้งค่าก่อนถ่ายภาพ
- ช่องมองภาพครอบคลุมพื้นที่ประมาณ 77% ของภาพที่ถ่ายได้จริง
  ท่านอาจมองเห็นบางส่วนของเลนส์ผ่านช่องมองภาพขึ้นอยู่กับตำแหน่งการซูม

## การจัดองค์ประกอบภาพโตยใช้การล็อคโฟกัส

ขณะที่ท่านกดปุ่มขัตเตอร์ลงครึ่งหนึ่ง กล้องจะล็อคโฟกัสและค่าแสง ท่านสามารถ เปลี่ยนการจัดวางองค์ประกอบของภาพก่อนที่จะถ่ายภาพ วิธีนี้เรียกว่า การล็อค โฟกัส

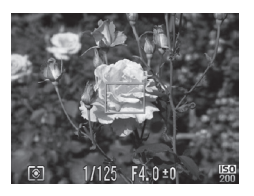

#### โฟกัส

- เล็งไปที่วัตถุที่ต้องการโฟกัสและกดปุ่ม ชัตเตอร์ลงครึ่งหนึ่ง
- ตรวจสอบให้แน่ใจว่ากรอบโฟกัสอัตโนมัติ ที่อยู่รอบวัตถุเป็นสีเขียว

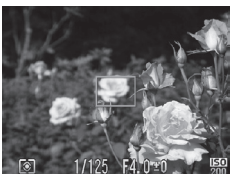

#### จัดวางตำแหน่งภาพใหม่

 กดปุ่มชัตเตอร์ลงครึ่งหนึ่งค้างไว้ และ เลื่อนกล้องเพื่อจัดวางตำแหน่งภาพใหม่

#### ถ่ายภาพ

🔹 กดปุ่มชัตเตอร์ลงจนสุด

## การถ่ายภาพโตยใช้หน้าจอโทรทัศน์

ท่านสามารถใช้โทรทัศน์ในการแสดงภาพหน้าจอของกล้อง

- เชื่อมต่อกล้องกับโทรทัศน์ตามที่อธิบายใน "การแสดงภาพบนหน้าจอโทรทัศน์" (หน้า 133)
- ถ่ายภาพโดยใช้วิธีเดียวกันกับการถ่ายภาพโดยใช้หน้าจอของกล้อง

การแสดงภาพโดยใช้จอโทรทัศน์จะไม่ทำงานเมื่อใช้สายเชื่อมต่อ HDMI รุ่น HTC-100 (แยกจำหน่าย) เชื่อมต่อกล้องกับโทรทัศน์ที่มีความ ละเอียดสูง (HDTV)

## การให้ฟังก์ชั่นการถ่ายภาพขั้นสูง

บทนี้จะเป็นการใช้งานขั้นสูงของฟังก์ชั่นที่อธิบายในบทที่ 4 และอธิบายถึงวิธีใช้ ฟังก์ชั่นขั้นสูงเพื่อถ่ายภาพที่หลากหลาย

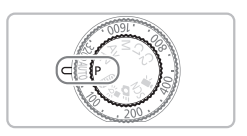

- ในบทนี้จะเป็นการใช้งานกล้องเมื่อเลื่อนสวิตซ์ปรับโหมดการทำงานไปที่ P
- หัวข้อ "การถ่ายภาพด้วยความไวขัตเตอร์ต่ำ" (หน้า 104) และ "การตั้งค่า รูรับแสง" (หน้า 105), "การตั้งค่าความเร็วขัตเตอร์และค่ารูรับแสง" (หน้า 106) เป็นการทำงานเมื่อเลื่อนสวิตซ์ปรับโหมดการทำงานไปยังโหมดที่สัมพันธ์ กับการใช้งาน
- หัวข้อ "การเปลี่ยนสีและถ่ายภาพ" (หน้า 113) และ "การถ่ายภาพแบบ พาโนรามา" (หน้า 116) เป็นการทำงานเมื่อเลื่อนสวิตซ์ปรับโหมดการทำงาน ไปที่ SCN และเลือกโหมดที่สัมพันธ์กับการใช้งาน
- ก่อนที่จะถ่ายภาพโดยใช้ฟังก์ชั่นที่อธิบายในบทนี้ในโหมดอื่นๆ นอกจากโหมด P
   ให้ตรวจสอบฟังก์ชั่นที่สามารถใช้งานได้ในโหมดเหล่านั้น (หน้า 200 203)

## การเปลี่ยนโหมดจุดโฟกัส

ท่านสามารถเปลี่ยนโหมดจุดโฟกัส (โฟกัสอัตโนมัติ) เพื่อให้เหมาะสมกับฉากที่ ท่านถ่ายภาพ

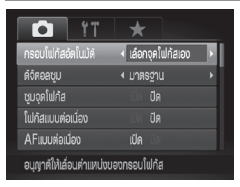

#### เลือก [กรอบโฟกัสอัตโนมัติ]

 หลังจากกดปุ่ม MENU เลือก (กรอบโฟกัส อัตโนมัติ) ในแท็บ 🗅 จากนั้นกดปุ่ม 
 เพื่อเลือกตัวเลือก

#### AiAFค้นหาใบหน้า

- ใช้สำหรับค้นหาใบหน้าและโฟกัส, ปรับค่าแสง (การวัดค่าแสงแบบเฉลี่ยทั้งภาพ เท่านั้น) และสมดุลแสงขาว (มิมิ เท่านั้น)
- เมื่อเล็งกล้องไปที่วัตถุ กรอบสีขาวจะปรากฏที่ใบหน้าที่กล้องเลือกให้เป็นวัตถุ หลัก และกรอบสีเทา (สูงสุด 2 กรอบ) จะปรากฏขึ้นบนใบหน้าอื่นๆ
- กรอบจะเลื่อนตามใบหน้าที่ค้นพบและเคลื่อนไหวภายในระยะที่กำหนด
- เมื่อกดปุ่มชัตเตอร์ลงครึ่งหนึ่ง กรอบสีเขียวสามารถปรากฏขึ้นสูงสุด 9 กรอบ บนใบหน้าที่กล้องโฟกัส
  - หากกล้องไม่สามารถตรวจจับใบหน้า และมีแต่กรอบสีเทาปรากฏขึ้น (ไม่มีกรอบ สีขาว) จะมีกรอบสีเซียวปรากฏขึ้นสูงสุด 9 กรอบ บนจุดที่กล้องโฟกัส เมื่อกดปุ่ม ชัตเตอร์ลงครึ่งหนึ่ง
    - กรอบโฟกัสอัตโนมัติจะปรากฏที่กลางหน้าจอ หากกดปุ่มชัตเตอร์ลงครึ่งหนึ่งเมื่อ ตั้งค่าโฟกัสแบบต่อเนื่อง (หน้า 94) ไปที่ [เปิด] และไม่สามารถตรวจจับใบหน้าได้
    - ตัวอย่างใบหน้าที่กล้องอาจไม่สามารถคันหาได้:
      - ใบหน้าบุคคลอยู่ไกลหรือใกล้เกินไป
      - ใบหน้าบุ่คคลที่มีดหรือสว่างจนเกินไป
      - ใบหน้าของบุคคลในภาพอยู่ในลักษณะหันข้าง, เอียงหน้า หรือมีบางส่วนที่ถูก ปิดบังไว้
    - บางครั้ง กล้องอาจจับโฟกัสวัตถุอื่นๆ ที่ไม่ใช่ใบหน้าของบุคคล
    - เมื่อท่านกดปุ่มชัตเตอร์ลงครึ่งห<sup>ื</sup>่นึ่ง ห<sup>้</sup>ากกล้องไม่สามารถโฟกัสได้ จุดโฟกัสจะไม่ ปรากฏขึ้น

#### AF แบบติดตาม

ท่านสามารถเลือกวัตถุที่ท่านต้องการโฟกัสและถ่ายภาพได้ (หน้า 95)

#### เลือกจุตโฟกัสเอง/จุตกลาง

ใช้กรอบโฟกัสอัตโนมัติเพียงจุดเดียว ตัวเลือกนี้เหมาะสำหรับการโฟกัสไปยังจุดที่ ้กำหนด ใน [เลือกจุดโฟกัสเอง] ท่านสามารถเปลี่ยนตำแหน่งและขนาดของกรอบ โฟกัสอัตโนมัติได้ (่หน้า 93)

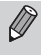

🖉 เมื่อท่านกดปุ่มซัตเตอร์ลงครึ่งหนึ่ง หากกล้องไม่สามารถโฟกัสได้ จุดโฟกัสจะปรากฏ เป็นสีเหลืองและ 🕕 จะปรากฏขึ้น

## การเปลี่ยนต่าแหน่งและขนาดของจุดโฟกัส

เมื่อตั้งค่าโหมดกรอบโฟกัสอัตโนมัติไปที่ [เลือกจุดโฟกัสเอง] (โปรดดูด้านบน) ท่าน สามารถเปลี่ยนตำแหน่งและขนาดของกรอบโฟก้สอัตโนมัติได้

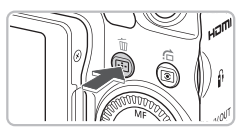

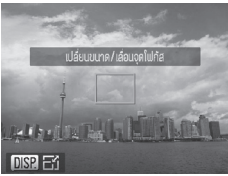

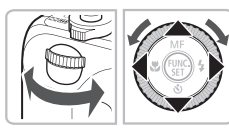

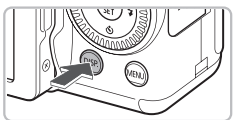

## กดปุ่ม ⊡

🕨 กร้อบโฟกัสอัตโนมัติจะเปลี่ยนเป็นสีส้ม

## เลื่อนกรอบโฟกัสอัตโนมัติ

- 🔍 หมุนปุ่ม 🚜 หรือ 🏶
- กด ปุ่ม ▲▼↓ เพื่อปรับตำแหน่งอย่าง ละเอี่ยด
- เมื่อค้นพบใบหน้า ในแต่ละครั้งที่กดปุ่ม MENU จะเป็นการย้ายกรอบโฟกัสไป่ยัง ใบหน้าอื่นๆ
- 🔍 หากท่านกดปุ่ม 💷 ค้างไว้ กรอบโฟกัส อัตโนมัติจะกลับไปยังตำแหน่งเดิม (จุดกลาง)

#### เปลี่ยนขนาดกรอบโฟกัสอัตโนมัติ กดปุ่ม DISP.

- กรอบโฟกัสอัตโนมัติจะเล็กลง
- กดปุ่ม DISP. อีกครั้งเพื่อเปลี่ยนขนาด กรอบโฟกัสอัตโนมัติกลับไปยังขนาดเดิม

#### การถ่ายภาพโดยใช้โฟกัสแบบต่อเนื่อง

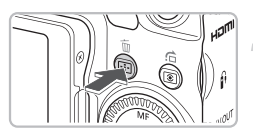

## เสร็จสิ้นการตั้งค่า ● กดปุ่ม ☷

- สามารถเชื่อมโยงกรอบวัดค่าแสงเฉพาะจุดเข้ากับกรอบโฟกัสอัตโนมัติได้ (หน้า 101)
  - กรอบโฟกัสอัตโนมัติจะกลับไปเป็นขนาดปกติ เมื่อใช้ดิจิตอลซูม (หน้า 58) หรือ เลนส์ระยะไกลดิจิตอล (หน้า 59)

## การถ่ายภาพโตยให้โฟกัสแบบต่อเนื่อง

เนื่องจากโฟกัสยังคงจับอยู่ที่วัตถุขณะที่ท่านกดปุ่มชัตเตอร์ลงครึ่งหนึ่ง ท่านจึง สามารถถ่ายภาพนึ่งจากวัตถุที่กำลังเคลื่อนไหวได้

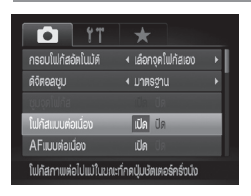

## เลือก [โฟกัสแบบต่อเนื่อง]

 กดปุ่ม MENU และเลือก [โฟกัสแบบต่อเนื่อง] ในแท็บ ๗ จากนั้นกดปุ่ม ◆ เพื่อเลือก [เปิด]

## 🗩 โฟกัส

- ขณะที่กดปุ่มชัตเตอร์ลงครึ่งหนึ่ง โฟกัสและ ค่าแสงจะถูกปรับอย่างต่อเนื่องในตำแหน่งที่ มีกรอบสีฟ้า
- กล้องอาจไม่โฟกัสไปที่วัตถุ ขึ้นอยู่กับฉากที่ถ่ายภาพ
   ในสุดาระแสะน้อย อาจไปรักร์ โมร์การ์
  - ในสภาวะแสงน้อย กรอบโฟกัสอัตโนมัติอาจไม่เปลี่ยนเป็นสีฟ้าหลังจากที่ท่าน กดปุ่มชัตเตอร์ลงครึ่งหนึ่ง ในกรณีเช่นนี้ ท่านสามารถตั้งค่าจุดโฟกัสและค่าแสง ด้วยการตั้งค่ากรอบโฟกัสอัตุโนมัติ
  - หากไม่สามารถปรับค่าแสงที่ดีที่สุดได้ ความเร็วขัดเตอร์และค่ารรับแสงจะ ปรากฏเป็นสีสัม ให้ปล่อยนิ้วจากปุ่มขัดเตอร์ จากนั้นจึงกดปุ่มขัดเตอร์ลงครึ่ง หนึ่งอีกครั้ง
  - ท่านไม่สามารถถ่ายภาพโดยใช้การล็อุคจุดโฟกัสในโหมดนี้ได้
  - ตัวเลือก (ชูมจุดโฟกัส) ในแท็บ 🖸 จะไม่สามารถใช้งานได้ในโหมดโฟกัสแบบ ต่อเนื่อง
  - ไม่สามารถใช้งานได้เมื่อใช้ 🖄 (หน้า 56)

## การเลือกวัตถุเพื่อโฟกัส (AF แบบติดตาม)

เลือกวัตถุที่จะโฟกัส แม้วัตถุเคลื่อนที่ กล้องจะยังคงจับตามใบหน้าในระยะที่ สามารถทำงานได้

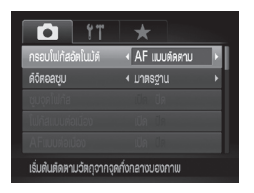

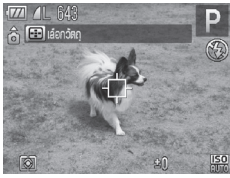

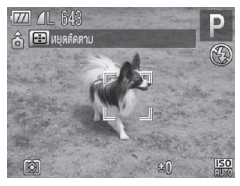

#### เลือก [AF แบบติดตาม]

- 🕨 ไอคอน 다 จะปรากฏที่กลางหน้าจอ

## เลือกวัตถุที่จะโฟกัส

- เล็งกล้องโดยให้ 🗘 อยู่บนวัตถุที่ท่าน ต้องการโฟกัสและกดปุ่ม 🖭
- หากกล้องไม่พบวัตถุ 🗘 จะปรากฏขึ้นบน หน้าจอ
- หากต้องการยกเลิกการติดตาม ให้กดปุ่ม
   อีกครั้ง

#### ถ่ายภาพ

- กดปุ่มชัตเตอร์ลงครึ่งหนึ่ง ไม่จะเปลี่ยน เป็น ] สีฟ้าซึ่งจะติดตามวัตถุในขณะที่ กล้องปรับโฟกัสและค่าแสงอย่างต่อเนื่อง
- กดปุ่มชัตเตอร์ลงจนสุดเพื่อถ่ายภาพ
- แม้หลังจากถ่ายภาพเสร็จสิ้น [ ] จะปรากฏ ขึ้น และกล้องจะติดตามวัตถุอย่างต่อเนื่อง

#### การขยายจุดโฟกัส

- กล้องจะค้นหาวัตถุ แม้เมื่อท่านกดปุ่มชัตเตอร์ลงครึ่งหนึ่งโดยไม่ได้กดปุ่ม 🔁 เมื่อถ่ายภาพเสร็จสิ้น ไอคอน 🗘 จะปรากุฏที่กลางหน้าจอ
  - การโฟกัสแบบต่อเนื่อง (หน้า 94) จะถูกตั้งค่าไปที่ [เปิด]
  - กล้องอาจไม่สามารถติดตามวัตถุได้หากวัตถุมีขนาดเล็กเกินไป, เคลื่อนที่อย่าง รวดเร็ว หรือหากมีค่าความเปรียบต่างระหว่างวัตถุและภาพพื้นหลังน้อยเกินไป
  - 🔹 ไม่สามารถใช้ได้ในโหมด 🕏

## การขยายจุดโฟกัส

หากท่านกดปุ่มชัตเตอร์ลงครึ่งหนึ่ง กรอบโฟกัสจะขยายขึ้นและท่านสามารถ ตรวจสอบจุดโฟกัสได้

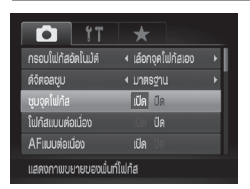

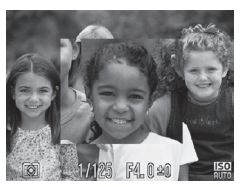

## เลือก [ซูมจุดโฟกัส]

 กดปุ่ม MENU เพื่อเลือก [ซูมจุดโฟกัส] ในแท็บ ๗ จากนั้นกดปุ่ม ◀▶ เพื่อเลือก [เปิด]

#### ตรวจสอบโฟกัส

- กดปุ่มชัตเตอร์ลงครึ่งหนึ่ง
- หากไต้งค่าจุดโฟกัสไว้ที่ [AiAFคันหาใบหน้า] (หน้า 92) ใบหน้าที่เลือกเป็นวัตถุหลักจะ ปรากฏขึ้นในแบบขยาย
- ใน [เลื้อกจุดโฟกัสเอง] หรือ [จุดกลาง] (หน้า 93) พื้นที่ภาพจุดโฟกัสจะปรากฏขึ้น ในแบบขยาย

#### 🕜 หากจุดโฟกัสไม่ถูกแสดงแบบขยาย

เมื่อเลือก [AiAFค้นหาใบหน้า] จุดโฟกัสจะไม่แสดงแบบขยาย ในกรณีที่กล้องไม่สามารถ ค้นพบใบหน้า หรือเมื่อใบหน้าใหญ่เกินไปเมื่อเทียบกับพื้นที่ทั้งหมดของหน้าจอ เมื่อเลือก [จุดกลาง] จุดโฟกัสจะไม่แสดงแบบขยายในกรณีที่กล้องไม่สามารถจับโฟกัสได้

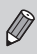

ส่วนที่ชยายจะไม่ปรากฏขึ้น เมื่อใช้ดิจิตอลชูม (หน้า 58) หรือเลนส์ระยะไกล ดิจิตอล (หน้า 59), AF แบบติดตาม (หน้า 95) , โฟกัสแบบต่อเนื่อง (หน้า 95) หรือเมื่อเชื่อมต่อกล้องเข้ากับโทรทัศน์ (หน้า 90)

## การถ่ายภาพโตยใช้การล็อคโฟกัส

ท่านสามารถล็อคจุดโฟกัส โดยหลังจากล็อคโฟกัสแล้ว แม้เมื่อปล่อยนิ้วจากซัตเตอร์ พื้นที่ในการโฟกัสจะไม่เปลี่ยนแปลง

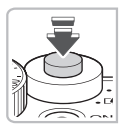

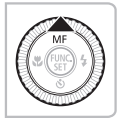

### ล็อคโฟกัส

- กดปุ่มชัตเตอร์ลงครึ่งหนึ่งค้างไว้ และ กดปุ่ม
- เมื่อโฟกัสถูกล็อค ไอคอน MB และแถบแสดง สถานะแมนนวลโฟกัสจะปรากฏบนหน้าจอ
- หากท่านปล่อยนี้วจากปุ่มชัตเตอร์ และกดปุ่ม
   อีกครั้ง MB แถบแสดงสถานะแมนนวล
   โฟกัสจะหายไป และแมนนวลโฟกัสจะถูก
   ปลดล็อค

🗩 จัดวางองค์ประกอบของภาพและถ่ายภาพ

## การเลือกบุคคลเพื่อโฟกัส (เลือกใบหน้า)

ท่านสามารถเลือกบุคคลที่ท่านต้องการโฟกัสและถ่ายภาพได้

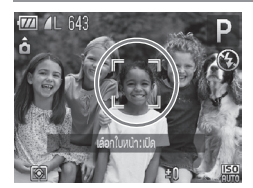

ตั้งค่าจุดโฟกัสไปที่ [AiAFค้นหาใบหน้า] (หน้า 92)

- เข้าสู่โหมดเลือกใบหน้า
  - 💿 เลิ้งกล้องไปที่ใบหน้าของวัตถุ และกดปุ่ม 臣
  - หลังจากข้อความ [เลือกใบหน้ำ: เปิด] ปรากฏ ขึ้น กรอบใบหน้า [ ] จะปรากฏล้อมรอบ ใบหน้าที่ค้นพบและถูกเลือกเป็นวัตถุหลัก

#### การถ่ายภาพในโหมดแมนนวลโฟกัส

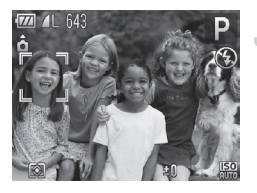

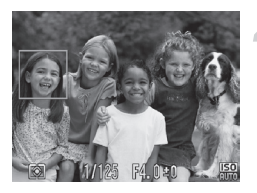

## แม้วัตถุเคลื่อนที่ กรอบใบหน้า โม้จะยังคง ติดตามวัตถุในระยะที่สามารถทำงานได้ หากกล้องไม่สามารถตรวจจับใบหน้าของ

หากกลองเมสามารถตรวจจบเบหน ท่านกรอบ ู้ ู จะไม่ปรากฏขึ้น

### เลือกใบหน้าที่จะโฟกัส

- หากท่านกดปุ่ม 🖃 กรอบใบหน้า 🛴 🤄 จะ
   ย้ายไปยังใบหน้าอื่นๆ ที่กล้องพบ
- เมื่อกรอบใบหน้าเลื่อนไปยังใบหน้าที่กล้อง พบครบทุกใบหน้าแล้วช้อความ [เลือก ใบหน้า: ปิด] จะปรากฏขึ้น และหน้าจอ โหมดกรอบโฟกัสอัตโนมัติจะหายไป

#### ถ่ายภาพ

- กดปุ่มชัตเตอร์ลงครึ่งหนึ่ง เมื่อกล้องโฟกัส กรอบ นี้ มีจะเปลี่ยนเป็น
- 🔹 กดปุ่มชัตเตอร์ลงจนสุดเพื่อถ่ายภาพ

## การถ่ายภาพในโหมตแมนนวลโฟกัส

ท่านสามารถใช้แมนนวลโฟกัสเมื่อไม่สามารถใช้โฟกัสอัตโนมัติได้ หากท่านกดปุ่ม ชัตเตอร์ลงครึ่งหนึ่ง หลังจากโฟกัสแบบแมนนวลในชั้นต้นแล้ว ท่านจะสามารถปรับ โฟกัสอย่างละเอียดได้

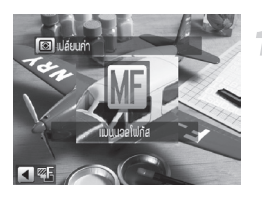

## เลือก 🖽

🖲 กดปุ่ม 📥

ไอคอน III และแถบแสดงสถานะแมนนวล โฟกัสจะปรากฏขึ้น

#### การถ่ายคร่อมโฟกัส (โหมดถ่ายคร่อมโฟกัส)

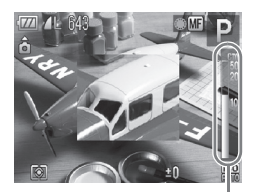

แถบแสดงสถานะ แมนนวลโฟกัส

#### โฟกัสแบบคร่าว ๆ

 แถบด้านข้างจะแสดงจุดโฟกัสแบบแมนนวล และระยะการแสดง ขณะแสดงพื้นที่แบบขยาย ให้หมุนปุ่ม () เพื่อโฟกัสแบบคร่าวๆ

#### ปรับโฟกัสอย่างละเอียด

 หากท่านกดปุ่มชัตเตอร์ลงครึ่งหนึ่ง หรือ กดปุ่ม ⊡ ท่านจะสามารถปรับโฟกัสอย่าง ละเอียดได้ (Safety MF)

- ท่านไม่สามารถเปลี่ยนโหมดกรอบโฟกัสอัตโนมัติหรือขนาดกรอบโฟกัสได้ขณะ ปรับโฟกัสด้วยตนเอง (หน้า 92) หากท่านต้องการเปลี่ยนโหมดกรอบโฟกัส อัตโนมัติหรือขนาดกรอบโฟกัส ให้ยกเล็กโหมูดแมนนวลโฟกัสก่อน
- หากต้องการโฟกัสอย่างแม่นยำ ให้ติดตั้งขาตั้งกล้อง
- เมื่อใช้ดิจิตอลชูม (หน้า 58), ตัวแปลงเลนส์ระยะไกลดิจิตอล (หน้า 59) หรือ
   เมื่อใช้หน้าจอโทรทัศน์ในการแสดงภาพ (หน้า 90) ท่านจะสามารถโฟกัสได้
   แต่ภาพแบบชยายจะไม่ปรากฏขึ้น
- หากท่านกดปุ่ม MENU เพื่อแสดงแท็บ 🗅 และตั้งค่า [ซูมจุดแมนนวลโฟกัส] ไปที่ (ปิด) จะไม่สามารถใช้การแสดงภาพแบบขยายได้
- หากท่านกดปุ่ม MENU เพื่อแสดงแท็บ 🗅 และตั้งค่า [Safety MF] ไปที่ [ปิด]
   จะไม่สามารถปรับโฟกัสแบบละเอียดได้แม้จะกดปุ่มชัตเตอร์ลงครึ่งหนึ่งก็ตาม

## การถ่ายคร่อมโฟกัส (โหมดถ่ายคร่อมโฟกัส)

กล้องจะถ่ายภาพอย่างต่อเนื่องตามลำดับต่อไปนี้ ถ่ายภาพในตำแหน่งที่ตั้งค่าใน แมนนวลโฟกัสหนึ่งภาพ และถ่ายภาพในตำแหน่งที่ไกลกว่าและใกล้กว่าที่กำหนดไว้ อย่างละหนึ่งภาพ ท่านสามารถปรับโฟกัสได้ใน 3 ระดับ

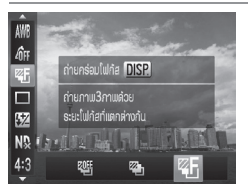

#### เลือก 🕾

หลังจากกดปุ่ม <sup>(1)</sup> ให้กดปุ่ม ▲▼ เพื่อเลือก
 <sup>10</sup> จากนั้นกดปุ่ม ◆ หรือหมุนปุ่ม <sup>(1)</sup> เพื่อ
 เลือก <sup>12</sup>

#### การเปลี่ยนโหมดการวัดแสง

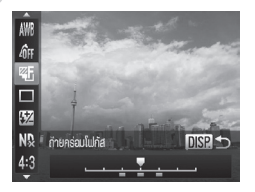

- ตั้งค่าโฟกัส กดป่ม DISP. 💿 กดปุ่ม 🜗 หรือหมุนปุ่ม 🏶 เพื่อตั้งค่า
- ์ ในการตั้งค่าแฟลซอื่นๆ นอกจาก 🏵 (หน้า 56) จะไม่สามารถใช้การถ่ายคร่อม โฟกัสได้
  - ปฏิบัติตามขั้นตอนที่ 1 ในหน้า 98 เพื่อเลือก MF จากนั้นกดปุ่ม ◀ ทันที หน้าจอในขั้นตอนที่ 2 จะปรากฏขึ้น

  - ท่านไม่สามารถถ่ายภาพต่อเนื่อง (หน้า 86) ในโหมดนี้ได้
    กล้องจะถ่ายภาพเพียงสามภาพเท่านั้น แม้เมื่อท่านใช้ 𝔅 (หน้า 56) เพื่อตั้งค่า จำนวนภาพที่ถ่ายแตกต่างจากนี้

## การเปลี่ยนโหมดการวัดแสง

ท่านสามารถเปลี่ยนโหมดการวัดแสง (ฟังก์ชั่นวัดค่าความสว่าง) เพื่อให้เหมาะกับ ฉากที่ท่านต้องการถ่ายภาพ

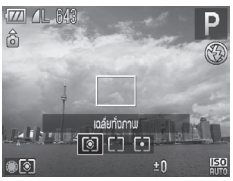

#### เลือกโหมดวัดค่าแสง

💿 หลังจากกดปุ่ม 💽 ให้กดปุ่ม 🏶 เพื่อเลือก วิธีการวัดแสง

| 💿 เฉลี่ยทั้งภาพ   | โหมดนี้เหมาะสำหรับการถ่ายภาพในสภาวะทั่วไป รวมไปถึงการ<br>ถ่ายภาพแบบย้อนแสง กล้องจะปรับตั้งค่าแสงโดยอัตโนมัติเพื่อให้<br>เหมาะสมกับสภาวะในการถ่ายภาพ                |
|-------------------|----------------------------------------------------------------------------------------------------|
| [] เฉลี่ยหนักกลาง | กล้องจะทำการเฉลี่ยแสงที่วัดได้จากทั่วทั้งภาพ แต่จะให้น้ำหนัก<br>แสงกับวัตถุที่อยู่ตรงกลางมากที่สุด                                                                 |
| [•] ตามจุดโฟกัส   | ปรับค่าแสงตามวัตถุที่อยู่ในกรอบ [  ] (กรอบวัดค่าแสงเฉพาะจุด)<br>ที่ปรากฏตรงจุดศูนย์กลางหน้าจอ สามารถเชื่อมโยงกรอบวัดค่า<br>แสงเฉพาะจุดเข้ากับกรอบโฟกัสอัตโนมัติได้ |

#### การเชื่อมโยงกรอบวัดค่าแสงเฉพาะจุตเข้ากับกรอบโฟกัสอัตโนมัติ

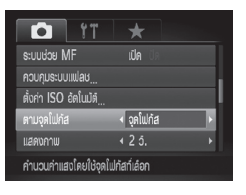

- เลือก 🖸
- ทำตามขั้นตอนด้านบนเพื่อเลือก (•)

#### เลือก [ตามจุดโฟกัส]

- กดปุ่ม MENU เพื่อเลือก (ตามจุดโฟกัส)
   ในแท็บ 🗖 จากนั้นกดปุ่ม 🕩 เพื่อเลือก (จุดโฟกัส)
- กรอบวัดค่าแสงเฉพาะจุดจะเชื่อมโยงเข้ากับ กรอบโฟกัสอัตโนมัติที่ถูกย้ายตำแหน่ง

ไม่สามารถใช้ได้เมื่อตั้งค่า [กรอบโฟกัสอัตโนมัติ] ไปที่ [ค้นหาใบหน้า] หรือ [AF แบบติดตาม] (หน้า 92)

## การถ่ายภาพโตยการล็อคค่าแสง (AE Lock)

ท่านสามารถล็อคค่าแสงและถ่ายภาพ หรือตั้งค่าโฟกัสและค่าแสงแยกจากกันเพื่อ ถ่ายภาพโดย AE ย่อมาจาก Auto Exposure

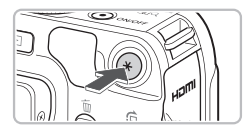

#### ล็อคค่าแสง

- 🔹 เล็งกล้องไปยังวัตถุ และกูดปุ่ม Ӿ
- เมื่อไอคอน \* ปรากฏขึ้น ค่าแสงจะ ถูกล็อค
- เมื่อท่านถ่ายภาพหนึ่งภาพ \* จะหายไป และค่าแสงอัตโนมัติจะถูกปลดล็อค

🗩 จัดวางองค์ประกอบของภาพและถ่ายภาพ

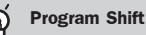

หากท่านล็อคค่าแสงและหมุนปุ่ม 🏶 ท่านจะสามารถเปลี่ยนความเร็วซัตเตอร์และ ค่ารู้รับแสงร่วมกันได้

## การถ่ายภาพโตยใช้การล็อคแสงแฟลษ (FE Lock)

เช่นเดียวกับการล็อคค่าแสง (AE Lock) (หน้า 101) ท่านสามารถล็อคค่าแสงใน การถ่ายภาพโดยใช้แฟลชด้วยการล็อคแสงแฟลช FE ย่อมาจาก Flash Exposure

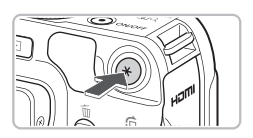

## เลือก 🕻 (หน้า 77)

## 2 ล็อคค่าแสงแฟลช

- 🔹 เล็งกล้องไปยังวัตถุ และกดปุ่ม Ӿ
- กล้องจะยิงแสงแฟลช และเมื่อไอคอน \* ปรากฏขึ้น กำลังแฟลชจะถูกล็อค
- เมื่อท่านถ่ายภาพหนึ่งภาพ + จะหายไปและ ค่าแสงแฟลชจะถูกปลดล็อค

จัดวางองค์ประกอบของภาพและถ่ายภาพ

## การถ่ายคร่อมค่าแสงอัตโนมัติ (โหมดถ่ายภาพคร่อม)

กล้องจะถ่ายภาพต่อเนื่องกัน 3 ภาพ ในขณะที่ปรับค่าแสงไปยังค่าแสงมาตรฐาน, ค่าแสงต่ำ และค่าแสงสูง ตามลำดับโดยอัตโนมัติ

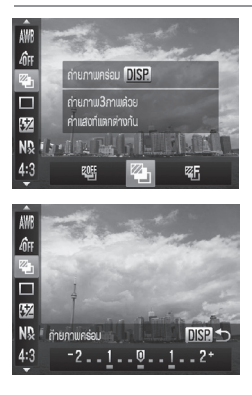

#### เลือก 🖲

#### เลือกค่าการชดเชยแสง

- กดปุ่ม DISP.
- กดปุ่ม **(** หรือหมุนปุ่ม **(** เพื่อปรับการ ตั้งค่า
- จากค่าแสงที่กล้องตั้งไว้ ท่านสามารถปรับค่า การชดเชยแสง ±2 stop โดยเพิ่มทีละ 1/3 stop หากการชดเชยค่าแสง (หน้า 76) ถูก ใช้อยู่แล้ว การตั้งค่าชดเชยแสงที่ตั้งไว้จะถูก ใช้เป็นค่ามาตรฐาน

- ในการตั้งค่าแฟลซอื่นๆ นอกจาก 

   (หน้า 56) จะไม่สามารถใช้การถ่ายภาพ คร่อมได้
  - ท่านไม่สามารถถ่ายภาพต่อเนื่อง (หน้า 86) ในโหมดนี้ได้
  - หากท่านกดปุ่ม DISP. ขณะอยู่ในหน้าจอชดเชยค่าแสง หน้าจอการตั้งค่า ปริมาณชดเชยแสงจะปรากฏชิ้น
  - กล้องจะถ่ายภาพเพียงสามภาพเท่านั้น แม้เมื่อท่านใช้ 🕲 (หน้า 56) เพื่อตั้งค่า จำนวนภาพที่ถ่ายแตกต่างจากนี้

## การถ่ายภาพโตยให้แฟลหความเร็วต่ำ

ท่านสามารถทำให้วัตถุหลัก เช่น บุคคล สว่างขึ้นได้ ซึ่งกล้องจะเพิ่มความสว่างให้ เหมาะสมโดยใช้แฟลช ขณะเดียวกัน ท่านสามารถใช้ความเร็วชัตเตอร์ต่ำเพื่อเพิ่ม ความสว่างให้กับฉากหลังซึ่งแสงแฟลชส่องไม่ถึง

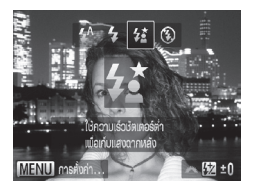

Ø

#### เลือก 🕻

- หลังจากกดปุ่ม ▶ ให้กดปุ่ม ◀▶ หรือ หมุนปุ่ม ♥ เพื่อเลือก ☎ จากนั้น กดปุ่ม (♥)
- เมื่อตั้งค่าแล้ว ไอคอน 42 จะปรากฏขึ้นที่ หน้าจอ

#### 🗩 ถ่ายภาพ

 แม้ว่าได้ยิงแฟลชแล้ว โปรดแน่ใจว่าวัตถุใน ภาพจะไม่เคลื่อนที่จนกว่าจะสิ้นเสียงชัตเตอร์

 ติดตั้งกล้องเข้ากับขาตั้งกล้องเพื่อป้องกันกล้องไม่ให้เคลื่อนไหวและภาพเบลอ นอกจากนี้ ขอแนะนำให้ตั้งค่าโหมด [โหมด IS] ไว้ที่ [ปิด] เมื่อถ่ายภาพโดยใช้ขาตั้ง กล้อง (หน้า 171)

## การใช้ฟิลเตอร์ลตแสง

ฟิลเตอร์ลดแสงจะลดความเข้มของแสง 1/8 (3 stop) จากระดับแสงจริง ซึ่งทำให้ สามารถถ่ายภาพด้วยความเร็วชัตเตอร์ที่ช้าลง และค่ารูรับแสงน้อยลง

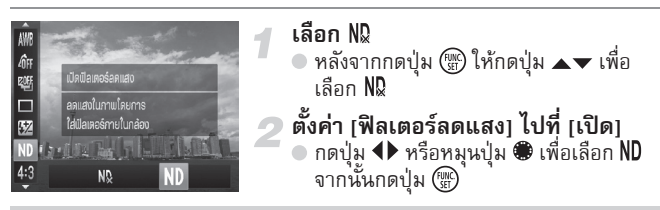

🚺 โปรดติดตั้งกล้องกับขาตั้งกล้องเพื่อไม่ให้กล้องสั่น

## การตั้งค่าความเร็วหัตเตอร์

ท่านสามารถตั้งค่าความเร็วชัตเตอร์ที่ท่านต้องการถ่ายภาพได้ กล้องจะตั้งค่ารูรับ แสงที่เหมาะสมกับความเร็วชัตเตอร์ที่ท่านตั้งค่า

**Tv** ย่อมาจาก "Time value"

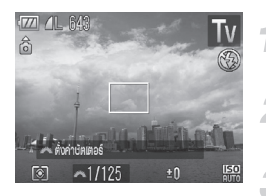

เลื่อนสวิตซ์ปรับโหมดการทำงานไปที่ โหมด Tv

ตั้งค่า

🖲 หมุนปุ่ม 🛲 เพื่อตั้งค่าความเร็วซัตเตอร์

ถ่ายภาพ

### ความเร็วชัตเตอร์ที่สามารถใช้งานได้

15", 13", 10", 8", 6", 5", 4", 3"2, 2"5, 2", 1"6, 1"3, 1", 0"8, 0"6, 0"5, 0"4, 0"3, 1/4, 1/5, 1/6, 1/8, 1/10, 1/13, 1/15, 1/20, 1/25, 1/30, 1/40, 1/50, 1/60, 1/80, 1/100, 1/125, 1/160, 1/200, 1/250, 1/320, 1/400, 1/500, 1/640, 1/800, 1/1000, 1/1250, 1/1600, 1/2000, 1/2500, 1/3200, 1/4000

- 2" หมายถึง 2 วินาที, 0"3 หมายถึง 0.3 วินาที และ 1/160 หมายถึง 1/160 วินาที
- ความเร็วชัตเตอร์ที่เร็วที่สุดเมื่อใช้แฟลชคือ 1/2000 วินาที กล้องจะรีเซ็ตความเร็ว ชัตเตอร์ไปที่ 1/2000 วินาที หรือช้ากว่า แม้จะเลือกความเร็วชัตเตอร์ที่เร็วกว่าก็ตาม
- ขึ้นอยู่กับตำแหน่งการชูม ความเร็วชัตเตอร์บางค่าอาจไม่สามารถใช้งานได้

104

- เมื่อใช้ความเร็วชัตเตอร์ที่ 1.3 วินาที หรือช้ากว่านี้ ภาพจะถูกประมวลผลเพื่อ ช่วยลดจุดสีรบกวนหลังจากถ่ายภาพ ดังนั้น อาจจะต้องใช้เวลาในการประมวลผล สักครู่ ก่อนที่ทู่านจะสามารถถ่ายภาพถัดไป
  - ขอแนะนำให้ตั้งค่าโหมด [โหมด IS] ไว้ที่ [ปิด] เมื่อใช้ชัตเตอร์ความเร็วต่ำและ ถ่ายภาพโดยใช้ขาตั้งกล้อง (หน้า 171)

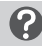

#### หากค่ารูรับแสงปรากฏเป็นสีส้ม

หากค่ารูรับแสงปรากฏเป็นสีส้ม เมื่อกดปุ่มขัดเตอร์ลงครึ่งหนึ่ง แสดงว่าค่าแสงในฉากนั้น เกินขอบเขตค่าแสงที่เหมาะสม ให้ปรับความเร็วขัตเตอร์จนกว่าค่ารูรับแสงจะแสดงขึ้นเป็น สีขาว ท่านสามารถใช้ฟังก์ชั่นการป้องกันการเปลี่ยน (Safety shift) ได้เช่นกัน (หน้า 106)

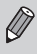

ท่านยังสามารถตั้งค่ากล้องให้สามารถเปลี่ยนค่ารูรับแสง (หน้า 171) โดยการ หมุนปุ่ม 🗮 หรือ 🏶 ได้อีกด้วย

## การตั้งค่ารูรับแสง

ท่านสามารถตั้งค่ารูรับแสงไปยังค่าที่ท่านต้องการใช้ถ่ายภาพได้ กล้องจะตั้งค่า ความเร็วชัตเตอร์ที่เหมาะสมกับค่ารูรับแสงที่ท่านตั้งไว้

Av ย่อมาจาก Aperture value ซึ่งห<sup>ื</sup>มายถึงขนาดการเปิดรูรับแสงด้านในเลนส์

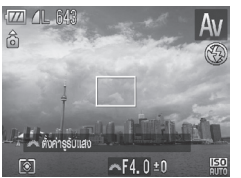

- เลื่อนสวิตซ์ปรับโหมดการทำงานไปที่ โหมด Av ตั้งค่า ๆ หมุนปุ่ม 🗮 เพื่อตั้งค่ารูรับแสง
  - ทลุษบุล 🚗 เพยต
     ถ่ายภาพ

#### ค่ารูรับแสงที่สามารถใช้งานได้

F2.8, F3.2, F3.5, F4.0, F4.5, F5.0, F5.6, F6.3, F7.1, F8.0

ขึ้นอยู่กับตำแหน่งการซูม ค่ารูรับแสงบางค่าอาจไม่สามารถใช้งานได้

#### 🕜 หากความเร็วชัตเตอร์ปรากฏเป็นสีสัม

หากความเร็วชัตเตอร์ปรากฏเป็นสีส้ม เมื่อกดปุ่มชัตเตอร์ลงครึ่งหนึ่ง แสดงว่าค่าแสงในฉาก นั้นเกินขอบเขตค่าแสงที่เหมาะสม ให้ปรับค่ารูรับแสงจนกว่าความเร็วชัตเตอร์จะแสดงขึ้น เป็นสีขาว ท่านสามารถใช้ฟังก์ชั่นการป้องกันการเปลี่ยน (Safety shift) ได้เช่นกัน

#### การตั้งค่าความเร็วชัตเตอร์และค่ารูรับแสง

#### 🗑 การป้องกันการเปลี่ยน (Safety shift)

ทากกดปุ่ม MENU เพื่อตั้งค่า (ป้องกันการเปลี่ยน) ไปที่ [เปิด] ในแท็บ 🗅 ในโหมด Tv และ Av ความเร็วขัตเตอร์หรือค่ารูรับแสงจะถูกปรับโดยอัตโนมัติให้ได้ค่าแสงที่เหมาะสม ท่านจะไม่สามารถใช้การป้องกันการเปลี่ยนได้ หากใช้งานแฟลซ

ท่านยังสามารถตั้งค่ากล้องให้สามารถเปลี่ยนความเร็วชัตเตอร์ (หน้า 171) โดย การหมุนปุ่ม 🧮 หรือ 🏶 ได้อีกด้วย

## การตั้งค่าความเร็วหัตเตอร์และค่ารูรับแสง

ท่านสามารถตั้งค่าความเร็วชัตเตอร์และค่ารูรับแสงในการถ่ายภาพได้ด้วยตนเอง M ย่อมาจาก Manual

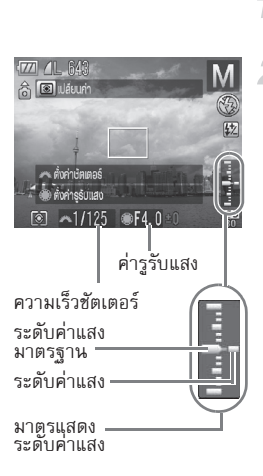

#### เลื่อนสวิตซ์ปรับโหมดการทำงานไปที่ โหมด **M**

ตั้งค่า

- หมุนปุ่ม เพื่อตั้งค่าความเร็วชัตเตอร์
   หมุนปุ่ม 🏶 เพื่อตั้งค่ารูรับแสง
- ระดับค่าแสงที่ตั้งไว้จะปรากฏขึ้นบนมาตร ท่านสามารถตรวจสอบความแตกต่างของ ค่าแสงกับระดับค่าแสงมาตรจานได้
- หากความแตกต่างของค่าแสงมีมากกว่า ±2 stops ระดับค่าแสงที่ตั้งไว้จะแสดงขึ้นเป็น สีส้ม เมื่อท่านกดปุ่มขัตเตอร์ลงครึ่งหนึ่ง "-2" หรือ "+2" จะแสดงขึ้นเป็นสีส้ม

#### การปรับวัตถที่มืดให้สว่างขึ้น (ปรับคอนทราสอัจฉริยะ)

- ค่าแสงมาตรฐานจะถูกคำนวณตามวิธีการวัดแสงที่เลือก (หน้า 100)
   หากท่านใช้การชูมหลังจากการตั้งค่าหรือเปลี่ยนองค์ประกอบภาพ ระดับค่าแสง อาจเปลี่ยนแปลงไป
  - ความสว่างหน้าจออาจเปลี่ยนไปซึ่งขึ้นอยู่กับความเร็วชัตเตอร์หรือค่ารรับแสงที่ตั้ง ไว้ หากตั้งค่าแฟลซไปที่ 🗲 ความสว่างหน้าจอจะไม่เปลี่ยนแปลง
  - หากท่านกดปุ่ม Ӿ โหมดชัตเตอร์หรือการตั้งค่ารูรับแสง (ค่าใดค่าหนึ่งที่ไม่ถูก เลือกในขั้นตอนที่ 2) จะถูกปรับโดยอัตโนมัติเพื่อให้ได้ค่าแสงที่เหมาะสม (ท่าน อาจไม่ได้ค่าแสงที่เหมาะส<sup>ิ</sup>ม ซึ่งขึ้นอยู่กับการตั้งค่า)
  - ท่านยังสามารถตั้งค่ากล้องให้สามารถเปลี่ยนความเร็วชัตเตอร์หรือค่ารูรับแสง (หน้า 171) โดยการหมนป่ม 🛲 หรือ 🏶

## การปรับวัตถุที่มืดให้สว่างขึ้น (ปรับคอนทราสอัจฉริยะ)

้กล้องสามารถค้นหาพื้นที่ของฉาก เช่น ใบหน้าบุคคลหรือพื้นหลัง ที่สว่างหรือมืดเกินไป และปรับเป็นค่าความสว่างที่ดีที่สุดโดยอัตโนมัติเมื่อถ่ายภาพ หากต้องการลดแสงที่จ้ามากเกินไป ให้ใช้การปรับค่า DR หากต้องการเก็บรายละเอียดของ ภาพในส่วนที่เป็นเงา ให้ใช้แก้ไขส่วนเงามืด

- ภาพที่ออกมาอาจมีความคมชัดน้อยลง หรือไม่สามารถแก้ไขได้อย่างสมบูรณ์ ขึ้นอย่กับฉากที่ถ่ายภาพ
  - ท่านสามารถแก้ไขภาพที่ถ่ายแล้วได้ (หน้า 149)
  - ท่านสามารถเปลี่ยนการปรับค่า DR หรือแก้ไขส่วนเงามืดโดยการหมุนปุ่ม 🗮 หรือ 🏶 (หน้า 171)
  - ไม่สามารถใช้ได้ในโหมด 💹 และ 🕮

#### การแก้ไขค่า Dynamic Range (การปรับค่า DR)

ท่านสามารถเลือกวิธีการแก้ไขค่า DR ต่อไปนี้ได้ IAM. Iam และ Iam

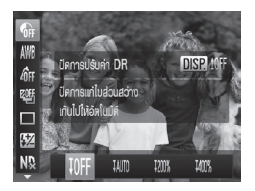

#### เลือก 🕼

🔹 หลังจากกดปุ่ม 🛞 ให้กดปุ่ม 🔺 เพื่อเลือก 🚱

#### การใช้วัดระดับอิเล็กทรอนิกส์

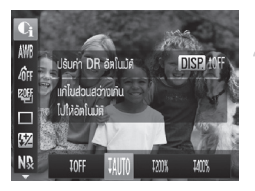

```
    ตั้งค่า
    กดปุ่ม ◆ หรือหมุนปุ่ม ● เพื่อเลือก
    ตัวเลือก จากนั้นกดปุ่ม ()
    ไอคอน Ci จะปรากฏบนหน้าจอ
```

🕕 • 💵 สามารถใช้ได้เฉพาะในโหมด 🔤 (หน้า 82)

- เมื่อใช้ 100% หรือ 100% ความไวแสงจะเปลี่ยนกลับไปยัง 1500 แม้เมื่อท่านตั้งค่า ความไวแสงไว้สูงกว่า 1500
- เมื่อใช้ 100% ความไวแสงจะเปลี่ยนกลับไปยัง 160 แม้เมื่อท่านตั้งค่าความไวแสงไว้ ข้ากว่า 160
- เมื่อใช้ IMM ความไวแสงจะเปลี่ยนกลับไปยัง 320 แม้เมื่อท่านตั้งค่าความไวแสงไว้ ช้ากว่า 320

#### แก้ไขส่วนเงามืด

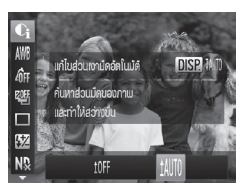

#### เลือก 💵

- กดปุ่ม
   หรือหมุนปุ่ม
   เพื่อเลือก IAM จากนั้นกดปุ่ม
- 🕨 ไอคอน 🗣 ่จะปรากฏบนหน้าจอ

## การให้วัดระดับอิเล็กทรอนิกส์

ท่านสามารถใช้วัดระดับอิเล็กทรอนิกส์บนหน้าจอเพื่อตรวจสอบระดับของกล้องใน แนวระนาบเมื่อถ่ายภาพ

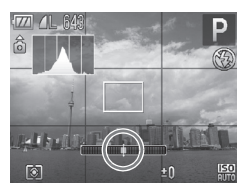

#### แสดงวัดระดับอิเล็กทรอนิกส์

กดปุ่ม DISP. หลายๆ ครั้งเพื่อแสดงวัดระดับ
 อิเล็กทรอนิกส์
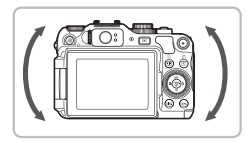

## ปรับกล้องให้ขนานกับพื้น

 ปรับการเอียงของกล้องไปทางซ้ายหรือขวา
 เพื่อให้ตรงกลางของวัดระดับอิเล็กทรอนิกส์ กลายเป็นสีเขียว

- หากวัดระดับอิเล็กทรอนิกส์ไม่ปรากฏขึ้นในขั้นตอนที่ 1
   ให้กดปุ่ม MENU เพื่อแสดงแท็บ 🗅 เลือก [การแสดงหน้าจอ] จากนั้นเพิ่ม 🗸
   ไปยัง 🕼 หรือ 🕼
  - หากท่านเอียงภาพไปข้างหน้าหรือข้างหลังมากเกินไป วัดระดับอิเล็กทรอนิกส์จะ กลายเป็นสีเทา และท่านจะไม่สามารถใช้เพื่อแสดงระดับของกล้องได้
  - วัดระดับอิเล็กทรอนิกส์จะไม่ปรากฏขึ้นขณะถ่ายภาพเคลื่อนไหว
  - การถือกล้องในแนวตั้งจะเปลี่ยนทิศทางของวัดระดับอิเล็กทรอนิกส์
  - หากท่านไม่สามารถถ่ายภาพในแนวขนานกับพื้นได้แม้เมื่อใช้วัดระดับ
     อิเล็กทรอนิกส์ โปรดทำให้วัดระดับอิเล็กทรอนิกส์เป็นค่ามาตรฐาน (หน้า 166)
     จากนั้นให้ลองถ่ายภาพอีกครั้ง

## การแก้ตาแดง

ท่านสามารถแก้ไขตาแดงในภาพที่ถ่ายโดยใช้แฟลชได้โดยอัตโนมัติ

|                | ۴T       |    | $\star$ |      |        |    |  |
|----------------|----------|----|---------|------|--------|----|--|
| ลำแสงช่วยโฟ    | ก้ส      |    | เปิด    |      |        |    |  |
| บยายจุดใฟกัส   |          |    |         |      |        |    |  |
| ຣະບບຜ່ວຍ Mi    |          |    |         |      |        |    |  |
| ควบคุมระบบแ    | ຟລບ      |    |         |      |        |    |  |
| ตั้งค่า ISO อ้ | ดในมัต้  |    |         |      |        |    |  |
| ตั้งค่าการปรับ | iwlau    |    |         |      |        |    |  |
|                |          |    |         |      |        |    |  |
| ตั้งก่าการทำง  | านของแฟล | មភ | ายใน    | าล้อ | D      |    |  |
| บดเบยแสงแป     | au       |    |         |      |        |    |  |
| ສັນພໍແຣ໌ມ່ານບໍ | สแตอร์   |    | ឋិតាទេ  | Iəśt | ุดที่1 |    |  |
| แก้ตาแดง       | _        |    | เปิด    | ปีด  | _      | -  |  |
| เปิดหลอดไป     |          |    | เปิด    |      |        |    |  |
| ระบบควบคุมแ    | ຟລບ      |    |         |      |        |    |  |
|                |          |    |         |      | MEN    | ∎⊅ |  |

- เลือก [ควบคุมระบบแฟลช]
- กดปุ่ม MENU เพื่อเลือก [ควบคุมระบบแฟลช] ในแท็บ o จากนั้นกดปุ่ม ()

# 🤰 ปรับการตั้งค่า

- กดปุ่ม 
   พรือหมุนปุ่ม (พื่อเลือก [แก้ตาแดง] จากนั้นกดปุ่ม (
   เพื่อเลือก [เปิด]
- เมื่อตั้งค่าแล้ว ไอคอน @ จะปรากฏขึ้นที่ หน้าจอ

#### การปรับชดเชยแสงแฟลช

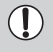

Ø

การแก้ตาแดงอาจถูกใช้งานกับส่วนอื่นๆ ที่เป็นสีแดงนอกจากดวงตาสีแดง ตัวอย่างเช่น เมื่อมีการใช้เครื่องสำอางสีแดงรอบๆ ดวงตา

- ท่านสามารถแก้ไขภาพที่ถ่ายแล้วได้ (หน้า 150)
- ท่านยังสามารถแสดงหน้าจอในขั้นตอนที่ 2 โดยกดปุ่ม ▶ แล้วกดปุ่ม MENU หรือกดปุ่ม ▶ ค้างไว้
- ไม่สามาร<sup>่</sup>ถใช้ได้ในโหมด 🕅 และ 🚟

## ບາຂດຂົດການຄາກສາງທາງ

เช่นเดียวกันกับการชดเชยค่าแสง (หน้า 76) ท่านสามารถปรับค่าแสงได้ ±2 stops โดยเพิ่มทีละ 1/3-stop เมื่อท่านใช้งานแฟลช

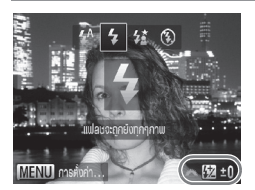

#### เลือกปริมาณการชดเชย

 หลังจากกดปุ่ม ▶ ให้หมุนปุ่ม ₩ ทันทีเพื่อ เลือกปริมาณการชดเชยแสง จากนั้นกดปุ่ม ()

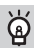

ระบบควบคุมแฟลช

กล้องจะเปลี่ยนความเว็วขัดเตอร์หรือค่ารูรับแสงโดยอัตโนมัติเมื่อกล้องยิงแฟลชเพื่อไม่ให้ ค่าแสงในภาพสูงเกินไป ในแท็บ 🖸 หากตั้งค่า [ระบบควบคุมแฟลช] ใน [ควบคุมระบบ แฟลช] ไปที่ [ปิด] กล้องจะไม่ปรับความเว็วชัตเตอร์และค่ารูรับแสงโดยอัตโนมัติ

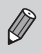

ท่านยังสามารถตั้งค่าขดเชยแสงแฟลชด้วยวิธีต่อไปนี้ อย่างไรก็ตาม จะไม่สามารถ ตั้งค่าได้ด้วยปุ่ม ▶ เมื่อใช้แฟลชเสริมภายนอก (แยกจำหน่าย) ในกรณีนี้ ให้ตั้งค่า กำลังแฟลชโดยใช้วิธีที่มีเครื่องหมาย \*

- หลังจากกดปุ่ม (∰) ให้กดปุ่ม ▲▼ เพื่อเลือก 12 จากนั้นกดปุ่ม ◆ หรือ หมุนปุ่ม ●\*
- กดปุ่ม MENU เพื่อเลือก [ควบคุมระบบแฟลช] ในแท็บ □ จากนั้นเลือก [ชดเชยแสงแฟลช] จากนั้นกดปุ่ม ◆\*
- หากท่านกดปุ่ม ▶ จากนั้นกดปุ่ม MENU หรือกดปุ่ม ▶ ค้างไว้มากกว่า
   1 วินาที หน้าจอการตั้งค่าจะปรากฏขึ้น เลือก [ชดเชยแสงแฟลช] จากนั้น กดปุ่ม ◀▶ \*

## การปรับกำลังแฟลช

### ในโหมด **M** ท่านสามารถเลือกกำลังแฟลซได้ 3 ระดับ

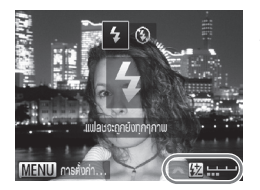

#### เลื่อนสวิตซ์ปรับโหมดการทำงานไปที่ โหมด **M**

- ) เลือกระดับกำลังแฟลช
  - หลังจากกดปุ่ม 
     ให้หมุนปุ่ม 🗮 ทันที เพื่อเลือกกำลังแฟลช จากนั้นกดปุ่ม
  - เมื่อตั้งค่าแล้ว ไอคอน 52 จะปรากฏขึ้นที่ หน้าจอ

ท่านยังสามารถตั้งค่ากำลังแฟลชด้วยวิธีต่อไปนี้ อย่างไรก็ตาม จะไม่สามารถตั้งค่า ได้ด้วยปุ่ม ▶ เมื่อใช้แฟลชเสริมภายนอก (แยกจำหน่าย) ในกรณีนี้ ให้ตั้งค่ากำลัง แฟลชโดยใช้วิธีที่มีเครื่องหมาย \*

- หลังจากกดปุ่ม () ให้กดปุ่ม ▲▼ เพื่อเลือก 12 จากนั้นกดปุ่ม ◆ หรือ หมุนปุ่ม ● \*
- กด<sup>1</sup>ปุ่ม MENU เพื่อเลือก [ควบคุมระบบแฟลช] ในแท็บ ๗ จากนั้นเลือก (กำลังแฟลช] จากนั้นกดปุ่ม ◆ \*
- กดปุ่ม ▶ จากนั้นกดปุ่ม MENU หรือกดปุ่ม ▶ ค้างไว้มากกว่า 1 วินาที หน้าจอ การตั้งค่าจะปรากฏขึ้น ให้เลือก [กำลังแฟลช] จากนั้นกดปุ่ม ◀▶

## การตรวจสอบวัตถุขยับ

เมื่อกล้องตรวจพบความเป็นไปได้ว่าคนที่ถูกถ่ายภาพนั้นหลับตา ไอคอน 🖻 จะ ปรากฏขึ้น

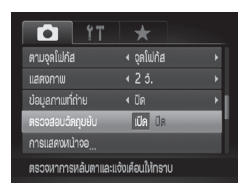

- เลือก (ตรวจสอบวัตถุขยับ)
- กดปุ่ม MENU จากนั้นเลือก (ตรวจสอบวัตถุ ขยับ) ในแท็บ ◘ กดปุ่ม ◀▶ เพื่อเลือก (เปิด)

#### ถ่ายุภาพ

เมื่อตรวจสอบพบว่ามีคนในภาพหลับตา กรอบและไอคอน 🖾 จะปรากฏขึ้น

#### การบันทึกการตั้งค่าการถ่ายภาพ

- 🖉 ในโหมด 🗂 หรือ 🕲 เมื่อตั้งค่าจำนวนภาพที่ถ่ายไว้ที่ 2 ภาพขึ้นไป ฟังก์ชั่นนี้จะ สามารถใช้ได้กับภาพสุดท้ายเท่านั้น
  - ในโหมด 5 และ 4 ฟังก์ชั่นนี้จะใช้งานได้เฉพาะกับภาพสุดท้ายที่ถ่าย
     ไม่สามารถใช้ได้ในโหมด 1, 5 หรือ 4

# การบันทึกการตั้งค่าการถ่ายภาพ

ท่านสามารถบันทึกโหมดการถ่ายภาพและการตั้งค่าฟังก์ชั่นที่ใช้เป็นประจำได้ โดย เลื่อนสวิตซ์ปรับโหมดการทำงานไปที่ **C1** หรือ **C2** เพื่อใช้การตั้งค่าที่ท่านได้บันทึก ไว้ แม้ว่าท่านจะเปลี่ยนโหมดการถ่ายภาพหรือปิดกล้อง แต่การตั้งค่าที่มักจะถก ยกเลิกการใช้งาน (เช่น การตั้งเวลาถ่ายภาพเป็นต้น) จะถูกจัดเก็บไว้

## การตั้งค่าที่สามารถมันทึกได้

- โหมดการถ่ายภาพ (P, Tv, Av และ M)
- รายการที่ตั้งค่าใน P, Tv, Av หรือ M (หน้า 76 106)
- รายการในเมนูถ่ายภาพ
- ตำแหน่งชุมภาพ
- แสดงการเซ็คจุดโฟกัส (หน้า 98)
- รายการเมนูส่ว<sup>ั</sup>นตัว (หน้า 173)

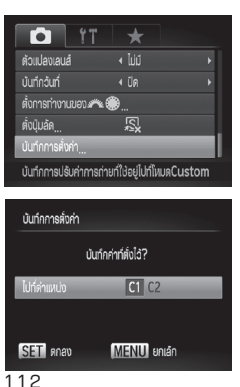

เข้าส่โหมดการถ่ายภาพที่ท่านต้องการ บันพื้อและทำการตั้งค่า เลือก [บันทึกการตั้งค่า] กดปุ่ม MENU และเลือก [บันทึกการตั้งค่า] จากแท็บ 🗖 จากนั้นกดปุ่ม 🖤

### 3 บันทึกการตั้งค่า 🔹 กดปุ่ม 🕩 หรือหมุนปุ่ม 🕮 เพื่อเลือก C1 หรือ **C2** จากนั้นกดปุ่ม 🖤

- การเปลี่ยนส่วนของการตั้งค่าที่บันทึกไว้แล้ว (ยกเว้นโหมดการถ่ายภาพ) ให้เลือก Cl หรือ C2 และเปลี่ยนค่า จากนั้นทำตามขั้นตอนที่ 2- 3 อีกครั้ง ซึ่งการตั้งค่า ดังกล่าวจะไม่มีผลในโหมดการถ่ายภาพอื่น
  - การเปลี่ยนเนื้อหาที่บันทึกไปยัง C1 หรือ C2 ให้กลับไปเป็นการตั้งค่าเริ่มต้น ให้เลื่อนสวิตซ์ปรับโหมดการทำงานไปที่ C1 หรือ C2 และเลือก [รีเซ็ตทั้งหมด] (หน้า 51)

# การเปลี่ยนสีและถ่ายภาพ

ท่านสามารถถ่ายภาพโดยใช้การเปลี่ยนสีของสีต้นฉบับ อย่างไรก็ตาม ภาพที่ได้อาจ มีสีสันไม่สม่ำเสมอ หรือไม่ได้สีตามที่ต้องการ ขึ้นอยู่กับสภาวะการถ่ายภาพ

#### สีเด่น

ท่านสามารถถ่ายภาพโดยให้สีที่ท่านกำหนดยังคงสีต้นฉบับไว้ ส่วนสีอื่นๆ จะถูก เปลี่ยนให้เป็นสีขาว-ดำ

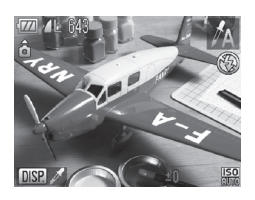

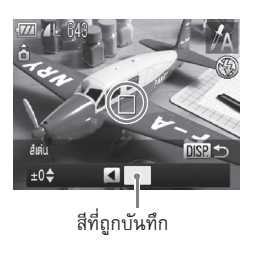

## เลือก 🖊 A

- ปฏิบัติตามขั้นที่ 1-2 ในหน้า 62 เพื่อเลือก /A
- ุ กดปุ่ม DISP.
  - ทั้งภาพตันฉบับและภาพที่มีเอฟเฟคเปลี่ยน สีจะแสดงขึ้นสลับกัน
  - 🔍 การตั้งค่าเริ่มต้นของสีเด่น คือ สีเขียว

## กำหนดสี

- วางตำแหน่งของกรอบตรงกลางให้มีแต่สีที่
- ท่านต้องการ และกดปุ่ม ◀ ▶ สีที่กำหนดจะถูกบันทึกไว้
- กำหนดช่วงของสี
- กดปุ่ม 
  หรือหมุนปุ่ม 
  เพื่อเปลี่ยน
  ช่วงของสีที่ต้องการคงสีสันไว้

#### การเปลี่ยนสีและถ่ายภาพ

 เลือกค่าลบเพื่อจำกัดช่วงของสี และเลือก ค่าบวกเพื่อขยายช่วงของสีไปยังสีที่คล้ายกัน
 กดปุ่ม DISP. เพื่อกลับไปยังหน้าจอการ ถ่ายภาพ

🖉 การใช้แฟลชในโหมดนี้ อาจทำให้ภาพที่ออกมาไม่ตรงกับที่ต้องการ

## เปลี่ยนสี

ท่านสามารถถ่ายภาพโดยเปลี่ยนสีที่กำหนดให้เป็นสีอื่น โดยท่านสามารถเลือกสี สำหรับเปลี่ยนได้เพียงสีเดียว

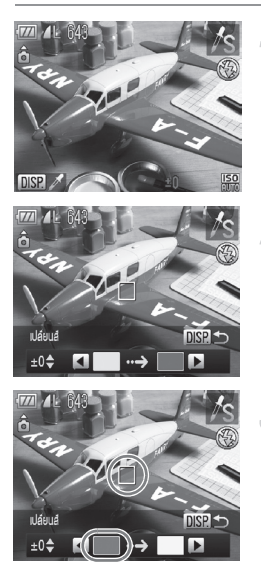

- **เลือก ∕/ิร** ● ปฏิบัติตามขั้นตอนที่ 1-2 ในหน้า 62 เพื่อเลือก ∕/**ร**
- กดปุ่ม DISP.
- ทั้งภาพตันฉบับและภาพที่มีเอฟเฟคเปลี่ยน สีจะแสดงขึ้นสลับกัน
- การตั้งค่าเริ่มต้นคือการเปลี่ยนสีเขียวเป็น สีเทา

## กำหนดสีที่ต้องการเปลี่ยน

- วางตำแหน่งของกรอบตรงกลางให้มีแต่สีที่
  - ท่านต้องการ และกดปุ่ม 🖣
- 🕨 สีที่กำหนดจะถูกบันทึกไว้

#### การเปลี่ยนสีและถ่ายภาพ

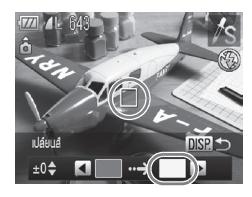

#### กำหนดสีเป้าหมาย

 วางตำแหน่งของกรอบตรงกลางให้มีแต่สี ที่ท่านต้องการ และกดปุ่ม 🕨

สีที่กำหนดจะถูกบันทึกไว้

## กำหนดช่วงของสีที่ต้องการเปลี่ยน

- 💿 กดปุ่ม 🔺 🕶 หรือหมุนปุ่ม 🏶 เพื่อปรับช่วง ของสีที่ต้องการเปลี่ยน
- เลือกค่าลบเพื่อจำกัดช่วงของสี และเลือก ค่าบวกเพื่อขยายช่วงของสีไปยังสีที่คล้ายกัน
- ดงปุ่ม DISP. เพื่อกลับไปยังหน้าจอการ ถ่ายภาพ
- การใช้แฟลชในโหมดนี้ อาจทำให้ภาพที่ออกมาไม่ตรงกับที่ต้องการ
  ภาพที่ออกมาอาจดูคมชัดน้อยลง ขึ้นอยู่กับฉากที่ถ่ายภาพ

# การถ่ายภาพแบบพาโนรามา

วัตถุที่มีขนาดใหญ่ สามารถถ่ายภาพให้มีลักษณะเหลื่อมล้ำกันหลาย ๆ ภาพเพื่อนำ ภาพเหล่านั้นมารวมกัน (เชื่อมต่อ) ให้เป็นภาพมุมกว้างแบบพาโนรามาภาพเดียว โดยใช้ซอฟท์แวร์ที่มาพร้อมกับกล้องซึ่งติดตั้งลงในเครื่องคอมพิวเตอร์

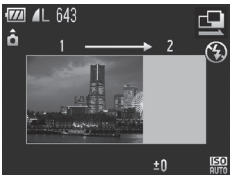

# 

## เลือก 🖳 หรือ 🖳

ปฏิบัติตามขั้นตอนที่ 1-2 ในหน้า 62
 เพื่อเลือก 🖳 หรือ 🖳

#### ถ่ายภาพแรก

กล้องจะล็อคค่าแสงและสมดุลแสงขาวที่ใช้ กับการถ่ายภาพแรก

## ถ่ายภาพต่อไป

- จัดองค์ประกอบของภาพที่สองให้มีสัดส่วน เหลื่อมล้ำกับภาพแรกก่อนถ่ายภาพต่อไป
- ส่วนที่เลื่อมล้ำกันเล็กน้อยจะถูกแก้ไขเมื่อ
   เชื่อมต่อภาพ
- 🔍 สามารถถ่ายภาพได้สูงสุด 26 ภาพ

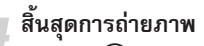

🗖 🌑 กดปุ่ม 🎬

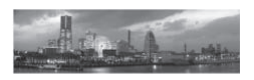

## เชื่อมต่อภาพด้วยเครื่องคอมพิวเตอร์

สำหรับรายละเอียดเพิ่มเติมเกี่ยวกับการ
 เชื่อมต่อภาพ โปรดดู *คู่มือการใช้ซอฟท์แวร์* เบื้องตัน

ฟังก์ชั่นนี้ไม่สามารถใช้งานได้เมื่อถ่ายภาพโดยใช้หน้าจอโทรทัศน์ (หน้า 90)
 ในการใช้ฟังก์ชั่นล็อคโฟกัส ให้บันทึก AFL ไปที่ปุ่ม 🔊 (หน้า 172)

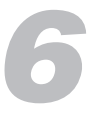

# การใช้ฟังก์ชั่นต่างๆ สำหรับ ถ่ายภาพเคลื่อนไหว

บทนี้จะอธิบายเกี่ยวกับฟังก์ชั่นการทำงานขั้นสูงของ "การถ่ายภาพเคลื่อนไหว" และ "การแสดงภาพเคลื่อนไหว" เพิ่มเติมจากบทที่ 1 และอธิบายเกี่ยวกับวิธีการ ใช้ฟังก์ชั่นต่างๆ สำหรับบันทึกและแสดงภาพเคลื่อนไหว

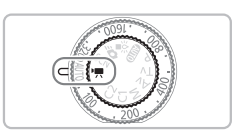

- ในบทนี้จะเป็นการใช้งานกล้องเมื่อเลื่อนสวิตซ์ปรับโหมดการทำงานไปที่ 🗮
- ในส่วนท้ายบทจะอธิบายเกี่ยวกับการแสดงภาพและการแก้ไขภาพเคลื่อนไหว เมื่อกดปุ่ม D เพื่อเข้าสู่โหมดแสดงภาพ

# การเปลี่ยนโหมดถ่ายภาพเคลื่อนไหว

ท่านสามารถเลือกโหมดภาพเคลื่อนไหวได้จาก 4 โหมด

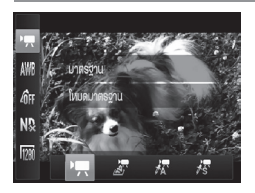

## เลือกโหมดการถ่ายภาพเคลื่อนไหว

- หลังจากกดปุ่ม () ให้กดปุ่ม 
   เลือก !
- กดปุ่ม **1** หรือหมุนปุ่ม **3** เพื่อเลือกโหมด ภาพเคลื่อนไหว จากนั้นกดปุ่ม ())

| •        | มาตรฐาน           | โหมดปกติ                                                                                                    |
|----------|-------------------|----------------------------------------------------------------------------------------------------|
| <b>.</b> | เอฟเฟคกล้องรูเข็ม | การถ่ายภาพให้เหมือนภาพย่อส่วนจำลอง (เอฟเฟคกล้องรูเข็ม)<br>(โปรดดูด้านล่าง)                                                                                                    |
| <i>آ</i> | สีเด่น            | โหมดการถ่ายภาพนี้ทำให้ท่านสามารถเปลี่ยนสีทั้งหมดุยกเว้น                                                                                                    |
| /s       | เปลี่ยนสี         | ส์ที่เลือกให้เป็นสีขาว-ดำ หรือเปลี่ยนสีที่เลือกไปเป็นสีอื่นเมื่อ<br>ถ่ายภาพ โปรดดูรายละเอียดใน "การเปลี่ยนสีและถ่ายภาพ"<br>(หน้า 113) ท่านจำเป็นต้องเลือกสีที่ท่านต้องการคงไว้หรือสีที่<br>ต้องการเปลี่ยนก่อนถ่ายภาพเคลื่อนไหว |

🕕 ในโหมด 🔭 และ 🔊 ภาพที่ออกมาอาจไม่เหมือนกับที่ท่านต้องการ ขึ้นอยู่กับฉาก ที่ถ่ายภาพ

## การถ่ายภาพให้ดูเหมือนโมเตลจำลอง (เอฟเฟคกล้องรูเข็ม)

ท่านสามารถถ่ายภาพเคลื่อนไหวให้ดูเหมือนโมเดลจำลองกำลังเคลื่อนที่ ท่านสามารถสร้างเอฟเฟคโมเดลจำลองได้ด้วยการเลือกส่วนบนและส่วนล่างของซีน ที่จะทำให้เบลอ และเลือกความเร็วในการแสดงภาพ ซึ่งจะทำให้บุคคลและวัตถุใน ซีนที่มีการเคลื่อนที่อย่างรวดเร็วขณะแสดงภาพ ไม่มีการบันทึกเสียงลงในภาพ

## เลือก 🖉

- 🔹 ทำตามขั้นตอนด้านบนเพื่อเลือก 🌌
- กรอบสีขาว (พื้นที่ที่ไม่ต้องการให้เบลอ) จะปรากฏบนหน้าจอ

#### การถ่ายภาพให้ดูเหมือนโมเดลจำลอง (เอฟเฟคกล้องรูเข็ม)

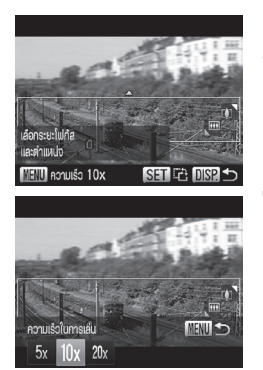

## เลือกพื้นที่ที่จะโฟกัส

- กดปุ่ม DISP.
- เลื่อน<sup>1</sup>ปุ่มซูมเพื่อเปลี่ยนขนาดกรอบ และกดปุ่ม ▲▼ เพื่อเปลี่ยนตำแหน่งกรอบ

## เลือกความเร็วในการแสดงภาพ

- ดปุ่ม MENU
- กดปุ่ม **ป** หรือหมุนปุ่ม **(**มี่อตั้งค่า ความเร็วในการแสดงภาพ
- กดปุ่ม MENU เพื่อกลับไปยังหน้าจอการ ถ่ายภาพ

ถ่ายภาพ

#### ความเร็วในการแสตงภาพและระยะเวลาในการแสตงภาพ (สำหรับคลิปที่มี ความยาว 1 นาที)

| ความเร็ว    | เวลาที่ใช้ในการแสดงภาพ |
|-------------|------------------------|
| 5x          | 12 วินาที              |
| 10x         | 6 วินาที               |
| <b>20</b> × | 3 วินาที               |

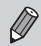

- สำหรับหน้าจอในขั้นตอนที่ 2 การกดปุ่ม () จะช่วยให้ท่านสามารถเปลี่ยนทิศทาง กรอบไปเป็นแนวตั้ง และยังสามารถเปลี่ยนตำแหน่งโฟกัสได้อีกด้วย หากกดปุ่ม จะเป็นการเปลี่ยนกลับไปยังกรอบทิศทางแนวนอน
- การถือกล้องในแนวตั้งจะเปลี่ยนทิศทางของกรอบ
- ท่านควรลองถ่ายภาพก่อนถ่ายภาพจริง เนื่องจากท่านอาจไม่ได้ภาพตามที่ต้องการ ซึ่งขึ้นอยู่กับสภาวะการถ่ายภาพ

# การเปลี่ยนคุณภาพของภาพ

ท่านสามารถเลือกระหว่างการตั้งค่า 3 ระดับ

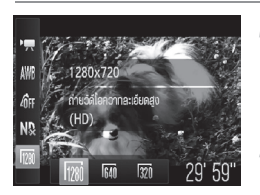

## เลือกการตั้งค่าคุณภาพของภาพ

- หลังจากกดปุ่ม 🐨 ให้กดปุ่ม 
   เพื่อเลือก 🕅
- เลือกตัวเลือก
- กดปุ่ม 
   หรือหมุนปุ่ม (พื่อเลือก ตัวเลือก จากนั้นกดปุ่ม (พ.)
- ตัวเลือกที่ท่านตั้งค่าจะถูกแสดงขึ้นบน หน้าจอ

#### ตารางแสดงคุณภาพของภาพ

| คุณภาพของภาพ (ขนาดในการ<br>บันทึกภาพ/อัตราเฟรม) | คำอธิบาย                                                                                                    |
|-------------------------------------------------|----------------------------------------------------------------------------------------------------|
| 1280 1280x720 พิกเซล, 24 เฟรม/วินาที*           | ใช้สำหรับการถ่ายภาพเคลื่อนไหวความละเอียดสูง                                                                      |
| 640 x 480 พิกเซล, 30 เฟรม/วินาที                | ใช้สำหรับการถ่ายภาพเคลื่อนไหวคุณภาพมาตรฐาน                                                                       |
| (320) 320 x 240 พิกเซล, 30 เฟรม/วินาที          | เนื่องจากความละเอียดในการบันทึกน้อยลง จึง<br>ทำให้คุณภาพของภาพต่ำกว่า 640 แต่ท่านจะ<br>สามารถบันทึกภาพได้นานขึ้น |

\* 🖉 แสดงภาพเคลื่อนไหวที่ 30 เฟรมต่อวินาที

#### เวลาในการบันทึกภาพโตยประมาณ

| ความจุของการ์ด<br>คุณภาพของภาพ | 4 GB                         | 16 GB                        |
|--------------------------------|------------------------------|------------------------------|
| 1280                           | 25 นาที่ 08 วินาที           | 1 ชั่วโมง 42 นาที 57 วินาที  |
| 640                            | 43 นาที่ 43 วินาที           | 2 ชั่วโมง 59 นาที 03 วินาที  |
| 320                            | 1 ชั่วโมง 58 นาที่ 19 วินาที | 8 ชั่วโมง 04 นาที่ 30 วินาที |

- เป็นไปตามมาตรฐานการทดสอบของแคนนอน
- การบันทึกจะหยุดทันทีเมื่อมีขนาดไฟล์ถึง 4 GB หรือบันทึกไว้จนถึงความยาวคลิปสูงสุด ที่ประมาณ 29 นาที 59 วินาที ใน 100 หรือ 1 ชั่วโมงโดยประมาณใน 100 และ 100
- แม้ว่าขนาดของข้อมูลภาพเคลื่อนไหวจะยังไม่ถึงขนาดความจุสูงสุดของแผ่นบันทึกภาพ นั้นๆ การบันทึกอาจหยุดลง ขอแนะนำให้ใช้แผ่นบันทึกภาพ SD Speed Class 4 หรือสูงกว่า

## การล็อกค่าแสง (AE Lock)/ การเปลี่ยนค่าแสง (Exposure Shift)

ท่านสามารถตั้งค่าแสงหรือเปลี่ยนค่าแสงทีละ 1/3 steps ในระยะ ±2 ก่อน ถ่ายภาพ

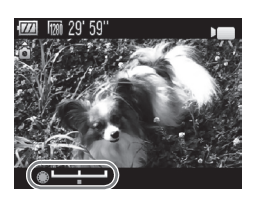

## โฟกัส

กดปุ่มชัตเตอร์ลงครึ่งหนึ่งเพื่อจับโฟกัส

ล็อคค่าแสง

- หลังจากกดปุ่มชัตเตอร์ให้กดปุ่ม \* เพื่อล็อค ค่าแสง และแถบปรับค่าแสงจะปรากฏขึ้น
- 🔹 กดปุ่ม Ӿ อีกครั้งเพื่อปลดล็อคค่าแสง

## เปลี่ยนค่าแสง

ขณะกำลังดูหน้าจอ หมุนปุ่ม 
 เพื่อปรับค่าแสง

ถ่ายภาพ

## การลดเสียงลม

ฟังก์ชั่นลดเสียงลมจะช่วยลดเสียงที่เกิดจากลมพัด อย่างไรก็ตาม เสียงที่ได้จะดูไม่ เป็นธรรมชาติเมื่อใช้งานในบริเวณที่ไม่มีลม

| T IT                   | *            |   |
|------------------------|--------------|---|
| ด์จัดอลชุม             | < มาตรฐาน    | • |
| ลำแสงช่วยโฟกัส         |              |   |
| ຣະບບຜ່ວຍ MF            |              |   |
| ລຸດເຊີຍນອມ             | เปิด ปีด     |   |
| การแสดงหน้าจอ          |              |   |
| ลดเสียงรบกวนที่เกิดจาเ | กลมขณะบันท์ก |   |

 กดปุ่ม MENU และเลือก [ลดเสียงลม] ในแท็บ ๗ จากนั้นกดปุ่ม ◀▶ เพื่อเลือก [เปิด]

# ฟังก์ชั่นการบันทึกภาพอื่นๆ

ท่านสามารถใช้ฟังก์ชั่นต่อไปนี้ด้วยวิธีเดียวกันกับการถ่ายภาพนิ่ง ท่านสามารถใช้ฟังก์ชั่นที่ มีเครื่องหมาย \* ด้วยวิธีเดียวกันกูับการถ่ายภาพนิ่งในโหมด 🔊 , 🔊 หรือ 🕏

- การตั้งเวลาถ่ายภาพตั้วเอง (หน้า 56)\* ไม่สามารถตั้งค่าจำนวนภาพที่สามารถถ่ายได้
- การถ่ายภาพระยะใกล้ (มาโคร) (หน้า 77)\* ไม่สามารถใช้การถ่ายภาพมาโครได้ในโหมด 🌌
- การปรับสมดุลแสงขาว (หน้า 84)
   ไม่สามารถใช้การแก้ไขสมดุลแสงขาวได้
- การเปลี่ยนโทนสีในภาพ (การตั้งสี) (หน้า 87)
- การถ่ายภาพโดยใช้หน้าจอโทรทัศน์ (หน้า 90)\*
- การถ่ายภาพโดยใช้การล็อคโฟกัสอัตโนมัติ (AF Lock) (หน้า 97)\*
- การใช้ฟิลเตอร์ลุดแสง (หน้า 104)\*
- การถ่ายภาพในโหมุดแม่นนวลโฟกั่ส (หน้า 98)\*
- การปิดลำแสงช่วยโฟกัส (หน้า 167)\*
- การปรับการแสดงข้อมูลบนหน้าจอ (หน้า 170)\*
- การเปลี่ยนการตั้งค่าโหมด IS (หน้า 171)\* ท่านสามารถเปลี่ยนระหว่าง [ต่อเนื่อง] และ [ปิด]
- การบันทึกฟังก์ชั่นไปที่ปุ่ม 🔊 (หน้า 172)\*

# ฟังก์ชั่นการแสดงภาพ

ท่านสามารถใช้ฟังก์ชั่นต่อไปนี้ด้วยวิธีเดียวกันกับการถ่ายภาพนิ่ง

- การลบภาพ (หน้า 28)
- การค้นหาภาพแบบเร็ว (หน้า 126)
- การแสดงภาพเฉพาะภาพุที่ถูกเลือก (หน้า 127)
- การแสดงภาพแบบต่อเนื่อง (หน้า 129)
- การเลือกเอฟเฟคการเปลี่ยนภาพ (หน้า 132)
- การแสดงภาพบนหน้าจอโทรทัศน์ (หน้า 133)
- การแสดงภาพบนหน้าจอโทรทัศน์ความละเอียดสูง (หน้า 134)
- การป้องกันภาพ (หน้า 136)
- การลบภาพทั้งหมด (หน้า 140)
- การเลือกภาพเป็นภาพโปรด (หน้า 142)
- การจัดประเภทของภาพ (ประเภทของฉัน) (หน้า 143)
- การหมุนภาพ (หน้า 145)

122

#### สรุปการทำงานของแพงควบกุมภาพเคลื่อนไหวใน "การแสดงภาพ เคลื่อนไหว" (หน้า 30)

| ¢  | ออก                                                                                                    |
|----|----------------------------------------------------------------------------------------------------|
|    | การแสดงภาพ                                                                                                    |
| ►  | แสดงภาพแบบข้า (ท่านสามารถใช้ปุ่ม �▶ หรือหมุนปุ่ม 🏶 เพื่อปรับความเร็ว<br>ในการแสดงภาพ โดยเสียงจะไม่ถูกเล่นพร้อมกับภาพ)                   |
| 44 | แสดงเฟรมแรก                                                                                                    |
|    | แสดงเฟรมก่อนหน้านี้ (หากท่านกด 🛞 ค้างไว้จะเป็นการย้อนกลับ)                                                                              |
|    | แสดงเฟรมถัดไป (หากท่านกด 🌚 ค้างไว้จะเป็นการไปข้างหน้าอย่างรวดเร็ว)                                                                      |
|    | แสดงเฟรมสุดท้าย                                                                                                    |
| *  | ตัดต่อภาพเคลื่อนไหว (หน้า 123)                                                                                                    |
| Ł  | ปรากฏขึ้นเมื่อเชื่อมต่อไปยังเครื่องพิมพ์ในระบบ PictBridge (หน้า 152)<br>สำหรับรายละเอียดเพิ่มเติม โปรดดู <i>คู่มือการพิมพ์ส่วนบุคคล</i> |

# การตัดต่อภาพเคลื่อนไหว

ท่านสามารถตัดส่วนเริ่มต้นและตอนจบของภาพเคลื่อนไหวที่บันทึกไว้

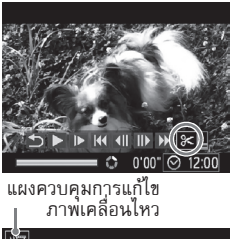

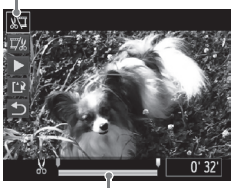

แถบแก้ไขภาพเคลื่อนไหว

## เลือก 🛠

- ปฏิบัติตามขั้นตอนที่ 1 3 ในหน้า 30
   เพื่อเลือก % จากนั้นกดปุ่ม (<sup>(H)</sup>)
- แผงควบคุมการแก้ไขภาพเคลื่อนไหว และ แถบแก้ไขภาพเคลื่อนไหวจะแสดงขึ้น

## ) กำหนดช่วงของภาพที่จะแก้ไข

 กดปุ่ม ▲▼ และเลือก № หรือ ¼
 หากท่านกดปุ่ม ◆ หรือหมุนปุ่ม ♥ เพื่อเลื่อน ↓
 ไอคอน & จะปรากฏขึ้นในจุดที่สามารถตัดต่อได้ หากท่านเลือก № ท่านสามารถตัดตั้งแต่ส่วน เริ่มต้นของภาพเคลื่อนไหวจากจุดของ & หาก ท่านเลือก ¼ ท่านสามารถตัดตอนจบของภาพ เคลื่อนไหวโดยเริ่มจาก &

#### การตัดต่อภาพเคลื่อนไหว

- 🕨 แม้ท่านจะเลื่อน 🎙 ไปยังจุดอื่น ๆ นอกจาก จด 🗶 แต่การตัดภาพเคลื่อนไหวจะเริ่มจาก จุ่ด 🔏 ที่ใกล้ที่สุดไปทางซ้ายเท่านั้น เมื่อ ้เลือก มี และการตัดภาพเคลื่อนไหวจะเริ่ม จากจุด 🗶 ที่ใกล้ที่สุดไปทางขวาเท่านั้น เมื่อเลือก 🎞 🕨 ส่วนที่เลือกโดยใช้ 🛛 จะเป็นภาพเคลื่อนไหว ที่เหลืออยู่หลังจากการแก้ไข ตรวจสอบภาพเคลื่อนไหวที่แก้ไขแล้ว ● กดปุ่ม 👞 🕶 เพื่อเลือก 🕨 (เล่น) จากนั้น กดปุ่ม 🛞 ภาพเคลื่อนใหว ที่แก้ไขแล้วจะ ถูกแสดง พากต้องการแก้ไขภาพเคลื่อนไหวอีกครั้ง ให้ปฏิบัติซ้ำในขั้นตอนที่ 2 🔍 หากต้องการยกเลิกการแก้ไขให้กดป่ม 🔺 🗸 และเลือก ᅿ หลังจากกดปุ่ม 🛞 ให้ กดปุ่ม **◀▶** หรือหมุนปุ่ม ♥ เพื่อเลือก [ตกลง] จากนั้นกดปุ่ม 🌚 อีกครั้ง บันทึกภาพเคลื่อนไหวที่แก้ไขแล้ว ● กดปุ่ม 🔺 🕶 เพื่อเลือก 比 จากนั้น กดปุ่ม 🔛 💿 กดฺปุ่ม 🕩 หรือหมุนปุ่ม 🏶 เพื่อไลือก [ไฟล์ใหม่] จากนั้นกดปุ่ม 🎬 🕨 ภาพที่แก้ไขจะถูกบัน ทึกเป็นไฟล์ใหม่
- แกเอ้ร
- เมื่อเลือก [เขียนทับ] ในขั้นตอนที่ 4 ภาพเคลื่อนไหวต้นฉบับจะถูกบันทึกทับด้วย • ภาพเคลื่อนไหวที่แก้ไขแล้ว โดยภาพเคลื่อนไหวตันฉบับจะถกลบ<sup>ิ</sup>ไป
  - เมื่อมีพื้นที่เหลือไม่เพียงพอในแผ่นบันทึกภาพ จะสามารถเลือกได้เฉพาะ เเขียนทับ1 เท่านั้น
  - หากแบตเตอรี่หมดระหว่างการแก้ไข ภาพเคลื่อนไหวที่แก้ไขจะไม่สามารถบันทึกได้
  - ี เมื่อต้องการแก้ไขภาพเคลื่อนไหว ท่านควรใช้แบตเตอรี่ที่ชาร์จพลังงานแล้ว หรือ อะแด็ปเตอร์ไฟฟ้า AC (แยกจำหน่าย) (หน้า 37)

# **การแสดงภาพและฟังก์เ**รั่ม การแก้ไขภาพอื่นๆ

ในบทนี้จะอธิบายถึงวิธีการแบบต่างๆ ในการแสดงภาพและการแก้ไขภาพ

- กดปุ่ม 🕩 เพื่อเลือกโหมดแสดงภาพก่อนใช้งานกล้อง
- ภาพที่ถูกแก้ไขบนเครื่องคอมพิวเตอร์, เปลี่ยนชื่อไฟล์ หรือถ่ายด้วย กล้องรุ่นอื่น ๆ อาจไม่สามารถแสดงหรือแก้ไขด้วยกล้องรุ่นนี้ได้
   ฟังก์ชั่นแก้ไขภาพ (หน้า 146 ถึง 150) ไม่สามารถใช้ได้ หากแผ่น บันทึกภาพมีพื้นที่ว่างไม่เพียงพอ

## การค้นหาภาพแบบเร็ว

#### การค้มหากาพโดยให้ตัชมีภาพ

การแสดงภาพหลายๆ ภาพในครั้งเดียวจะช่วยให้ท่านสามารถค้นหาภาพที่ต้องการ ได้อย่างรวดเร็ว

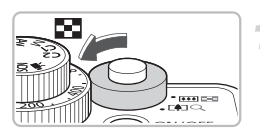

# หมุนปุ่มซูมไปที่ **ธื≣** ▶ ภาพจะแสดงในแบบูดัชนีภาพ

- จำนวนภาพจะเพิ่มขึ้นไปตามแต่ละครั้งที่ ท่านหมุนปุ่มซูมภาพไปที่ 📰
- จำนวนภาพจะลดลงไปตามแต่ละครั้งที่ ท่านหมุนปุ่มชูมภาพไปที่ Q

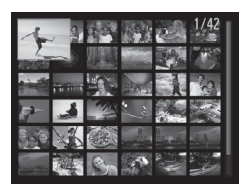

#### เลือกภาพ

- หมุนปุ่ม ♥ เพื่อเปลี่ยนภาพ
   กดปุ่ม ▲▼◀▶ เพื่อเลือกภาพ
   กรอบสีสัมจะปรากฏขึ้นบนภาพที่เลือก
- กดปุ่ม () เพื่อแสดงภาพที่เลือกในแบบ การแสดงที่ละภาพ

## การค้นหาภาพโตยให้ปุ่มหมุนควบคุมการทำงาน

การหมุนปุ่มจะเป็นการแสดงภาพในแบบเส้นซึ่งช่วยให้ท่านสามารถค้นหาภาพได้ อย่างรว<sup>ิ</sup>ดเร็ว ท่านยังสามารถข้ามภาพตามวันที่ที่ถ่ายภาพ (การแสดงภาพแบบ เลื่อน) ได้อีกด้วย

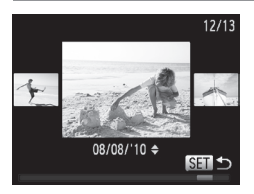

#### เลือกภาพ

- หากท่านอยู่ในโหมดแสดงภาพทีละภาพและ หมุนปุ่ม 🏵 อย่างรวดเร็ว การแสดงภาพจะ เป็นไปตามภาพตัวอย่างด้านซ้ายมือ หมุนปุ่ม 🗭 เพื่อเลือกภาพ
- 🔵 กดปุ่ม 💮 เพื่อกลับสู่โหมดการแสดงภาพทีละภาพ
- หากท่านักดปุ่ม 🛋 ระหว่างแสดงภาพ แบบเลื่อน ท่านสามารถคันหาภาพโดย เลือกจากวันที่ที่ถ่ายภาพ

หากต้องการปิดเอฟเฟคนี้ ให้กดปุ่ม MENU จากนั้นเลือก [แสดงภาพแบบเลื่อน] ในแท็บ 下 และเลือก เปิดา

# การแสดงภาพเฉพาะภาพที่ถูกเลือก

เมื่อมีภาพจำนวนมากในแผ่นบันทึกภาพ ท่านสามารถเลือกและแสดงภาพได้ตาม รูปแบบเฉพาะ ซึ่งท่านยังสามารถป้องกันภาพ (หน้า 136) หรือลบภาพ (หน้า 140) ที่เลือกไว้ได้

| Æ        | ข้ามไปภาพโปรด         | แสดงภาพที่เลือกไว้เป็นภาพโปรด (หน้า 142) |
|----------|-----------------------|------------------------------------------|
| <b>!</b> | ข้ามไปวันถ่าย         | แสดงภาพที่ถ่ายในวันที่ที่กำหนด           |
| G        | ข้ามไปกลุ่มภาพของฉัน  | แสดงภาพตามประเภทที่กำหนด (หน้า 143)      |
| Ģ,       | ข้ามไปภาพนึ่ง/ภาพนึ่ง | แสดงเฉพาะภาพนิ่งหรือภาพเคลื่อนไหว        |
| : 10     | ข้าม 10 ภาพ           | ข้ามภาพครั้งละ 10 ภาพ                    |
| :100     | ข้าม 100 ภาพ          | ข้ามภาพครั้งละ 100 ภาพ                   |
|          |                       |                                          |

## การค้นหาโดยใช้ 🕏 ฺ 🌀 , 🚳 และ 🖷

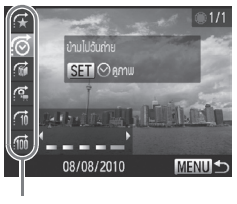

ตัวกรองการแสดงภาพ

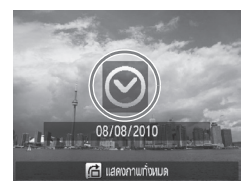

#### เลือกตัวกรองการแสดงภาพ

- ในการแสดงภาพที่ละภาพ ให้กดปุ่ม :่ จากนั้นกดปุ่ม ▲▼ เพื่อเลือกวิธีการข้ามภาพ
- ในโหมด (Ô, เช้ หรือ क ให้กดปุ่ม 4 เพื่อเลือกวิธีการเลือก การหมุนปุ่ม 4 จะ แสดงเฉพาะภาพที่อยู่ในประเภทเดียวกันกับ ภาพที่เลือก
- กดปุ่ม DISP. เพื่อเปลี่ยนระหว่างแสดงข้อมูล และไม่แสดงข้อมูลบนหน้าจอ
- กดปุ่ม MENU เพื่อกลับสู่โหมดการแสดงภาพ ทีละภาพ

### ์ แสดงภาพที่ถูกเลือก

- การกดปุ่ม () จะเป็นการเริ่มแสดงภาพที่ เลือก และวิธีการข้ามภาพและกรอบสีเหลือง จะปรากฏขึ้น
- หากท่านกดปุ่ม **()** หรือหมุนปุ่ม **()** ภาพ
   เป้าหมายที่เลือกจะปรากฏขึ้น
- หากท่านกดปุ่ม f ข้อความ [การตั้งค่าดู ภาพที่ถูกเลือกแล้วจะถูกยกเลิก] จะปรากฏ ขึ้น กดปุ่ม () () ห่อยกเลิกการแสดงภาพ เฉพาะภาพที่เลือก

#### การแสดงภาพเฉพาะภาพที่ถูกเลือก

#### 🕜 หากท่านไม่สามารถเลือกวิธีการเลือกภาพได้

รูปแบบใดที่ไม่มีภาพที่เข้าพวกกันเพื่อนำมาจัดให้อยู่ในรูปแบบนั้นๆ จะไม่สามารถเลือกได้

## 🖗 การแสดงภาพที่ถูกเลือก

ในการแสดงภาพที่ถูกเลือก (ขั้นตอนที่ 2) ท่านสามารถดูภาพที่เลือกไว้แล้วได้ด้วย "การ ค้นหาภาพโดยใช้ดัชนีภาพ" (หน้า 126), "การแสดงภาพแบบต่อเนื่อง" (หน้า 129) และ "การชยายภาพ" (หน้า 131) ท่านสามารถจัดการภาพที่เลือกไว้ได้ภายในครั้งเดียวใน ขณะที่ทำงานใน "การป้องกันภาพ" (หน้า 136), "การลบภาพทั้งหมด" (หน้า 140) หรือ "การพิมพ์ภาพจากรายชื่อสั่งพิมพ์ (DPOF)" (หน้า 155) ได้ด้วยการเลือกภาพที่เลือก ไว้ทั้งหมด อย่างไรก็ตาม หากท่านเปลี่ยนประเภท (หน้า 143) หรือแก้ไขภาพและบันทึก เป็นภาพใหม่ (หน้า 146) จะมีข้อความแสดงขึ้นและการแสดงภาพเฉพาะภาพที่เลือกจะถูก ยกเลิก

### ข้ามภาพโตยใช้ 邱 และ 📾

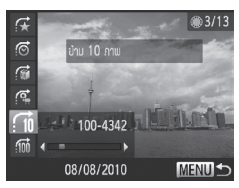

- ในการแสดงภาพที่ละภาพ ให้กดปุ่ม 
   ๑ากนั้นกดปุ่ม ▲▼ เพื่อเลือกวิธีการข้ามภาพ
- หากท่านกด<sup>ู</sup>ปุ่ม 
   ภาพที่แสดงบนหน้าจอ จะข้ามภาพตามจำนวนที่เลือกไว้
- กดปุ่ม MENU เพื่อกลับสู่โหมดการแสดง ภาพทีละภาพ

## การข้ามภาพโตยใช้ปุ่มหมุนด้านหน้า

หมุนปุ่มหมุนด้านหน้าเพื่อข้ามภาพโดยใช้ 🛠 , !⊙, !0 และ 홰

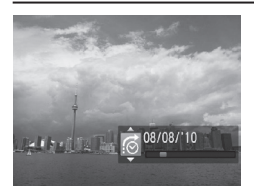

- ในการแสดงภาพที่ละภาพ ให้หมุนปุ่ม จากนั้นกดปุ่ม ▲▼ เพื่อเลือกวิธีการข้ามภาพ
   หากท่านหมุนปุ่ม ภาพที่แสดงบนหน้าจอ
  - หากทานหมุนบุม 🛰 ภาพทแลดงบนหนาจอ จะข้ามภาพตามวิธีข้ามภาพที่เลือกไว้

๖ การหมุนปุ่ม ๕ ในการแสดงดัชนีภาพ จะเป็นการข้ามภาพตามวิธีการข้ามภาพที่ เลือกไว้ขณะแสดงภาพทีละภาพ อย่างไรก็ตาม หากท่านเลือก : 10 หรือ :100 วิธีการ ข้ามภาพจะเปลี่ยนไปยัง : 6

## การแสดงภาพแบบต่อเนื่อง

ท่านสามารถแสดงภาพที่บันทึกไว้ในแผ่นบันทึกภาพโดยอัตโนมัติ

| ► <b>Δ</b> 11                         |
|---------------------------------------|
| เล่นภาพแบบสุ่ม                        |
| เล่นภาพต่อเนื่อง                      |
| au                                    |
| ป้องกัน                               |
| หมุนภาพ                               |
| เล่นสโลด์โชว์ด้วยพร้อมเอฟเฟกเลื่อนภาพ |
|                                       |

| เล่นภาพห่อเนื่อง |       |    |
|------------------|-------|----|
| เล่นชำ           | luïa  |    |
| เวลาที่เล่น      |       |    |
| เอฟเฟก           | าพจาง |    |
|                  |       |    |
| IŜIJ             | ME    | ™⊅ |

## เลือก [เล่นภาพต่อเนื่อง]

กดปุ่ม MENU เพื่อเลือก [เล่นภาพต่อเนื่อง]
 จากแท็บ 🕩 และกดปุ่ม (<sup>(\*\*)</sup>)

# 2 ตั้งค่า

 กดปุ่ม ▲▼ หรือหมุนปุ่ม ♥ เพื่อเลือก รายการ จากนั้นกดปุ่ม ◀▶ เพื่อปรับ การตั้งค่า

| เล่นซ้ำ     | แสดงภาพซ้ำ                    |
|-------------|-------------------------------|
| เวลาที่เล่น | ระยะเวลาการแสดงภาพแต่ละภาพ    |
| เอฟเฟค      | เอฟเฟคสำหรับเปลี่ยนระหว่างภาพ |
|             | แต่ละภาพ                      |

# 3 เลือก [เริ่ม]

- กดปุ่ม 
   พรือหมุนปุ่ม (พี่อเลือก [เริ่ม]
   จากนั้นกดปุ่ม (พี่)
- หลังจากข้อความ [โหลดภาพ...] ปรากฏ การเล่นภาพต่อเนื่องจะเริ่มขึ้น
- ท่านสามารถหยุดชั่วคราว/เริ่มเล่นภาพต่อ แบบต่อเนื่อง โดยการกดปุ่ม () () ก็ครั้ง
   กดปุ่ม MENU เพื่อหยุดการเล่นภาพต่อเนื่อง
- หากกดปุ่ม I หรือหมุนปุ่ม I ระหว่างการแสดงภาพจะเป็นการเปลี่ยนภาพ หากท่านกดปุ่ม I ค้างไว้ ท่านจะสามารถเลื่อนภาพไปข้างหน้าได้อย่างรวดเร็ว
  - ฟังก์ชั่นประห<sup>ย</sup>ัดพลังงานจะไม่ทำงานระหว่างแสดงภาพแบบต่อเนื่อง (หน้า 53)
  - ท่านไม่สามารถเปลี่ยน [เวลาที่เล่น] หากเลือก [Bubble] ใน [เอฟเฟค]
  - ในการแสดงภาพทีละภาพ ท่านยังสามารถเริ่มแสดงภาพต่อเนื่องได้โดยการ กดปุ่ม (พ) ค้างไว้ และกดปุ่ม 🖳 ในทันที

## ตรวจสอบโฟกัส

ท่านสามารถขยายพื้นที่ของภาพที่บันทึกซึ่งอยู่ในกรอบโฟกัสอัตโนมัติ หรือบริเวณที่ กล้องตรวจจับใบหน้า เพื่อตรวจสอบโฟกัส

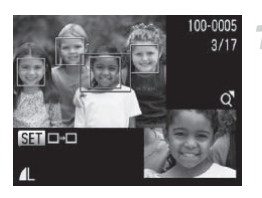

### กดปุ่ม DISP. เพื่อเปลี่ยนไปยังหน้าจอ แสดงการตรวจสอบจุดโฟกัส (หน้า 44)

- กรอบสีขาวจะปรากฏขึ้นบนจุดโฟกัส อัตโนมัติหรือบนใบหน้าที่โฟกัสได้ขณะ ถ่ายภาพ
- กรอบสีเทาจะปรากฏขึ้นบนใบหน้าที่ตรวจจับ ได้ระหว่างแสดงภาพ
- 🕨 พื้นที่ที่อยู่ในกรอบสีสัมจะถูกขยายขึ้น

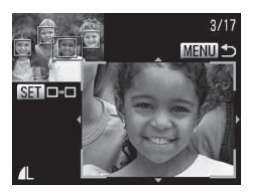

## การเปลี่ยนกรอบ

- หมุนปุ่มชูมไปที่ Q หนึ่งครั้ง
- ▶ หน้าจอทางซ้ายมือจะปรากุฏขึ้น
- กดปุ่ม () เพื่อเปลี่ยนไปที่กรอบอื่นๆ
   เมื่อมีหลายกรอบปรากฏขึ้น

### เปลี่ยนอัตราการขยายหรือตำแหน่งภาพ ที่ขยาย

- ใช้ปุ่มชูมในการเปลี่ยนขนาดการแสดงและ
   ใช้ปุ่ม
- กดปุ่ม Menu เพื่อกลับไปยังขั้นตอนที่ 1

#### การขยายภาพ

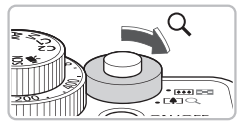

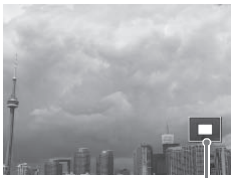

ตำแหน่งพื้นที่ที่แสดงโดยประมาณ

# หมุนปุ่มซูมไปที่ 🔍

- หน้าจอจะชูมเข้าไปยังภาพ และหากท่านหมุน ปุ่มชูมค้างไว้ ภาพจะชยายไปที่อัตราสูงสุด ประมาณ 10 เท่า
- หากท่านกดปุ่ม
   หากท่านจะสามารถ เปลี่ยนตำแหน่งพื้นที่ที่แสดง
- หมุนปุ่มซูมไปที่ E เพื่อลดกำลังขยาย หรือ หมุนปุ่มซูมค้างไว้เพื่อกลับไปยังการแสดง ภาพทีละภาพ
- หากหมุนปุ่ม 
   ท่านสามารถเปลี่ยนภาพ

   โดยยังคงอัตราการชูมเท่าเดิม

ในการแสดงภาพแบบขยาย การกดปุ่ม MENU จะเป็นการกลับสู่โหมดการแสดง ภาพทีละภาพ

# การแสดงภาพโตยไม่จัดประเภท (เล่นภาพแบบสุ่ม)

กล้องจะเลือกแสดงภาพสี่ภาพโดยอ้างอิงจากภาพที่แสดงอยู่ หากท่านเลือกภาพใดภาพหนึ่ง กล้องจะเลือกภาพอีกสี่ภาพ เพื่อให้ท่านเพลิดเพลิน ไปกับการแสดงภาพโดยไม่มีการจัดประเภท ฟังก์ชั่นนี้เหมาะกับเมื่อท่านถ่ายภาพในชีนต่าง ๆ กัน

| ► & !T                                        |    |
|-----------------------------------------------|----|
| เล่นภาพแบบสุ่ม                                | L  |
| เล่นภาพต่อเนื่อง                              | Į. |
|                                               |    |
| ป้องกัน                                       |    |
|                                               |    |
| แสดงกาพที่กล้ายๆกันโดยเลือกจาก 4 ที่เป็นไปได้ |    |

#### เลือก [เล่นภาพแบบสุ่ม]

- กดปุ่ม MENU เพื่อเลือก [เล่นภาพแบบสุ่ม]
   ในแท็บ 🖻 จากนั้นกดปุ่ม 🖤
- 🕨 ภาพสี่ภาพที่เลือกโดยก<sup>า</sup>รสุ่มจะปรากฏขึ้น

#### การเลือกเอฟเฟคการเปลี่ยนภาพ

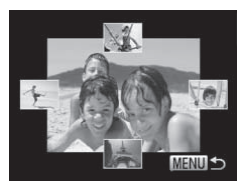

#### เลือกภาพ

- กดปุ่ม
   The Image and Image and Image
- ภาพที่เลือกจะปรากฏอยู่ตรงกลาง และภาพ ที่เลือกแบบสุ่มอีกสี่ภาพจะปรากฏขึ้น
- กดปุ่ม () เพื่อแสดงภาพที่อยู่ตรงกลางใน โหมดการแสดงภาพทีละภาพ กดปุ่ม ()
   อีกครั้งเพื่อกลับไปยังการแสดงภาพแบบ เดิม ท่านยังสามารถใช้ปุ่มชูมได้อีกด้วย
   กดปุ่ม MENU เพื่อกลับสู่โหมดการแสดง ภาพทีละภาพ
- 🔹 เฉพาะภาพนิ่งที่ถ่ายด้วยกล้องรุ่นนี้เท่านั้นที่จะถูกแสดงภาพในการเล่นภาพแบบสุ่ม
  - [เล่นภาพแบบสุ่ม] จะไม่สามารถใช้งานได้ในสถานการณ์ต่อไปนี้
    - หากมีภาพที่ถ่ายด้วยกล้องรุ่นนี้น้อยกว่า 50 ภาพในแผ่นบันทึกภาพ
    - หากท่านแสดงภาพที่โหมดเล่นภาพแบบสุ่มไม่รองรับ
    - ขณะแสดงภาพที่เลือก

## การเลือกเอฟเฟคการเปลี่ยนภาพ

การเปลี่ยนภาพท่านสามารถเลือกจาก 3 เอฟเฟคการเปลี่ยนภาพที่ใช้สำหรับ เปลี่ยนระหว่างภาพในโหมดการแสดงแบบทีละภาพ

| ▶ L                  | ۲T               |   |
|----------------------|------------------|---|
| ลดบนาด               |                  |   |
| การตั้งสี            |                  |   |
| แสดงกาพแบบเลื่อน     |                  |   |
| เริ่มต่อ             | ∢ กาแท่ดู        | • |
| การเปลี่ยนภาพ        | < กาพจาง         |   |
| ภาพปัจจบันจากออกและค | าาแใหม่จางเข้ามา |   |

## เลือก [การเปลี่ยนภาพ]

● กดปุ่ม MENU และเลือก [การเปลี่ยนภาพ] ในแท็บ ID และใช้ปุ่ม ◀▶ เพื่อเลือก เอฟเฟคการเปลี่ยนภาพที่ต้องการ

# การแสดงภาพบนหน้าจอโทรทัศน์

ด้วยสายเชื่อมต่อสัญญาณภาพและเสียง (AV) ที่มาพร้อมกับตัวกล้อง (หน้า 2) ท่านสามารถเชื่อมต่อกล้องไปยังโทรทัศน์เพื่อดูภาพที่ท่านถ่ายไว้

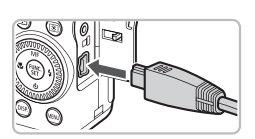

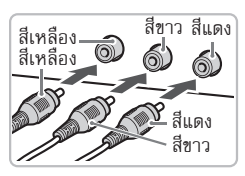

# ปิดกล้องและโทรทัศน์

# เชื่อมต่อกล้องไปยังโทรทัศน์

- เปิดฝาครอบช่องเชื่อมต่อสายอุปกรณ์ ของกล้อง และเสียบปลั๊กของสายเชื่อมต่อ เข้าไปในช่องเชื่อมต่อของกล้องจนสุด
- เสียบปลั๊กของสายเชื่อมต่อเข้าไปในช่องรับ สัญญาณวิดีโอของโทรทัศน์จนสุดอย่างที่ แสดงในภาพตัวอย่าง

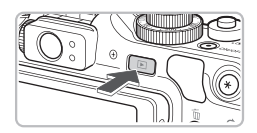

## เปิดโทรทัศน์ และตั้งค่าเพื่อรับสัญญาณ จากสายเชื่อมต่อ

## เปิดกล้อง

- 🔹 กดปุ่ม **โ** เพื่อเปิดกล้อง
- ภาพ<sup>จ</sup>ะปรากฏบนหน้าจอโทรทัศน์ (จะไม่มีภาพปรากฏบนหน้าจอของกล้อง)
- หลังจากดูภาพเสร็จแล้ว ให้ปิดกล้องและ โทรทัศน์ จากนั้นถอดสายเชื่อมต่อออก

## 🕜 หากภาพปรากฏบนหน้าจอโทรทัศน์อย่างไม่ถูกต้อง

ภาพจะไม่สามารถแสดงได้อย่างถูกต้อง หากระบบส่งสัญญาณวิดีโอของกล้อง (NTSC/PAL) ไม่ตรงกับระบบรับสัญญาณของโทรทัศน์ ให้ท่านกดปุ่ม MENU จากนั้นเลือกแท็บ **ร์1** และ ใช้รายการเมนู [ระบบวิดีโอ] เพื่อเปลี่ยนไปยังระบบวิดีโอที่ถูกต้อง

## การแสดงภาพบนหน้าจอโทรทัศน์ความละเอียดสูง (HDTV)

ใช้สายเชื่อมต่อ HDMI รุ่น HTC-100 (แยกจำหน่าย) เชื่อมต่อกล้องเข้ากับ โทรทัศน์แบบ HDTV เพื่อการชมภาพที่มีความคมชัดสูง

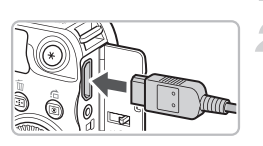

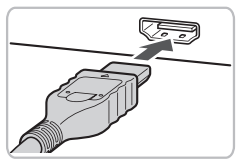

## ปิดกล้องและโทรทัศน์

## เชื่อมต่อกล้องไปยังโทรทัศน์

- เปิดฝาครอบช่องเชื่อมต่อสายอุปกรณ์ของ กล้อง และเสียบปลั๊กของสายเชื่อมต่อเข้าไป ในช่องเชื่อมต่อของกล้องจนสุด
- เสียบปลั๊กของสายเข้าไปในช่องรับสัญญาณ
   วิดีโอ HDMI ของโทรทัศน์แบบ HDTV จนสุด

#### แสดงภาพ

 ปฏิบัติตามในขั้นตอนที่ 3 และ 4 ในหน้า 133 เพื่อแสดงภาพ

🖻 เสียงการทำงานจะไม่ดังขึ้นเมื่อเชื่อมต่อไปยังโทรทัศน์แบบ HDTV

## การใช้รีโมทคอนโทรลของโทรทัศน์ในการควบคุมการทำงานของกล้อง

เมื่อท่านเชื่อมต่อกล้องเข้ากับโทรทัศน์ที่รองรับ HDMI CEC ท่านสามารถใช้ รีโมทคอนโทรลของโทรทัศน์เพื่อควบคุมการทำงานของกล้องและการแสดงภาพ หรือการแสดงภาพต่อเนื่อง ท่านอาจจำเป็นต้องตั้งค่าเพิ่มเติมสำหรับโทรทัศน์บาง รุ่น สำหรับรายละเอียด โปรดดูคู่มือการใช้งานที่มาพร้อมกับโทรทัศน์

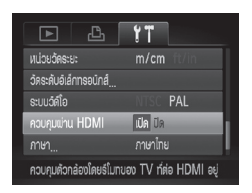

### เลือก [ควบคุมผ่าน **HDMI**]

 กดปุ่ม MENU จากนั้นเลือก (ควบคุมผ่าน HDMI) ในแท็บ ใ1 กดปุ่ม ◀▶ เพื่อเลือก (เปิด) การแสดงภาพบนหน้าจอโทรทัศน์ความละเอียดสูง (HDTV)

# 2 เชื่อมต่อกล้องไปยังโทรทัศน์ ทำตามขั้นตอนที่ 1 - 2 ในหน้า 134

ทำตามขั้นตอนที่ 1 - 2 ในหน้า 134
 เพื่อเชื่อมต่อกล้องกับโทรทัศน์

# 3 แสดงภาพ

 เปิดโทรทัศน์ จากนั้นกดปุ่ม D ของกล้อง
 ภาพจะปรากฏบนหน้าจอโทรทัศน์ (จะไม่มี ภาพปรากฏบนหน้าจอของกล้อง)

## 🔏 ใช้รีโมทคอนโทรลของโทรทัศน์

 กดปุ่ม ◀▶ ของรีโมทคอนโทรลเพื่อเลือกภาพ
 กดปุ่ม OK/Select เพื่อแสดงแผงควบคุม การทำงาน กดปุ่ม ◀▶ เพื่อเลือกรายการ จากนั้นกดปุ่ม OK/Select อีกครั้ง

#### สรุปการทำงานของแพงควบคุมการทำงานของกล้องที่ปรากฏบนหน้าจอ โทรทัศน์

| ปิดเมนู                                                                               |
|---------------------------------------------------------------------------------------|
| เล่นภาพเคลื่อนไหว (ปรากฏเฉพาะเมื่อเลือกภาพเคลื่อนไหว)                                 |
| แสดงภาพโดยอัตโนมัติ ขณะแสดงภาพ ท่านสามารถ<br>กดปุ่ม ◀▶ ของรีโมทคอนโทรลเพื่อเปลี่ยนภาพ |
| แสดงภาพในแบบดัชนีภาพ                                                                  |
| เปลี่ยนการแสดงบนหน้าจอ (หน้า 44)                                                      |
|                                                                                       |

- หากท่านใช้การควบคุมการทำงานผ่านกล้อง ท่านจะไม่สามารถควบคุมการ ทำงานของกล้องโดยใช้รีโมทคอนโทรลของโทรทัศน์ได้จนกว่าจะกลับไปยังการ แสดงภาพที่ะภาพ
- โทรทัศน์บางรุ่นจะไม่สามารถควบคุมกล้องได้อย่างถูกต้องแม้จะรองรับ HDMI CEC ก็ตาม

## การป้องกันภาพ

ท่านสามารถป้องกันภาพที่มีความสำคัญเพื่อให้ไม่สามารถลบด้วยฟังก์ชั่นการลบ ภาพของกล้องโดยไม่ตั้งใจได้ (หน้า 28, 140)

#### เลือกวิธีการเลือก

| Isiamuuuugu,           Isiamuuuugu,           Isiamuuuugu,           Isiamuuugu,           Isiamuuugu,           Isiamuuugu,           Isiamuuugu,           Isiamuuugu,           Isiamuuugu,           Isiamuugu,           Isiamuugu,           Isiamuugu,           Isiamuugu,           Isiamuugu,           Isiamuugu,           Isiamuugu,           Isiamuugu,           Isiamuugu, | 1 เลือก [ป้องกัน]<br>● กดปุ่ม MENU เพื่อเลือก [ป้องกัน] ในแท็บ<br>▶ จากนั้นกดปุ่ม (இ                                                                                           |
|----------------------------------------------------------------------------------------------------|----------------------------------------------------------------------------------------------------|
| Ueshu<br>Isan<br>Idandouceaniw<br>murfatula<br>MEND 🗩                                                                                                    | <ul> <li>2 เลือกวิธีการเลือก</li> <li>• กดปุ่ม ▲▼ หรือหมุนปุ่ม ♥ เพื่อเลือก</li> <li>วิธีการเลือก จากนั้นกดปุ่ม (♥)</li> <li>• กดปุ่ม MENU เพื่อกลับไปยังหน้าจอเมนู</li> </ul> |
| -                                                                                                    |                                                                                                    |

ทากท่านล้างข้อมูลแผ่นบันทึกภาพ (หน้า 22, 52) ภาพที่ถูกป้องกันไว้จะถูกลบ ไปด้วย

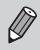

ภาพที่ถูกป้องกันไว้จะไม่สามารถลบได้ด้วยฟังก์ชั่นการลบภาพของกล้อง หาก ต้องการลบภาพจะต้องยกเลิกการป้องกันภาพก่อน

#### การเลือกทีละภาพ

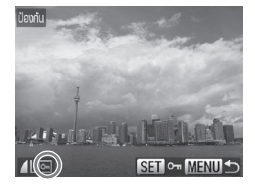

## เลือก [เลือก]

 ปฏิบัติตามขั้นตอนที่ 2 ในหน้า 136 เพื่อ เลือก [เลือก] และกดปุ่ม ())

#### เลือกภาพ

- กดปุ่ม 
   หรือหมุนปุ่ม (พื่อเลือกภาพ จากนั้นกดปุ่ม (พื)
- 🕨 ไอคอน 🗺 จะปรากฏขึ้น
- กดปุ่ม () อีกครั้งเพื่อยกเลิกการเลือกภาพ และไอคอน จาหายไป
- เมื่อต้องการเลือกหลายภาพ ให้ทำตาม ขั้นตอนด้านบนอีกครั้ง

# 3 ป้องกันภาพ

- เมื่อกดปุ่ม MENU หน้าจอยืนยันจะปรากฏขึ้น
- กดปุ่ม 🔶 หรือหมุนปุ่ม 🏶 เพื่อเลือก (ตกลง) จากนั้นกดปุ่ม ())

ทากท่านเปลี่ยนโหมดการถ่ายภาพ หรือปิดกล้องก่อนทำตามขั้นตอนที่ 3 ภาพ จะไม่ถูกป้องกัน SET รูปแรก

เลือกช่องของภาพ

#### การป้องกันภาพ

การเลือกช่วงของภาพ

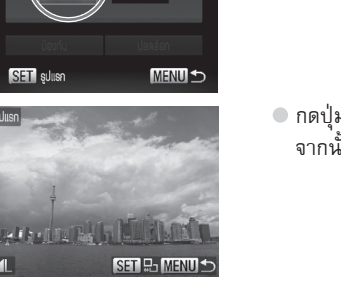

### เลือก [เลือกช่วงของภาพ]

 ปฏิบัติตามขั้นตอนที่ 2 ในหน้า 136 เพื่อ เลือก [เลือกช่วงของภาพ] และกดปุ่ม 🖫

# ) เลือกภาพเริ่มต้น

- 🔹 กดปุ่ม 🔛
- กดปุ่ม ◀▶ หรือหมุนปุ่ม 🏶 เพื่อเลือกภาพ จากนั้นกดปุ่ม 🖫

- เลือกภาพสุดท้าย 3 ● กดปุ่ม 🕨 และเลือก [รูปสุดท้าย]
  - จากนั้นกดปุ่ม 🖫
  - กดปุ่ม ◀▶ หรือหมุนปุ่ม 🏶 เพื่อเลือกภาพ จากนั้นกดปุ่ม 🖫
  - ท่านไม่สามารถเลือกภาพในลำดับที่อย่ ก่อนภาพแรกได้

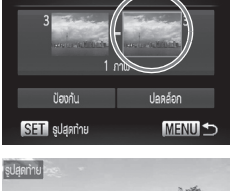

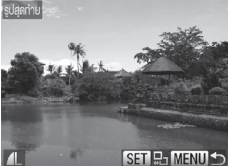

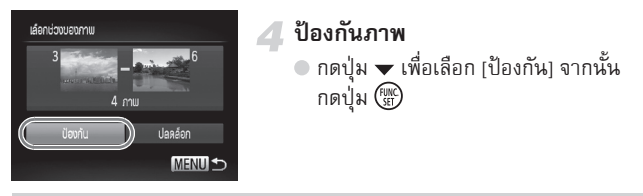

👾 เลือกภาพโดยการหมุนปุ่ม 🏶

เมื่อหน้าจอในชั้นตอนที่ 2 และ 3 แสดงขึ้น ท่านสามารถหมุนปุ่ม 🏶 เพื่อเลือกภาพแรก หรือภาพสุดท้ายได้เช่นกัน

#### การเลือกภาพทั้งหมด

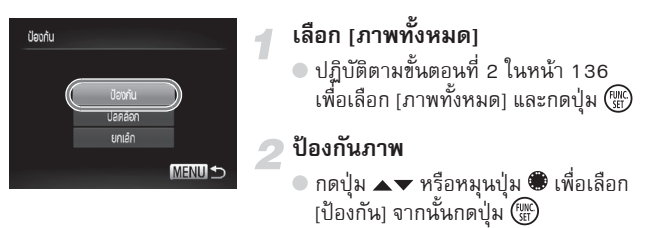

ท่านสามารถปลดล็อคกลุ่มภาพที่ถูกป้องกันไว้พร้อมกัน หากท่านเลือก [ปลดล็อค] ในชั้นตอนที่ 4 ขณะที่อยู่ใน [เลือกช่วงของภาพ] หรือชั้นตอนที่ 2 ขณะอยู่ใน [ภาพ ทั้งหมด]

## การลบภาพทั้งหมด

ท่านสามารถลบภาพทั้งหมดได้ในครั้งเดียว โดยภาพที่ลบไปแล้วจะไม่สามารถกู้คืน กลับมาได้ ดังนั้นโปรดใช้ความระมัดระวังก่อนลบภาพ อย่างไรก็ตาม ภาพที่ถูก ป้องกัน (หน้า 136) จะไม่สามารถลบได้

#### เลือกวิธีการเลือก

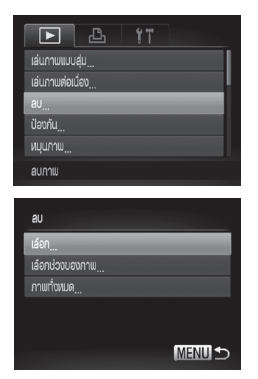

#### เลือก [ลบ] ● กดปุ่ม MENU เพื่อเลือก [ลบ] ในแท็บ **โ** จากนั้นกดปุ่ม (∰

## เลือกวิธีการเลือก

- กดปุ่ม 
   หรือหมุนปุ่ม (พื่อเลือก
   วิธีการเลือก จากนั้นกดปุ่ม (พ.)
- กดปุ่ม MENU เพื่อกลับไปยังหน้าจอเมนู

#### การเลือกทีละภาพ

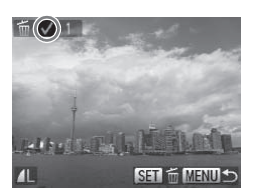

### เลือก [เลือก]

 ปฏิบัติตามขั้นตอนที่ 2 ด้านบน เพื่อเลือก [เลือก] และกดปุ่ม ()

#### เลือกภาพ

- ปฏิบัติตามขั้นตอนที่ 2 ในหน้า 137 เพื่อ เลือกภาพ จากนั้นไอคอน จะปรากฏ บนหน้าจอ
- กดปุ่ม 🖤 อีกครั้งเพื่อยกเลิกการเลือก ภาพ และไอคอน 🗸 จะหายไป
- เมื่อต้องการเลือกหลายภาพ ให้ทำตาม ขั้นตอนด้านบนอีกครั้ง

#### การลบภาพทั้งหมด

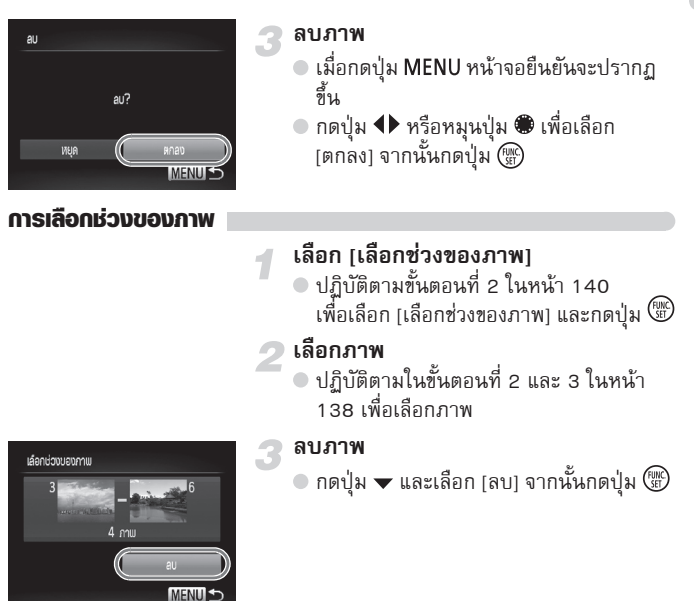

## การเลือกภาพทั้งหมด

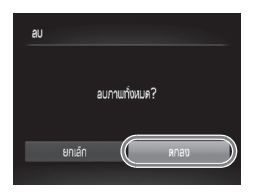

เลือก [ภาพทั้งหมด]
 ปฏิบัติตามขั้นตอนที่ 2 ในหน้า 140
 เพื่อเลือก [ภาพทั้งหมด] และกดปุ่ม <sup>(1)</sup>

#### **ลบภาพ** ● กดปุ่ม ◀▶ หรือหมุนปุ่ม ♥ เพื่อเลือก [ตกลง] จากนั้นกดปุ่ม ()

# การเลือกภาพเป็นภาพโปรด

เมื่อท่านเลือกภาพเป็นภาพโปรด ท่านสามารถจัดประเภทของภาพเหล่านั้นได้อย่าง ง่ายได้ นอกจากนี้ ท่านยังสามารถเลือกภาพเหล่านั้นเพื่อแสดง, ป้องกัน หรือลบ ภาพพร้อมกันได้ (หน้า 127)

| В         ў Т           au         Эройц           Jayumu         Миника           Multisa         Цакличанска           ukuðumallisa         Цакличанска | 1 | เ <b>ลือก [ภาพโปรด]</b><br>● กดปุ่ม MENU เพื่อเลือก [ภาพโปรด] ใน<br>แท็บ IP จากนั้นกดปุ่ม (∰)                                                                                                    |
|----------------------------------------------------------------------------------------------------|---|----------------------------------------------------------------------------------------------------|
|                                                                                                    | 2 | <ul> <li>เลือกภาพ</li> <li>กดปุ่ม ↓ หรือหมุนปุ่ม ♥ เพื่อเลือกภาพ<br/>จากนั้นกดปุ่ม (♥)</li> <li>ไอคอน ★ จะปรากฏบนหน้าจอ</li> <li>กดปุ่ม (♥) อีกครั้งเพื่อยกเลิกการเลือกภาพ<br/>และไอคอน ★ จะหายไป</li> <li>เมื่อต้องการเลือกหลายภาพ ให้ทำตาม<br/>ขั้นตอนด้านบนอีกครั้ง</li> <li>ตั้งค่า</li> <li>เมื่อกดปุ่ม MENU หน้าจอยืนยันจะปรากฏขึ้น</li> <li>กดปุ่ม ↓ หรือหมุนปุ่ม ♥ เพื่อเลือก<br/>(ตกลง) จากนั้นกดปุ่ม (♥)</li> </ul> |

) หากท่านเปลี่ยนโหมดการถ่ายภาพ หรือปิดกล้องก่อนทำตามขั้นตอนที่ 3 ภาพจะ ไม่ถูกเลือกเป็นภาพโปรด

หากท่านใช้ Windows 7 หรือ Windows Vista และถ่ายภาพโอนภาพโปรดไปยัง เครื่องคอมพิวเตอร์ ภาพเหล่านี้จะมีค่าเรตติ้ง 3 ดาว (★ ★ 太 ☆ ☆ ) (ยกเว้นภาพ RAW และภาพเคลื่อนไหว)

## การจัดประเภทของภาพ (ประเภทของฉัน)

ท่านสามารถแบ่งภาพออกเป็นประเภทต่าง ๆ ได้ และเมื่อจัดประเภทของภาพแล้ว ท่านสามารถนำภาพมาใช้งานกับฟังก์ชั่นการแสดงภาพเฉพาะภาพที่ถูกเลือก (หน้า 127) และฟังก์ชั่นต่อไปนี้ในครั้งเดียว

 "การแสดงภาพแบบต่อเนื่อง" (หน้า 129), "การป้องกันภาพ" (หน้า 136), "การลบภาพทั้งหมด" (หน้า 140), "การตั้งค่าการพิมพ์ (DPOF)" (หน้า 155)

ภาพถ่ายจะถูกจัดประเภทโดยอัตโนมัติตามสภาวะการถ่ายภาพ
 ภาพที่ตรวจจับใบหน้าได้ หรือภาพที่ถ่ายในโหมด จิหรือ \$
 ภาพที่พบว่าเป็น 23, 
 หรือ 24 ในโหมด (UID) หรือภาพที่ถ่ายในโหมด
 หรือ 24 (พ. 8, 58, 50, 50)

#### เลือกวิธีการเลือก

#### ĥ, $\square$ เลือก เประเภทของฉัน1 ເໄລຫຄັບ กดปุ่ม MENU เพื่อเลือก [เล่นภาพแบบสุ่ม] ในแท็บ Þ จากนั้นกดปุ่ม 🖤 าอนทราสอ้วฉรัย: เรียงกาพตามลักษณะของกาพ เลือกวิธีการเลือก ประเภทของฉัน ● กดปุ่ม ◀▶ หรือหมุนปุ่ม 🏶 เพื่อเลือกวิธีการ เลือกช่วงของกาพ เลือก จากนั้นกดปุ่ม 🕲 ดปุ่ม MENU เพื่อกลับไปยังหน้าจอเมนู MENU 🗲 การเลือกที่ละกาพ เลือก (เลือก) ปฏิบัติตามขั้นตอนที่ 2 ด้านบน เพื่อเลือก

#### การจัดประเภทของภาพ (ประเภทของฉัน)

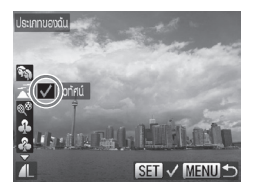

ตกลงเปลี่ยบ?

MENU +

ประเภทของฉัน

หยุด

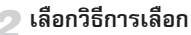

🔹 กดปุ่ม 🜗 หรือหมุนปุ่ม 🏶 เพื่อเลือกภาพ

### <sub>3</sub> เลือกประเภท

- กดปุ่ม 
   เพื่อเลือกประเภท จากนั้น กดปุ่ม ()
- 🕨 ไอคอน 🗹 จะปรากฏบนหน้าจอ
- เมื่อต้องการเลือกหลายภาพ ให้ทำตาม ขั้นตอนด้านบนอีกครั้ง

# ดั้งค่า

- เมื่อกดปุ่ม MENU หน้าจอยืนยันจะปรากฏขึ้น
- กดปุ่ม
   หรือหมุนปุ่ม
   เพื่อเลือก (ตกลง) จากนั้นกดปุ่ม

) หากท่านเปลี่ยนโหมดการถ่ายภาพ หรือปิดกล้องก่อนทำตามขั้นตอนที่ 3 ภาพจะไม่ถูกจัดประเภทในประเภทของฉัน

#### การเลือกช่วงของภาพ

#### เลือก [เลือกช่วงของภาพ]

 ปฏิบัติตามขั้นตอนที่ 2 ในหน้า 143 เพื่อ เลือก [เลือกช่วงของภาพ] และกดปุ่ม (IPP)

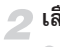

#### เลือกภาพ

 ปฏิบัติตามในขั้นตอนที่ 2 และ 3 ในหน้า 138 เพื่อเลือกภาพ
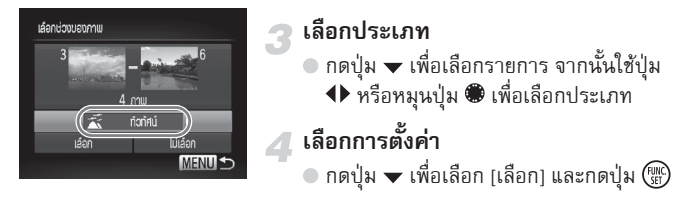

พากท่านเลือก [ไม่เลือก] ในขั้นตอนที่ 3 ท่านสามารถยกเลิกการเลือกภาพทั้งหมด ใน [เลืองช่วงของภาพ]

#### การหมุนภาพ

ท่านสามารถเปลี่ยนทิศทางของภาพและบันทึก

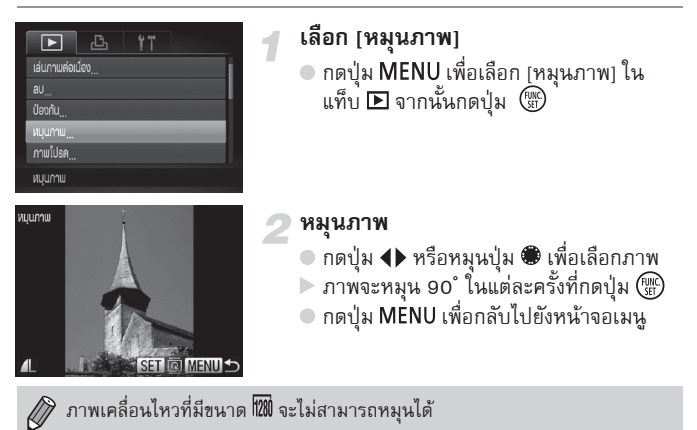

#### การลดขนาดภาพ

ท่านสามารถลดขนาดภาพที่ถ่ายด้วยการตั้งค่าความละเอียดสูงให้เป็นการตั้งค่า ความละเอียดที่ต่ำลง และบันทึกภาพที่ถูกย่อขนาดเป็นไฟล์ให<sup>้</sup>ม่แยกต่างหาก

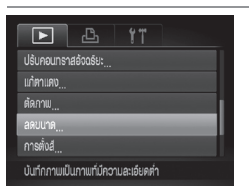

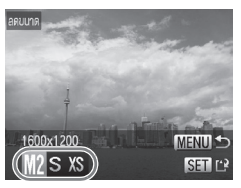

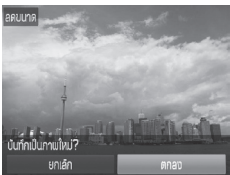

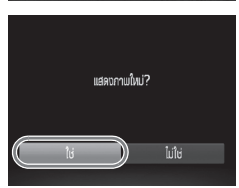

#### เลือก [ลดขนาด]

กดปุ่ม MENU เพื่อเลือก [ลดขนาด]
 ในแท็บ 🕞 จากนั้นกดปุ่ม 🛞

#### เลือกภาพ

💿 กดปุ่ม 🜗 หรือหมุนปุ่ม 🏶 เพื่อเลือกภาพ จากนั้นกดปุ่ม 🛞

#### เลือกขนาดภาพ 3

- 🔍 กดปุ่ม 🜗 หรือหมุนปุ่ม 🏶 เพื่อเลือก ตัวเลือก จากนั้นกดปุ่ม 🖫
- หน้าจอ [บันทึกเป็นภาพใหม่?] จะปรากฎขึ้น

#### บันทึกเป็นภาพใหม่

- กดปุ่ม **ป** หรือหมุนปุ่ม **(**พื่อเลือก [ตกลง] จากนั้นกดปุ่ม ()
- ภาพจะถูกบันทึกเป็นไฟล์ใหม่

# 5 แสดงภาพใหม่

- เมื่อกดปุ่ม MENU หน้าจอ [แสดงภาพใหม่?] จะปรากฏขึ้น
- 🔹 กดปุ่ม 🜗 หรือหมุนปุ่ม 🏶 เพื่อเลือก [ใช่] จากนั้นกดปุ่ม 🔛
- ภาพที่ถกบันทึกจะแสดงขึ้น
- ท่านไม่สามารถขยายภาพให้มีขนาดใหญ่ขึ้นได้ ภาพที่ถูกบันทึกเป็น XS ในขั้นตอนที่ 3 และภาพ RAW จะไม่สามารถแก้ไขได้
  - ภาพที่ส<sup>้</sup>ามารถลดขนาดได้จะมีอัตราส่วนความกว้างและความสูงเท่าเดิม หลังจาก ลดขนาดแล้ว

#### การตัดภาพ

#### ท่านสามารถตัดพื้นที่บางส่วนออกจากภาพที่ถ่ายไว้และบันทึกเป็นไฟล์ใหม่

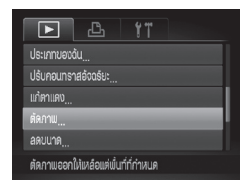

#### พื้นที่การตัดภาพ เ

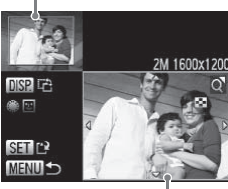

การแสดงพื้นที่การตัดภาพ

#### ขนาดการบันทึกภาพ หลังจากการตัด |

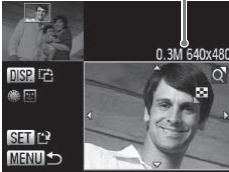

#### เลือก (ตัดภาพ]

 กดปุ่ม MENU เพื่อเลือก (ตัดภาพ) ในแท็บ 🗈 จากนั้นกดปุ่ม 💮

#### เลือกภาพ

# ปรับพื้นที่ที่ต้องการตัดภาพ

- กรอบจะปรากฏขึ้นรอบ ๆ พื้นที่ที่จะถูกตัด ออกจากภาพ
- ภาพต้นฉบับจะถูกแสดงที่มุมบนซ้ายและ ภาพที่ถูกตัดจะแสดงที่มุมล่างขวา
- หากท่านหมุนปุ่มซูมไปท่างซ้ายหรือขวา ท่านจะสามารถเปลี่ยนขนาดของกรอบ ตัดภาพได้
- หากท่านกดปุ่ม 
   ท่านจะสามารถ เคลื่อนย้ายกรอบตัดภาพได้
- หากท่านกดปุ่ม DISP. ท่านจะสามารถ เปลี่ยนขนาดกรอบตัดภาพได้
- ในภาพที่มีการค้นพบใบหน้า กรอบสีเทา จะปรากฏล้อมรอบใบหน้าที่อยู่มุมบนซ้าย ของภาพ ซึ่งสามารถใช้กรอบนี้ในการตัด ภาพได้ ท่านสามารถเปลี่ยนระหว่างกรอบ โดยการหมุนปุ่ม
- 🔹 กดปุ่ม 🖫

#### บันทึกเป็นภาพใหม่และแสดงภาพ ● ปฏิบัติตามขั้นตอนที่ 4 และ 5 ในหน้า 146

#### การเพิ่มเอฟเฟคด้วยฟังก์ชั่นการตั้งสี

- ภาพที่ถูกบันทึกเป็นขนาด S (หน้า 79), ถูกลดขนาดเป็น XS (หน้า 146) และภาพ RAW จะไม่สามารถแก้ไขได้
  - ภาพที่สามารถตัดภาพได้จะมีอัตราส่วนความกว้างและความสูงเท่าเดิม หลังจาก ตัดภาพแล้ว
  - จำนวนความละเอียดของภาพที่ถูกตัดจะน้อยกว่าภาพต้นฉบับ

# การเพิ่มเอฟเฟกด้วยฟังก์ชั่นการตั้งสี

ท่านสามารถเปลี่ยนสีของภาพและบันทึกเป็นภาพใหม่ได้ สำหรับรายละเอียดของ แต่ละรายการเมนู โปรดดูหน้า 87

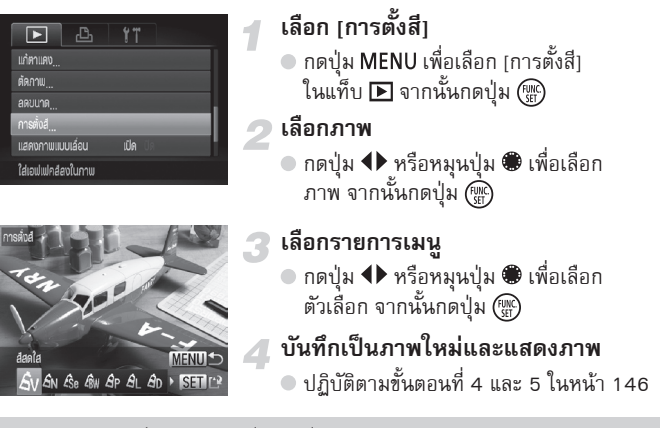

ทากท่านเปลี่ยนสีของภาพที่เคยเปลี่ยนสีไปแล้ว คุณภาพของภาพจะค่อย ๆ ลดลง และท่านอาจไม่ได้สีของภาพตามที่ต้องการ

- การเปลี่ยนสีด้วยฟังก์ชั่นนี้จะแตกต่างจากการบันทึกภาพโดยใช้การตั้งสี (หน้า 87)
   ไม่สามารถให้การตั้งสีกับภาพ RAW ได้
- 148

# การแก้ไขความสว่าง (ปรับคอนทราสอัจฉริยะ)

กล้องสามารถค้นหาพื้นที่ของฉาก เช่น ใบหน้าบุคคลหรือพื้นหลัง ที่สว่างหรือมืด เกินไป และปรับเป็นค่าความสว่างที่ดีที่สุดโดยอัตโนมัติเมื่อถ่ายภาพ นอกจากนี้ เมื่อโดยรวมของภาพขาดค่าความเข้มต่าง กล้องจะแก้ไขภาพโดยอัตโนมัติเพื่อให้ ภาพมีความคมขัดขึ้นเมื่อถ่ายภาพ ท่านสามารถเลือกระดับการแก้ไขได้ 4 ระดับ และบันทึกเป็นไฟล์ใหม่

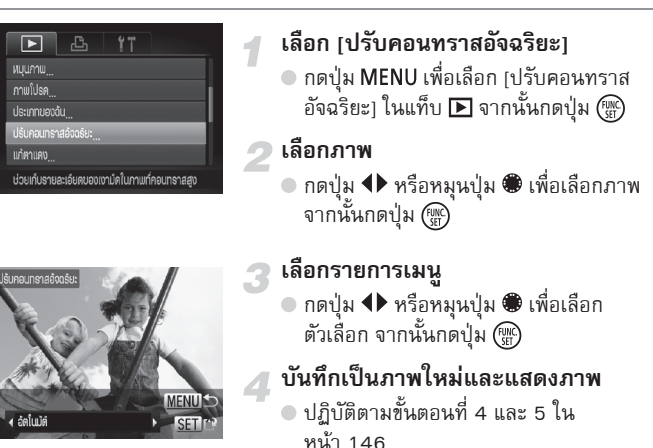

- ภาพที่ออกมาอาจมีความคมขัดน้อยลง หรือไม่สามารถแก้ไขได้อย่างสมบูรณ์ ขึ้นอยู่กับฉากที่ถ่ายภาพ
  - การปรับภาพเดิมซ้ำอาจทำให้คุณภาพของภาพลดลง

#### หากภาพไม่สามารถแก้ไขในโหมด [อัตโนมัติ] อย่างที่ท่านต้องการ

เลือกตัวเลือก [ต่ำ], [ปานกลาง] หรือ [สูง] เพื่อปรับภาพแทน

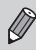

ภาพ RAW จะไม่สามารถแก้ไขได้

# การแก้ไขเอฟเฟคตาแดง

ท่านสามารถแก้ไขภาพที่มีตาแดงโดยอัตโนมัติและบันทึกภาพที่ถกแก้ไขเป็นภาพ ใหม่

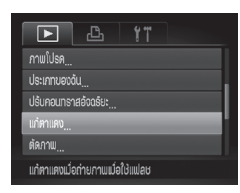

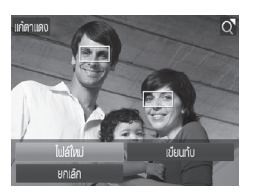

- เลือก [แก้ตาแดง]
- กดปุ่ม MENU เพื่อเลือก [แก้ตาแดง] ในแท็บ **โ** จากนั้นกดปุ่ม 🛞
- 🤈 เลือกภาพ
  - 💿 กดปุ่ม 🕩 หรือหมุนปุ่ม 🏶 เพื่อเลือกภาพ

# 3 แก้ไขภาพ

- 🔹 กดปุ่ม 🔛
- 🕨 ตาแดงที่กล้องตรวจพบจะถูกแก้ไขและ กรอบภาพจะปรากฏบนพื้น ที่ที่แก้ไขแล้ว
- ท่านสามารถขยายหรือย่อขนาดภาพตาม ขั้นตอนในหัวข้อ "การขยายภาพ" (หน้า 131)

#### 📶 บันทึกเป็นภาพใหม่และแสดงภาพ

- กดปุ่ม ▲▼� หรือหมุนปุ่ม 🏶 เพื่อเลือก [ไฟล์ใหม่] จากนั้นกดปุ่ม 💮
- ภาพจะถูกบันทึกเป็นไฟล์ใหม่
- ปภิบัติตามขั้นตอนที่ 5 ในหน้า 146
- (])•
- ภาพบางภาพอาจแก้ไขได้ไม่สมบูรณ์ เมื่อเลือก [เขียนทับ] ในขั้นตอนที่ 4 ภาพต้นฉบับจะถูกบันทึกทับด้วยภาพที่ถูก แก้ไข และภาพต้นฉบับจะถกลบออกไป
  - ไม่สามารถบันทึกภาพทับภาพต้นฉบับที่ถูกป้องกันไว้ได้
  - ภาพ RAW จะไม่สามารถแก้ไขได้
    - สามารถแก้ตาแดงบนภาพ JPEG ที่ถ่ายในโหมด 🕮 เต่จะไม่สามารถเขียนทับ กาพต้นถบับได้

Ø

# การพิมพ์ภาพ

ในบทนี้จะอธิบายถึงวิธีการเลือกภาพเพื่อพิมพ์ และการพิมพ์โดยใช้เครื่องพิมพ์ ระบบ PictBridge ยี่ห้อแคนนอน (แยกจำหน่าย) (หน้า 40) โปรดดู *คู่มือการพิมพ์ส่วนบุคคล* 

#### เครื่องพิมพ์ระบบ PictBridge ยี่ห้อแคนนอน

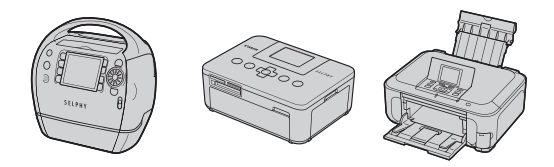

# **ດາຣ**พิมพ์ภาพ

ท่านสามารถพิมพ์ภาพที่ท่านถ่ายไว้ได้อย่างง่ายดายโดยการเชื่อมต่อกล้องไปยัง เครื่องพิมพ์ระบบ PictBridge (แยกจำหน่าย) โดยใช้สายเชื่อมต่อที่จัดให้ (หน้า 2)

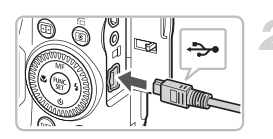

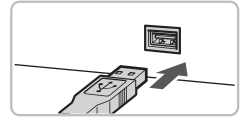

# ปิดกล้องและเครื่องพิมพ์

# เชื่อมต่อกล้องไปยังเครื่องพิมพ์

- เปิดฝาครอบช่องต่อสายอุปกรณ์ และเสียบ ปลักด้านที่เล็กกว่าเข้าไปในช่องเชื่อมต่อ ของตัวกล้องในทิศทางที่แสดงในภาพจนสุด
- เสียบปลั๊กด้านที่ใหญ่กว่าไปยังเครื่องพิมพ์ สำหรับรายละเอียดในการเชื่อมต่อ โปรดดู คู่มือการใช้งานที่มาพร้อมกับเครื่องพิมพ์

# เปิดเครื่องพิมพ์

#### เปิดกล้อง

- 🔹 กดปุ่ม Ւ เพื่อเปิดกล้อง
- 🕨 ไอค<sup>่</sup>อน 🎢 🗺 จะปรากฏบนหน้าจอ

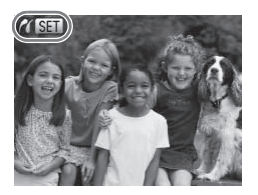

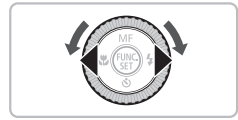

5 เลือกภาพที่จะพิมพ์

 กดปุ่ม ◀▶ หรือหมุนปุ่ม ♥ เพื่อเลือกภาพ

#### การพิมพ์ภาพ

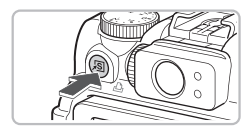

#### พิมพ์ภาพ

- 🔹 กดปุ่ม 🕒
- 🕨 การพิมพ์ภาพจะเริ่มขึ้น
- หากท่านต้องการพิมพ์ภาพอื่นๆ เพิ่มเติม ให้ปฏิบัติตามขั้นตอนที่ 5 และ 6 หลังจาก พิมพ์ภาพเรียบร้อยแล้ว
- หลังจากพิมพ์ภาพเรียบร้อยแล้ว ให้ปิด กล้องและเครื่องพิมพ์ และถอดสายเชื่อมต่อ
- สำหรับรายละเอียดเพิ่มเติมในการพิมพ์ โปรดดู *คู่มือการพิมพ์ส่วนบุคคล* 
  - สำหรับเครื่องพิมพ์ระบบ Pictbridge ของแคนนอน โปรดดู หน้า 40
- เครื่องพิมพ์ระบบ PictBridge ยี่ห้อแคนนอนบางรุ่น (แยกจำหน่าย) ไม่สามารถ พิมพ์ดัชนีภาพ (หน้า 155) ได้

# การพิมพ์ภาพจากรายชื่อสั่งพิมพ์ (DPOF)

ท่านสามารถเพิ่มภาพไปยังรายชื่อสั่งพิมพ์ (DPOF) ทันทีหลังการถ่ายภาพหรือ แสดงภาพโดยใช้ปุ่ม 凸 วิธีการเลือกภาพเหล่านี้เป็นไปตามมาตรฐานรูปแบบคำสั่งพิมพ์ติจิตอล (DPOF)

uturiteaauu

# เลือกภาพ กดปุ่ม <> หรือหมุนปุ่ม ♥ เพื่อเลือกภาพ กดปุ่ม <> (จะไม่มีภาพ RAW และ ภาพเคลื่อนไหว) เพิ่มภาพไปยังรายชื่อสั่งพิมพ์ กดปุ่ม <> เพื่อเลือกจำนวนสำเนา

- กดปุ่ม ▲▼ เพื่อเลือกจำนวนสำเนา จากนั้นกดปุ่ม ◆ หรือหมุนปุ่ม ♥
   เพื่อเลือก [เพิ่ม] จากนั้นกดปุ่ม ∰
- หากต้องการยกเลิกการเพิ่มภาพ ให้ทำตาม ขั้นตอนที่ 1 และ 2 และกดปุ่ม ◆ หรือ หมุนปุ่ม ● เพื่อเลือก [ลบ] จากนั้นกดปุ่ม

ท่านไม่สามารถเพิ่มภาพไปยังรายการพิมพ์ได้เมื่อกล้องเชื่อมต่ออยู่กับเครื่องพิมพ์

# การเลือกภาพสำหรับพิมพ์ (DPOF)

ท่านสามารถเลือกภาพที่บันทึกในแผ่นบันทึกภาพได้สูงสุด 998 ภาพ และตั้งค่า อย่างเช่น จำนวนสำเนาภาพเพื่อพิมพ์ภาพเดียวกันหลายภาพพร้อมกัน (หน้า 158) หรือไปเลือกภาพที่ต้องการพิมพ์ที่ร้านอัดภาพได้เช่นกัน วิธีการเลือกภาพ เหล่านี้เป็นไปตามมาตรฐานรูปแบบคำสั่งพิมพ์ดิจิตอล (DPOF)

#### การตั้งค่าการพิมพ์

ท่านสามารถตั้งค่ารูปแบบการพิมพ์, วันที่ และเลขที่ภาพ การตั้งค่าเหล่านี้จะถูก พิมพ์พร้อมกับภาพที่เลือกไว้ทั้งหมด

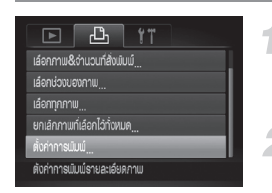

## เลือก [ตั้งค่าการพิมพ์]

- กดปุ่ม MENU และเลือก (ตั้งค่าการพิมพ์) จากแท็บ 凸 และกดปุ่ม ())
- 🗩 ปรับการตั้งค่า
  - กดปุ่ม A rรีอหมุนปุ่ม (พื่อเลือก รายการเมนู จากนั้นกดปุ่ม ( เพื่อเลือกตัวเลือก
  - กดปุ่ม MENU เพื่อยอ<sup>ุ่</sup>มรับการตั้งค่า และจะ กลับไปยังหน้าจอเมนู

| แบบการพิมพ์          | มาตรฐาน | พิมพ์หนึ่งภาพต่อหนึ่งหน้ากระดาษ                |
|----------------------|---------|------------------------------------------------|
|                      | ดัชนี   | พิมพ์ภาพขนาดย่อหลายภาพต่อหนึ่งหน้ากระดาษ       |
|                      | ทั้งคู่ | พิมพ์ทั้งรูปแบบปกติและแบบดัชนี                 |
| วันที่               | ใส่     | พิมพ์วันที่จากข้อมูลการถ่ายภาพลงบนภาพ          |
|                      | ไม่ใส่  | -                                              |
| เลขที่ภาพ            | ใส่     | พิมพ์เลขที่ภาพลงบนภาพ                          |
|                      | ไม่ใส่  | -                                              |
| ยกเลิกข้อมูล<br>DPOF | ใส่     | ยกเลิกการตั้งค่าการพิมพ์ทั้งหมดหลังจากการพิมพ์ |
|                      | ไม่ใส่  | -                                              |
|                      |         |                                                |

- เครื่องพิมพ์บางรุ่น หรือร้านอัดภาพบางแห่งอาจไม่สามารถรองรับการตั้งค่า การพิมพ์ได้ทั้งหมด
  - เครื่องหมาย 
     อาจแสดงขึ้น เมื่อใช้แผ่นบันทึกภาพที่มีการตั้งค่าการพิมพ์ซึ่ง
     ตั้งไว้โดยกล้องอื่น การตั้งค่าเหล่านี้จะถูกบันทึกทับโดยการตั้งค่าของกล้องของท่าน
  - หากตั้งค่า [วันที่] ไปที่ [ใส่] เครื่องพิม<sup>พ</sup>์บางรุ่นอาจพิมพ์วันที่สองครั้ง

#### การเลือกภาพสำหรับพิมพ์ (DPOF)

- เมื่อตั้งค่า (ดัชนี) ตัวเลือก (วันที่) และ (เลขที่ภาพ) จะไม่สามารถตั้งค่าไปที่ (ใส่) ในเวลาเดียวกัน
- วันที่จะถูกพิมพ์ด้วยรูปแบบที่ตั้งไว้ในฟังก์ชั่น [วันที่/เวลา] ในแท็บ **11** (หน้า 19)
- ภาพ RAW จะไม่สามารถเลือกได้

#### การเลือกจ่านวนส่าเนา

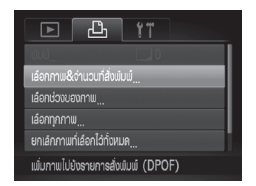

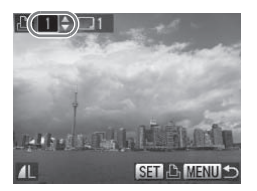

# เลือก [เลือกภาพ&จำนวนที่สั่งพิมพ์...]

 กดปุ่ม MENU เพื่อเลือก [เลือกภาพ& จำนวนที่สั่งพิมพ์...] ในแท็บ 凸 จากนั้น กดปุ่ม ())

#### เลือกภาพ

- กดปุ่ม
   หรือหมุนปุ่ม
   เพื่อเลือกภาพ
   จากนั้นกดปุ่ม
- 🕨 ท่านสามารถตั้งค่าจำนวนสำเนาได้
- หากท่านเลือก (ดัชนี) ไอคอน 
   จะ ปรากฏบนหน้าจอ กดปุ่ม 

   ให้การเลือกถูกยกเลิก และไอคอน 

   จะหายไป

# ตั้งค่าจำนวนสำเนา

- กดปุ่ม 
   พรือหมุนปุ่ม (พื่อเลือก จำนวนสำเนา (สูงสุด 99 ภาพ)
- ทำซ้ำในขั้นตอนที่ 2 และ 3 เพื่อเลือกภาพ
   อื่น ๆ และตั้งค่าจำนวนสำเนาสำหรับแต่ละ ภาพ
- ท่านไม่สามารถตั้งค่าจำนวนสำเนาได้ใน การพิมพ์ภาพแบบดัชนี สามารถเลือกได้ เฉพาะภาพที่ต้องการพิมพ์ (ในขั้นตอนที่ 2) เท่านั้น
- กดปุ่ม MENU เพื่อยอมรับการตั้งค่าและ กลับไปยังหน้าจอเมนู

#### การเลือกช่วงของภาพ

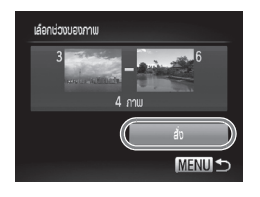

#### เลือก [เลือกช่วงของภาพ]

- ปฏิบัติตามขั้นตอนที่ 1 ในหน้า 156
   เพื่อเลือก [เลือกช่วงของภาพ] และ กดปุ่ม ()
- ปฏิบัติตามในขั้นตอนที่ 2 และ 3 ใน หน้า 138 เพื่อเลือกภาพ

# 🕽 ตั้งค่า

กดปุ่ม 
เพื่อเลือก [สั่ง] จากนั้น
กดปุ่ม ()

#### การเลือกภาพทั้งหมดเพื่อพิมพ์ในครั้งเดียว

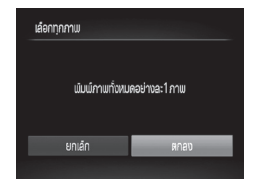

#### เลือก [เลือกทุกภาพ]

 ปฏิบัติตามขั้นตอนที่ 1 ในหน้า 156 เพื่อเลือก [เลือกทุกภาพ] และกดปุ่ม (<sup>(\*\*\*</sup>))

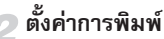

#### กดปุ่ม **()** หรือหมุนปุ่ม () เพื่อเลือก [ตกลง] จากนั้นกดปุ่ม ())

#### การยกเลิกการเลือกภาพทั้งหมด

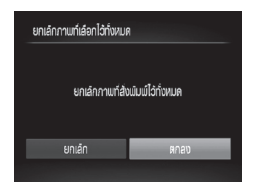

เลือก [ยกเลิกภาพที่สั่งพิมพ์ไว้ทั้งหมด]

ปฏิบัติตามขั้นตอนที่ 1 ในหน้า 156
เพื่อเลือก [ยกเลิกภาพที่สั่งพิมพ์ไว้ทั้งหมด]
และกดปุ่ม ()

# 2 การเลือกทั้งหมดจะถูกยกเลิก

 กดปุ่ม **(**) หรือหมุนปุ่ม **(**) เพื่อเลือก [ตกลง] จากนั้นกดปุ่ม ())

# การพิมพ์ภาพที่เพิ่ม

ท่านสามารถพิมพ์ภาพที่เพิ่ม (หน้า 155-157) ไปยังรายการพิมพ์ได้เมื่อกล้อง เชื่อมต่ออยู่กับเครื่องพิมพ์ PictBridge

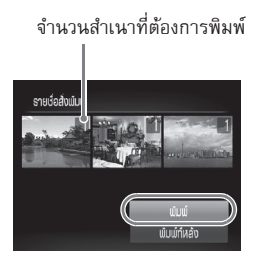

# เชื่อมต่อกล้องไปยังเครื่องพิมพ์

● ปฏิบัติตามขั้นตอนที่ 1 ถึง 4 ในหน้า 152

#### พิมพ์ภาพ

- กดปุ่ม
   เพื่อเลือก (พิมพ์) จากนั้น
   กดปุ่ม
   (พา)
- การพิมพ์ภาพจะเริ่มขึ้น
- หากท่านหยุดเครื่องพิมพ์ระหว่างพิมพ์และ เริ่มพิมพ์อีกครั้ง เครื่องจะเริ่มพิมพ์จากภาพ ถัดไป

9

# การตั้งค่ารูปแบบการใช้งานกล้อง

ท่านสามารถตั้งค่าการใช้งานกล้องในฟังก์ชั่นต่างๆ เพื่อให้เหมาะกับการถ่ายภาพที่ ท่านต้องการ ในส่วนแรกของบทนี้อธิบายถึงการใช้งานฟังก์ชั่นโดยทั่วไป ส่วนหลัง อธิบายถึงวิธีการเปลี่ยนการตั้งค่าการถ่ายภาพและการแสดงภาพ เพื่อให้สอดคล้อง กับวัตถุประสงค์การใช้งาน

ท่านสามารถตั้งค่าการใช้งานฟังก์ชั่นทั่วไปจากแท็บ **'f** (หน้า 48) ได้

#### การเปลี่ยนเสียง

ท่านสามารถเปลี่ยนเสียงการทำงานต่าง ๆ ของกล้องได้

| ตัวเลือกเสียง       |        |
|---------------------|--------|
| เสียงการเปิดเครื่อง | 123    |
| เสียงการท่างาน      | 123    |
| เสียงตั้งถ่ายตัวเอง |        |
| เสียงบัตเตอร์       |        |
|                     |        |
|                     | Menu 🕤 |
|                     |        |

- 🔍 เลือก (ตัวเลือกเสียง) จากนั้นกดปุ่ม 💮
- กดปุ่ม 
   พร้อหมุ่นปุ่ม 
   เพื่อเลือก
- กดปุ่ม 🜗 เพื่อเลือกตัวเลือก

| 1,2 | ใช้เสียงที่มีอยู่ในกล้อง (ไม่สามารถแก้ไขได้)                                                 |
|-----|----------------------------------------------------------------------------------------------|
| 3   | ใช้เสียงที่มีอยู่ในกล้อง<br>ท่านสามารถใช้ชอฟต์แวร์ที่จัดให้เพื่อเปลี่ยน<br>เสียงได้ (หน้า 2) |

#### การปิตการแนะนำฟังก์ชั่น

เมื่อท่านเลือกรายการในเมนู FUNC. (หน้า 46) หรือ MENU (หน้า 48) คำอธิบายฟังก์ชั่น (การแนะนำ) จะปรากฏขึ้น ท่านสามารถปิดการใช้งานฟังก์ชั่น นี้ได้

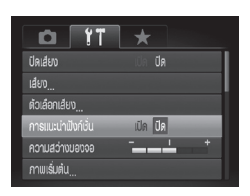

เลือก [การแนะนำฟังก์ชั่น] และกดปุ่ม
 เพื่อเลือก (ปิด)

#### การเปลี่ยนภาพเริ่มต้น

ท่านสามารถเปลี่ยนหน้าจอเริ่มต้นซึ่งจะปรากฏขึ้นเมื่อท่านเปิดกล้อง

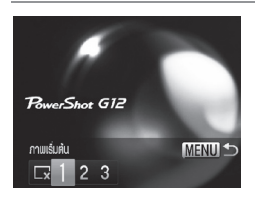

- 🔍 เลือก [ภาพเริ่มต้น] จากนั้นกดปุ่ม 🎡
- กดปุ่ม
   หรือหมุนปุ่ม
   เพื่อเลือก
  - 🛛 🗙 ไม่ใช้ภาพเริ่มต้น
  - 1, 2 ภาพที่มีอยู่ในกล้อง (ไม่สามารถแก้ไขได้)
  - ภาพที่มีอยู่ในกล้อง 3 ท่านสามารถเลือกภาพที่ท่านถ่ายไว้ได้ และ เปลี่ยนภาพโดยใช้ ซอฟท์แวร์ที่มีให้

#### การบันทึกภาพที่ถ่ายไว้เป็นภาพเริ่มต้น

เมื่อท่านกดปุ่ม 🕩 และตั้งค่ากล้องไปที่โหมดการแสดงภาพ ท่านจะสามารถ บันทึกภาพของท่านได้

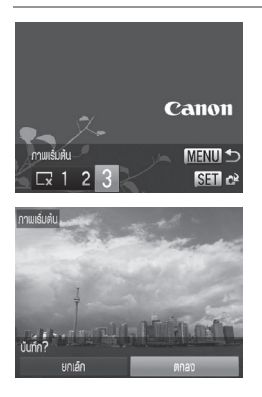

- เลือก [ภาพเริ่มต้น] จากนั้นกดปุ่ม ()
   กดปุ่ม () หรือหมุนปุ่ม ()
   เพื่อเลือก [3]
   จากนั้นกดปุ่ม ()
- กดปุ่ม () หรือหมุนปุ่ม () เพื่อเลือกภาพ จากนั้นกดปุ่ม ()
- กตปุ่ม () หรือหมุนปุ่ม () เพื่อเลือก [ตกลง] จากนั้นกดปุ่ม () เพื่อสิ้นสุด การบันทึก

(] ภาพเริ่มต้นที่บันทึกไว้ก่อนหน้านี้จะถูกบันทึกทับเมื่อบันทึกภาพเริ่มต้นใหม่

# 🖄 บันทึกภาพหรือเสียงเริ่มต้นด้วยซอฟต์แวร์ที่จัดให้

ท่านสามารถบันทึกภาพหรือเสียงไปยังกล้องโดยใช้ซอฟท์แวร์ที่มาพร้อมกับกล้อง สำหรับ รายละเอียดเพิ่มเติม โปรดดู *คู่มือการใช้ซอฟท์แวร์เบื้องต้น* 

### การเปลี่ยนวิธีตั้งชื่อไฟล์

ภาพที่ท่านถ่ายจะถูกกำหนดชื่อไฟล์ตามลำดับที่ถ่ายภาพโดยอัตโนมัติ ตั้งแต่ หมายเลข 0001–9999 และบันทึกลงในโฟลเดอร์ได้สูงสุด 2,000 ภาพ ซึ่งท่าน สามารถเปลี่ยนชื่อไฟล์ที่กำหนดไว้ได้

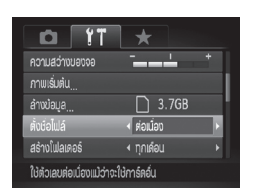

| ิ เลือก (ตั้งชื่อไฟล์) จากนั้นกดปุ่ม ◀▶<br>เพื่อเลือกตัวเลือก |                                                                                                    |  |
|---------------------------------------------------------------|----------------------------------------------------------------------------------------------------|--|
| ต่อเนื่อง                                                     | แม้ท่านจะถ่ายภาพโดยใช้แผ่น<br>บันทึกภาพใหม่ ชื่อไฟล์จะถูก<br>กำหนดอย่างต่อเนื่อง จนกว่า<br>ภาพหมายเลข 9999 จะถูก |  |
| รีเซ็ตอัตโนมัติ                                               | หากท่านเปลี่ยนแผ่นบันทึกภาพ<br>หรือโฟลเดอร์ใหม่ถูกสร้างขึ้น<br>ชื่อไฟล์จะเริ่มจาก 0001 อีกครั้ง                  |  |

- สำหรับการตั้งค่า [ต่อเนื่อง] หรือ [รีเซ็ตอัตโนมัติ] หากท่านใช้แผ่นบันทึกภาพที่มี ภาพอยู่แล้ว ภาพใหม่อาจจะถูกกำหนดชื่อไฟล์ต่อเนื่องจากชื่อไฟล์ที่มีอยู่ หาก ท่านต้องการเริ่มกำหนดชื่อไฟล์ใหม่ตั้งแต่ 0001 ให้ล้างข้อมูลแผ่นบันทึกภาพ ก่อนใช้งาน (หน้า 22)
  - โปรดดู *คู่มือการใช้ซอฟท์แวร์เบื้องต้น* สำหรับข้อมูลเกี่ยวกับโครงสร้างโฟลเตอร์ หรือชนิดภาพ

#### การสร้างโฟลเตอร์ตามวันที่ที่ถ่ายภาพ

ภาพจะถูกบันทึกในโฟลเดอร์ที่ถูกสร้างขึ้นในแต่ละเดือน อย่างไรก็ตาม ท่าน สามารถสร้างโฟลเดอร์ตามวันที่ที่ถ่ายภาพได้เช่นกัน

|                          | *            |    |
|--------------------------|--------------|----|
| ภาพเริ่มต้น              |              |    |
| ล้างป่อมูล               | 🗋 3.7GB      | i. |
| ສັ່งບ່ອໄຟລ໌              | ∢ ต่อเมือง → | ł. |
| สร้างโฟลเดอร์            | ∢ ทุกอัน >   |    |
| เก็บเลนส์                | ∢1 unnĭ →    |    |
| สร้างโฟลเดอร์ใหม่ทุกๆวัน |              |    |

 เลือก [สร้างโฟลเดอร์] และกดปุ่ม 
 เพื่อเลือก [ทุกวัน]
 ภาพจะถูกบันทึกในโฟลเดอร์ที่สร้างใน แต่ละวันที่ที่ถ่ายภาพ

#### การเปลี่ยนเวลาสำหรับเก็บเลนส์

เพื่อความปลอดภัย เลนส์จะถูกเก็บประมาณ 1 นาที หลังจากกดปุ่ม 🕩 เมื่ออยู่ ในโหมดการถ่ายภาพ (หน้า 27) หากท่านต้องการเก็บเลนส์ในทันทีเมื่อกดปุ่ม 🕩 ให้ตั้งค่าเวลาเก็บเลนส์ไปที่ [0 วินาที]

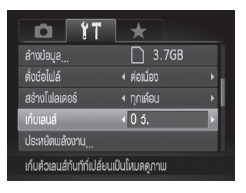

เลือก [เก็บเลนส์] จากนั้นกดปุ่ม 
 เพื่อเลือก [0 วิ.]

#### การปิตฟังก์ชั่นประหยัดพลังงาน

ท่านสามารถตั้งค่าฟังก์ชั่นประหยัดพลังงาน (หน้า 53) ไปที่ [ปิด] อย่างไรก็ตาม ขอแนะนำให้ท่านตั้งค่าฟังก์ชั่นนี้ไปที่ [เปิด] เพื่อประหยัดพลังงานแบตเตอรี่

| ประหยัดพลังงาน    |                  |    |
|-------------------|------------------|----|
| ปีดกล่องอัตโนมัติ | เปิด ปิด         |    |
| ปีดหน้าจอ         | <li>+ 1 unñ</li> | ×  |
|                   |                  |    |
|                   |                  |    |
|                   |                  |    |
|                   | MEN              | ∎∍ |

- 🔍 เลือก [ประหยัดพลังงาน] จากนั้นกดปุ่ม 🎬
- กดปุ่ม 
   หรือหมุนปุ่ม (พื่อเลือก [ปิดกล้องอัตโนมัติ] และกดปุ่ม (พื่อ เลือก (ปิด)
- หากท่านตั้งค่าฟังก์ชั่นประหยัดพลังงาน ไปที่ [ปิด] โปรดระมัดระวังอย่าลืมปิดกล้อง หลังจากการใช้งาน

#### การตั้งค่าเวลาปิตหน้าจอ

ท่านสามารถปรับเวลาก่อนที่หน้าจอจะปิดโดยอัตโนมัติ (หน้า 53) โหมดนี้จะ ทำงานเมื่อตั้งค่า (ปิดกล้องอัตโนมัติ) ไว้ที่ [ปิด]

| ประหยัดพลังงาน    |                |     |
|-------------------|----------------|-----|
| ปีดกล้องอัตโนมัติ | iúa da         |     |
| ปัดหน้าจอ         | <li>1 uni</li> | E S |
|                   |                |     |
|                   |                |     |
|                   |                |     |
|                   | ME             | ₪⊅  |

- 电 เลือก [ประหยัดพลังงาน] จากนั้นกดปุ่ม 🌚
- กดปุ่ม 
   พรือหมุนปุ่ม (พื่อเลือก [ปิดหน้าจอ] จากนั้นใช้ปุ่ม (
   เพื่อเลือก เวลา
- ขอแนะนำให้เลือกน้อยกว่า [1นาที] เพื่อ ประหยัดพลังงานแบตเตอรี่

# การตั้งเวลาสากล

เมื่อไปท่องเที่ยวต่างประเทศ ท่านสามารถบันทึกภาพโดยใช้วันที่และเวลาใน ประเทศนั้นๆ โดยเพียงเปลี่ยนการตั้งค่าไทม์โซนปลายทาง หากท่านเปลี่ยนการ ตั้งค่าไทม์โซนปลายทางไว้ล่วงหน้า จะทำให้ไม่ต้องเสียเวลาไปกับการเปลี่ยนการ ตั้งค่าวันที่/เวลา

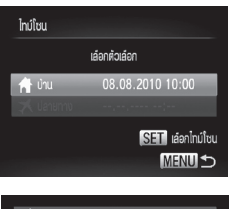

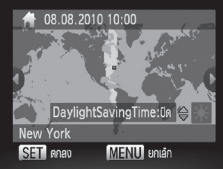

# ตั้งค่าไทม์โซนหลัก

- 🔹 เลือก [ไทม์โซน] จากนั้นกดปุ่ม 🎬
- เมื่อตั้งค่าตัวเลือกนี้เป็นครั้งแรก ให้ยืนยัน ข้อมูลที่แสดงบนหน้าจอต้านซ้าย จากนั้น กดปุ่ม (<sup>(\*\*)</sup>)
- กดปุ่ม 
   หรือหมุนปุ่ม 

   เพื่อเลือก
   ไทม์โซนบ้าน
- หากต้องการตั้งค่า Daylight saving time (เพิ่มเวลา 1 ชั่วโมง) ให้กดปุ่ม ▲▼
   เพื่อเลือก [Daylight Saving Time: เปิด]
- 🔹 กดปุ่ม 🖫

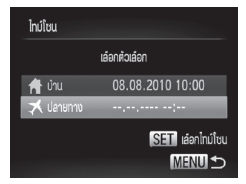

เลือกตัวเลือก

08.08.2010 10:00

SET ເລືອກໄກມ໌ໂຮບ MENU 🔿

ไทม์โซม

🔶 ủnu

🛪 ปลายกาง

 2 ตั้งค่าไทม์โซนปลายทาง
 กดปุ่ม ▲▼ หรือหมุนปุ่ม ♥ เพื่อเลือก [⊀ ปลายทาง] จากนั้นกดปุ่ม ()
 กดปุ่ม ♦ หรือหมุนปุ่ม ♥ เพื่อเลือก ไทม์โซนปลายทาง
 ท่านสามารถตั้งค่า Daylight saving time

ในขั้นตอนที่ 1 • กดปุ่ม 🐨

#### เลือกไทม์โซนปลายทาง

- กดปุ่ม 
   หรือหมุนปุ่ม 
   เพื่อเลือก X จากนั้นกดปุ่ม MENU
  - ไอคอน 🛪 จะปรากฏบนหน้าจอถ่ายภาพ (หน้า 196)

🖗 หากท่านเปลี่ยนวันที่หรือเวลาในการตั้งค่า 🛪 (หน้า 20) เวลาและวันที่ [ff บ้าน] จะเปลี่ยนโดยอัตโนมัติ

#### การเปลี่ยนหน่วยวัดระยะ

ท่านสามารถเปลี่ยนหน่วยวัดระยะที่แสดงในแถบการซูม (หน้า 24) และมาตร แสดงแมนนวลโฟกัส (หน้า 98) จาก ม./ซม. (m/cm) เป็น ฟุต/นิ้ว (ft/in) ได้

| <b>D</b> 17            | *               |
|------------------------|-----------------|
| ประหยัดแล้งงาน <u></u> |                 |
|                        | <b>f</b>        |
|                        | 08.08.'10 10:00 |
| ທມ່ວຍວັດຣະຍະ           | m/cm ft/in      |
| วัดระดับอิเล็กทรอนิกส์ |                 |
| ตั้งก่าหน่วยการวัด     |                 |

เลือก [หน่วยวัดระยะ] และกดปุ่ม 
 เพื่อเลือก [ft/in]

#### การปรับแต่งค่าวัดระดับอิเล็กทรอนิกส์

ปรับแต่งค่าวัดระดับอิเล็กทรอนิกส์หากท่านรู้สึกว่ากล้องถ่ายภาพเอียง หากท่านใช้ เส้นตาราง (หน้า 170) เพื่อยืนยันว่ากล้องอยู่ในระดับที่ถูกต้อง ก่อนใช้งานท่าน สามารถปรับแต่งค่าวัดระดับอิเล็กทรอนิกส์เพื่อให้แม่นยำมากยิ่งขึ้น

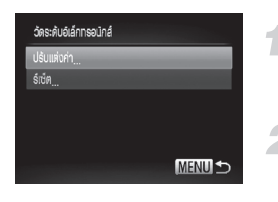

# ปรับกล้องให้ขนานกับพื้น

- ให้ติดตั้งกล้องกับขาตั้งกล้องและตรวจสอบ ว่ากล้องขนานกับพื้น
- 🕽 เลือก [ปรับแต่งค่า]
  - เลือก [วัดระดับอิเล็กทรอนิกส์] จากนั้น กดปุ่ม ()
  - กดปุ่ม ▲▼ หรือหมุนปุ่ม ♥ เพื่อเลือก [ปรับแต่งค่า] จากนั้นกดปุ่ม ♥
     หน้าจอยืนยันจะปรากภชื้น
- <sub></sub> ปรับแต่งค่ามาตรวัดระดับอิเล็กทรอนิกส์
  - กดปุ่ม
     หรือหมุนปุ่ม
     เพื่อเลือก
     [ตกลง] จากนั้นกดปุ่ม

#### การรีเซ็ตวัดระดับอิเล็กทรอนิกส์

รีเซ็ตวัดระดับอิเล็กทรอนิกส์ไปเป็นค่ามาตรฐาน หากไม่ได้ปรับแต่งค่าวัดระดับ อิเล็กทรอนิกส์ จะไม่สามารถรีเซ็ตได้

| วัดระดับอิเล็กทรอนิก |   |
|----------------------|---|
| ปรับแห่งก่า          |   |
| ទ៍លើគ                | - |
|                      |   |
|                      |   |
|                      |   |
|                      |   |

#### รีเซ็ตวัดระดับอิเล็กทรอนิกส์

- ปฏิบัติตามขั้นตอนที่ 1 ด้านบน เพื่อเลือก
   [รีเซ็ต] และกดปุ่ม ()
- เมื่อรีเซ็ตวัดระดั่บอิเล็กทรอนิกส์ หน้าจอเมนูจะกลับไปยังค่าเริ่มต้น

# การเปลี่ยนการตั้งค่าฟังก์ชั่นการถ่ายภาพ

หากท่านเลื่อนสวิตซ์ปรับโหมดการทำงานไปที่ **P** ท่านจะสามารถเปลี่ยนการตั้งค่า ในแท็บ **D** ได้ (หน้า 48)

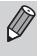

ก่อนที่จะถ่ายภาพโดยใช้พังก์ชั่นที่อธิบายในบทนี้ในโหมดอื่นๆ นอกจากโหมด **P** ให้ตรวจสอบฟังก์ชั่นที่สามารถใช้งานได้ในโหมดเหล่านั้น (หน้า 202 - 203)

#### การเปลี่ยนการตั้งค่าโฟกัส

กล้องจะโฟกัสไปยังวัตถุใดก็ตามที่กล้องกำลังเล็งอยู่แม้เมื่อไม่ได้กดชัตเตอร์ก็ตาม อย่างไรก็ตาม ท่านสามารถตั้งค่าให้กล้องโฟกัสเฉพาะเมื่อกดปุ่มชัตเตอร์ลงครึ่ง หนึ่งเท่านั้น

| 11                       | *             |
|--------------------------|---------------|
| ด้จิศอลชุม               | ∢ มาตรฐาน 🔶   |
| ซุมจุดโฟกัส              | เปิล ปีด      |
| โฟกัสแบบต่อเนื่อง        |               |
| AFแบบต่อเนื่อง           | เปิด ปิด      |
| ลำแสงช่วยโฟกัส           | <b>iÚn</b> Ún |
| ปีดระบบโฟก้สแบบต่อเนื่อข | )             |

เลือก [AF แบบต่อเนื่อง] และกดปุ่ม ◀▶
 เพื่อเลือก (ปิด)

เนื่องจากโฟกัสยังคงจับอยู่ที่วัตถุจนกระทั่ง เปิด ที่ท่านกดปุ่มชัตเตอร์ลงครึ่งหนึ่ง ท่านจึง สามารถถ่ายภาพได้โดยไม่พลาดภาพสำคัญ

ปิด กล้องจะไม่โฟกัสอย่างต่อเนื่อง เพื่อเป็น การประหยัดพลังงานแบตเตอรี่

#### การปิตลำแสงช่วยโฟกัส

เมื่อท่านกดปุ่มชัตเตอร์ลงครึ่งหนึ่ง หลอดไฟจะสว่างขึ้นโดยอัตโนมัติเพื่อช่วยโฟกัส ในสภาวะการถ่ายภาพที่แสงน้อย ซึ่งท่านสามารถปิดหลอดไฟได้

| T IT               | *             |
|--------------------|---------------|
| ซูมจุดโฟก้ส        | ida <b>da</b> |
| ໂຟກັສແບບຫ່ວເນົ່ອຈ  | เปิล ปีด      |
| AFແບບສ່ອເນື່ອຈ     |               |
| ลำแสงช่วยโฟกัส     | เปิด ปีด      |
| บยายจุดไฟกัส       | เปิด ปีด      |
| ปีดล่าแสงช่วยไฟกัส |               |

เลือก [ลำแสงช่วยโฟกัส] และกดปุ่ม
 เพื่อเลือก [ปิด]

#### การเปลี่ยนเวลาในการยิงแฟลช

ท่านสามารถเปลี่ยนเวลาในการยิงแฟลชและการลั่นชัตเตอร์ได้

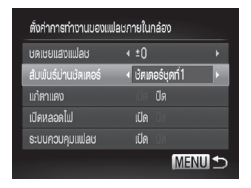

เลือก [ควบคุมระบบแฟลช] จากนั้นกดปุ่ม (<sup>™</sup>)
 กดปุ่ม ▲▼ หรือหมุนปุ่ม ● เพื่อเลือก
 [สัมพันธ์ม่านชัตเตอร์] จากนั้นใช้ปุ่ม ◆
 เพื่อเลือกการตั้งค่า

| ชัตเตอร์ชุดที่ 1 | ยิงแฟลชทันทีหลังจากเปิดชัตเตอร์ |
|------------------|---------------------------------|
| ชัตเตอร์ชุดที่ 2 | ยิงแฟลชทันที่ก่อนชัตเตอร์ปิด    |

#### การปิตฟังก์ชั่นลดตาแดง

แสงจากหลอดไฟลดตาแดงจะสว่างขึ้นเพื่อลดเอฟเฟคตาแดงที่เกิดจากการถ่ายภาพ ในที่มีดโดยใช้แฟลช ท่านสามารถปิดการใช้งานฟังก์ชั่นนี้ได้

| ตั้งก่าการทำงานของแฟลชภายในกล้อง |                     |  |  |  |
|----------------------------------|---------------------|--|--|--|
| ษตเษยแสงแปลษ                     | + ±0 →              |  |  |  |
| ส้มพ้นธ์ม่านชัดเตอร์             | < บัตเตอร์บุดที่1 < |  |  |  |
| แก้ตาแดง                         |                     |  |  |  |
| เปิดหลอดไฟ                       | เปิด ปีด            |  |  |  |
| ระบบควบคุมแฟลช                   | เปิด ปิด            |  |  |  |
|                                  | Menu 🕤              |  |  |  |

- เลือก [ควบคุมระบบแฟลช] จากนั้น กดปุ่ม ())

#### การเปลี่ยนการตั้งค่าฟังก์ชั่นการถ่ายภาพ

#### การเปลี่ยนรูปแบบการแสดงข้อมูลภาพทันทีหลังการถ่ายภาพ

ท่านสามารถเปลี่ยนระยะเวลาในการแสดงภาพได้หลังถ่ายภาพ

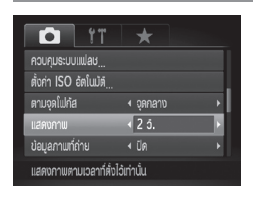

| ) เลือ<br>เพื่อ | เลือก [แสดงภาพ] จากนั้นกดปุ่ม ◀▶<br>เพื่อเลือกตัวเลือก |                                                                |  |  |
|-----------------|--------------------------------------------------------|----------------------------------------------------------------|--|--|
| 2 -             | 10 วินาที                                              | แสดงภาพตามเวลาที่กำหนด                                         |  |  |
| ค้าง            | ไว้                                                    | ภาพจะถูกแสดงค้างไว้ จนกว่า<br>ท่านจะกดปุ่มชัตเตอร์ลงครึ่งหนึ่ง |  |  |
| ปิด             |                                                        | ไม่แสดงภาพ                                                     |  |  |

#### การเปลี่ยนรูปแบบการแสดงข้อมูลภาพทันทีหลังการถ่ายภาพ

ท่านสามารถเปลี่ยนระยะเวลาในการแสดงภาพได้หลังถ่ายภาพ

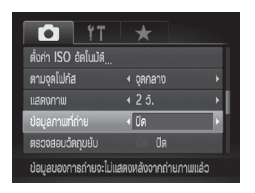

เลือก [ข้อมูลภาพที่ถ่าย] จากนั้นกดปุ่ม
 เพื่อเลือกตัวเลือก

| ปิด          | แสดงภาพเท่านั้น                                                                                                    |
|--------------|----------------------------------------------------------------------------------------------------|
| รายละเอียด   | แสดงรายละเอียดของข้อมูลภาพ<br>(หน้า 199)                                                                                      |
| เซ็คจุดโฟกัส | พื้นที่ในจุดโฟกัสจะแสดงแบบขยาย<br>เพื่อให้ท่านสามารถตรวจสอบโฟกัส<br>โดยใช้วิธีเดียวกันกับ "การตรวจ<br>สอบจุดโฟกัส" (หน้า 130) |

#### การตั้งค่าการแสดงข้อมูลหน้าจอ

ท่านสามารถเปลี่ยนข้อมูลที่จะแสดงบนหน้าจอได้ด้วยการกดปุ่ม DISP. ในหน้าจอ การแสดงหน้าจอ

| การแสดงหน้าจอ          |              |              |    |   |
|------------------------|--------------|--------------|----|---|
| LCD/เชื่องมองภาพ       | 17           | 27           | •7 |   |
| ข้อมูลการถ่าย          | $\checkmark$ | $\checkmark$ |    |   |
| ตาราช                  |              | $\checkmark$ |    |   |
| วัดระดับอิเล็กทรอนักส์ |              | $\checkmark$ |    |   |
| ฮฮโตแกรม               |              | $\checkmark$ |    |   |
| SET                    | /            | ME           | NU | € |

 เลือก [การแสดงหน้าจอ] จากนั้นกดปุ่ม (๑)
 กดปุ่ม ▲▼◆ หรือหมุนปุ่ม (๑) เพื่อเลือก รายการ จากนั้นกดปุ่ม (๑) เครื่องหมาย ✓ จะปรากฏบนรายการที่ท่านต้องการแสดง
 กดปุ่ม ▲▼◆ หรือหมุนปุ่ม (๑) เพื่อเลือก
 หรือ (๑) จากนั้นกดปุ่ม (๑) และปุ่ม DISP. เพื่อตั้งค่าการแสดงหน้าจอ รายการการแสดงที่มีเครื่องหมาย Ø จะไม่ ปรากฏขึ้นเมื่อกดปุ่ม DISP. นอกจากนี้ Ø ยังไม่สามารถตั้งค่าสำหรับการตั้งค่าการ แสดงข้อมูลหน้าจอในปัจจุบันขณะทำการ ตั้งค่า

🕨 รายการที่มีเครื่องหมาย 🗸 จะปรากฏขึ้น

| ข้อมูลการถ่าย              | แสดงข้อมูลการถ่ายภาพ<br>(หน้า 196)                                      |
|----------------------------|-------------------------------------------------------------------------|
| ตาราง                      | แสดงเส้นตารางบนหน้าจอ                                                   |
| วัดระดับ<br>อิเล็กทรอนิกส์ | มาตรวัดระดับอิเล็กทรอนิกส์จะ<br>ปรากฏบนหน้าจอ (หน้า 108)                |
| ฮิสโตแกรม                  | ฮิสโตแกรม (หน้า 45) จะ<br>ปรากฏในโหมดการถ่ายภาพ <b>P</b> ,<br>Tv, Av, M |

) หากท่านกดปุ่มชัตเตอร์ลงครึ่งหนึ่งและกลับไปยังหน้าจอการถ่ายภาพจากหน้าจอ การตั้งค่าการแสดงหน้าจอการตั้งค่าที่ท่านตั้งไว้จะไม่ถูกบันทึก

ท่านสามารถตั้งค่ารายการที่เป็นสีเทาได้เช่นกัน แต่อย่างไรก็ตาม รายการนั้นๆ อาจ จะไม่แสดงขึ้นโดยขึ้นอยู่กับโหมดการถ่ายภาพ

#### การเปลี่ยนการตั้งค่าฟังก์ชั่นการถ่ายภาพ

#### การเปลี่ยนการตั้งค่าโหมด IS

| Tî 🎑                  | *                                                                                                    |   |
|-----------------------|----------------------------------------------------------------------------------------------------|---|
| ดรวจสอบอัตถุมยับ      |                                                                                                    |   |
| การแสดงหน้าจอ         |                                                                                                    |   |
| กลับภาพบนจอLCD        |                                                                                                    |   |
| โหมดIS                | < de la comercia de la comercia de l | L |
| ด้วแปลงเลนส์          | < لَنْنَا •                                                                                                    |   |
| ปรับแก้การสั่นไหวของก | าล้องแบบต่อเนื่อง                                                                                                    |   |

| เลือก [โหมดเS] จากนั้นกดปุ่ม <b>ป</b> เพื่อ<br>เลือกตัวเลือก |                                                                                                    |  |  |  |
|--------------------------------------------------------------|----------------------------------------------------------------------------------------------------|--|--|--|
| ต่อเนื่อง                                                    | เปิดการป้องกันภาพสั่นไหวตลอด<br>เวลา ท่านสามารถยืนยันผลได้<br>โดยตรงจากหน้าจอซึ่งทำให้ง่ายใน<br>การตรวจสอบองค์ประกอบภาพหรือ<br>โฟกัสภาพ ไม่เพียงลดการเบลอ<br>ทั่วไปเท่านั้น แต่ยังลดการเบลอด้าน<br>ช้างของภาพ (hybrid IS) ที่เกิดขึ้นใน<br>การถ่ายภาพมาโคร |  |  |  |
| เฉพาะ<br>ตอนถ่าย*                                            | การป้องกันภาพสั่นไหวจะทำงาน<br>เฉพาะตอนถ่ายภาพ                                                                                                    |  |  |  |
| แพนตาม*                                                      | การป้องกันภาพสั่นไหวจะทำงาน<br>เฉพาะเมื่อกล้องเคลื่อนที่ในลักษณะ<br>ขึ้น-ลง ขอแนะนำให้ใช้ตัวเลือกนี้<br>สำหรับการถ่ายภาพวัตถุที่เคลื่อนที่<br>ในแนวนอน                                                                                                    |  |  |  |

\* การตั้งค่าจะเปลี่ยนไปยัง [ต่อเนื่อง] เมื่อถ่ายภาพ เคลื่อนไหว

- หากกล้องมีการสั่นอย่างรุนแรง ให้ติดตั้งขาตั้งกล้อง อย่างไรก็ตาม ขอแนะนำ ให้ตั้งค่าโหมด IS ไปที่ [ปิด] เมื่อใช้ขาตั้งกล้อง
  - เมื่อใช้ (แพนตาม) ให้ถ่ายภาพโดยถือกล้องในแนวนอน เพราะการป้องกันภาพ สั่นไหวจะไม่ทำงาน เมื่อถือกล้องในแนวตั้ง

#### การบันทึกฟังก์ชั่นไปยังปุ่มหมุนด้านหน้า

ท่านสามารถบันทึกฟังก์ชั่นที่ใช้ทั่วไปไปยังปุ่มหมุนด้านหน้า และปุ่มหมุนควบคุม การทำงานสำหรับโหมดถ่ายภาพแต่ละโหมด

| ตั้งการทำงานของ 🖍 🏶             |      |  |    |      |    |
|---------------------------------|------|--|----|------|----|
| <ul> <li>รงแหวนหน้า1</li> </ul> |      |  |    |      | 2  |
|                                 |      |  |    |      |    |
|                                 | M    |  | Av | Tv   | Ρ  |
| ~                               |      |  |    |      |    |
| ۲                               | Av / |  |    |      |    |
| 🗢 การตั้งค่า                    |      |  | l  | MENI | ]⊅ |

- เลือก (ตั้งการทำงานของ 🗮 🖲 ) จากนั้นกดปุ่ม 🖤
- 🔹 กดปุ่ม 🕩 เพื่อเลือกตัวเลือก
- - จากนั้นหมุนปุ่ม *ж* เพื่อเปลี่ยนฟังก์ชั่น

#### การเปลี่ยนการตั้งค่าฟังก์ชั่นการถ่ายภาพ

#### ฟังก์ชั่นที่สามารถบันทึกได้

ฟังก์ชั่นที่ท่านสามารถบันทึกไปยังปุ่มหมุนด้านหน้าและปุ่มหมุนควบคุมการทำงาน จะแตกต่างกันไปขึ้นอยู่กับโหมดถ่ายภาพ ในหน้าจอตั้งค่าสามารถบันทึก การตั้งค่า อัตราส่วนของภาพ (หน้า 78), การแก้ไขสมดุลแสงขาว (หน้า 84) และปรับค่า คอนทราสอัจฉริยะ (หน้า 107) ไปยังรายการที่มีเครื่องหมาย ★ ในตาราง ด้านล่าง ฟังก์ชั่นที่บันทึกในโหมด M, Av, Tv และ P จะถูกตั้งค่าด้วยวิธีเดียวกับ [วงแหวนหน้า 1], [วงแหวนหน้า 2], [ปุ่มหมุนควบคุม] เมื่ออยู่ในโหมด P ไม่ สามารถตั้งค่าฟังก์ชั่นเดียวกันไปยังปุ่ม ₩ และ ♥ พร้อมกันได้

| 500,005                 | 500005    |        | โหมดการถ่ายภาพ |    |   |  |
|-------------------------|-----------|--------|----------------|----|---|--|
| 2.11.13                 |           | Μ      | Av             | Tv | Ρ |  |
| 0.0110000000 1          | <b>**</b> | Tv     | Av             | Tv | * |  |
| างแบาหมหา               | ۲         | Av, ★  | *              | *  | * |  |
| างแหลางเหงน้ำ 0         | ~         | Av     | Av             | Tv | * |  |
| 10191111111 C           | ۲         | Tv. ★  | *              | *  | * |  |
|                         | *         | *      | *              | *  | * |  |
| ภีพมที่หคงกล์หนาวมเวงเห | ۲         | Tv, Av | Av             | Tv | * |  |

• Av: ค่ารูรับแสง (หน้า 105), Tv: ความเร็วซัตเตอร์ (หน้า 104)

🕅 เมื่อบันทึกฟังก์ชั่นไปยังปุ่ม 🏶 หลายฟังก์ชั่น ท่านสามารถกดปุ่ม 💌 เพื่อสลับแต่ละ ฟังก์ชั่นได้

#### การบันทึกฟังก์ชั่นไปที่ปุ่ม 🔊

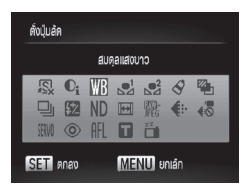

เลือก (ตั้งปุ่มลัด) จากนั้นกดปุ่ม <sup>(\*\*)</sup>
 กดปุ่ม ▲▼◀▶ หรือหมุนปุ่ม <sup>\*\*</sup> เพื่อเลือก
 ฟังก์ชั่นที่ต้องการบันทึก จากนั้นกดปุ่ม (\*\*)
 กดปุ่ม √5 เพื่อเรียกฟังก์ชั่นที่บันทึกไว้

#### การบันทึกเมนูการถ่ายภาพที่ใช้ประจำ (เมนูของฉัน)

- 🖉 เลือก 🔊 หากท่านต้องการยกเลิกการบันทึกฟังก์ชั่น
  - เมื่อสัญลักษณ์ 🛇 นี้แสดงขึ้นที่ด้านล่างขวาของไอคอน ท่านจะไม่สามารถใช้ ฟังก์ชั่นในโหมดการถ่ายภาพหรือการตั้งค่าฟังก์ชั่นในปัจจุบันได้
  - ในโทมด 🛃 หรือ 🛃 การกดปุ่ม 🔊 แต่ละครั้งจะเป็นการบันทึกข้อมูลสมดุล แสงขาว (หน้า 85) และการตั้งค่าสมดุลแสงขาวจะเปลี่ยนเป็น 🛃 หรือ 🛃 ตามลำดับ
  - ในโหมดุ AFL การกดปุ่ม 🔊 แต่ละครั้งจะเป็นการปรับโฟกัสและไอคอน AFL จะ ปรากฏขึ้นบนหน้าจอ
  - หากท่านกดปุ่ม 🔊 ในโหมด 🖆 การแสดงบนหน้าจอจะถูกปิดลง ให้ลอง ปภิบัติตามขั้นตอนต่อไปนี้เพื่อเรียกการแสดงบนหน้าจอ

    - ก็ดปุ่มใดๆ นอกจากปุ่มเปิดปิดกล้อง
      เปลี่ยนทิศทางของกล้องไปเป็นแนวตั้งหรือแนวนอน
    - เปิดและปิดหน้าจอ

# การบันทึกเมนูการถ่ายภาพที่ให้ประจำ (เมนูของฉัน)

ท่านสามารถบันทึกรายการเมนูการถ่ายภาพในแท็บ ★ ได้ตามการใช้งานที่ท่าน ต้องการได้สูงสุด 5 รายการ ท่านสามารถเข้าใช้งานรายการเมนูที่ใช้เป็นประจำได้ อย่างราดเร็าถากหน้าถอเดียา

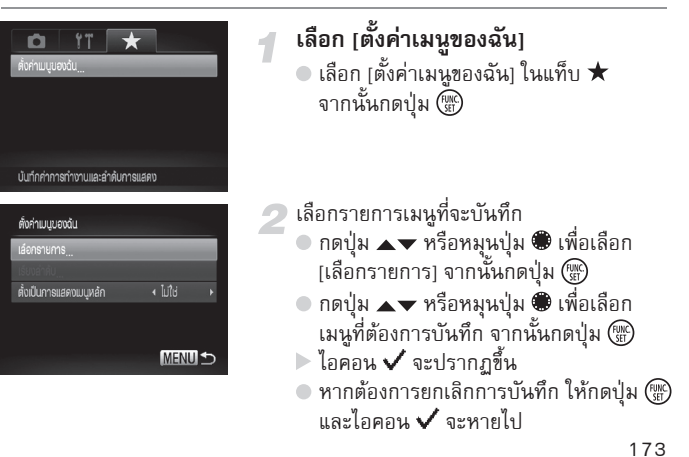

#### การเปลี่ยนการตั้งค่าฟังก์ชั่นการแสดงภาพ

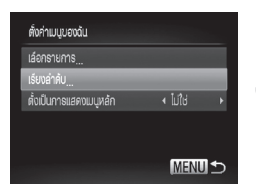

- ท่านสามารถตั้งค่ารายการที่เป็นสีเทาในขั้นตอนที่ 2 ได้เช่นกัน แต่อย่างไรก็ตาม รายการนั้นๆ อาจจะไม่แสดงขึ้นโดยขึ้นอยู่กับโหมดการถ่ายภาพ
  - เลือก (ตั้งเป็นการแสดงเมนูหลัก) และใช้ปุ่ม ◀▶ เพื่อเลือก (ใช่) ในตอนนี้ ท่าน สามารถแสดงเมนูของฉันได้ด้วยการกดปุ่ม MENU เมื่ออยู่ในโหมดการถ่ายภาพ

# การเปลี่ยนการตั้งค่าฟังก์ชั่นการแสดงภาพ

ท่านสามารถทำการตั้งค่าในแท็บ Þ โดยการกดปุ่ม Þ (หน้า 48)

#### การเลือกภาพสำหรับเริ่มแสดงภาพต่อ

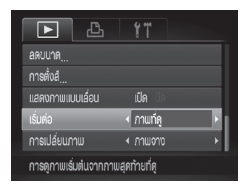

| เลือก   | [เริ่มต่อ] | จากนั้นกดปุ่ม | ♦ | เพื่อเลือก |
|---------|------------|---------------|---|------------|
| ตัวเลือ | อก         |               |   |            |

| ภาพที่ดู   | เริ่มแสดงภาพต่อจากภาพที่ดู<br>ล่าสุด   |
|------------|----------------------------------------|
| ภาพที่ถ่าย | เริ่มแสดงภาพต่อจากภาพที่ถ่าย<br>ล่าสุด |

# 10

# ข้อมูลที่เป็นประโยชน์ส่าหรับการใช้กล้อง

บทนี้จะแนะนำวิธีการใช้อุปกรณ์เสริมแยกจำหน่าย (หน้า 37), วิธีการแก้ปัญหา และรายการฟังก์ชั่นและรายการที่ปรากฏบนหน้าจอ

# การให้อะแต็ปเตอร์ไฟฟ้า AC

หากใช้อะแต็ปเตอร์ไฟฟ้า AC รุ่น ACK-DC50 (แยกจำหน่าย) ท่านสามารถใช้ กล้องโดยไม่ต้องกังวลว่าเหลือพลังงานเพียงพอหรือไม่

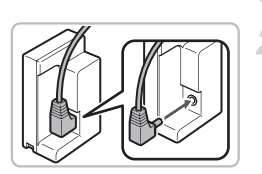

#### ปิดกล้อง

**เสียบสายไฟเข้ากับ Coupler** ดี เสียบสายไฟเช้ากับ Coupler จนสุด

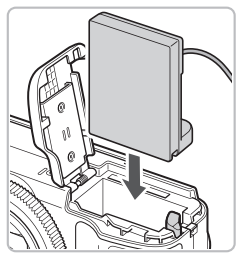

#### ใส่ Coupler

 ทำตามขั้นตอนที่ 2 ในหน้า 16 เพื่อเปิด ฝาครอบของตัวกล้อง และใส่ Coupler จน ล็อคเข้าที่ดังภาพ ตัวอย่าง

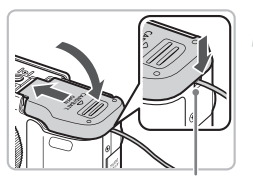

ฝาครอบสาย Coupler

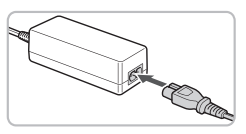

#### ปิดฝาครอบ

 ปิดฝาครอบขณะที่กดฝาครอบสาย coupler ลงบนสายเชื่อมต่อ

#### 5 เชื่อมต่อสายไฟ

 เชื่อมต่อสายไฟเข้ากับอะแด็ปเตอร์ไฟฟ้า และเสียบปลั๊กอีกด้านเข้ากับเต้าเสียบปลั๊กไฟ
 ท่านสามารถเปิดกล้องเพื่อใช้งานได้  หลังจากใช้งาน ให้ปิดกล้องและถอดสายไฟ ออกจากเต้าเสียบปลั๊กไฟ

ห้ามถอดปลั๊กหรือสายไฟขณะที่กล้องยังเปิดอยู่ เพราะอาจทำให้ภาพที่ท่านถ่ายไว้ ถูกลบ หรือทำให้กล้องเสียหาย

# การให้เลนส์ (แยกจำหน่าย)

เมื่อติดตั้งตัวปรับระยะโฟกัส รุ่น TC-DC58D (แยกจำหน่าย) ท่านจะสามารถถ่าย ภาพที่อยู่ไกลออกไปได้ (เลนส์จะเปลี่ยนความยาวโฟกัสของเลนส์ที่ตัวกล้องเพิ่มขึ้น 1.4 เท่า) สำหรับการติดตั้งตัวปรับระยะโฟกัส ท่านจำเป็นต้องใช้ชุดแปลงเลนส์ รุ่น LA-DC58K (แยกจำหน่าย)

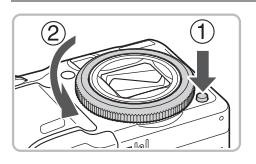

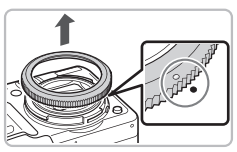

#### ถอดวงแหวนเลนส์

- 🔵 ตรวจสอบว่าได้ปิดกล้องแล้ว
- กดปุ่มปลดล็อควงแหวนเลนส์ (①) ให้หมุน
   วงแหวนเลนส์ตามทิศทางลูกศร (②)
- เมื่อเครื่องหมาย บนวงแห้วนเล่นส์และ
   เครื่องหมาย บนกล้องตรงกัน ให้ถอด
   วงแหวนเลนส์ออก

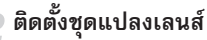

- ติดตั้งชุดแปลงเลนส์โดยให้เครื่องหมาย
   บนอะแด็ปเตอร์ตรงกับเครื่องหมาย
   บน กล้อง จากนั้นหมุนตามทิศทางลูกศรจนล็อค เข้าที่
- หากต้องการถอดชุดแปลงเลนส์ออก ให้ กดปุ่มปลดล็อควงแหวนเลนส์และหมุนไปใน ทิศทางตรงกันข้าม

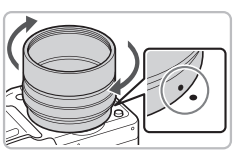

#### การใช้เลนส์ (แยกจำหน่าย)

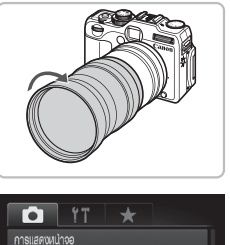

# 

#### ติดตั้งเลนส์ปรับระยะโฟกัส

หมุนเลนส์ตามทิศทางลูกศรเพื่อติดตั้งเลนส์ ปรับระยะโฟกัสเข้ากับกล้องให้แน่นหนา

# 4 ปรับการตั้งค่าตัวแปลงเลนส์

- 🔍 เปิดกล้อง
- กดปุ่ม MENU เพื่อแสดงแท็บ 🗅 และเลือก [ตัวแปลงเลนส์] จากนั้นกดปุ่ม 🕩 เพื่อเลือก [TC-DC58D]
- หากท่านตั้งค่า [โหมดเร] ไปที่ [ปิด] ท่าน จะไม่จำเป็นต้องตั้งค่าตัวแปลงเลนส์
- เมื่อท่านถอดตัวแปลงเลนส์ออกจากกล้องให้ ท่านเปลี่ยนการตั้งค่าตัวแปลงเลนส์ไปที่ [ไม่มี]
- หากใช้งานแฟลชภายในตัวกล้อง ขอบด้านนอกของภาพ (โดยเฉพาะทางด้าน ขวาล่าง) อาจจะมืดได้
  - เมื่อใช้งา<sup>^</sup>นตัวปรับระยะโพกัส ให้ตั้งค่ากล้องให้ใกล้เคียงกับการถ่ายภาพระยะ ใกลมากที่สุด ในการตั้งค่าการชูมอื่นๆ ภาพจะแสดงขึ้นเหมือนกับว่ามุมภาพ ถูกตัดออกไป
  - ให้ถ่ายภาพโดยใช้หน้าจอ หากท่านใช้งานช่องมองภาพในการถ่ายภาพ มุมมอง ภาพบางส่วนอาจถูกอุปกรณ์ที่ติดตั้งไว้บัง
  - ท่านไม่สามารถใช้งานโหมด = 10 ได้
  - ทำความสะอาดฝุ่นและสิ่งสกปรกออกจากตัวแปลงเลนส์ให้สะอาดด้วยแปรง ทำความสะอาดเลนส์ก่อนที่จะใช้งาน
  - หากท่านถ่ายภาพในโหมด 🕞 ในขณะที่ใช้งานอุปกรณ์ติดตั้งเลนส์เหล่านี้ ท่านจะไม่สามารถใช้งานซอฟท์แวร์ที่จัดให้ในการสร้างภาพพาโนรามาได้อย่าง สมบูรณ์

# การเปลี่ยนสีวงแหวนเลนส์ (แยกจำหน่าย)

ท่านสามารถเปลี่ยนสีของวงแหวนเลนส์โดยใช้ชุดอุปกรณ์เสริมวงแหวนเลนส์ ร่น RAK-DC-2 ซึ่งแยกจำหน่ายได้

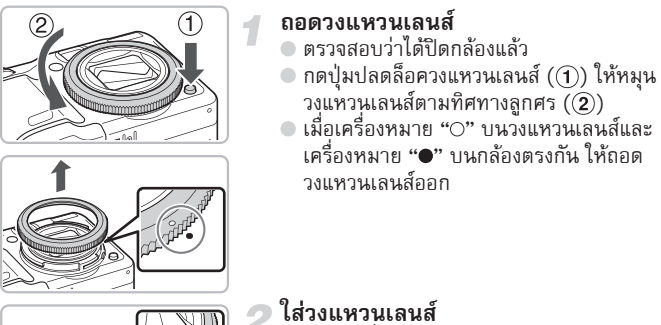

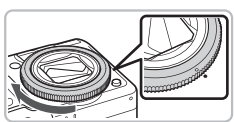

 จัดให้เครื่องหมาย "〇" บนวงแหวนเลนส์กับ เครื่องหมาย "• บนกล้องตรงกัน จากนั้น หมนวงแหวนเลนส์ไปตามทิศทางลกศร

# การใช้สวิตช์ลั่นชัตเตอร์จากระยะไกล (แยกจำหน่าย)

ท่านสามารถป้องกันการสั่นของกล้องที่อาจเกิดขึ้นเมื่อท่านกดปุ่มชัตเตอร์ได้ด้วย การใช้งานสวิตซ์ลั่นชัตเตอร์จากระยะไกล (Remote Switch) รุ่น RS60-E3 (แยก จำหน่าย) ซึ่งเป็นประโยชน์อย่างยิ่งเมื่อท่านใช้งานความไวชัตเตอร์ต่ำ

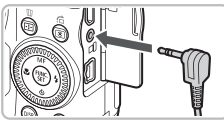

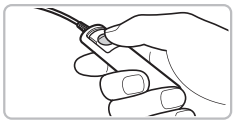

#### เชื่อมต่อสวิตช์ลั่นชัตเตอร์จากระยะไกล

- ตรวจสอบว่าได้ปิดกล้องแล้ว
- 🜑 เปิดฝาครอบซ่องเชื่อมต่อและเสียบปลั๊ก สวิตซ์ลั่นซัตเตอร์จากระยะไกล

#### ถ่ายภาพ

🔍 กดปุ่มบนสวิตซ์ลั่นชัตเตอร์จากระยะไกล เพื่อก่ายกาพ

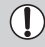

ท่านไม่สามารถใช้งานกล้องนี้ในการถ่ายภาพในรูปแบบบัลบ์ได้ (Bulb photograph)

# การใช้แฟลษเสริมภายนอก (แยกจำหน่าย)

ท่านสามารถถ่ายภาพที่ต้องใช้แฟลชให้คมชัดและดูเป็นธรรมชาติมากยิ่งขึ้นได้ด้วย การใช้งานแฟลชเสริมภายนอก

- ขอแนะนำให้ท่านตั้งค่าสมดุลแสงขาวไปที่ 🗲
- โปรดอ่านคู่มือการใช้งานที่มาพร้อมกับแฟลชเสริมภายนอก
  - เมื่อท่านติดตั้งแฟลชเสริมภายนอก ท่านจะไม่สามารถตั้งค่าแฟลชภายในตัว กล้องได้
    - ท่านไม่สามารถใช้งานฟังก์ชั่นบางอย่างของแฟลช Speedlite 220EX, 270EX, 430EX II และ 580EX II กับกล้องนี้ได้
    - เมื่อใช้งานแฟลชของแคนนอนรุ่นอื่นๆ นอกเหนือจากรุ่น Speedlite EX กล้อง อาจยิงแฟลชไม่ถูกต้อง หรือกล้องอาจไม่ยิงแฟลช ในกรณีนี้สามารถยิงแฟลช แบบแมนนวลในโหมดแมนนวล อย่างไรก็ตาม ท่านไม่สามารถใช้งานฟังก์ชั่น แก้ตาแดงได้
    - การใช้แฟลซ (โดยเฉพาะแฟลชกำลังสูง) หรืออุปกรณ์เสริมแฟลชที่ไม่ใช่ของ แคนนอนอาจทำให้เกิดการทำงานผิดปกติ หรือทำให้กล้องเสียหาย

#### иwaв Speedlite 220EX, 270EX, 430EX II иа: 580EX II 💻

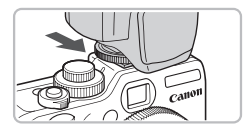

| ตั้งก่าการทำงานของแฟลชนอกกล้อง |                           |    |  |
|--------------------------------|---------------------------|----|--|
| ระบบแฟลช                       | < อัตโนมัต                | Þ  |  |
| ບລາບຍາແສວແຟລບ                  | ∢ ±0                      | ×  |  |
| ส้มพ้นธ์ม่านชัตเตอร์           | < ชัตเตอร์ชุดที่ <b>1</b> |    |  |
| แฟลชความเร็วส่ำ                |                           |    |  |
| ฟังชั่นแฟลชไร้สาย              |                           |    |  |
|                                | MENI                      | ]⊅ |  |

#### ติดตั้งแฟลชเข้ากับฐานสวมไร้สาย

#### เปิดแฟลช จากนั้นจึงเปิดกล้อง

- 🕨 ไอคอน 🗲 สีแดงจะปรากฏขึ้นบนหน้าจอ
- เมื่อชาร์จแฟลชเรียบร้อยแล้ว ไฟสัญญาณ จะสว่างขึ้น

# แสดงหน้าจอการตั้งค่าแฟลช

- 🕨 ตัวเลือกสำหรับตั้งค่าแฟลชจะแสดงขึ้น
| ตั้งก่าการท่างานของแ | ปละนอกกล้อง                         |    |
|----------------------|-------------------------------------|----|
| ຣ:ບບແຟລບ             | < อัตโนมัต์                         | P. |
| บดเบยแสงแปลบ         | ∢ ±0                                | F  |
| ส้มพ้นธ์ม่านชิตเตอร์ | <ul> <li>บัตเตอร์ชุดที่1</li> </ul> | Þ  |
| แฟลชความเร็วท่ำ      |                                     |    |
| ພັນນັ່ນແຟລບໄຮ້ສາຍ    |                                     |    |
|                      | MENU                                | l⊅ |

#### ตั้งค่า

- กดปุ่ม A หรือหมุนปุ่ม (พื่อเลือก รายการ จากนั้นกดปุ่ม ( เพื่อปรับการ ตั้งค่า
- การตั้งค่าที่ใช้งานได้จะแตกต่างกัน ขึ้นอยู่ กับแฟลช (หน้า 186)
- ในโหมดอื่น ๆ นอกเหนือจากโหมด P,
   Tv, Av, M และ =0 ท่านจะไม่สามารถ เปลี่ยนการตั้งค่าแฟลชได้ เนื่องจากแฟลช จะปรับค่าและยิงแฟลชโดยอัตโนมัติ

#### การใช้งานแฟลช Speedlite 430EX II และ 580EX II

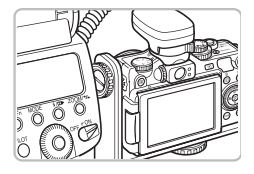

การใช้งาน Speedlite Bracket รุ่น SB-E2 ซึ่งแยก จำหน่ายจะช่วยป้องกันไม่ให้เกิดเงาที่ดูไม่เป็น ธรรมชาติที่ด้านช้างวัตถุเมื่อท่านถ่ายภาพในแนวตั้ง อย่างไรก็ตาม อุปกรณ์นี้อาจทำให้ท่านมีปัญหาใน การเปิดหน้าจอ LCD ซึ่งขึ้นอยู่กับมุมที่ท่านใช้งาน โปรดใช้กล้องโดยปิดหน้าจอ LCD และให้หน้าจอ หันหน้าออก

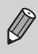

ท่านสามารถใช้งานแฟลช Speedlite 380EX, 420EX, 430EX, 550EX และ 580EX ได้ในลักษณะเดียวกัน

#### Macro Ring Lite șu MR-14EX II8: Macro Twin Lite șu MT-24EX

ท่านจำเป็นต้องใช้งานชุดแปลงเลนส์ รุ่น LA-DC58K, Off Camera Shoe Cordรุ่น OC-E3 และ Bracket รุ่น BKT-DC1 (แยกจำหน่ายทั้งหมด) เพื่อติดตั้ง Macro Ring Lite รุ่น MR-14EX หรือ Macro Twin Lite รุ่น MT-24EX เข้ากับกล้อง

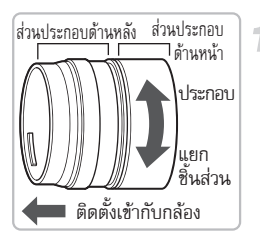

#### เตรียมชุดแปลงเลนส์

 หมุนชุดแปลงเลนส์ตามทิศทางลูกศร เพื่อ ถอดส่วนประกอบด้านหน้าและด้านหลัง
 ท่านจำเป็นต้องใช้งานส่วนประกอบด้านหลัง เท่านั้นเมื่อติดตั้ง Macro Ring Lite รุ่น MR-14EX หรือ Macro Twin Lite รุ่น MT-24EX

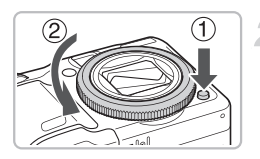

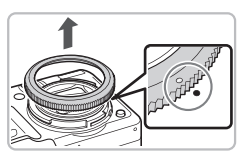

#### ถอดวงแหวนเลนส์

- 🔵 ตรวจสอบว่าได้ปิดกล้องแล้ว
- กดปุ่มปลดล็อควงแหวนเลนส์ (①)
   หมุนวงแหวนเลนส์ตามทิศทางลูกศร (②)
- เมื่อเครื่องหมาย บนวงแหวนเลนส์และ เครื่องหมาย ● บนกล้องตรงกัน ให้ถอด วงแหวนเลนส์ออก

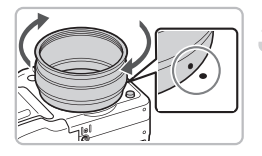

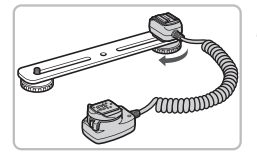

#### ติดตั้งส่วนประกอบด้านหลังของชุด แปลงเลนส์

- วางตำแหน่งของเครื่องหมาย บนส่วน ประกอบด้านหลังของชุดแปลงเลนส์ให้ตรง กับเครื่องหมาย ● บนกล้อง จากนั้นหมุน ไปตามทิศทางลูกศรจนล็อคเข้าที่
- หากต้องการถอ<sup>ื</sup>ดชุดแปลงเลนส์ออก ให้ กดปุ่มปลดล็อควงแหวนเลนส์และหมุนไป ในทิศทางตรงกันข้าม

#### ติดตั้ง Off Camera Shoe Cord เข้ากับ แบล็คเก็ต

เลื่อนตัวล็อคแบล็คเก็ตไปให้สุดปลายของ แบล็คเก็ต และหมุนตัวล็อคเข้ากับฐานต่อ อุปกรณ์ของ Off Camera Shoe Cord

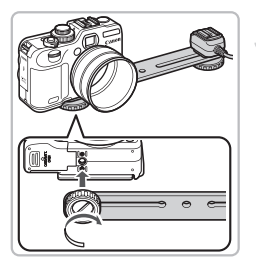

### 5 ติดตั้งแขนต่อ

เลื่อนตัวล็อคแบล็คเก็ตไปให้สุดปลายของ แบล็คเก็ต และหมุนตัวล็อคแบล็คเก็ตเข้ากับ ฐานต่อขาตั้งกล้องซึ่งอยู่ด้านล่างของตัวกล้อง

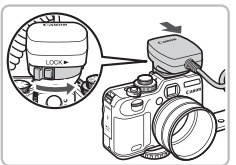

#### ติดตั้ง Off Camera Shoe Cord

ติดตั้งส่วนประกอบในการเชื่อมต่อของ
 Off Camera Shoe Cord เข้ากับฐานสวม
 ไร้สายซึ่งอยู่ด้านบนของตัวกล้อง

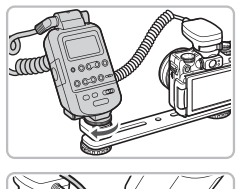

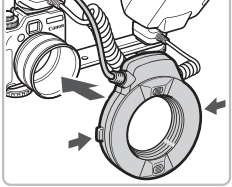

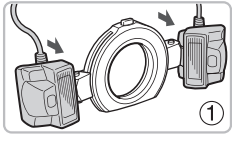

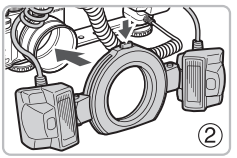

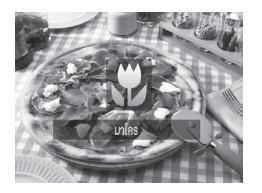

### ติดตั้งตัวควบคุม

๑ ติดตั้งตัวควบคุ่มสำหรับ Macro Ring Lite รุ่น MR-14EX หรือ Macro Twin Lite รุ่่น MT-24EX เข้ากับส่วนประกอบในการ เชื่อมต่อแฟลชของ Off Camera Shoe Cord

### ติดตั้งแฟลชเข้ากับชุดแปลงเลนส์

- เมื่อติดตั้ง Macro Ring Lite รู่น MR-14EX ้ให้ท่านกดปุ่มซึ่งอยู่ด้านข้างทั้งสองด้านของ Macro Ring Lite ค้างไว้และใส่เข้ากับชุด แปลงเลนส์
- เมื่อติดตั้ง Macro Twin Lite รุ่น MT-24EX ให้ติดตั้งหัวแฟลชเข้ากับฐานต่อหัวแฟลชที่ เหมาะสม ((1)) กดปุ่มทางด้านบนของ วงแหวนเลนส์ภายนอ่กค้างไว้และใส่เข้ากับ ชุดแปลงเลนส์ ((2))

- ตั้งค่ากล้องไปที่โหมด 🕊
- กดปุ่ม ◀ เพื่อเลือกตัวเลือก 🕉 ▶ โหมดการถ่ายภาพจะสลับระหว่าง 🕏 และ 🛦 ในแต่ละครั้งที่กดปุ่ม

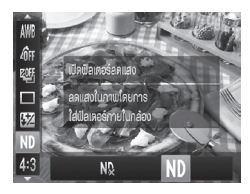

🁖 ตั้งค่า (ฟิลเตอร์ลดแสง) ไปที่ [เปิด] หลังจากกดปุ่ม () ให้กดปุ่ม ▲▼ เพื่อเลือก
 № จากนั้นกดปุ่ม ◆ หรือหมุนปุ่ม ● เพื่อเลือก ND

# **ตั้งค่าแฟลชภายนอกที่ติดตั้ง** ● ปฏิบัติตามขั้นตอนที่ 4 ในหน้า 181

เพื่อตั้งค่า

### 12 ถ่ายภาพ

11

- 🔵 ท่านสามารถถ่ายภาพในโหมดชดเชยค่าแสง แฟลชอัตโนมัติ E-TTL ได้โดยเพียงแค่ ตั้งค่า โหมดการถ่ายภาพของกล้องไปที่ **P. Av** หรือ **Tv**
- เมื่อถ่ายภาพในบริเวณที่มีแสงจ้า ให้ตั้งค่า รูรับแสงในโหมด Av หรือ M จากนั้นจึง ถ่ายภาพ
- $(\mathbf{I})$ • ตรวจสอบให้แน่ใจว่าสายของ Off Camera Shoe Cord, Macro Ring Lite หรือ Macro Twin Lite จะไม่กีดขวางหรือเป็นอุปสรรคในการใช้งานแฟลช
  - หากถ่ายภาพโดยใช้ขาตั้งกล้อง ให้ปรับที่ศทางของกล้องเพื่อที่ว่าหัวแฟลชจะไม่ ไปสัมผัสกับขาตั้งกล้องหรือแบล็คเก็ต
  - ตัวควบคุมอาจไปสัมผัสกับหน้าจอ LCD ซึ่งขึ้นอยู่กับตำแหน่งการวางตัวควบคุม
  - ให้ถ่ายภาพโดยใช้หน้าจอ ท่านจะไม่สามารถใช้ช่องมองภาพในการถ่ายภาพได้
  - ท่านไม่สามารถใช้งานโหมด 르 🗖 ได้

#### การตั้งค่าแฟลษเสริมภายนอก (แยกจำหน่าย)

- ความสัมพันธ์สูงสุดระหว่างแฟลชและความเร็วชัตเตอร์คือ 1/250 วินาที
- แฟลชจะปรับก้ำลั่งแฟลชเองโดยอัตโนมัติเมื่อตั้งค่า [ระบบแฟลช] ไปที่ [อัตโนมัติ] ท่านสามารถตั้งค่าการชดเชยค่าแสงแฟลชและระบบควบคุมแฟลชได้เมื่อตั้งค่า แฟลชเป็นค่าแสงอัตโนมัติ อย่างไรก็ตาม เมื่อใช้งานการชดเชยค่าแสงแฟลชกับ กล้องนี้ โปรดแน่ใจว่าได้ตั้งการชดเชยค่าแสงแฟลชที่แฟลชไปที่ [+0]
- ท่านสามารถปรับกำลังแฟลชที่กล้องหรือที่แฟลชได้ถ้าตั้งค่า [ระบ<sup>ั</sup>บแฟลช] ไปที่ [แมนนวล]
  - ์ \* ไม่สามารถตั้งค่าที่แฟลชได้หากใช้งานแฟลช Speedlite 220EX และ 270EX
- ในโหมด M ท่านสามารถตั้งกำลังแฟลชด้วยกล้องได้แม้ว่าจะตั้งค่าตัวแฟลชเป็น การชดเชยค่าแสงแฟลชอัตโนมัติ E-TTL ซึ่งไอคอน [E-TTL] จะแสดงขึ้นที่แฟลช แต่ท่านจะยิงแฟลชได้ด้วยตนเอง นอกจากนี้ หากเปลี่ยนค่าการชดเชยค่าแฟลช ที่ตัวแฟลชจะเป็นการเปลี่ยนกำลังแฟลชไปด้วย

|                                                | <del>ک</del> ک                                              | ໂ | หมดเ | การถ่า | літелтік<br>/ М <i>≟</i> О́<br>∗1 О<br>— О<br>0 О |    |  |  |  |  |  |  |  |  |
|------------------------------------------------|-------------------------------------------------------------|---|------|--------|---------------------------------------------------|----|--|--|--|--|--|--|--|--|
| รายการ                                         | ตวเลอก                                                      | Ρ | Τv   | Av     | Μ                                                 | 20 |  |  |  |  |  |  |  |  |
| ระบบแฟลช                                       | อัตโนมัติ/แมนนวล                                            | 0 | 0    | 0      | *1                                                | 0  |  |  |  |  |  |  |  |  |
| ชดเชยแสงแฟลช                                   | -3 ถึง +3                                                   | 0 | 0    | 0      | —                                                 | 0  |  |  |  |  |  |  |  |  |
| กำลังแฟลช                                      | 1/128*² ถึง 1/1 (ครั้งละ 1/3 step)                          | 0 | 0    | 0      | 0                                                 | 0  |  |  |  |  |  |  |  |  |
| สัมพันธ์ม่านชัตเตอร์                           | ชัตเตอร์ชุดที่ 1/ชัตเตอร์ชุดที่ 2/ความเร็วสูง* <sup>3</sup> | 0 | 0    | 0      | 0                                                 | 0  |  |  |  |  |  |  |  |  |
| แฟลชความเร็วต่ำ                                | เปิด/ปิด                                                    | 0 | *4   | 0      | *4                                                | 0  |  |  |  |  |  |  |  |  |
| ฟังก์ชั่นแฟลชไร้สาย <sup>*5</sup>              | เปิด/ปิด                                                    | 0 | 0    | 0      | 0                                                 | 0  |  |  |  |  |  |  |  |  |
| แก้ตาแดง                                       | เปิด/ปิด                                                    | 0 | 0    | 0      | 0                                                 | 0  |  |  |  |  |  |  |  |  |
| เปิดหลอดไฟ                                     | เปิด/ปิด                                                    | 0 | 0    | 0      | 0                                                 | 0  |  |  |  |  |  |  |  |  |
| ระบบควบคุมแฟลช                                 | เปิด/ปิด                                                    | 0 | 0    | 0      | *6                                                | 0  |  |  |  |  |  |  |  |  |
| ล้างข้อมูลการปรับตั้งค่า<br>แฟลช* <sup>7</sup> | รีเซ็ตการตั้งค่าไปยังค่าเริ่มต้น                            | 0 | 0    | 0      | 0                                                 | 0  |  |  |  |  |  |  |  |  |

การตั้งค่าที่กล้องนั้นสามารถใช้งานได้มีดังต่อไปนี้

- \*1 กำหนดไว้ที่ [แมนนวล]
- \*2 1/64 สำหรับแฟลซ Speedlite 220EX, 270EX และ 430EX II, Macro Ring Lite รุ่น MR-14EX และ Macro Twin Lite รุ่น MT-24EX
- \*3 ไม่สามารถใช้งานได้กับแฟลช Speedlite 220EX
- \*4 กำหนูดไว้ที่ [เปิด]
- <sup>\*5</sup> การตั้งค่านอกเหนือจากเปิด/ปิดจะถูกตั้งที่ตัวแฟลช ทั้งนี้ไม่สามารถใช้งานได้กับแฟลช Speedlite 220EX หรือ 430EX II และเมื่อตั้งค่าไปที่ [เปิด] ท่านจะไม่สามารถตั้งค่า [สัมพันธ์ม่านชัตเตอร์] ไปที่ [ชัตเตอร์ชุดที่ 2] ได้ นอกจากนี้ แม้ว่าท่านจะตั้ง [สัมพันธ์ ม่านชัตเตอร์] ไปที่ [ชัตเตอร์ชุดที่ 2]ไว้ที่กล้องแล้วก็ตาม แต่ค่าก็จะเปลี่ยนเป็น [ชัตเตอร์ชุดที่ 1]
- \*6 กำหนดไว้ที่ [ปิด]
- \*7 สามารถเปลี่ยนค่า [แฟลชความเร็วต่ำ], [ระบบควบคุมแฟลช], [แก้ตาแดง] และ [เปิด หลอดไฟ] ไปเป็นค่าเริ่มต้นได้โดยใช้ [รีเซ็ตทั้งหมด] ในเมนู 11 ของกล้อง (หน้า 51) การตั้งค่านี้ไม่สามารถใช้งานได้กับแฟลช Speedlite 220EX
- การตั้งค่าจากแฟลชจะถูกนำไปใช้งานกับระบบแฟลช, การชดเชยค่าแฟลช, กำลังแฟลช, สัมพันธ์ม่านชัดเตอร์ และฟังก์ชั่นแฟลชไร้สายได้เมื่อท่านเปิดกล้อง
- ฟังก์ชั่นที่สามารถใช้งานได้
  - ค่าแสงอัตโนมัติ (ตั้งค่ากล้องไปที่โหมด E-TTL)
  - การล็อคแสงแฟลช (เมื่อตั้งค่า [ระบบแฟลช] ไปที่ [อัตโนมัติ])
  - ซูมอัตโนมัติ (ไม่สามารถใช้งานได้กับแฟลช Speedlite 220EX หรือ 270EX)

#### 🕜 แฟลชรุ่นอื่น ๆ ของแคนนอน

เนื่องจากแฟลชรุ่นอื่น ๆ ของแคนนอนนอกเหนือจากซีรี่ย์ Speedlite EX จะยิ่งแฟลชที่กำลัง แฟลชสูงสุด โปรดดูตัวเลขที่แนะนำที่อยู่ในคู่มือการใช้งานแฟลชสำหรับค่ารูรับแสงและ ความไวแสงที่เหมาะสมสำหรับระยะห่างของวัตถุในการถ่ายภาพ

- Ø
- สำหรับการถ่ายภาพต่อเนื่อง ท่านไม่สามารถใช้งานแฟลชในระบบแฟลชแบบ เร็วได้ (ไฟสัญญาณสว่างเป็นสีเขียว) ในกรณีนี้ แสงแฟลชที่ยิงออกมาอาจน้อย กว่าแบบเต็มกำลังแฟลช (ไฟสัญญาณสว่างเป็นสีแดง) (580EX II เท่านั้น)
- หากตั้งแฟลชภายนอกกล้องไปที่เอฟเฟคการถ่ายภาพแบบหลายช็อตในภาพ เดียว (stroboscopic flash) ท่านจะไม่สามารถเลือกเมนูการตั้งค่าแฟลชได้ (580EX II เท่านั้น)

### การใช้แพ่นบันทึกภาพ Eye-Fi

ก่อนเริ่มการใช้งานแผ่นบันทึกภาพ Eye-Fi โปรดตรวจสอบให้แน่ใจว่าแผ่นบันทึกภาพ Eye-Fi ได้รับอนุญาตให้มีการใช้งานในประเทศหรือเขตการปกครองของท่านหรือไม่ (หน้า 16) เมื่อท่านใส่แผ่นบันทึกภาพ Eye-Fi ที่เตรียมไว้ลงในกล้องถ่ายรูป ท่านจะสามารถถ่ายโอนภาพ ไปยังเครื่องคอมพิวเตอร์แบบไร้สายโดยอัตโนมัติ หรืออัพโหลดภาพลงในบริการหน้าเว็บเพจ โดยตรง

การถ่ายโอนภาพเป็นฟังก์ชั่นของแผ่นบันทึกภาพ Eye-Fi สำหรับรายละเอียดเกี่ยวกับวิธีการ ตั้งค่าและการใช้การ์ด, เกี่ยวกับปัญหาในการถ่ายโอนภาพ โปรดดูจากคู่มือการใช้งานแผ่น บันทึกภาพ หรือติดต่อไปยังบริษัทที่เป็นผู้ผลิตแผ่นบันทึกภาพ

🕕 โปรดปฏิบัติตามข้อควรระวังต่อไปนี้เมื่อมีการใช้งานแผ่นบันทึกภาพ Eye-Fi

- แม้ว่าท่านจะตั้งค่า [การส่ง Eye-Fi] ไปที่ [ปิด] (หน้า 189) แผ่นบันทึกภาพ Eye-Fi ก็อาจส่งคลื่นวิทยุรบกวน ดังนั้นโปรดนำแผ่นบันทึกภาพ Eye-Fi ออกจากกล้อง ก่อนเข้าไปในพื้นที่มีการป้องกันคลื่นวิทยุอื่น ๆ ที่ไม่ได้รับอนุญาต อย่างเช่น โรงพยาบาล และเครื่องบิน
- หากท่านประสบปัญหาเกี่ยวกับการถ่ายโอนภาพ โปรดตรวจสอบแผ่นบันทึกภาพ หรือการตั้งค่าบนเครื่องคอมพิวเตอร์ สำหรับรายละเอียด โปรดดูจากคู่มือการใช้ งานที่มาพร้อมกับแผ่นบันทึกภาพ
- อาจใช้เวลาในการถ่ายโอนภาพค่อนข้างนาน หรือการถ่ายโอนถูกรบกวน ทั้งนี้จะขึ้น อยู่กับสถานะการเชื่อมต่อของเครือข่ายไร้สาย
- แผ่นบันทึกภาพ Eye-Fi อาจเกิดความร้อนขึ้นได้ ระหว่างที่ใช้ฟังก์ชั่นการถ่ายโอนภาพ
- กล้องจะใช้พลังงานแบตเตอรี่มากกว่าการใช้งานปกติ
- กล้องจะทำงานได้ข้ากว่าปกติ ซึ่งท่านสามารถแก้ปัญหานี้ได้โดยการตั้งค่า [การส่ง Eye-Fi] ไปที่ [ปิด]

ทากท่านใส่แผ่นบันทึกภาพ Eye-Fi ลงในกล้องถ่ายรูป ท่านสามารถตรวจสอบสถานะการ เชื่อมต่อได้จากหน้าจอการถ่ายภาพ (ในรูปแบบการแสดงข้อมูล) และหน้าจอการแสดงภาพ (ในรูปแบบการแสดงข้อมูลพื้นฐาน)

| 🛜 (ສູ້ເທາ)        | ไม่เชื่อมต่อ                                                                                                    |
|-------------------|----------------------------------------------------------------------------------------------------|
| 🛜 (สีขาวกะพริบ)   | กำลังเชื่อมต่อ                                                                                                    |
| 🛜 (สีขาว)         | พร้อมสำหรับการถ่ายโอน                                                                                                    |
| 🛜 (ภาพเคลื่อนไหว) | กำลังถ่ายโอน                                                                                                    |
| 6                 | สัญญาณถูกรบกวน                                                                                                    |
| 1                 | ขัดข้องในการเรียกข้อมูลแผ่นบันทึกภาพ Eye-Fi (ปิดกล้อง และเปิดกล้อง<br>อีกครั้ง หากไอคอนนี้ยังคงปรากฏปัญหาอาจเกิดจากแผ่นบันทึกภาพ) |

ไอคอน 寮 จะปรากฏขึ้นบนภาพที่ถ่ายโอน

🕅 ฟังก์ชั่นประหยัดพลังงานจะไม่ทำงานระหว่างที่มีการถ่ายโอนภาพ (หน้า 53)

#### การตรวจสอบข้อมูลการเชื่อมต่อ

ท่านสามารถตรวจสอบ access point SSID ของแผ่นบันทึกภาพ Eye-Fi หรือ สถานะการเชื่อมต่อ

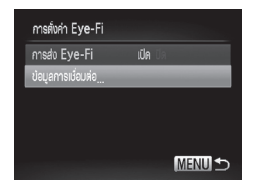

#### เลือก (ข้อมูลการเชื่อมต่อ)

- กดปุ่ม MENU และเลือก [การตั้งค่า Eye-Fi] จากแท็บ 11 และกดปุ่ม ())
- กดปุ่ม 
   พรือหมุนปุ่ม
   เพื่อเลือก
   [ข้อมูลการเชื่อมต่อ] จากนั้นกดปุ่ม
- 🕨 หน้าจอข้อมูลการเชื่อมต่อจะปรากฏขึ้น

#### การยกเลิกการถ่ายโอนจากแพ่นบันทึกภาพ Eye-Fi

ท่านสามารถตั้งค่าเพื่อยกเลิกการถ่ายโอนภาพจากแผ่นบันทึกภาพ Eye-Fi

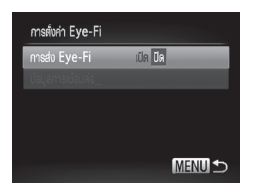

#### เลือก (ปิด) ใน (การส่ง Eye-Fi)

- กดปุ่ม MENU และเลือก [การตั้งค่า Eye-Fi]
   จากแท็บ **11** และกดปุ่ม ()
- กดปุ่ม ▲▼ หรือหมุนปุ่ม ♥ เพื่อเลือก [การส่ง Eye-Fi] จากนั้นกดปุ่ม ◆ เพื่อเลือก [ปิด]
- ทากแผ่นบันทึกภาพ Eye-Fi มีแท็บป้องกันการบันทึก เมื่อแท็บอยู่ในตำแหน่งล็อค ท่านจะไม่สามารถตรวจสอบสถานะการเชื่อมต่อของแผ่นบันทึกภาพ หรือยกเลิก การถ่ายโอนข้อมูลของแผ่นบันทึกภาพ Eye-Fi

### 🗿 เกิดอะไรขึ้น หากข้อความ [การตั้งค่า Eye-Fi] ไม่ปรากฏขึ้นบนหน้าจอ

ตัวเลือก [การตั้งค่า Eye-Fi] จะปรากฏขึ้นเฉพาะเวลาที่ท่านใส่แผ่นบันทึกภาพ Eye-Fi ลงในกล้อง

### วิธีแก้ปัญหา

หากท่านคิดว่ากล้องมีปัญหา ให้ลองตรวจสอบสิ่งต่อไปนี้ หากรายการด้านล่างไม่ สามารถแก้ไขปัญหาได้ โปรดติดต่อศนย์บริการลกค้าของแคนนอนใกล้บ้านท่าน โดยดูจากรายชื่อศูนย์บริการลูกค้า

#### พลังงาน

#### ท่านกดปุ่มเปิด/ปิดกล้องแต่ไม่มีสิ่งใดเกิดขึ้น

- ตรวจส<sup>อ</sup>บว่าชนิดของแบตเตอรี่ถูกต้องหรือไม่ (หน้า 15)
- ตรวจสอบว่าแบตเตอรี่ถูกใส่อย่างถูกต้องหรือไม่ (หน้า 16)
- ตรวจสอบว่าฝาครอบช่องใส่แผ่นบั้นทึกภาพ/แบตโตอรี่ปิดส์นิทหรือไม่ (หน้า 17)
- หากขั้วแบตเตอรี่สกปรก ประสิทธิภาพการทำงานของแบตเตอรี่จะลดลง ให้ทำความ สะอาดขั้วแบตเตอรี่ด้วยสำลีพันปลายไม้และถอด-ใส่แบตเตอรี่ใหม่หลายๆ ครั้ง

#### พลังงานแบตเตอรี่ลดลงอย่างรวดเร็ว

การใช้แบตเตอรี่ในที่ที่มีอุณหภูมิต่ำ ให้ท่านรักษาอุณหภูมิแบตเตอรี่ อย่างเช่น เก็บ แบตเตอรี่ไว้ในกระเป๋าพร้อมกับเปิดฝาครอบขั้วแบตเตอรี่ไว้

#### เลนส์ไม่เลื่อนกลับเข้าที่

ห้ามเป็ดฝาช่องใส่แผ่นบันทึกภาพ/แบตเตอรี่ขณะเปิดการทำงานของกล้อง หลังจากปิด ฝาครอบช่องใส่แผ่นบันทึกภาพ/แบตเตอรี่ ให้เปิดกล้องอีกครั้ง จากนั้นจึงค่อยปิดกล้อง (หน้า 17)

#### การแสดงกาพบมหม้าจอโทรทัศม์

ภาพไม่ชัดหรือไม่แสดงบนหน้าจอโทรทัศน์ (หน้า 133)

#### การก่ายกาพ

#### กล้องไม่บันทึกภาพ

เมื่ออยู่ในโหมดแสดงภาพ (หน้า 21) ให้กดปุ่มชัตเตอร์ลงครึ่งหนึ่ง (หน้า 23)

#### หน้าจอไม่เปิดขึ้น (หน้า 44)

#### หน้าจอไม่แสดงภาพอย่างถูกต้องในพื้นที่มืด (หน้า 44)

<mark>หน้าจอไม่แสดงภาพอย่างถูกต้องขณะถ่ายภาพ</mark> โปรดจำไว้ว่า สิ่งต่อไปนี้จะไม่ถูกบันทึกลงในภาพนิ่งแต่จะถูกบันทึกในภาพเคลื่อนไหว

- เมื่อเล็งกล้องไปที่แหล่งของแสงที่มีแสงจ้า อาจทำให้หน้าจอมืด
- ภายใต้แสงไฟฟลูออเรสเซนต์ หรือหลอดไฟ LED หน้าจออาจกะพริบ
- เมื่อถ่ายภาพแหลั่งแสงที่มีความสว่าง แถบแสง (สีแดงอมม่วง) อาจปรากฏบนหน้าจอ

#### ไอคอน 🕏 แสดงขึ้นบนหน้าจอและท่านไม่สามารถถ่ายภาพได้แม้จะกดปุ่มชัตเตอร์ลง จนสดแล้วก็ตาม (หน้า 26)

#### ไอคอน \varTheta ปรากฏขึ้นเมื่อกดปุ่มชัตเตอร์ลงครึ่งหนึ่ง (หน้า 56)

ตั้งค่า [โหมดเS] โปที่ [ต่อเนื่อง] (หน้า 171)

- ตั้งค่าแฟลชไปที่ 🗲 (หน้า 77)
- เพิ่มความไวแสง (หน้า 82)
- ใช้ขาตั้งกล้องเพื่อถ่ายรูป นอ์กจากนี้ ขอแนะนำให้ตั้งค่าโหมด [โหมดเS] ไว้ที่ [ปิด] เมื่อ ถ่ายภาพโดยใช้ขาตั้งกล้อง (หน้า 171)

#### ภาพเบลอ

- กดปุ่มชัตเตอร์ลงครึ่งหนึ่งเพื่อโฟกัสที่วัตถุ จากนั้นกดปุ่มชัตเตอร์ลงจนสุดเพื่อถ่ายภาพ (หน้า 23)
- ถ่ายภาพวัตถุในระยะที่เหมาะสมต่อการปรับโฟกัส (หน้า 207)
- ตั้งค่า [ลำแสงช่วยโฟกัส] ไว้ที่ [เปิด] (หน้า 167)
- ตรวจสอบให้แน่ใจว่าท่านไม่ได้ตั้งค่ากล้องไว้ผิดฟังก์ชั่นโดยไม่ตั้งใจ (เช่น การถ่ายภาพ ระยะใกล้ (มาโคร))
- ใช้ฟังก์ชั่นลื้อคโฟกั้ส์ หรือล็อคโฟกัสอัตโนมัติ (หน้า 90, 97)

#### แม้กดปุ่มชัตเตอร์ลงครึ่งหนึ่ง แต่ไม่มีกรอบปรากฏขึ้นและกล้องไม่ทำการโฟกัส

 หากท่านเล็งกล้องไปยังพื้นที่ที่มีความแตกต่างระหว่างความสว่างและความมืดของวัตถุ และกดปุ่มขัตเตอร์ลงครึ่งหนึ่งหรือกดปุ่มขัตเตอร์ลงครึ่งหนึ่งช้า กรอบจะปรากฏขึ้นและ กล้องจะโฟกัส

#### วัตถุในภาพที่ถ่ายดูมืดเกินไป

- ตั้งค่าแฟลชไปที่ 🕻 (หน้า 77)
- ปรับความสว่างโดยใช้การตั้งค่าชดเชยแสง (หน้า 76)
- ปรับภาพโดยใช้ฟังก์ชั่นปรับคอนทราสอัจฉริยะ (หน้า 107, 149)
- ใช้การล็อคค่าแสงอัตโนมัติ หรือฟังก์ชั่นการวัดแสงเฉพาะจุดเพื่อถ่ายภาพ (หน้า 100, 101)

#### วัตถุในภาพที่ถ่ายสว่างเกินไป (ค่าแสงสูงเกินไป)

- ตั้งค่าแฟลชไว้ที่ (หน้า 56)
- ปรับความสว่างโดยใช้การตั้งค่ำชดเชยแสง (หน้า 76)
- ใช้การล็อุคค่าแสงอัตโนมุัติ หรือฟังก์ชั่นการวัดแสงเฉพาะจุดเพื่อถ่ายภาพ (หน้า 100, 101)
- ลดแสงที่ส่องมายังวัตถุที่ต้องการถ่ายภาพ

#### ภาพยังคงมืดแม้จะใช้แฟลชแล้วก็ตาม (หน้า 26)

- ถ่ายภาพวัตถุในระยะที่เหมาะสมสำหรับแฟลช (หน้า 77)
- ปรับค่าการช<sup>ั</sup>ดเชยแสงแฟลชหรือกำลังไฟแฟลช (หน้า 110, 111)
- เพิ่มความไวแสง (หน้า 82)

#### ภาพที่ถ่ายโดยใช้แฟลชุมีความสว่างมากเกินไป (ค่าแสงสูงเกินไป)

- ถ่ายภาพวัตถุในระยะที่เหมาะสมสำหรับแฟลช (หน้า 77)
- ตั้งค่าแฟลชไว้ที่ 🟵 (หน้า 56)
- ปรับค่าการชดเชยแส่งแฟลชหรือกำลังไฟแฟลช (หน้า 110, 111)

#### มีจุดสีขาวปรากุฏขึ้นในภาพเมื่อถ่ายภาพโดยใช้แฟลช

- เกิดจากการที่แสงจากแฟลชสะท้อนกลับมาจากฝุ่นหรือวัตถุอื่นๆ ในอากาศ ภาพปรากฏไม่สม่ำเสมอหรือมีจุดสีรบกวน
- ถ่ายภาพโดยใช้ความไวแสงที่ต่ำลง (หน้า 82)

#### วิธีแก้ปัญหา

 เมื่อถ่ายภาพด้วยความไวแสงสูง ภาพอาจดูไม่สม่ำเสมอและมีจุดสีรบกวนขึ้นอยู่กับโหมด การถ่ายภาพ (หน้า 61, 64)

#### ดวงตาของบุคคลในภาพปรากฏเป็นสีแดง (หน้า 109)

 ตั้งค่า [เปิดหลอดไฟ] ไว้ที่ [เปิด] (หน้า 168) เมื่อถ่ายภาพโดยใช้แฟลช หลอดไฟ (อยู่ ด้านหน้าของกล้อง) จะสว่างขึ้น (หน้า 42) และประมาณ 1 วินาทีหลังจากที่กล้องยิ่งไฟ ลดตาแดงจะยังไม่สามารถถ่ายภาพได้ หากต้องการใช้โหมดนี้อย่างมีประสิทธิภาพ ท่าน ต้องให้ผู้ที่ถูกถ่ายภาพมองมาที่หลอดไฟโดยตรง หากต้องการให้ได้ผลลัพธ์ที่ดีขึ้น ท่าน สามารถเพิ่มการจัดแสงสำหรับฉากในร่ม หรือถ่ายวัตถุในระยะที่ใกล้ขึ้นใช้เวลาในการ

#### บันทึกภาพลงในแผ่นบันทึกนานขึ้น หรือถ่ายภาพต่อเนื่องได้ช้าลง

ล้างข้อมูลแผ่นบันทึกภาพแบบ Low Level ด้วยกล้องตัวนี้ (หน้า 52)

#### ไม่สามารถตั้งค่าสำหรับฟังก์ชั่นการถ่ายภาพ หรือเมนู FUNC.

 รายการที่สามารถตั้งค่าได้จะขึ้นอยู่กับโหมดการถ่ายภาพ โปรดดู "ฟังก์ชั่นที่สามารถ ใช้งานได้ในแต่ละโหมดการถ่ายภาพ" และ "เมนูการถ่ายภาพ" (หน้า 200 - 203)

#### การบันทึกภาพเคลื่อนไหว

#### ระยะเวลาที่ใช้ในการบันทึกแสดงไม่ถูกต้อง หรือการถ่ายภาพหยุดกะทันหัน

 ล้างข้อมูลของแผ่นบันทึกภาพด้วยกล้องตัวนี้ หรือใช้แผ่นบันทึกภาพความเร็วสูง แม้ว่า ระยะเวลาในการบันทึกภาพที่แสดงจะไม่ตรงกับความเป็นจริง แต่ยังสามารถบันทึกภาพ เคลื่อนไหวลงในแผ่นบันทึกภาพได้ตามระยะเวลาที่แท้จริง (หน้า 22, 30)

#### ไอคอน ❶ ปรากฏบนหน้าจอ และกล้องหยุดบันทึกภาพอัตโนมัติ

หน่วยความจำภายในกล้องเหลือพื้นที่ว่างน้อยเกินไป ให้ลองปฏิบัติตามขั้นตอนต่อไปนี้

- ล้างข้อมูลแผ่นบันทึกภาพแบบ Low Level ด้วยกล้องตัวนี้ (หน้า 52)
- เปลี่ยนการตั้งค่าคุณภาพของภาพ (หน้า 120)
- ใช้แผ่นบันทึกภาพความเร็วสูง (หน้ำ 120)

#### ไม่สามารถทำการซูมได้

ท่านสามารถใช้ดีจิตอลซูมขณะบันทึก แต่ไม่สามารถใช้ออพติคอลซูมได้ (หน้า 122)

#### การแสดงภาพ

#### ไม่สามารถแสดงภาพนิ่งหรือภาพเคลื่อนไหวได้

 หากชื่อไฟล์หรือโครงสร้างของไฟล์ถูกเปลี่ยนในเครื่องคอมพิวเตอร์ ท่านอาจไม่สามารถ แสดงภาพนิ่งหรือภาพเคลื่อนไหวได้ โปรดดู *คู่มือการใช้ซอฟท์แวร์เบื้องต้น* สำหรับ ข้อมูลเกี่ยวกับโครงสร้างโฟลเดอร์ หรือชื่อไฟล์

#### การแสดงภาพหยุดลงหรือเสียงถูกตัดออกไป

- ใช้แผ่นบันทึกภาพที่ล้างข้อมูลแบบบ low-level ด้วยกล้องรุ่นนี้ (หน้า 52)
- หากท่านคัดลอกภาพเคลื่อนใหวไปยังแผ่นบันทึกภาพที่อ่านได้ช้า การแสดงภาพอาจ ติดขัด
- ท่านอาจประสบปัญหาเกี่ยวกับภาพสะดุด หรือเสียงขาดหาย เมื่อแสดงภาพเคลื่อนไหว บนเครื่องคอมพิวเตอร์ที่มีความสามารถไม่เพียงพอ

### ເຄຣື່องคอมพิวเตอร์

#### ไม่สามารถถ่ายโอนุภาพไปยังเครื่องคอมพิวเตอร์ได้

อาจแก้ปัญหานี้ได้เมื่อถ่ายโอนภาพจากกล้องโดยใช้สายเคเบิ้ล ทำตามขั้นตอนต่อไปนี้เพื่อ ลดความเร็วในการถ่ายโอนภาพ

#### แพ่นบันทึกภาพ Eye-Fi

ไม่สามารถถ่ายโอนภาพได้ (หน้า 188)

### รายการข้อความที่ปรากฏบนหน้าจอ

ข้อความต่อไปนี้อาจปรากฏขึ้นบนหน้าจอ ให้ท่านลองปฏิบัติตามคำแนะนำต่อไปนี้ **ไม่มีการ์ด** 

ใส่แผ่นบันทึกภาพผิดด้าน โปรดใส่แผ่นบันทึกภาพให้ถูกด้าน (หน้า 17)

#### การ์ดล็อค

 แผ่นบันทึกภาพ SD, แผ่นบันทึกภาพ SDHC, แผ่นบันทึกภาพ SDXC หรือแผ่นบันทึกภาพ Eye-Fi ถูกเลื่อนแท็บป้องกันการบันทึกไปที่ "Lock" ให้ปลดล็อคการป้องกันก่อนบันทึก ภาพ (หน้า 16)

#### บันทึกไม่ได้!

 ท่านถ่ายภาพโดยยังไม่ได้ใส่แผ่นบันทึกภาพ ให้ท่านใส่แผ่นบันทึกภาพให้ถูกต้องเพื่อ ถ่ายภาพ (หน้า 17)

#### การ์ดบกพร่อง (หน้า 52)

 หากมีข้อความเดิมปรากฏขึ้นช้ำ แม้ท่านจะล้างข้อมูลการ์ดซึ่งใส่ในทิศทางที่ถูกต้องแล้ว โปรดติดต่อไปยังศูนย์บริการลูกค้าของแคนนอน (หน้า 17)

#### การ์ดเต็ม

 เหลือพื้นที่ว่างในแผ่นบันทึกภาพไม่เพียงพอในการถ่ายภาพ (หน้า 24, 28, 55, 75, 91, 117 - 121) หรือแก้ไขภาพ (หน้า 146 - 150) ให้ลบภาพบางภาพ (หน้า 28, 140) เพื่อให้มีพื้นที่ว่างสำหรับการบันทึกภาพใหม่ หรือให้ท่านใส่แผ่นบันทึกภาพที่มี พื้นที่ว่าง (หน้า 17)

#### เปลี่ยนแบตเตอรี่ (หน้า 17)

#### ไม่มีภาพ

ไม่มีภาพที่สามารถแสดงได้บันทึกไว้ในแผ่นบันทึกภาพ

#### ถูกป้องกัน! (หน้า 136)

#### ไม่รู้จักชนิดของภาพ/อ่านข้อมูล JPEG ไม่ได้/ภาพใหญ่เกินไป/ไม่สามารถ แสดงภาพแบบ AVI/RAW ได้

- ภาพที่กล้องไม่ได้รองรับหรือข้อมูลภาพที่เสียหายจะไม่สามารถแสดงได้
- ภาพที่แก้ไขบนเครื่องคอมพิวเตอ<sup>ร</sup>์, มีการเปลี่ยนชื่อไฟล์ หรือภาพที่ถ่ายด้วยกล้องรุ่นอื่น จะไม่สามารถแสดงได้

#### ขยายไม่ได้/แสดงภาพแบบสุ่มไม่ได้/หมุนไม่ได้/ไม่สามารถแก้ไขภาพ/ ไม่สามารถบันทึกภาพนี้ได้/ไม่สามารถแก้ไขได้/ไม่สามารถตั้งประเภทของ ภาพได้/เลือกไม่ได้

- ภาพที่กล้องไม่รองรับจะไม่สามารถขยายภาพ (หน้า 131), แสดงภาพแบบสุ่ม (หน้า 131), เลือกเป็นภาพโปรด (หน้า 142), หมุนภาพ (หน้า 145),แก้ไขภาพ (หน้า 146 - 150), บันทึกเป็นภาพเริ่มต้น (หน้า 161), จัดประเภท (หน้า 143) หรือเพิ่มไปยัง รายชื่อสั่งพิมพ์ได้ (หน้า 154, 155)
- ภาพที่แก้ไขบนเครื่องคอมพิวเตอร์, มีการเปลี่ยนชื่อไฟล์ หรือภาพที่ถ่ายด้วยกล้องรุ่นอื่น จะไม่สามารถขยาย, หมุน, แก้ไข, บันทึกเป็นภาพเริ่มต้น, จัดประเภท หรือเพิ่มไปยังราย ชื่อสังพิมุพ์ได้
- ภาพเคลื่อนไหวจะไม่สามารถชยาย (หน้า 131), แสดงภาพแบบลุ่ม (หน้า 131), แก้ไข (หน้า 146 - 150), เพิ่มไปยังรายชื่อสั่งพิมพ์ (หน้า 154, 155) หรือบันทึกเป็นภาพ เริ่มต้น (หน้า 161) ได้

#### ไม่สามารถเลือกได้!

 ในการเลือกช่วงของภาพ (หน้า 138, 141, 144, 157) ท่านได้เลือกภาพเริ่มต้นที่มี หมายเลขไฟล์สูงกว่าภาพสุดท้าย หรือเลือกภาพสุดท้ายที่มีหมายเลขไฟล์ต่ำกว่าภาพแรก

### เลือกไว้มากเกินไป

- ท่านได้เลือกภาพเพื่อใช้ในการตั้งค่าการพิมพ์มากกว่า 998 ภาพ ให้เลือกภาพน้อยกว่า 998 ภาพ (หน้า 156)
- ไม่สามารถบันทึกการตั้งค่าสำหรับการพิมพ์ ให้ลดจำนวนการตั้งค่าและลองใหม่อีกครั้ง (หน้า 156)
- ท่านสามารถ์เลือกภาพได้ 501 ภาพหรือมากกว่า ในการป้องกันภาพ (หน้า 136), ลบภาพ (หน้า 28), ภาพโปรด (หน้า 142), ประเภทของฉัน (หน้า 143) หรือ การเลือกภาพเพื่อตั้งค่าการพิมพ์ (DPOF) (หน้า 155)

#### การสื่อสารขัดข้อง

 เครื่องคอมพิวเตอร์ไม่สามารถถ่ายโอนภาพไปยังคอมพิวเตอร์เพราะจำนวนภาพที่จัดเก็บ ไว้ในแผ่นบันทึกภาพมีมากเกินไป (ประมาณ 1,000 ภาพ) ดังนั้นให้ใช้ USB card reader เพื่อถ่ายโอนภาพ โดยใส่แผ่นบันทึกภาพเข้าไปช่องใส่แผ่นบันทึกภาพของเครื่องพิมพ์เพื่อ พิมพ์ภาพ

### ชื่อผิดพลาด!

 ท่านไม่สามารถสร้างโฟลเดอร์หรือภาพได้เนื่องจากมีภาพที่ชื่อเดียวกันนั้นอยู่ในโฟลเดอร์ ที่ใช้อยู่ หรือหมายเลขไฟล์มีอยู่จนถึงหมายเลขที่สูงสุดแล้ว ในเมนู **11** ให้ตั้งค่า [ตั้งชื่อไฟล์] ไปที่ [รีเซ็ตอัตโนมัติ] (หน้า 162) หรือล้างข้อมูลแผ่นบันทึกภาพ (หน้า 22)

#### เลนส์มีปัญหา

- ช้อผิดพลาดนี้อาจเกิดขึ้นเมื่อท่านจับเลนส์ขณะที่เลนส์กำลังเลื่อน หรือขณะเปิดกล้องใน ที่ที่มีฝุ่นหนาหรือเต็มไปด้วยทราย
- ถ้าหากข้อความนี้ยังปรากฏ โปรดนำกล้องไปยังศูนย์บริการของแคนนอน เพราะอาจเกิด ปัญหาขึ้นกับเลนส์

#### ตรวจพบความผิดพลาดของกล้อง (หมายเลขแจ้งความผิดพลาด)

- หากพบว่ารหัสความผิดพลาดยังแสดงขึ้นทันทีหลังการถ่ายภาพ หมายความว่าภาพนั้น อาจยังไม่ถูกบันทึกไว้ โปรดตรวจสอบภาพในโทมดแสดงภาพเพื่อความแน่ใจ
- หากพบว่ารหัสความผิดพลาดยังแสดงขึ้นอีกครั้ง ให้จำรหัส (Exx) ที่ปรากฏ และโปรด ติดต่อศูนย์บริการลูกค้าของแคนนอน เพราะอาจเกิดปัญหาขึ้นกับตัวกล้อง

#### การถ่ายภาพ (การแสดงข้อมูล)

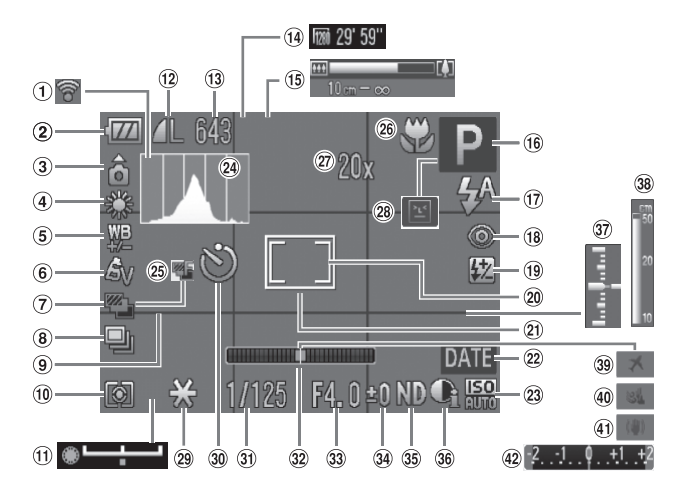

- สถานะการเชื่อมต่อแผ่น
   บันทึกภาพ Eye-Fi
   (หน้า 188)
- (2) สถานะการชาร์จแบตเตอรี่ (หน้า 15)
- 3 ทิศทางการถือกล้อง\*
- ④ สมดุลแสงขาว (หน้า 84)
- (5) แก้สมดุลแสงขาว (หน้า 85)
- ⑥ การตั้ง่สี (หน้า 87)
- (7) การถ่ายภาพ AEB (หน้า 102)
- 🛞 โหมดการถ่าย (หน้า 86)
- (๑) เส้นตาราง (หน้า 170)
- โหมดการวัดแสง (หน้า 100)
- แถบชดเชยแสง (หน้า 121)
- การบีบอัด (คุณภาพของ ภาพ) (หน้า 79)/ขนาด ในการบันทึกภาพ (หน้า 78)
- (1) ภาพนิ่ง: จำนวนภาพที่ สามารถบันทึกได้ (หน้า 14, 79)
- (1) ภาพเคลื่อนไหว: ความ ละเอียดในการบันทึกภาพ, เวลาที่สามารถบันทึกได้ (หน้า 30, 120)

🔞 โหมดการถ่ายภาพ (หน้า 42), ไอคอนแสดง ฉาก (หน้า 198) 🗊 โหมดแฟลช (หน้า 56. 77.103) (18) แก้ตาแดง (หน้า 150) ชดเชยแสงแฟลช/กำลัง แฟลช (หน้า 110, 111) (20) กรอบวัดค่าแสงเฉพาะจุด (หน้า 100) (21) กรอบโฟกัสอัตโนมัติ (หน้า 92) ขั้นทึกวันที่ (หน้า 60)
 🙉 ความไวแสง (หน้า 82) @ ฮิสโตรแกรม (หน้า 45) 🙉 โหมดถ่ายภาพคร่อมโฟกัส (หน้า 99) 26 ระยะโฟกัส (หน้า 77), ล็อคโฟกัสอัตโนมัติ (หน้า 97) (27) การขยายดิจิตอลซูม

🚯 แถบซมภาพ (หน้า 24)

- (หน้า 58), เลนส์้ระยะ ไกลดิจิตอล (หน้า 59) ® การค้นหาวัตถุขยับ
  - (หน้า 111)

- (29) ล็อคค่าแสง (หน้า 101), ล็อคแสงแฟลช (หน้า 102)
- ® การตั้งเวลาถ่ายตัวเอง (หน้า 56)
- ความเร็วชั่ตเตอร์ (หน้า 104, 106)
- ๑ วัดระดับอิเล็กทรอนิกส์ (หน้า 108)
- <sup>33</sup> ค่ารูรับแสง (หน้า 105, 106)
- 3 การชดเชยแสง (หน้า 76)
- 35 ฟิลเตอร์ลดแสง (หน้า 104)
- 39 ปรับคอนทราสอัจฉริยะ (หน้า 107)
- 🗊 ระดับแสง (หน้า 106)
- 38 แถบแสดงสถานะแมนนวล โฟกัส (หน้า 98)
- 39 ไทม์โซน (หน้า 164)
- 🖲 ลดเสียงลม (หน้า 121)
- (1) ป้องกันภาพสันไหว (หน้า 171)
- (พน้า 76)

\* 🏠: มาตรฐาน, D Gิ: การถือกล้องในแนวตั้ง

เมื่อถ่ายภ<sup>า</sup>พ กล้องจะค้นหาว่าท่านถือกล้องในแนวตั้งหรือแนวนอน และปรับการตั้งค่า เพื่อให้ภาพออกมาดีที่สุด และยังสามารถค้นหาทิศทางการถือกล้องขณะแสดงภาพ ดังนั้น ท่านจึงสามารถถือกล้องได้ในทั้งสองทิศทาง และภาพจะถูกหมุนโดยอัตโนมัติเพื่อ ให้ท่านสามารถดูภาพในทิศทางที่ถูกต้อง ฟังก์ชั่นนี้อาจทำงานได้ไม่ถูกต้องเมื่อหงายหรือคว่ำกล้อง

#### ไอคอนแสดงฉาก

ในโหมด AUD กล้องจะแสดงไอคอนสำหรับฉากการถ่ายภาพที่กำหนด จากนั้น กล้องจะจับโฟกัสภาพอัตโนมัติและเลือกการตั้งค่าแสงและสีที่เหมาะสมที่สุดให้กับ วัตถุ

|           | วัตถุ              | บุคคล               |                         | วัตถที่ไม่ใช่          |                   |                    |
|-----------|--------------------|---------------------|-------------------------|------------------------|-------------------|--------------------|
| พื        | นหลัง              | เมื่อ<br>เคลื่อนไหว | เมื่อใบหน้ามี<br>เงามืด | มนุษย์⁄<br>ภาพทิวทัศน์ | ถ่าย<br>ใกล้วัตถุ | สีพีนหลัง<br>ไอคอน |
| ที่       | สว่าง              |                     | R                       | AUTO                   | <b>Y</b>          | đuno               |
|           | ย้อนแสง            |                     | _                       | Ĩ,                     |                   | สเทา               |
| รา<br>สุล | เมท้องฟ้า<br>ฟ้า   |                     | R                       | AUTO                   |                   | สีฟ้า              |
|           | ย้อนแสง            |                     | —                       | TI)                    |                   | 01771              |
| ទា        | อนเย็น             | _                   |                         | <b>,</b>               | _                 | สีสัม              |
| แล<br>ห   | สงจาก<br>ลอดไฟ     | A                   |                         |                        | $\mathbf{A}$      |                    |
| ที่       | มืด                |                     |                         | AUTO                   |                   | สีน้ำเงิน          |
|           | ใช้ขาตั้ง<br>กล้อง |                     | _                       |                        | _                 |                    |

\* แสดงเมื่อถ่ายภาพในฉากที่มืดและใช้ขาตั้งกล้อง

#### การแสดงภาพ (แสดงข้อมูลแบบละเอียด)

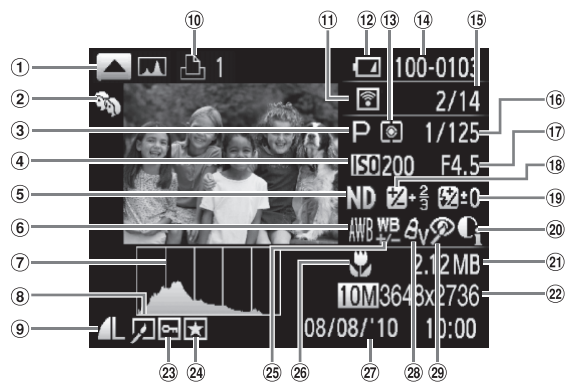

- อิสโตรแกรม RGB (หน้า 45)
- (2) ประเภทของฉัน (หน้า 143)
- (3) โหมดถู่ายภาพ (หน้า 200)
- (4) ความไวแสง (หน้า 82)/
   ความเร็วในการแสดงภาพ
   (ภาพเคลื่อนไหว)
   (หน้า 119)
- (5) ฟิ่ลเตอร์ลดแสง (หน้า 104)
- 6 สมดุลแสงขาว (หน้า 84)
- (7) ฮิสโตรแกรม (หน้า 45)
- ® การแก้ไขภาพ (หน้า 146 –150)
- (๑) การบีบอัด (คุณภาพของ ภาพ) (หน้า 79)/ขนาด ในการบันทึกภาพ (หน้า 78), MOV (ภาพเคลื่อนไหว) (หน้า 30)
- รายชื่อสั่งพิมพ์ (หน้า 154)

- (f) การถ่ายโอนไปยัง Eye- Fi เสร็จสิ้น (หน้า 188)
- สถานะพลังงานแบตเตอรี่ (หน้า 15)
- (3) โหมดการวัดแสง (หน้า 100)
- (๚) หมายเลขโฟลเดอร์ หมายเลขไฟล์ (หน้า 162)
- (5) หมายเลขภาพที่แสดง/ จำนวนภาพทั้งหมด
- (1) ความเร็วชัตเตอร์ (หน้า 104, 106), คุณภาพของ ภาพ (ภาพเคลื่อนไหว) (หน้า 120)
- ๗ ค่ารูรับแสง (หน้า 105, 106)
- ® ชดเชยค่าแสง (หน้า 76)/ เปลี่ยนค่าแสง (หน้า 121)
- แฟลช (หน้า 77, 103), ชดเชยแสงแฟลช (หน้า 110)

- (20) ปรับคอนทราสอัจฉริยะ (หน้า 107, 149)
- ขนาดไฟล์ (หน้า 79, 120)
- (2) ภาพนิ่ง: ความละเอียด ในการบันทึกภาพ (หน้า 78)
  - ภาพเคลื่อนไหว: ความ ยาวภาพเคลื่อนไหว (หน้า 120)
- (23) การป้องกันภาพ (หน้า 136)
- @ ภาพโปรด (หน้า 142)
- (ชิง การชดเชยสมดุลแสงขาว (หน้า 85)
- ® ระยะโฟกัส (หน้า 77)/ แมนุนวลโฟกัส (หน้า 98)
- (2) วันที่และเวลาในการ ถ่ายภาพ (หน้า 19)
- 🕲 การตั้งสี (หน้า 87)
- (29 แก้ตาแดง (หน้า 109, 150)

### ฟังก์ชั่นที่สามารถใช้งานได้ในแต่ละโหมดการถ่ายภาพ

|                                 | โหมดการถ่ายภาพ             | <b>C1</b> | м | Δv | τv | Р  | em o | <u>⊰∆</u> : | -n |
|---------------------------------|----------------------------|-----------|---|----|----|----|------|-------------|----|
| ฟังก์ชัน                        |                            | C2        |   | ~  |    |    |      |             |    |
| ชดเชยค่าแสง (หน้า 76)/เปลี่ยน   | เค่าแสง (หน้า 121)         | *1        | - | 0  | 0  | 0  | -    | 0           | 0  |
| annullaurte (milio an)          | ISO<br>AUTO                | *1        | - | 0  | 0  | 0  | 0    | 0           | 0  |
| N.1.191.11194 (N.P.1.85)        | छ – 💹 (เพิ่มทีละ 1/3 stop) | *1        | 0 | 0  | 0  | 0  | -    | *3          | 0  |
| ล็อคค่าแสง/ล็อคแสงแฟลช (หน้     | n 101, 121)                | *1        | — | *4 | *4 | *4 | -    | -           | 0  |
| เลือกใบหน้า (หน้า 97), AF แบ    | บติดตาม (หน้า 95)          | *1        | 0 | 0  | 0  | 0  | 0    | 0           | —  |
| การเปลี่ยนตำแหน่งและขนาดกร      | อบโฟกัสอัตโนมัติ (หน้า 93) | *1        | 0 | 0  | 0  | 0  | -    | —           | —  |
| [                               | ۲                          | *1        | 0 | 0  | 0  | 0  | 0    | 0           | 0  |
| เหมตการวดแลง (หนา 100)          | $\Box \bullet$             | *1        | 0 | 0  | 0  | 0  | —    | —           | —  |
| แมนนวลโฟกัส (หน้า 98)           |                            | *1        | 0 | 0  | 0  | 0  | —    | 0           | —  |
| ระคะโมได้ส (คะกัด 77)           | A                          | *1        | 0 | 0  | 0  | 0  | 0    | 0           | 0  |
| วะยะเพกล (ทนก //)               | *                          | *1        | 0 | 0  | 0  | 0  | -    | —           | —  |
| ล็อคโฟกัสอัตโนมัติ (หน้า 97)    |                            | *1        | 0 | 0  | 0  | 0  | -    | -           | —  |
|                                 | <b>\$</b> ^                | *1        |   | -  | -  | 0  | 0    | 0           | 0  |
|                                 | \$                         | *1        | 0 | 0  | 0  | 0  | —    | —           | 0  |
| แพลซ (หนา 56, 77, 103)          | <b>\$</b> ≛                | *1        | - | 0  | -  | 0  | *9   | —           | 0  |
|                                 | ۲                          | *1        | 0 | 0  | 0  | 0  | 0    | 0           | 0  |
| การตั้งเวลาถ่ายตัวเอง (หน้า 56) | <b>Ů</b> (#                | *1        | 0 | 0  | 0  | 0  | 0    | 0           | 0  |

เมนู FUNC.

|                                      | 40                                    |    |     |     |     |     |     |     |     |
|--------------------------------------|---------------------------------------|----|-----|-----|-----|-----|-----|-----|-----|
| ปรับค่า DR (หน้า 107), แก้ไขล่       | ่วนเงามืด (หน้า 108)                  | *1 | *11 | 0   | 0   | 0   | *12 | *12 | —   |
|                                      | AWB                                   | *1 | *13 | *13 | *13 | *13 | 0   | 0   | 0   |
| สมดุลแสงขาว (หนา 84)                 | * <b>*</b> ******                     | *1 | *13 | *13 | *13 | *13 | -   | 0   | 0   |
| r.                                   | -GFF                                  | *1 | 0   | 0   | 0   | 0   | 0   | 0   | 0   |
| การตั้งสี (หน้า 87)                  | Av An Ase Aw Ap AL AD AB AG<br>Ar Ac  | *1 | 0   | 0   | 0   | 0   | —   | -   | 0   |
|                                      | ФF                                    | *1 | 0   | 0   | 0   | 0   | 0   | 0   | 0   |
| การถายครอม (พนา 99, 102)             | <b>2 4</b>                            | *1 | *16 | 0   | 0   | 0   | —   | —   | —   |
| Incorrection (mile co)               |                                       | *1 | 0   | 0   | 0   | 0   | 0   | 0   | 0   |
| เทมตการถาย (ทษา 86)                  | <mark>밎</mark> 빤 * <sup>17</sup>      | *1 | 0   | 0   | 0   | 0   | —   | 0   | *18 |
| การชดเชยแสงแฟลช (หน้า 110            | )                                     | *1 | —   | 0   | 0   | 0   | —   | —   | 0   |
| ตั้งค่ากำลังแฟลช (หน้า 111)          |                                       | *1 | 0   | 0   | 0   | —   | —   | —   | —   |
| ฟิลเตอร์ลดแสง (หน้า 104)             | NΩ ND                                 | *1 | 0   | 0   | 0   | 0   | —   | —   | —   |
| อัตราส่วนของภาพ (หน้า 78)            |                                       | *1 | 0   | 0   | 0   | 0   | 0   | —   | 0   |
| 🎢 🏧 🎇 (หน้า 80)                      |                                       | *1 | 0   | 0   | 0   | 0   | -   | -   | 0   |
| จำนวนพิกเซลที่ใช้ในการบันทึก (หน้า 7 | 8)/การบีบอัด (คุณภาพของภาพ) (หน้า 79) | *1 | 0   | 0   | 0   | 0   | 0   | *20 | 0   |

\*1 การตั้งค่าที่สามารถเลือกได้จะขึ้นอยู่กับโหมดการถ่ายภาพที่บันทึกไว้ \*2 ไม่สามารถชดเชยแสงได้ไนไหมด 🔐 \*3 🐯 - 🖼 (เพิ่มที่ละ 1/3 stop) \*4 สามารถใช้ Program Shitt ได้หลังจากล็อคค่าแสง \*5 ไม่สามารถใช้การล็อคแสงแฟลซได้ \*6 ไม่สามารถ ใช้การเลือกใบหน้าได้ \*7 ไม่สามารถใช้ Ar แบบตติดตามได้ \*1 8 รู้รู้ หากใช้แฟลช \*9 ไม่สามารถเลือกได้ แต่จะปลี่ยนไปยัง รู้รู้ รั้นอยู่ กับสมาวะกรรณ์อากาฬ \*10 ไม่สามารถกับหลด+านมาณาหนึ่งอยู่ และไม่สามารถเลือกหน่องเวลา 0 วินาทีได้ \*11 ไม่สามารถใช้ IMII ได้ (ปรับค่า DR) \*12 กำหนดไว้ที่ (อัตโนมัติ) \*13 สามารถชดเชยสมดุลแสงชาวได้

#### ฟังก์ชั่นที่สามารถใช้งานได้ในแต่ละโหมดการถ่ายภาพ

| SCN      |    |          |     |    |               |    |     |          |     |       | •      |          |       |   |             |   |     |     |     |           |
|----------|----|----------|-----|----|---------------|----|-----|----------|-----|-------|--------|----------|-------|---|-------------|---|-----|-----|-----|-----------|
| Ą        | *  | <b>A</b> | ×   | Ĵ  | <b>ت</b><br>ن | Ċ) | 8   | 1A<br>1s | HDR | e     | j<br>L | <b>%</b> | i (fe | * | <b>`8</b> ' |   |     | •   |     | Tar<br>Ts |
| 0        | 0  | 0        | 0   | 0  | 0             | 0  | *2  | —        | -   | 0     | 0      | 0        | 0     | 0 | 0           | 0 | 0   | -   | -   | -         |
| 0        | 0  | 0        | 0   | 0  | 0             | 0  | 0   | 0        | 0   | 0     | 0      | 0        | 0     | 0 | 0           | 0 | 0   | 0   | 0   | 0         |
| -        | -  | -        | -   | -  | -             | -  | -   | -        | -   | -     | -      | -        | -     | - | -           | - | -   | -   | -   | -         |
| -        | -  | -        | -   | -  | -             | -  | -   | -        | -   | -     | -      | -        | -     | - | -           | - | -   | *5  | -   | -         |
| 0        | 0  | 0        | *6  | *7 | *7            | *7 | 0   | 0        | *7  | 0     | -      | 0        | 0     | 0 | 0           |   |     | -   | -   | -         |
| -        | -  | -        | -   | -  | -             | -  | -   | -        | -   | -     | -      | -        | -     | - | -           | - | -   | -   | -   | -         |
| -        | -  | -        | 0   | -  | -             | -  | -   | -        | -   | -     | -      | -        | -     | - | -           | - | -   | -   | -   | -         |
| 0        | 0  | 0        |     | -  |               |    | 0   | 0        | 0   | 0     | 0      | 0        | 0     | 0 | 0           |   |     | 0   | 0   | 0         |
| 0        | 0  | 0        | 0   | 0  | 0             | 0  | 0   | 0        | 0   | 0     | 0      | 0        | 0     | 0 | 0           | 0 | 0   | 0   | 0   | 0         |
| -        | -  | -        | -   | -  | -             | -  | —   | 0        | -   | 0     | -      | -        | 0     | - | -           | - | 0   | 0   | —   | 0         |
| 0        | 0  | —        | -   | —  | -             | -  | 0   | 0        | 0   | 0     | 0      | 0        | 0     | 0 | 0           | - | 0   | 0   | 0   | 0         |
| 0        | *8 | 0        | —   | 0  | 0             | 0  | 0   | 0        | —   | 0     | 0      | 0        | 0     | 0 | 0           | - | -   | —   | —   | —         |
| 0        | *8 | 0        | -   | 0  | 0             | 0  | 0   | 0        | -   | 0     | 0      | 0        | 0     | 0 | 0           | - | 0   | -   | -   | -         |
| -        | -  | -        | -   | -  | -             | -  | -   | _        | -   | -     | -      | -        | -     | - | -           | - | 0   | -   | -   | -         |
| 0        | 0  | 0        | 0   | 0  | 0             | 0  | 0   | 0        | 0   | 0     | 0      | 0        | 0     | 0 | 0           | 0 | 0   | -   | -   | -         |
| 0        | 0  | 0        | -   | -  | -             | _  | 0   | *10      | 0   | 0     | *10    | 0        | 0     | 0 | 0           | 0 | *10 | *10 | *10 | *10       |
|          |    |          |     |    |               |    |     |          | เมา | រូ FU | NC.    |          |       |   |             |   |     |     |     |           |
| -        | —  | —        | -   | —  | -             | —  | —   | —        | —   | -     | —      | —        | —     | — | —           | - | -   | —   | —   | -         |
| 0        | 0  | 0        | 0   | 0  | 0             | 0  | 0   | 0        | 0   | 0     | 0      | 0        | 0     | 0 | 0           | 0 | 0   | 0   | 0   | 0         |
| -        | -  | -        | -   | -  | -             | -  | -   | -        | -   | -     | -      | -        | -     | - | -           | - | *14 | *15 | -   | -         |
| 0        | 0  | 0        | 0   | 0  | 0             | 0  | 0   | 0        | 0   | 0     | 0      | 0        | 0     | 0 | 0           | 0 | 0   | 0   | 0   | 0         |
| -        | -  | -        | -   | -  | -             | -  | -   | —        | -   | -     | -      | -        | -     | - | -           | - | 0   | 0   | -   | -         |
| 0        | 0  | 0        | 0   | 0  | 0             | 0  | 0   | 0        | 0   | 0     | 0      | 0        | 0     | 0 | 0           | 0 | 0   | 0   | 0   | 0         |
| -        | -  | -        | -   | -  | -             | -  | -   | -        | -   | -     | -      | -        | -     | - | -           | - | -   | -   | -   | -         |
| 0        | 0  | 0        | 0   | 0  | 0             | 0  | 0   | 0        | 0   | 0     | 0      | 0        | 0     | 0 | 0           | 0 | 0   | -   | -   | -         |
| 0        | 0  | 0        | *19 | -  | -             | -  | 0   | 0        | -   | 0     | 0      | 0        | 0     | 0 | 0           | 0 | -   | -   | -   | -         |
| -        | -  | -        | -   | -  | -             | -  | -   | -        | -   | -     | -      | -        | -     | - | -           | - | -   | -   | -   | -         |
| _        | _  | _        | -   | _  | -             | _  | _   | _        | _   | _     | _      | _        | _     | _ | _           | - | -   | 0   | 0   | 0         |
| 0        | 0  | 0        | 0   | 0  | 0             | 0  | 0   | 0        | 0   | _     | _      | 0        | 0     | 0 | 0           | 0 | _   | _   | _   | -         |
| -        | _  | _        | _   | _  | _             | _  | _   | _        | _   | _     | _      | _        | _     | _ | _           | _ | _   | _   | _   | _         |
| 0        | 0  | 0        | 0   | 0  | 0             | 0  | 0   | 0        | 0   | 0     | 0      | 0        | 0     | 0 | 0           | 0 | 0   | 0   | *21 | 0         |
| <u> </u> | -  | -        |     | -  | -             | -  | - 8 | -        |     |       | -      | -        |       |   | -           | - |     | -   |     | -         |

\*14 ไม่สามารถใช้การบันทึกสมดูลแสงชาวแบบขั้งเองได้ \*15 ไม่สามารถใช้ ≱ ได้ \*16 ไม่สามารถใช้ ∰ ได้ \*17 MF. ล็อคโฟกัส และ ∰ จะถูกตั้งค่าไปที่ ∰ \*18 ไม่สามารถใช้ ∰ ได้ \*19 ไม่สามารถใช้ ∰ ได้ \*20 M จะปรากฏขึ้นในการจังศักราม ละเอียดในการบันทึก และภาพจะถูกกำหนดไปที่ 1824 x 1368 พิกเซล สามารถเลือกอัดราการบับอัด (คุณภาพของภาพ) ได้ \*21 ไม่สามารถใช้ ∭ ได้ O สามารถเลือกได้, หรือตั้งค่าโดยอัตโนมิ — เลือกไม่ได้

#### เมนู

#### 💼 เมนูการถ่ายภาพ 🛽

| ฟังก์ชั่น                        |                    | โหมดการถ่ายภาพ                       | C1<br>C2 | м | Av | Τv  | Ρ  | AUTO | s <b>ó</b> s | :0 |
|----------------------------------|--------------------|--------------------------------------|----------|---|----|-----|----|------|--------------|----|
| 5 . 61 . 5 . 600                 | AiAF ค้นหาใบหน้า   | 1                                    | *1       | 0 | 0  | 0   | 0  | 0    | 0            | 0  |
| กรอบไฟกัสอัดในมัติ               | AF แบบติดตาม       |                                      | *1       | 0 | 0  | 0   | 0  | *4   | 0            | -  |
| (หน้า 92)                        | เลือกจดโฟกัสเอง/   | ึ แบบติดตาล<br>ข้อกจดโฟกัสเอง∕จดกลาง |          |   |    |     | *5 | —    | *6           | -  |
|                                  | มาตรฐาน            | •                                    | *1       | 0 | 0  | 0   | 0  | 0    | -            | —  |
| ดิจิตอลซูม (หน้า 58, 59)         | ปิด                |                                      | *1       | 0 | 0  | 0   | 0  | 0    | 0            | 0  |
|                                  | เลนส์ระยะไกลดิจิเ  | ดอล (1.4x/2.3x)                      | *1       | 0 | 0  | 0   | 0  | 0    | —            | —  |
| ซูมจุดโฟกัส (หน้า 96)            | เปิด/ปิด           | . ,                                  | *1       | 0 | 0  | 0   | 0  | 0    | 0            | —  |
| โฟกัสแบบต่อเนื่อง (หน้า 94)      | เปิด/ปิด           |                                      | *1       | 0 | 0  | 0   | 0  | *8   | 0            | —  |
| AF แบบต่อเนื่อง (หน้า 167)       | เปิด/ปิด           |                                      | *1       | 0 | 0  | 0   | 0  | *9   | —            | *9 |
| ลำแสงช่วยโฟกัส (หน้า 167)        | เปิด/ปิด           |                                      | *1       | 0 | 0  | 0   | 0  | 0    | 0            | 0  |
| ชูมจุดแมนนวลโฟกัส (หน้า 99)      | เปิด/ปิด           |                                      | *1       | 0 | 0  | 0   | 0  | —    | 0            | —  |
| Safety MF (หน้า 99)              | เปิด/ปิด           |                                      | *1       | 0 | 0  | 0   | 0  | —    | 0            | —  |
|                                  |                    | อัตโนมัติ                            | *1       | — | 0  | 0   | 0  | 0    | 0            | 0  |
|                                  | ระบบแพลข           | แมนนวล                               | *1       | 0 | 0  | 0   | -  | —    | -            | —  |
|                                  | ชดเชยแสงแฟลช       | -2 ถึง +2                            | *1       | — | 0  | 0   | 0  | —    | —            | 0  |
| ระบบควบคมแฟลช (หน้า              | กำลังแฟลช          | น้อยที่สุด/ปานกลาง/มากที่สุด         | *1       | 0 | 0  | 0   | -  | —    | —            | —  |
| 109 - 111, 168, 180)             | แฟลซสัมพันธ์       | ชัตเตอร์ชุดที่ 1/ชัตเตอร์ชุดที่ 2    | *1       | 0 | 0  | 0   | 0  | —    | —            | 0  |
| ,,                               | แก้ตาแดง           | เปิด/ปิด                             | *1       | 0 | 0  | 0   | 0  | 0    | 0            | 0  |
|                                  | เปิดหลอดไฟ         | เปิด/ปิด                             | *1       | 0 | 0  | 0   | 0  | 0    | 0            | 0  |
|                                  | ระบบควบคุมแฟลช     | เปิด/ปิด                             | *1       | - | 0  | 0   | 0  | *9   | *9           | 0  |
| ตั้งค่า ISO อัตโนมัติ (หน้า 83)  | ค่า ISO สูงสุด/กา  | รเปลี่ยนค่า                          | *1       | - | 0  | *10 | 0  | —    | —            | —  |
| กรอบวัดค่าแสงเฉพาะจุด (หน้า 101) | จุดกลาง/จุดโฟกัส   |                                      | *1       | 0 | 0  | 0   | 0  | —    | —            | —  |
| ป้องกันการเปลี่ยน (หน้า 106)     | เปิด/ปิด           |                                      | *1       | - | 0  | 0   | —  | —    | —            | —  |
| ลดเสียงลม (หน้า 121)             | เปิด/ปิด           |                                      | *1       | - | -  | -   | —  | -    | -            | —  |
| แสดงภาพ (หน้า 169)               | ปิด/2 - 10 วินาข   | ที/ค้างไว้                           | *1       | 0 | 0  | 0   | 0  | 0    | 0            | 0  |
| ข้อมูลภาพที่ถ่าย (หน้า 169)      | ปิด/รายละเอียด/เ   | .ซีคจุดโฟกัส                         | *1       | 0 | 0  | 0   | 0  | 0    | 0            | 0  |
| ค้นหาวัตถุขยับ (หน้า 111)        | เปิด/ปิด           |                                      | *1       | 0 | 0  | 0   | 0  | 0    | 0            | 0  |
|                                  | ข้อมูลการถ่าย      |                                      | *1       | 0 | 0  | 0   | 0  | 0    | 0            | —  |
| การแสดงหน้าจอ                    | ตาราง              |                                      | *1       | 0 | 0  | 0   | 0  | 0    | 0            | —  |
| (หน้า 170)                       | วัดระดับอิเล็กทรอ  | นิกส์                                | *1       | 0 | 0  | 0   | 0  | 0    | 0            | —  |
|                                  | ฮิสโตแกรม          |                                      | *1       | 0 | 0  | 0   | 0  | Δ    | Δ            | —  |
| กลับภาพบนจอ LCD (หน้า 18)        | เปิด/ปิด           |                                      | *1       | 0 | 0  | 0   | 0  | 0    | 0            | —  |
| โหมด IS (หน้า 171)               | ต่อเนื่อง/ปิด/เฉพ  | าะตอนถ่าย/แพนตาม                     | *1       | 0 | 0  | 0   | 0  | *12  | 0            | 0  |
| ตัวแปลงเลนส์ (หน้า 178)          | ไม่มี/TC-DC58D     | *1                                   | 0        | 0 | 0  | 0   | 0  | 0    | —            |    |
| บันทึกวันที่ (หน้า 60)           | ปิด/วันที่/วันและเ | วลา                                  | *1       | 0 | 0  | 0   | 0  | 0    | —            | 0  |
| ตั้งค่าปุ่ม 🎮 🏶 (หน้า 17         | 1)                 |                                      | *1       | 0 | 0  | 0   | 0  | -    | -            | -  |
| ตั้งปุ่มลัด (หน้า 172)           |                    |                                      | *1       | 0 | 0  | 0   | 0  | 0    | 0            | 0  |
| บันทึกการตั้งค่า (หน้า 112       | )                  |                                      | 0        | 0 | 0  | 0   | 0  | —    | -            | —  |

\*1 การตั้งค่าที่สามารถเลือกได้จะขึ้นอยู่กับไหมดการถ่ายภาพที่บันทึกไว้ \*2 9 จุด \*3 1 จุด \*4 ไม่สามารถเลือกได้ในเมนู \*5 (จุดกลาง) เมื่อปัดหน้าจอ LCD และ [เลือกจุดไฟท์ติเอง] เมื่อเปิดหน้าจอ LCD \*6 สามารถใช้ได้เฉพาะ (จุดกลาง) \*7 ในโหมด 📣 สามารถใช้ได้เฉพาะ (จุดกลาง) \*8 (เปิด) เมื่อค้นพบการเคลื่อนไหรของวัตถุ

| SCN |    |             |    |     |          |    |    |          |     | ₽,,,,,,,,,,,,,,,,,,,,,,,,,,,,,,,,,,,,, |    |    |      |    |            |    |    |     |     |             |
|-----|----|-------------|----|-----|----------|----|----|----------|-----|----------------------------------------|----|----|------|----|------------|----|----|-----|-----|-------------|
| Þ   | *  | R           | *  | Ĵ.Ĵ | <b>ේ</b> | Č) | 8  | IA<br>Is | HDR |                                        | 3  | \$ | 5((c | %  | <b>.</b> 8 | 꽳  |    | •   |     | 75°         |
| 0   | 0  | 0           |    | 0   | 0        | 0  | 0  | 0        | 0   | 0                                      |    | 0  | 0    | 0  | 0          |    |    | *2  | *3  | *2          |
| 0   | 0  | 0           | 0  | -   | -        | -  | 0  | 0        | -   | 0                                      | -  | 0  | 0    | 0  | 0          | -  | -  | -   | -   | -           |
| *6  | *6 | *6          | *6 | -   | -        | -  | *6 | *6       | —   | *6                                     | *7 | *6 | *6   | *6 | *6         | *6 | *6 | -   | -   |             |
| 0   | 0  | 0           | 0  | 0   | 0        | 0  | 0  | -        | -   | -                                      | -  | 0  | 0    | 0  | 0          | 0  | -  | 0   | -   | -           |
| 0   | 0  | 0           | 0  | 0   | 0        | 0  | 0  | 0        | 0   | 0                                      | 0  | 0  | 0    | 0  | 0          | 0  | 0  | 0   | 0   | 0           |
| 0   | 0  | 0           | 0  | 0   | 0        | 0  | 0  | -        | -   | -                                      | -  | 0  | 0    | 0  | 0          | 0  | -  | -   | -   | -           |
| 0   | 0  |             |    | 0   | 0        | 0  | 0  | 0        | 0   | 0                                      | _  | 0  | 0    | 0  | 0          | _  | _  | _   | _   | _           |
| 0   | 0  | -           | *9 | *9  | *9       | *9 | 0  | 0        | 0   | 0                                      | 0  | 0  | 0    | 0  | 0          | _  | 0  | _   | _   | _           |
| 0   | 0  | 0           | _  | *9  | 0        | 0  | 0  | 0        | 0   | 0                                      | 0  | 0  | 0    | 0  | 0          | -  | 0  | 0   | 0   | 0           |
| 0   | 0  | 0           | -  | -   | -        | -  | 0  | 0        | 0   | 0                                      | —  | 0  | 0    | 0  | 0          | -  | -  | -   | -   | —           |
| 0   | 0  | 0           | —  | —   | —        | —  | 0  | 0        | 0   | 0                                      | 0  | 0  | 0    | 0  | 0          | —  | —  | 0   | 0   | 0           |
| 0   | 0  | 0           | —  | 0   | 0        | 0  | 0  | 0        | —   | 0                                      | 0  | 0  | 0    | 0  | 0          | —  | 0  | -   | —   | —           |
| -   | -  | -           | -  | -   | -        | -  | -  | -        | -   | -                                      | -  | -  | -    | -  | -          | -  | -  | -   | -   | -           |
| -   | -  | -           | -  | -   | -        | -  | -  | -        | -   | -                                      | -  | -  | -    | -  | -          | -  | -  | -   | -   | -           |
| -   | -  | -           | -  | -   | -        | -  | -  | -        | -   | -                                      | -  | -  | -    | -  | -          | -  | -  | -   | -   | _           |
| -   | 0  | 0           | _  | -   | -        | -  | 0  | _        | _   | _                                      | _  | 0  | -    | -  | -          | _  | _  | _   | _   | _           |
| 0   | 0  | 0           | _  | 0   | 0        | 0  | 0  | 0        | _   | 0                                      | 0  | 0  | 0    | 0  | 0          | _  | 0  | -   | _   | _           |
| *9  | *9 | *9          | -  | *9  | *9       | *9 | *9 | *9       | -   | *9                                     | *9 | *9 | *9   | *9 | *9         | -  | *9 | -   | -   | -           |
| -   | -  | —           | -  | -   | -        | -  | —  | -        | -   | -                                      | -  | -  | -    | -  | -          | -  | -  | -   | -   | -           |
| —   | —  | —           | -  | —   | —        | —  | —  | —        | —   | —                                      | —  | —  | —    | —  | —          | —  | —  | —   | —   | —           |
| -   | -  | —           | -  | -   | -        | -  | -  | -        | -   | -                                      | -  | -  | -    | —  | -          | -  | —  | -   | -   | —           |
| -   | -  | -           | -  | -   | -        | -  | -  | -        | -   | -                                      | -  | -  | -    | -  | -          | -  | -  | 0   | -   | 0           |
| 0   | 0  | 0           | 0  | 0   | 0        | 0  | 0  | 0        | 0   | 0                                      | 0  | 0  | 0    | 0  | 0          | 0  | 0  | -   | -   | -           |
| 0   | 0  | 0           | 0  | 0   | 0        | 0  | 0  | 0        | 0   | 0                                      | 0  | 0  | 0    | 0  | 0          | 0  | _  | _   | _   | _           |
| 0   | 0  | 0           | 0  | 0   | 0        | 0  | 0  | 0        | 0   | 0                                      | 0  | 0  | 0    | 0  | 0          | 0  | 0  | 0   | 0   | 0           |
| 0   | 0  | 0           | 0  | 0   | 0        | 0  | 0  | 0        | 0   | 0                                      | 0  | 0  | 0    | 0  | 0          | 0  | Δ  | 0   | 0   | 0           |
| 0   | 0  | 0           | 0  | 0   | 0        | 0  | 0  | 0        | 0   | 0                                      | 0  | 0  | 0    | 0  | 0          | 0  | 0  | 0   | 0   | 0           |
| Δ   | Δ  | $\triangle$ | Δ  | Δ   | Δ        | Δ  | Δ  | Δ        | Δ   | Δ                                      | Δ  | Δ  | Δ    | Δ  | Δ          | Δ  | Δ  | Δ   | Δ   | $\triangle$ |
| 0   | 0  | 0           | 0  | 0   | 0        | 0  | 0  | 0        | 0   | 0                                      | 0  | 0  | 0    | 0  | 0          | 0  | —  | 0   | 0   | 0           |
| 0   | 0  | 0           | 0  | 0   | 0        | 0  | 0  | 0        | 0   | 0                                      | 0  | 0  | 0    | 0  | 0          | 0  | 0  | *11 | *11 | *11         |
| 0   | 0  | 0           | 0  | 0   | 0        | 0  | 0  | 0        | 0   | 0                                      | 0  | 0  | 0    | 0  | 0          | 0  | 0  | 0   | 0   | 0           |
| 0   | 0  | 0           | 0  | 0   | 0        | 0  | 0  | 0        | 0   | -                                      | 0  | 0  | 0    | 0  | 0          | 0  | -  | -   | -   | -           |
| -   | -  | -           | -  | -   | -        | -  | -  | -        | -   | -                                      | -  | -  | -    | -  | -          | -  | -  | -   | -   | -           |
| -   | _  | _           | _  | _   | _        | _  | _  | _        | _   | _                                      | _  | _  | _    | _  | _          | _  | _  | _   | _   | _           |
|     |    |             |    |     |          |    |    |          |     |                                        |    |    |      |    |            |    |    |     |     |             |

\*9 กำหนดไว้ที่ [เปิด] \*10 ไม่สามารถใช้ [การเปลี่ยนค่า] ได้ \*11 ไม่สามารถใช้ (ตอนถ่าย), [แพนตาม] ได้ \*12 กำหนดไว้ที่ [ต่อเนื่อง]

O สามารถเลือกได้ หรือตั้งค่าโดยอัตโนมัติ, △ สามารถเลือกได้เท่านั้น, ไม่สามารถตั้งค่าได้, — เลือกไม่ได้

#### เมนู

### ft เมนูการตั้งค่า

| รายการ                  | คำอธิบาย                                                                                    | หน้าอ้างอิง      |
|-------------------------|---------------------------------------------------------------------------------------------|------------------|
| ปิดเสียง                | เปิด/ปิด*                                                                                   | หน้า 49          |
| เสียง                   | ตั้งค่าเสียงการทำงานทั้งหมด (5 ระดับ)                                                       | หน้า 49          |
| ตัวเลือกเสียง           | ตั้งค่าการเล่นเสียงสำหรับแต่ละการทำงาน                                                      | หน้า 160         |
| การแนะนำฟังก์ชั่น       | เปิด*/ปิด                                                                                   | หน้า 160         |
| ความสว่างของจอ          | ตั้งค่าภายในระยะ ±2                                                                         | หน้า 50          |
| ภาพเริ่มต้น             | เพิ่มภาพเป็นภาพเริ่มต้น                                                                     | หน้า 161         |
| ล้างข้อมูล              | ล้างข้อมูลแผ่นบันทึกภาพ, ลบข้อมูลทั้งหมด                                                    | หน้า 22,52       |
| ตั้งชื่อไฟล์            | ต่อเนื่อง*/รีเซ็ตอัตโนมัติ                                                                  | หน้า 162         |
| สร้างโฟลเดอร์           | ทุกเดือน*/ทุกวัน                                                                            | หน้า 163         |
| เก็บเลนส์               | 1 นาที*/0 วินาที                                                                            | หน้า 163         |
| ฟังก์ชั่นประหยัดพลังงาน | ปิดกล้องอัตโนมัติ: เปิด*/ปิด<br>ปิดหน้าจอ:  10, 20 หรือ 30 วินาที/1*, 2 หรือ 3 นาที         | หน้า 163,<br>164 |
| ไทม์โซน                 | บ้าน*/ปลายทาง                                                                               | หน้า 164         |
| วันที่/เวลา             | ตั้งค่าวันที่และเวลา                                                                        | หน้า 20          |
| หน่วยวัดระยะ            | ม./ซม.*/ฟุต/นิ้ว                                                                            | หน้า 165         |
| วัดระดับอิเล็กทรอนิกส์  | ปรับแต่งค่า/รีเซ็ต                                                                          | หน้า 166         |
| ระบบวิดีโอ              | NTSC*/PAL                                                                                   | หน้า 133         |
| ควบคุมผ่าน HDMI         | เปิด/ปิด*                                                                                   | หน้า 134         |
| ตั้งค่า Eye-Fi          | การส่ง Eye-Fi: เปิด*/ปิด ข้อมูลการเชื่อมต่อ<br>(ปรากฏขึ้นเฉพาะเมื่อใส่แผ่นบันทึกภาพ Eye-Fi) | หน้า 189         |
| ภาษา                    | เลือกภาษาที่แสดงบนหน้าจอ                                                                    | หน้า 21          |
| รีเซ็ตทั้งหมด           | เปลี่ยนให้การตั้งค่ากลับสู่การตั้งค่าเริ่มต้น                                               | หน้า 51          |

\* การตั้งค่าเริ่มต้น

#### ★ เมนูเมนูของฉัน |

| รายการ            | คำอธิบาย                              | หน้าอ้างอิง |
|-------------------|---------------------------------------|-------------|
| ตั้งค่าเมนูของฉัน | ตั้งค่ารายการที่บันทึกไว้ในเมนูของฉัน | หน้า 173    |

#### ▶ เมนูเล่นภาพ 🔳

| รายการ              | คำอธิบาย                                             | หน้าอ้างอิง |
|---------------------|------------------------------------------------------|-------------|
| เล่นภาพแบบสุ่ม      | เริ่มเล่นภาพแบบสุ่ม                                  | หน้า 131    |
| เล่นภาพต่อเนื่อง    | แสดงภาพต่อเนื่องกันโดยอัตโนมัติ                      | หน้า 129    |
| ลบ                  | ลบภาพ (เลือก, เลือกช่วงของภาพ, เลือก<br>ทุกภาพ)      | หน้า 140    |
| ป้องกัน             | ป๊องกันภาพ (เลือก, เลือกช่วงของภาพ, เลือก<br>ทุกภาพ) | หน้า 136    |
| หมุนภาพ             | ห่มุนภาพ                                             | หน้า 145    |
| ภาพโปรด             | เลือกหรือไม่เลือกภาพเป็นภาพโปรด                      | หน้า 142    |
| ประเภทของฉัน        | จัดภาพเป็นประเภท                                     | หน้า 143    |
| ปรับคอนทราสอัจฉริยะ | แก้ไขพื้นในภาพที่มืดและความเปรียบต่างใน<br>ภาพนิ่ง   | หน้า 149    |
| แก้ตาแดง            | แก้ตาแดงในภาพนิ่ง                                    | หน้า 150    |
| ตัดภาพ              | ตัดส่วนของภาพนิ่ง                                    | หน้า 147    |
| ลดขนาด              | ลดขนาดและบันทึกภาพนิ่ง                               | หน้า 146    |
| การตั้งสี           | ปรับสีในภาพนิ่ง                                      | หน้า 148    |
| แสดงภาพแบบเลื่อน    | เปิด*/ปิด                                            | หน้า 126    |
| เริ่มต่อ            | ภาพที่ดู*/ภาพที่ถ่าย                                 | หน้า 174    |
| การเปลี่ยนภาพ       | ภาพจาง*/ม้วนออก/เลื่อนเข้า/ปิด                       | หน้า 132    |

\* การตั้งค่าเริ่มต้น

#### 🕒 เมนูการพิมพ์ |

| รายการ                      | คำอธิบาย                                                    | หน้าอ้างอิง |
|-----------------------------|-------------------------------------------------------------|-------------|
| พิมพ์                       | แสดงหน้าจอการพิมพ์ภาพ (เมื่อเชื่อมต่อไปยัง<br>เครื่องพิมพ์) | —           |
| เลือกภาพ&จำนวนที่สั่งพิมพ์  | เลือกภาพที่ละภาพสำหรับพิมพ์                                 | หน้า 156    |
| เลือกช่วงของภาพ             | เลือกภาพเริ่มต้นและภาพสุดท้ายที่ต้องการพิมพ์                | หน้า 157    |
| เลือกทุกภาพ                 | เลือกภาพทั้งหมดเพื่อพิมพ์                                   | หน้า 157    |
| ยกเลิกภาพที่เลือกไว้ทั้งหมด | ยกเลิกการตั้งค่าการพิมพ์ทั้งหมด                             | หน้า 157    |
| ตั้งค่าการพิมพ์             | ตั้งค่ารูปแบบการพิมพ์                                       | หน้า 155    |

### ข้อควรระวังในการให้งาน

- กล้องนี้เป็นอุปกรณ์อิเล็กทรอนิกส์ที่มีความแม่นย่าสูง ห้ามทำตก หรือทำให้ได้ รับการกระแทกอย่างรุนแรง
- ห้ามวางกล้องไว้ใกล้กับมอเตอร์ไฟฟ้าหรืออุปกรณ์อื่นๆ ที่มีสนามแม่เหล็กไฟฟ้า แรงสูง เพราะสนามแม่เหล็กไฟฟ้าแรงสูง อาจเป็นสาเหตุให้กล้องทำงานผิดปกติ หรือข้อมูลภาพเสียหายได้
- หากมีหย<sup>ื</sup>ดน้ำหรือสิ่งสกปรกในตัวกล้อง หรือหน้าจอ ให้เช็ดออกด้วยผ้าแห้งบางๆ หรือผ้าเช็ดแว่นตา ห้ามเช็ดโดยใช้แรงมากเกินไป
- ห้ามใช้น้ำยาทำความสะอาด รวมถึงสารระเหยในการทำความสะอาดกล้องหรือ หน้าจอ
- ใช้แปรงเป่าลมซึ่งหาซื้อได้ทั่วไปในการไล่ฝุ่นออกจากเลนส์ สำหรับคราบสกปรก ที่ติดแน่น ให้นำกล้องไปยังศูนย์บริการลูกค้าของแคนนอนใกล้บ้านท่านเพื่อ ทำความสะอาด
- หากเคลื่อนย้ายกล้องระหว่างที่ที่มีอุณหภูมิต่ำไปยังที่มีอุณหภูมิสูงอย่างรวดเร็ว อาจเกิดการก่อตัวเป็นหยดน้ำที่ภายในหรือภายนอกตัวกล้อง ท่านสามารถแก้ไข ปัญหานี้ได้ โดยใส่กล้องไว้ในถุงพลาสติกเพื่อไม่ให้อากาศเข้าไป เพื่อให้อุณหภูมิ ภายในกล้องปรับตัวอย่างข้าๆ ก่อนที่จะนำกล้องออกมาจากถุง
- หากเกิดหยดน้ำในตัวกล้องให้หยุดใช้งานทันที เพราะการใช้ง่านกล้องต่ออาจ ทำให้เกิดความเสียหาย จากนั้นถอดแผ่นบันทึกภาพและแบตเตอรี่ ให้วางกล้อง ทิ้งไว้ในอุณหภูมิปกติจนไอน้ำระเหยไป ก่อนนำกล้องมาใช้งานอีกครั้ง

## ข้อมูลจำเพาะ

| เซ็นเซอร์ภาพ                  |                                                                       |
|-------------------------------|-----------------------------------------------------------------------|
| ความละเอียดของภาพในกล้อง      | ประมาณ 10 ล้านพิกเซล                                                  |
| เลนส์                         |                                                                       |
| ความยาวโฟกัส                  | ซม 5 เท่า:6.1 (W) - 30.5 (T) มม.                                      |
|                               | (้เทียบเท่าฟิล์ม 35 มม.: 28 (พ) – 140 (T) มม.)                        |
| ระยะโฟกัส                     | 1 ซม. (0.4 นิ้ว) -ระยะอนันต์ (W) 30 ซม. (12 นิ้ว)-ระยะอนันต์ (T)      |
|                               | • ถ่ายใกล้ (มาโคร): 1 - 50 ซม (0.4 นิ้้ว - 1.6 ฟต)(W)/                |
|                               | 30 - 50  where $(12 $ $yr) - 16 $ where $(12 $ $yr) + 16$             |
| การป้องกันกาพสั่นใหา          | ชนิด Lens-shift                                                       |
| หน่วยประมวลผลภาพ              | DIGIC 4                                                               |
| ช่องนองกาพออพติดออ            | ช่องมองกาพออพติดออซมชนิด Peal-image                                   |
|                               | <ul> <li>สามารถปรับแก้ทางสายตาได้</li> </ul>                          |
| หน้าจอ I CD                   |                                                                       |
| ชนิด                          | สี TET (ชนิดมมมองกว้าง)                                               |
| ขนาด                          | 28น้ำ                                                                 |
| ล้ำนานพิณซลที่ทำงาน           | ประมาณ 461 000 ลด                                                     |
| จัตราส่านของกาพ               | A.3                                                                   |
| ดกเสมขัติ                     | ุปรับความสว่าง (5 ระดับ)  ชนิดเปลี่ยนดวามสว่าง                        |
| 10001010101                   | หน้าลอลต่างราดเร็า (การเคลื่อนไหา: งไระมาณ 177 องศา                   |
|                               | ในแนวนอน หมนได้ประมาณ 270 องศา)                                       |
| โฟกัสกาพ                      |                                                                       |
| ระบบควาคม                     | โฟกัสอัตโนมัติ: กาพเดียา (AF ต่อเนื่อง ในโหมดอัตโนมัติ)               |
| 1000F110F10                   | AF ต่อเนื่อง โฟกัสแบบเต่อเนื่อง (Serve AF)                            |
|                               | มหมุนกลโฟกัส                                                          |
| ลดโฟกัสอัตโบบัติ              | AiAFด้นหาใบหน้า ลดกลาง เลือกลดโฟกัสเอง AF แบบเติดตาม                  |
| ระบบาวัดแสง                   |                                                                       |
| การฟดเฟยแสง (กาพนึ่ง) /       |                                                                       |
| เปลี่ยนต่าแสง (ภาพเตลื่อนไหา) | +2 Stone เพิ่มที่ละ 1/3-Ston                                          |
| ความไวแสง (ความไวแสง          |                                                                       |
| มาตรฐาน ดัชนีด่าแสงที่แนะนำ)  | ลัตโนมัติ ISO 80/100/125/160/200/250/320/400/                         |
|                               | 500/640/800/1000/1250/1600/2000/2500/3200                             |
| สมดลแสงขาว                    | มัตโนมัติ แสงแดด เมฆตรี้ม แสงทั้งสเตน ฟลูออเรสเซน                     |
| 9                             | ฟลออเรสเซน H แฟลช ใต้น้ำ ตั้งเอง 1 ตั้งเอง 2                          |
| ดาามเร็าทัตเตอร์              | 1 _ 1 /4000 วินาที                                                    |
|                               | 1 174000 วิหาที่<br>15 – 1/4000 วินาที่ (ระยะความเร็วทัตเตอร์ทั้งหมด) |
| ด่ารรับแสง                    |                                                                       |
| หนิด<br>                      | Iric                                                                  |
| f/ລຳນານ                       | f/28 = f/80 (W) $f/45 = f/80$ (T)                                     |
| แฟลช                          |                                                                       |
| โหมด                          | อัตโนมัติ เปิด แฟลชดาามเร็าต่ำ ปิด                                    |
| สานสามไร้สาย                  | d<br>A                                                                |
| ົງ                            | 50 ซม – 7 0 ม (1.6 – 23 ฟต) (W)/                                      |
|                               | 50  ym = 4.0  m (1.6 = 13  Mm) (T)                                    |
|                               |                                                                       |

#### ข้อมูลจำเพาะ

| *1 ภาพบุคคล, ภาพวิว, เด็กหรือสัตว์เลี้ยง, กีฬา, Smart Shut<br>สีสันสดใสพิเศษ, เอฟเฟคโปสเตอร์, สีเด่น, เปลี่ยนสี, เอง<br>เลนส์ตาปลา, เอฟเฟคกล้องรูเซ็ม, ชายหาด, ใต้น้ำ, ตู้ปล<br>ใบไม้, หิมะ, สีเด่น, เปลี่ยนสี, ภาพพาโนรามา | tter*³,<br>ฟเฟค<br>เา, |
|----------------------------------------------------------------------------------------------------|------------------------|
| *2 มาตรฐาน, เอฟเฟคกล้องรูเซ็ม, สีเด่น, เปลี่ยนสี<br>*3 ตราอสอบรอยยิ้ม, ตั้งเวลาก่าย, กะพริบตา                                                                                                    |                        |
| ตั้งเวลาถ่ายภาพแบบค้นหาใบหน้า                                                                                                    |                        |
| ดิจิตอลซูมภาพนึ่ง/ภาพเคลื่อนไหว: ประมาณ 4 เท่า<br>(สามา คอาปล่า ซึ่งใหว่ามารับอาปล่า ซึ่งใหว่ามารับอาปล่ายไป                                                                                                    |                        |
| (สูงสุด 20 เทา เมอเชรวมกบออพตคอลซูม)<br>Safety Zoom. แปลงเลนส์ระยะไกลดิจิตคล                                                                                                    |                        |
| การถ่ายภาพแบบต่อเนื่อง                                                                                                    |                        |
| โหมดปกติ, AF, LV                                                                                                    |                        |
| ความเร็ว (ปกติ)ประมาณ 2.0 ภาพ/วินาที (ในโหมด P)                                                                                                    |                        |
| ุ่. ประมาณ 4.2 ภาพ∕วินาที (ในโหมดแสงน้อย)                                                                                                    |                        |
| จำนวนภาพที่สามารถถ่ายได้                                                                                                    |                        |
| ู (ตามมาตรฐาน CIPA)ประมาณ 370 ภาพ                                                                                                    |                        |
| สือบันทึกภาพพานที่มีสายเมือง และเป็นการ SD, SDHC, SDXC, MultiMediaCard,                                                                                                    |                        |
| MMCplus, HC MMCplus                                                                                                    |                        |
| รูปแบบไฟล์ออกแบบมาสำหรับระบบไฟล์ของกล้อง และไซ้ได้กับ<br>DPOF (Version 1.1)                                                                                                    |                        |
| ชนิดข้อมูล                                                                                                    |                        |
| ภาพนึ่งExif 2.3 (JPEG), RAW (CR2 (จากแคนนอน))                                                                                                    |                        |
| ภาพเคลื่อนไหว H.264,                                                                                                    |                        |
| ข้อมูลเสียง: Linear PCM (สเตอริโอ))                                                                                                    |                        |
| ขนาดในการบันทึก                                                                                                    |                        |
| ภาพนึง16:9                                                                                                    |                        |
| ใหญ่ : 3648 x 2048                                                                                                    |                        |
| กลาง 1: 2816 x 1584                                                                                                    |                        |
| กลาง 2: 1920 x 1080                                                                                                    |                        |
| เลิก: 640 x 360                                                                                                    |                        |
| 3:2                                                                                                    |                        |
| เหญ : 3648 x 2432                                                                                                    |                        |
| กลาง 1: 2816 x 1880                                                                                                    |                        |
| กลาง 2: 1600 x 1064                                                                                                    |                        |
| เลก: 640 x 424                                                                                                    |                        |
| 4:3                                                                                                    |                        |
| เทเม. 3048 X ∠730<br>ถอาง 1: 2016 y 2112                                                                                                    |                        |
| 1101 VI. 2810 X 2112                                                                                                    |                        |
| เติง 2. 1000 x 1200<br>เล็ก: 640 x 490                                                                                                    |                        |
| DAW: 3648 y 2736                                                                                                    |                        |
| • กำหนด 1824 x 1368 เมื่ออย่ในโหมดแสงน้อย                                                                                                    |                        |

|                             | 1:1<br>ใหญ่ : 2736 x 2736                                            |
|-----------------------------|----------------------------------------------------------------------|
|                             | 116 N 1. 2112 X 2112<br>1833 2: 1200 x 1200                          |
|                             | เล็ก: 480 x 480                                                      |
|                             | 4:5                                                                  |
|                             | ใหญ่ : 2192 x 2736                                                   |
|                             | กลาง 1: 1696 x 2112                                                  |
|                             | กลาง 2: 960 x 1200                                                   |
| 1                           | เล็ก: 384 x 480                                                      |
| ภาพเคลื่อนไหว               | มาตรฐาน, สีเด่น, เปลี่ยนสี: 1280 x 720 (24 fps*1),                   |
|                             | 640 x 480 (30 fps* <sup>2</sup> ), 320 x 240 (30 fps* <sup>2</sup> ) |
|                             | เอฟเฟคกล้องรูเข็ม: 1280 x 720 (การถ่ายภาพ: 6 fps/3 fps/              |
|                             | 1.5 fps, การแสดงภาพ: 30 fps*2), 640 x 480 (การถ่ายภาพ:               |
|                             | 6 fps/3 fps/1.5 fps, การแสดงภาพ: 30 fps*2)                           |
|                             | *1 อตราสวนภาพจรงคอ 23.976 fps                                        |
| esendoundo                  | *2 อตราสาหภาพจรงคอ 29.97 tps                                         |
| แบรเธอษณด                   | HDML output                                                          |
|                             | Appled audio output (stored)                                         |
|                             |                                                                      |
| มาตรสานการพิมพ์โดยตรง       | PictBridge                                                           |
| พลังงาน                     | ชดแบตเตอรี่ร่น NB-7I                                                 |
|                             | ชดแปลงไฟฟ้า AC รุ่น ACK-DC50                                         |
| ขนาด                        | 112.1 x 76.2 x 48.3 มม. (4.41 x 3.00 x 1.90 นิ้ว)                    |
|                             | • ตามมาตรจาน CIPA                                                    |
| น้ำหนัก (ตามมาตรฐาน CIPA)   | ประมาณ 40้ำ กรัม (14.1 ออนซ์) (รวมแบตเตอรี่และ<br>แผ่นบันทึกภาพ)     |
|                             | ประมาณ 351 กรัม (12.4 ออนซ์) (เฉพาะตัวกล้อง)                         |
| ชดแบตเตอรี่ร่าง NB-71       |                                                                      |
| ชนิด                        | แบตเตอรี่ลิเกี่ยมไอออนที่สามารถชาร์จไฟได้                            |
| <br>แรงดันไฟฟ้า             | 7.4 V DC                                                             |
| ความจุไฟฟ้า                 | 1050 mAh                                                             |
| จำนวนครั้งในการชาร์จ        | ประมาณ 300 ครั้ง                                                     |
| อุณหภูมิในการทำงาน          | 0 – 40 °C (32 – 104 °F)                                              |
| ขุ่นาด                      | 32.5 x 45.4 x 17.7 มม. (1.28 x 1.79 x 0.70 นิ๊ว)                     |
| นำหนัก                      | ประมาณ 47 กรัม (1.7 ออนซ์)                                           |
| แท่นชาร์จแบตเตอรี่ร่น CB-2L | V/CB-2LVE                                                            |
| อัตรากระแสไฟฟ้า (Input)     | 100 – 240 V AC (50/60 Hz), 0.14 A (100 V) – 0.08 A                   |
| <pre></pre>                 | (240 V), 14 VA (100 V) - 19.2 VA (240 V)                             |
| อัตรากระแสไฟฟ้า (Output)    | 8.4 V DC, 0.70 A                                                     |
| ระยะเวลาในการชาร์จ          | ประมาณ 2 ชั่วโมง 20 นาที (เมื่อใช้ NB-7L)                            |
| อุณหภูมิในการทำงาน          | 0 - 40 °C (32 - 104 °F)                                              |
|                             |                                                                      |

#### ข้อมูลจำพาะ

| ขุนาด  |                                                   |
|--------|---------------------------------------------------|
| น้ำหน่ | กประมาณ 92 กรัม (3.6 ออนซ์) (CB-2LZ)              |
|        | ประมาณ 85 กรัม (3.0 ออนซ์) (CB-2LVE)(ไม่รวมสายไฟ) |

#### ตัวปรับระยะโฟกัส (Tele-converter) ร่น TC-DC58D (แยกจำหน่าย)

| กำลังขยาย                        | 1.4 เท่า                                  |
|----------------------------------|-------------------------------------------|
| เส้นผ่าศูนย์กลาง                 | 58 มม. filter thread ขนาดมาตรฐาน*         |
| ขนาดเส้นผ่าศูนย์กลาง x ความยาว   | 69.0 x 41.2 มม. (2.72 x 1.62 นิ้ว)        |
| น้ำหนัก้                         | ประมาณ 140 กรัม (4.94 ออนซ์)              |
| * ต้องใช้ชดแปลงเลนส์ ร่น LA-DC58 | 3K เมื่อติดตั้งเข้ากับกล้อง PowerShot G12 |

### ชุดแปลงเลนส์ รุ่น LA-DC58K (แยกจำหน่าย)

| เส้นผ่าศูนย์กลาง                | 58 มม. filter thread ขนาดมาตรฐาน   |
|---------------------------------|------------------------------------|
| ขุนาดเส้นผ่าศูนย์กลาง x ความยาว | 63.8 x 51.6 มม. (2.51 x 2.03 นิ้ว) |
| น้ำหนัก้                        | ประมาณ 30 กรัม (1.06 ออนซ์)        |

#### Bracket รุ่น BKT-DC1 (แยกจำหน่าย)

| ขุนาด   | 220.0 x | 32.0 x  | 19.0   | มม. (8.6 | 6 x 1.2 | 6 x 0.7 | ′5 นิว) |
|---------|---------|---------|--------|----------|---------|---------|---------|
| น้ำหนัก | ประมาณ  | 90 กรัม | 1 (3.2 | ออนซ์)   |         |         |         |

- ข้อมูลทั้งหมดอยู่ภายใต้มาตรฐานการทดสอบของแคนนอน
  ขอสงวนสิทธิ์ในการเปลี่ยนแปลงข้อมูลจำเพาะหรือรูปลักษณ์ของกล้องโดยไม่ต้อง แจ้งให้ทราบล่วงหน้า

#### แคนนอนไม่ขอรับผิดชอบในกรณีต่อไปนี้

- ห้ามนำส่วนใดในคู่มือนี้ไปใช้ในการพิมพ์ซ้ำ, ส่งต่อ หรือเก็บไว้ในระบบที่ สามารถกู้คืนได้ โดยไม่ได้รับอนุญาตเป็นลายลักษณ์อักษรจากทางแคนนอน
- แคนนอนขอสงวนสิทธิ์ในการเปลี่ยนแปลงข้อมูลจำเพาะที่ได้อธิบายไว้โดย ไม่ต้องแจ้งให้ทราบล่วงหน้า
- ภาพตัวอย่าง และภาพหน้าจอในคู่มือเล่มนี้อาจแตกต่างจากภาพบนอุปกรณ์ เล็กน้อย
- แม้จะปฏิบัติตามรายการข้างบนแล้วก็ตาม แคนนอนจะไม่รับผิดชอบต่อความ เสียหายที่เกิดจากการใช้งานผลิตภัณฑ์อย่างผิดวิธี

### บริษัท แคนนอน มาร์เก็ตติ้ง (ไทยแลนด์) จำกัด

179/34-45 อาคารบางกอกซิตี้ ทาวเวอร์ ชั้น 9-10 ถนนสาทรใต้ แขวงทุ่งมหาเมฆ เขตสาทร กรุงเทพมหานคร 10120 โทร. 0-2344-9999 แฟกซ์. 0-2344-9971 ...

#### www.canon.co.th

© 2010 CANON MARKETING (THAILAND) CO., LTD.